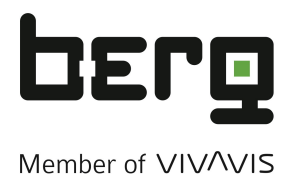

Multiprotokoll IO-Link Master

# NQ-MP8L

EtherNet/IP<sup>™</sup> IO-Link Master

NQ-EP4L

EtherNet/IP<sup>™</sup> Temperatur-/Analogeingangsmodul

NQ-EP4A

IO-Link E/A-Modul

NQ-IL8P

# Benutzerhandbuch

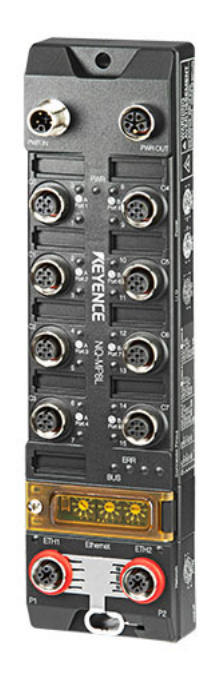

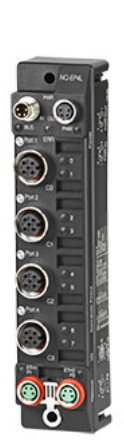

| 1 | Vor dem Betrieb                                           |
|---|-----------------------------------------------------------|
| 2 | Spezifikationen                                           |
| 3 | Installation und<br>Verkabelung                           |
| 4 | Konfiguration mit der PC-<br>Software "NQ Sensor Monitor" |
| 5 | Monitoring mit der PC-<br>Software "NQ Sensor Monitor"    |
| 6 | EtherNet/IP-<br>Kommunikation                             |
| 7 | Modbus/TCP-<br>Kommunikation                              |
| 8 | PROFINET-<br>Kommunikation                                |
| 9 | Anhang                                                    |

# Einleitung

Dieses Benutzerhandbuch beschreibt die Handhabung, Bedienung und Vorsichtsmaßnahmen für die folgenden Produkte:

- Multiprotokoll IO-Link Master NQ-MP8L
- EtherNet/IP<sup>TM</sup> IO-Link Master NQ-EP4L
- EtherNet/IP<sup>TM</sup> Temperatur-/Analogeingangsmodul NQ-EP4A
- IO-Link E/A-Modul NQ-IL8P

Lesen Sie dieses Benutzerhandbuch sorgfältig durch und machen Sie sich mit dem Inhalt vertraut, um die Leistung und die Funktionen dieser Produkte voll nutzen zu können. Bewahren Sie dieses Benutzerhandbuch zum späteren Nachschlagen an einem sicheren Ort auf. Geben Sie dieses Handbuch unbedingt an den Endbenutzer des Produkts weiter.

### Symbole

I

In diesem Benutzerhandbuch werden die folgenden Symbole verwendet, um den Leser auf wichtige Informationen aufmerksam zu machen. Lesen Sie diese Mitteilungen aufmerksam.

| Tod o                             | enn sie nicht vermieden wird, zum<br>der zu schweren Verletzungen führt.                                         |
|-----------------------------------|----------------------------------------------------------------------------------------------------|
| Weist<br>die, w<br>Tod o<br>kann. | auf eine gefährliche Situation hin,<br>venn sie nicht vermieden wird, zum<br>der zu schweren Verletzungen führen |
| ▲vorsicht Weist                   | auf eine gefährliche Situation hin,                                                                              |
| die, w                            | venn sie nicht vermieden wird, zu                                                                                |
| leicht                            | en oder mittelschweren Verletzungen                                                                              |
| führe                             | n kann.                                                                                                    |
| HINWEIS                           | auf eine Situation hin, die, wenn sie                                                                            |
| HINWEIS                           | vermieden wird, zu Produktschäden                                                                                |
| UND E                             | ägentumsschäden führen kann.                                                                                     |

| ► Wichtig  | Weist auf Vorsichtsmaßnahmen und<br>Richtlinien hin, die im Betrieb beachtet<br>werden müssen.                             |  |
|------------|----------------------------------------------------------------------------------------------------|--|
| SAnmerkung | Weist auf zusätzliche Informationen zum ordnungsgemäßen Betrieb hin.                                                       |  |
| Referenz   | Weist auf nützliche Informationen oder<br>Informationen hin, die das Verständnis der<br>Erläuterungen im Text erleichtern. |  |
| Ф          | Verweist auf Abschnitte und Seiten in dieser<br>Betriebsanleitung, auf die Bezug genommen<br>wird.                         |  |

## Sicherheitsvorkehrungen

|                   | <ul> <li>Verwenden Sie dieses Produkt nicht zum<br/>Schutz Ihres Körpers oder einzelner<br/>Körperteile.</li> </ul>                                                                                                    |
|-------------------|----------------------------------------------------------------------------------------------------|
| <b>GEFAHR</b>     | <ul> <li>Verwenden Sie dieses Produkt nicht an<br/>Orten, in denen es aufgrund einer<br/>Fehlfunktion dieses Produkts zu Tod,<br/>schweren Verletzungen oder schweren<br/>Sachschäden kommen kann, wie z. B. in<br/>Kernkraftwerken, in Flugzeugen, Zügen,<br/>Schiffen oder Fahrzeugen, die in<br/>medizinischen Einrichtungen,<br/>Spielplatzgeräten, Achterbahnen und<br/>anderen Fahrgeschäften usw. verwendet<br/>werden.</li> </ul> |
|                   | <ul> <li>Verwenden Sie dieses Produkt nicht in<br/>gefährlichen und/oder<br/>explosionsgefährdeten Umgebungen.</li> </ul>                                                                                                    |
|                   | <ul> <li>Sie müssen vor der Installation dieses<br/>Produkts eine ausreichende<br/>Risikobewertung für das Gerät<br/>durchführen, in dem dieses Produkt<br/>installiert werden soll. Sorgen Sie<br/>unabhängig von diesem Produkt für<br/>angemessene Sicherheitsvorkehrungen<br/>am Gerät, falls ein Fehler mit diesem<br/>Produkt auftreten sollte.</li> </ul>                                                                          |
| WARNUNG           | Wird das Gerät in einer in der Anleitung<br>nicht beschriebenen Weise verwendet,<br>kann der vom Gerät gebotene Schutz<br>beeinträchtigt werden.                                                                                                    |
| <b>A</b> VORSICHT | Wird dieses Produkt mit hoher Last und<br>unter hoher Umgebungstemperatur<br>eingesetzt, erhitzt sich die Oberfläche der<br>Haupteinheit. Berühren Sie die<br>Haupteinheit nicht ohne zusätzlichen<br>Schutz, um Verbrennungen zu vermeiden.                                                                                                    |

## Vorsichtsmaßnahmen bei der Verkabelung

Überprüfen Sie die Pin-Belegung der • Anschlüsse und verkabeln Sie diese dann korrekt. Dieses Gerät darf nur an Spannungen innerhalb des Nennbereichs angelegt werden. Bei diesem Produkt handelt es sich um einen IO-Link Master, der mit einer DC-Spannungsversorgung zu betreiben ist. Legen Sie keine Wechselspannung an. Achten Sie ferner darauf, dass die elektrische Last innerhalb des Nennwertbereichs bleibt! Verwenden Sie ein isoliertes Schaltnetzteil. Das Kabel nicht zu straff verlegen! • • Stellen Sie sicher, dass die Kabelenden während der Verdrahtung nicht in Wasser HINWEIS getaucht werden. • Legen Sie die an dieses Produkt angeschlossenen Kabel nicht zusammen mit Netzkabeln für andere Produkte. Halten Sie die Kabel so weit wie möglich • von Störquellen fern. Achten Sie bei Verwendung der IO-Link-Kommunikation darauf, dass die Gesamtlänge des Kabels zwischen dem angeschlossenen IO-Device und dem IO-Port maximal 20 m beträgt. Die Spannungsversorgung für die • Modellreihe NQ sollte eigenständig sein und nicht mit anderen Geräten geteilt werden, wenn die Möglichkeit einer Störbeeinflussung durch die anderen Geräte besteht.

## Sicherheitsinformationen zu Richtlinien und Normen

#### ■ CE- und UKCA-Kennzeichen

Die KEYENCE CORPORATION bestätigt ausgehend von den folgenden Spezifikationen, dass dieses Produkt die Anforderungen der einschlägigen EU-Richtlinie(n) sowie der Vorschriften im Vereinigten Königreich erfüllt. Beachten Sie daher die folgenden Spezifikationen, wenn Sie dieses Produkt in einem Mitgliedsstaat der Europäischen Union oder im Vereinigten Königreich einsetzen.

#### EMV-Richtlinie (CE) und Vorschriften zur elektromagnetischen Verträglichkeit (UKCA)

• Angewandte Norm (BS) EN 61131-2

Diese Spezifikationen sind keine Garantie dafür, dass das Endprodukt, in welches dieses Gerät verbaut wird, die wesentlichen Anforderungen der EMV-Richtlinie (CE) sowie der Vorschriften zur elektromagnetischen Verträglichkeit (UKCA) erfüllt. Der Hersteller des Endprodukts ist lediglich dafür verantwortlich, dass das Endprodukt für sich genommen die Anforderungen der EMV-Richtlinie und der Vorschriften zur elektromagnetischen Verträglichkeit erfüllt.

#### UL-Zertifizierung

Dieses Produkt ist ein UL/C-UL-gelistetes Produkt. • UL-Datei-Nr. E207185

• Kategorie NRAQ. NRAQ7

Wenn das an den IO-Anschluss angeschlossene Gerät die Verwendung eines Netzteils der Klasse 2 erfordert, verwenden Sie ein UL/CSA-zertifiziertes Netzteil der Klasse 2 für die Spannungsversorgung von V1 und V2 des Netzteilanschlusses.

#### ■ Nordamerikanische EMI-Vorschriften

Dieses Produkt entspricht den folgenden nordamerikanischen Vorschriften.

- Geltende Vorschrift: FCC Teil 15 Unterabschnitt B,
  - Digitales Gerät der Klasse A ICES-003 Digitale Apparate der Klasse A
- Der Betrieb unterliegt den folgenden zwei Bedingungen:
- (1) Dieses Produkt verursacht keine schädlichen Funkfrequenzstörungen.
- (2) Dieses Produkt akzeptiert Funkfrequenzstörungen, auch wenn diese Störungen einen unerwarteten Betrieb verursachen.
- Vorsichtsmaßnahmen zu FCC-Regeln

Änderungen oder Modifikationen, die nicht ausdrücklich von der für die Einhaltung der Richtlinien verantwortlichen Partei genehmigt wurden, können dazu führen, dass die Berechtigung des Benutzers zum Betrieb des Geräts erlischt.

# Software-Lizenzvereinbarung

Die Verwendung der Software "NQ Sensor Monitor" (nachfolgend als "diese Software" bezeichnet) unterliegt den in der vorliegenden Software-Lizenzvereinbarung (nachfolgend als "diese Vereinbarung" bezeichnet) niedergelegten Bedingungen sowie der Zustimmung durch den Benutzer. Mit der Benutzung oder Vervielfältigung dieser Software im Ganzen oder teilweise erklärt sich der Benutzer mit dieser Vereinbarung einverstanden.

#### Artikel 1 (Nutzungsrechte)

- Unter Voraussetzung der Zustimmung des Kunden zu den Bedingungen dieser Vereinbarung gewährt die KEYENCE Corporation (nachfolgend "KEYENCE" genannt) dem Kunden das nicht-exklusive Nutzungsrecht für die Software.
- Sofern diese Software zum Zwecke der Verwendung eines vom Kunden erworbenen KEYENCE-Produkts installiert wird und davon abhängig ist, dass diese Software nur innerhalb desselben Unternehmens verwendet wird, darf der Kunde diese Software ohne Beschränkung der Lizenzanzahl installieren.

#### Artikel 2 (Einschränkung zur Vervielfältigung)

Der Kunde darf diese Software ausschließlich zur Erstellung von 1 Sicherungskopie vervielfältigen.

#### Artikel 3 (Verbotsbestimmungen)

Der Kunde muss im Umgang mit dieser Software die folgenden Verbote beachten.

- a. Es dürfen keine Funktionen dieser Software geändert oder Funktionen hinzugefügt werden. Eine Installation der von KEYENCE bereitgestellten Updates oder neuen Funktionen ist hingegen ausdrücklich erlaubt.
- Eine Neu-Kompilierung oder -Assemblierung dieser Software zu Zwecken des Reverse Engineering ist nicht gestattet.
- verkauf, Weitergabe, neue Verteilung, Lizenzvergabe, Vermietung oder Leasing an Dritte sind nicht gestattet. Dies gilt nicht für Fälle, für die KEYENCE im Vorfeld eine Genehmigung erteilt hat.

#### Artikel 4 (Urheberrecht)

Das Urheberrecht an dieser Software und der gesamten mitgelieferten Dokumentation ist Eigentum von KEYENCE.

#### Artikel 5 (Haftungsausschluss)

KEYENCE kann weder vom Benutzer noch von Dritten für Schäden irgendwelcher Art verantwortlich gemacht werden, die aus der Verwendung der Software entstehen.

#### Artikel 6 (Support)

KEYENCE liefert dem Kunden auf der Grundlage dieser Vereinbarung technischen Support bei Fragen des Kunden zu dieser Software. KEYENCE kann allerdings nicht garantieren, dass der angebotene technische Support die Kundenbedürfnisse erfüllt.

#### Artikel 7 (Vertragsende)

- Sollte der Kunde diese Software und jegliche Sicherungskopie vernichten, gilt durch das Ende der Softwarenutzung durch den Kunden diese Vereinbarung automatisch als beendet.
- KEYENCE behält sich das Recht vor, diese Vereinbarung einseitig zu kündigen, wenn der Kunde gegen eine oder mehrere Bedingungen dieser Vereinbarung verstößt. In diesem Fall müssen die Software und alle Kopien unverzüglich zur Vernichtung an KEYENCE zurückgegeben werden.
- Sollte KEYENCE aufgrund eines Verstoßes gegen die Bedingungen dieser Vereinbarung durch den Kunden ein Schaden entstehen, muss der Kunde KEYENCE für diese Verluste entschädigen.

#### Artikel 8 (Geltendes Recht)

Gerichtsstand für diese Vereinbarung ist Japan.

# Inhaltsverzeichnis

| Sicherheitsvorkehrungen                            | . Seite | 1-3 |
|----------------------------------------------------|---------|-----|
| Sicherheitsinformationen zu Richtlinien und Normen | . Seite | 1-4 |
| Software-Lizenzvereinbarung                        | . Seite | 1-5 |
| Inhaltsverzeichnis                                 | . Seite | 1-6 |
|                                                    |         |     |

## Kapitel 1 Vor dem Betrieb

| 1-1 Modellreihe NQ im Überblick                                                                 | Seite 1-2                                                     |
|-------------------------------------------------------------------------------------------------|---------------------------------------------------------------|
| 1-2 Überprüfung des Packungsinhalts                                                             | Seite 1-3                                                     |
| 1-3 Liste der Zubehörteile<br>Netzkabel<br>Ethernet-Kabel<br>Device-Anschlusskabel<br>Sonstiges | Seite 1-4<br>Seite 1-4<br>Seite 1-4<br>Seite 1-5<br>Seite 1-6 |
| 1-4 Teilenamen und Funktionen<br>Teilenamen und Funktionen<br>LED-Anzeige                       | Seite 1-7<br>Seite 1-7<br>Seite 1-8                           |
| 1-5 Vor der Inbetriebnahme                                                                      | Seite 1-10                                                    |

## Kapitel 2 Spezifikationen

| Seite 2-2                                        |
|--------------------------------------------------|
| Seite 2-2<br>Seite 2-3<br>Seite 2-5              |
|                                                  |
| Seite 2-6<br>Seite 2-6<br>Seite 2-6<br>Seite 2-7 |
| Seite 2-8                                        |
|                                                  |
|                                                  |

## Kapitel 3 Installation und Verkabelung

| 3-1 Installation                                                   | Seite 3-2              |
|--------------------------------------------------------------------|------------------------|
| Installationsort<br>Installationsverfahren                         | Seite 3-2<br>Seite 3-2 |
| Erdung                                                             | Seite 3-3              |
| 3-2 Verkabelung                                                    | Seite 3-4              |
| Anschluss der Spannungsversorgung<br>Anschluss des Ethernet-Kabels | Seite 3-4<br>Seite 3-5 |
| Anschluss der Device-Ports                                         | Seite 3-6              |

## Kapitel 4 Konfiguration mit der PC-Software "NQ Sensor Monitor"

| 4-1 Vorbereitung der Sottware                          | Seite 4-2  |
|--------------------------------------------------------|------------|
| Überblick                                              | Seite 4-2  |
| Installation und Deinstallation                        | Seite 4-2  |
| Einstellen der IP-Adresse des PC                       | Seite 4-3  |
| Verbindung zum Netzwerk herstellen                     | Seite 4-3  |
| Software starten                                       | Seite 4-3  |
| 4-2 Beschreibung der Software-Oberfläche               | Seite 4-4  |
| Menüleiste                                             | Seite 4-4  |
| 4-3 Verwaltung von IODD-Dateien                        | Seite 4-5  |
| Importieren von IODD-Dateien                           | Seite 4-5  |
| Löschen von IODD-Dateien                               | Seite 4-5  |
| 4-4 Festlegen der IP-Adresse                           | Seite 4-6  |
| Verwendung des IP Setting Tools                        | Seite 4-6  |
| Verwendung des NQ-MP8L                                 | Seite 4-7  |
| Verwendung eines BOOTP-Servers oder eines DHCP-Servers | Seite 4-7  |
| 4-5 Einbindung der Modellreihe NQ                      | Seite 4-8  |
| Online-Registrierung (über das Anwendungsmenü)         | Seite 4-8  |
| Online-Registrierung (über den Einstellungsbildschirm) | Seite 4-9  |
| Offline-Registrierung                                  | Seite 4-9  |
| 4-6 Port-Einstellungen                                 | Seite 4-11 |
| NQ-MP8L/EP4L                                           | Seite 4-12 |
| Betriebsart und Validierungseinstellungen              | Seite 4-13 |
| Datenspeicherfunktion                                  | Seite 4-14 |
| Prozessdateneinstellungen                              | Seite 4-16 |
| Zykluszeit                                             | Seite 4-17 |
| Benachrichtigungsstufe für Diagnoseinformationen       |            |
| Schnellstart                                           |            |
|                                                        |            |
| Filtereinstellung                                      | Spite 4-19 |
| Rauschunterdrückung                                    | Seite 4-20 |
| Skalierung                                             |            |
| 4-7 Device-Finstellungen                               | Seite 4-22 |
| Parametereinstellungen                                 | Seite 4-22 |
| r arameteremstendingen                                 |            |

# Kapitel 5 Monitoring mit der PC-Software "NQ Sensor Monitor"

| 5-1 Monitoring im Überblick               | Seite 5-2 |
|-------------------------------------------|-----------|
| Technische Daten Monitoring               | Seite 5-2 |
| 5-2 Monitoring starten                    | Seite 5-3 |
| Monitoring starten                        | Seite 5-3 |
| Software-Oberfläche                       | Seite 5-3 |
| 5-3 Erstellen von Monitoring-Bildschirmen | Seite 5-4 |
| Beschreibung der Monitoring-Oberfläche    | Seite 5-4 |
| Symbolleiste                              | Seite 5-5 |
| Hintergrund                               | Seite 5-5 |
| Bild laden                                | Seite 5-5 |
| Balkendiagramm                            | Seite 5-5 |
| Gerätewert                                | Seite 5-6 |

| Le       | itung                            | Seite 5-7  |
|----------|----------------------------------|------------|
| Те       | •xt                              |            |
| Tre      | endgrafik                        | Seite 5-8  |
| Ve       | ergleichsgraph                   |            |
| E//      | A-Signale                        | Seite 5-10 |
| An       | nsicht wechseln                  | Seite 5-10 |
| Sp       | beichern von Bildschirmen        | Seite 5-10 |
| 5-4 Date | nlogging (Aufzeichnungsfunktion) |            |
| Eir      | nstellungen                      | Seite 5-11 |

# Kapitel 6 EtherNet/IP-Kommunikation

| 6-1 EtherNet/IP-Kommunikation der Modellreihe NQ           | Seite 6-2  |
|------------------------------------------------------------|------------|
| Überblick                                                  | Seite 6-2  |
| Technische Daten EtherNet/IP-Kommunikation                 | Seite 6-4  |
| Was kann mit EtherNet/IP-Kommunikation durchgeführt werden | Seite 6-4  |
| 6-2 Kommunikationseinstellungen                            | Seite 6-5  |
| Einstellungen der Modellreihe NQ                           | Seite 6-5  |
| SPS- und Steuergeräteeinstellungen                         | Seite 6-5  |
| 6-3 Port-Einstellungen                                     | Seite 6-6  |
| NQ-MP8L/EP4L                                               | Seite 6-6  |
| NQ-EP4A                                                    | Seite 6-9  |
| 6-4 Zyklische Kommunikation                                | Seite 6-11 |
| NQ-MP8L/EP4L                                               | Seite 6-11 |
| NQ-EP4A                                                    | Seite 6-16 |
| 6-5 Nachrichtenübertragung                                 | Seite 6-19 |
| Befehlsformate                                             | Seite 6-20 |
| Fehlercodes                                                | Seite 6-20 |
| Kommunikation mit IO-Link Devices (Klassen-ID: 85H)        | Seite 6-21 |
| IO-Link-Anschluss (Klassen-ID: 304H)                       | Seite 6-23 |
| IO-Link-Ereignis (Klassen-ID: 305H)                        | Seite 6-24 |
| Digital-E/A (Klassen-ID: 306H (MP8L) .303H (EP4L))         | Seite 6-24 |
| Spannungsversorgungssteuerung (Klassen-ID: 307H)           | Seite 6-26 |
| Analogeingang (Klassen-ID: 302 H)                          | Seite 6-26 |
| Gateway (Klassen-ID: 300H)                                 | Seite 6-28 |
| Objekt identifizieren (Klassen-ID: 1H).                    | Seite 6-28 |
|                                                            | 2010 0 20  |

## Kapitel 7 Modbus/TCP-Kommunikation

| 7-1 Modellreihe NQ Modbus/TCP-Kommunikation<br>Überblick | Seite 7-2  |
|----------------------------------------------------------|------------|
| Technische Daten Modbus/TCP-Kommunikation                | Seite 7-3  |
| 7-2 Kommunikationseinstellungen                          | Seite 7-4  |
| Einstellungen der Modellreihe NQ                         | Seite 7-4  |
| SPS- und Steuergeräteinstellungen                        | Seite 7-4  |
| Befehlsformate                                           | Seite 7-4  |
| 7-3 Registerzuordnung                                    | Seite 7-6  |
| NQ-MP8L/EP4L                                             | Seite 7-6  |
| NQ-EP4A                                                  | Seite 7-15 |

## Kapitel 8 PROFINET-Kommunikation

| 8-1 NQ-MP8L PROFINET-Kommunikation                                                                                                    | Seite 8-2                                                                                                    |
|----------------------------------------------------------------------------------------------------|----------------------------------------------------------------------------------------------------|
| Überblick<br>Technische Daten PROFINET-Kommunikation<br>Was kann mit der PROFINET-Kommunikation durchgeführt werden                                                                                                    | Seite 8-2<br>Seite 8-3<br>Seite 8-3                                                                                             |
| 8-2 Kommunikationseinstellungen                                                                                                    | Seite 8-4                                                                                                    |
| 8-3 Port-Einstellungen                                                                                                    | Seite 8-5                                                                                                    |
| 8-4 Zyklische Kommunikation<br>Slot-Belegung<br>Slot 1: Basis<br>Slots 2 bis 9: Portkonfiguration generisch<br>Slot 10: Diagnose<br>Slot 11: IO-Link-Ereignisse<br>Slot 11: IO-Link-Ereignisse<br>Slot 12: Steuerung der Spannungsversorgung<br>Slot 13: Modulstatus | Seite 8-6<br>Seite 8-6<br>Seite 8-7<br>Seite 8-7<br>Seite 8-7<br>Seite 8-8<br>Seite 8-9<br>Seite 8-9<br>Seite 8-9<br>Seite 8-10 |
| 8-5 Azyklische Kommunikation<br>Gerätebenutzerdaten                                                                                                    | Seite 8-11<br>Seite 8-11                                                                                                    |
| 8-6 PROFINET-Diagnoseinformationen                                                                                                    | Seite 8-12                                                                                                    |
| 8-7 IO-Link Funktionsbausteine<br>Eingangsvariablen<br>Ausgangsvariablen                                                                                                    | Seite 8-13<br>Seite 8-13<br>Seite 8-13                                                                                          |
|                                                                                                    |                                                                                                    |

# Kapitel 9 Anhang

| Datenformat Analogeingang | Seite 9-2  |
|---------------------------|------------|
| NQ-IL8P Parameter         | Seite 9-11 |
| Ausgabedateiformate       | Seite 9-14 |
| Fehlerbehebung            | Seite 9-16 |
| Datenaktualisierungszeit  | Seite 9-19 |

MEMO

# Vor dem Betrieb

Dieser Abschnitt beinhaltet wichtige Hinweise, die vor der ersten Inbetriebnahme des Produktes bekannt sein sollten, sowie den Lieferumfang und eine Übersicht über die Modellreihe NQ.

| 1-1 | Modellreihe NQ im Überblick     | Seite 1-2  |
|-----|---------------------------------|------------|
| 1-2 | Überprüfung des Packungsinhalts | Seite 1-3  |
| 1-3 | Liste der Zubehörteile          | Seite 1-4  |
| 1-4 | Teilenamen und Funktionen       | Seite 1-7  |
| 1-5 | Vor der Inbetriebnahme          | Seite 1-10 |

1

# Modellreihe NQ im Überblick

Bei der Modellreihe NQ handelt es sich um einen IO-Link Master, ein E/A-Modul und ein Temperatur- / Analogeingangsmodul, das die Kommunikation mit industriellen Ethernet-Protokolle wie EtherNet/IP, PROFINET und Modbus/TCP unterstützt.

Die IO-Link Master der Modellreihe NQ verfügen über zwei Ports zur Spannungsversorgung sowie zwei Ethernet-Ports, wodurch die einzelnen Module in Reihe geschaltet werden können. Zusätzlich stehen weitere Module zum Anschluss analoger Eingangssignale und universeller E/A-Signale zur Verfügung. Diese Module ermöglichen die Integration und Verwendung von Daten bestehender Geräte.

Die Modellreihe NQ verfügt über die Schutzarten IP65/67/69K für den Einsatz in vielen verschiedenen Umgebungen.

 
 Referenz
 IO-Link ist eine Kommunikationsschnittstelle, die der internationalen Norm IEC 61131-9 entspricht und keinen Feldbus für Sensoren und Aktoren erfordert. IO-Link verwendet normale Sensor- und Aktorkabel/-adern für die Kommunikation, wodurch die Kommunikation mit Sensoren und Aktoren 1:1 ermöglicht wird.

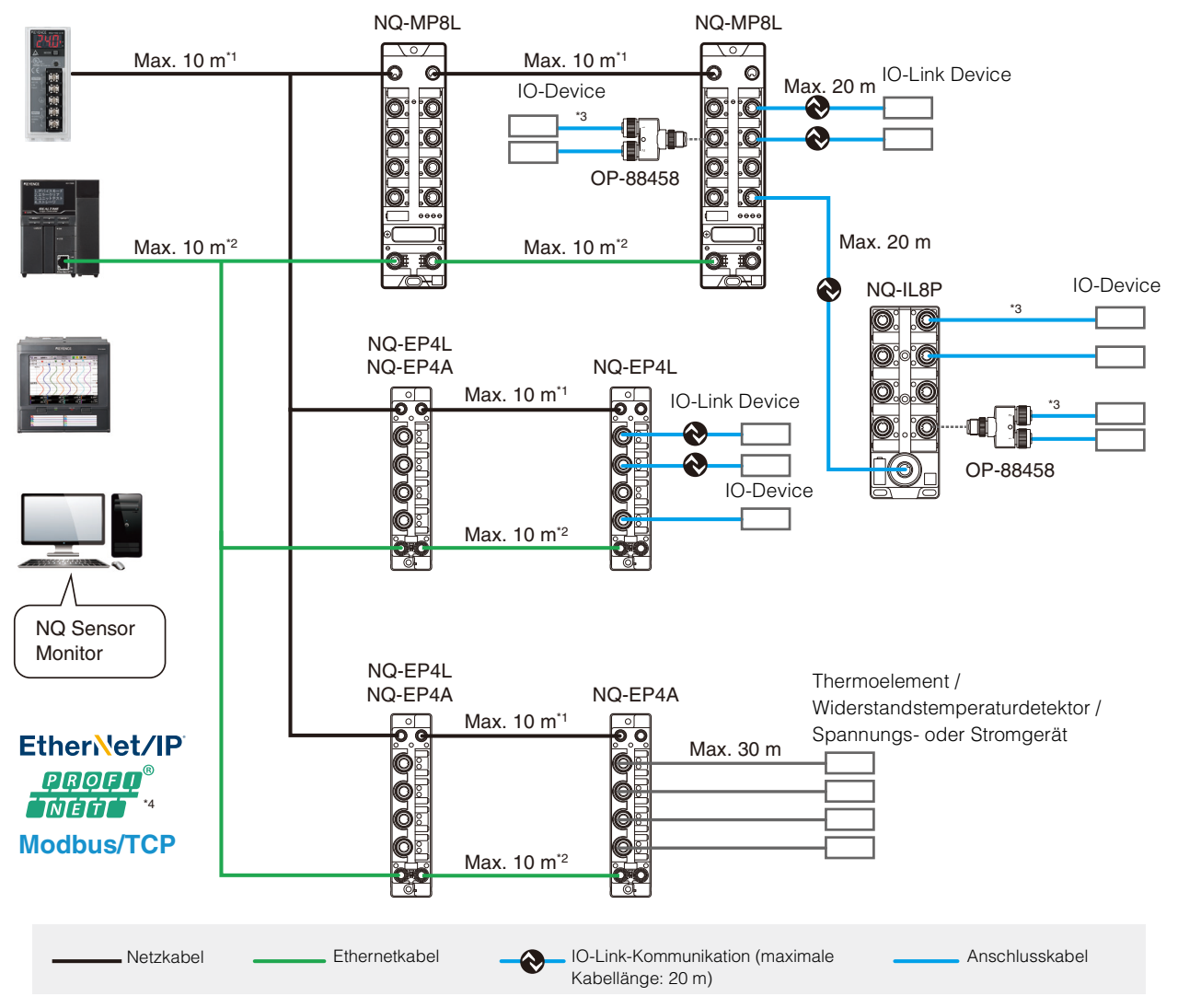

- \*1 Einschränkung aufgrund der Länge der Anschlusskabel, die in der Produktpalette von KEYENCE enthalten sind. Dies hängt von der Anzahl der angeschlossenen Einheiten und dem Strom beim Anschließen über die Klemmleiste ab.
- \*2 Einschränkung aufgrund der Länge der Anschlusskabel, die in der Produktpalette von KEYENCE enthalten sind. Dies entspricht den Ethernet-Spezifikationen beim Anschluss über einen Hub oder ein ähnliches Gerät.
- \*3 Die zulässige Verlängerung hängt von den Geräten ab.
- \*4 PROFINET ist nur mit dem NQ-MP8L verfügbar.

1

# Überprüfung des Packungsinhalts

#### Multiprotokoll IO-Link Master

#### NQ-MP8L

#### EtherNet/IP<sup>TM</sup> Temperatur-/Analogeingangsmodul NQ-EP4A

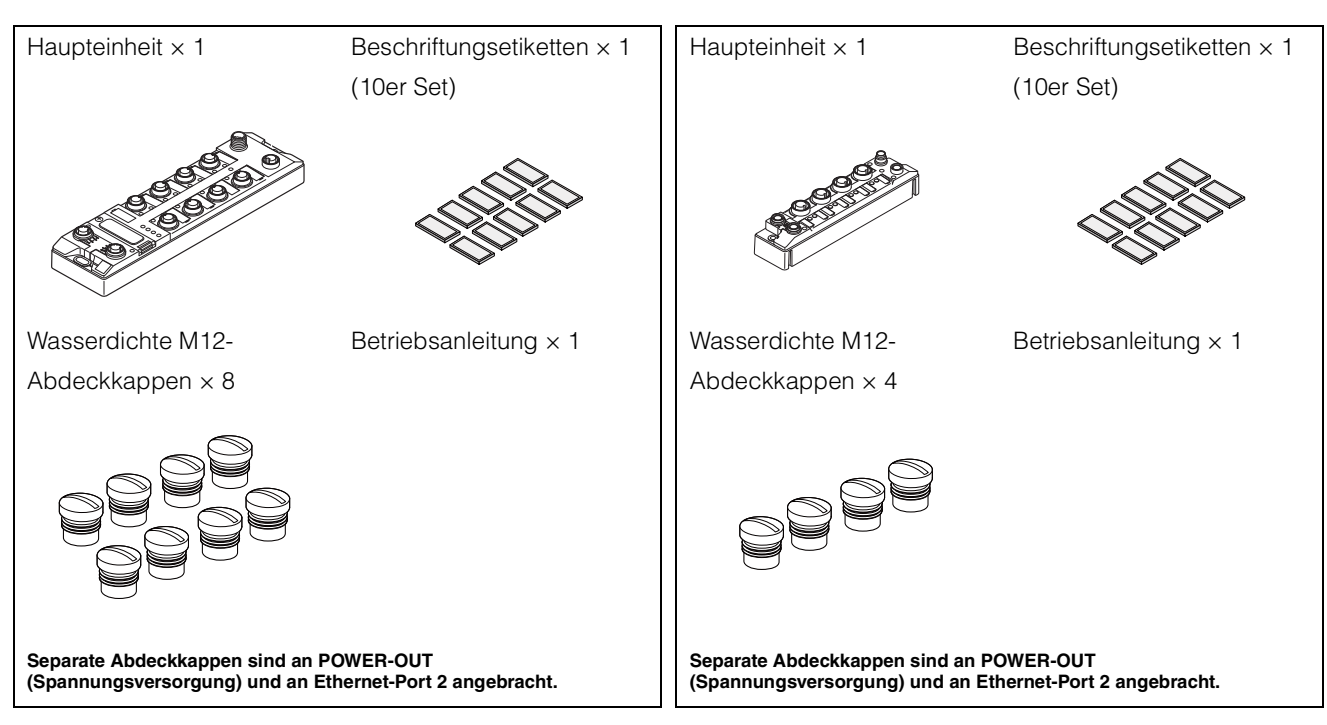

#### EtherNet/IP<sup>™</sup> IO-Link Master

#### NQ-EP4L

#### IO-Link E/A-Modul

NQ-IL8P

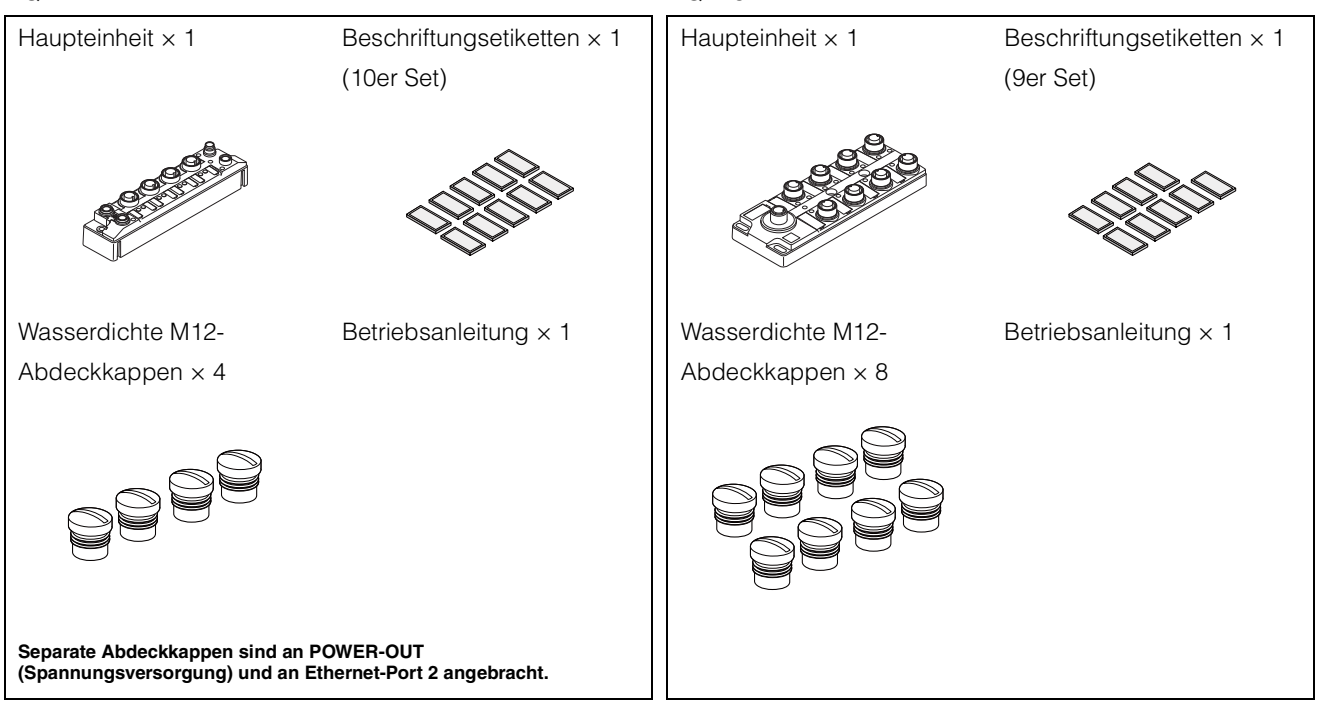

# 1-3

**Netzkabel** 

# Liste der Zubehörteile

2. 2.2.2.2 в NQ-EP4L А С 0 0 0 0 0 0 ÖÖ 0 D <u>¢ 10101010</u> : 0 Ö 

| Kabel | Kabelbeschreibung                  | Modell   | Länge | Material |
|-------|------------------------------------|----------|-------|----------|
| A     | M12 Buchse                         | NQ-P8B2  | 2 m   |          |
|       | (L-kodiert, gerade)                | NQ-P8B5  | 5 m   |          |
|       | - Offene Adern                     | NQ-P8B10 | 10 m  |          |
| B (/  | M8 Buchse                          | NQ-P4B2  | 2 m   |          |
|       | (A-kodiert, gerade)                | NQ-P4B5  | 5 m   |          |
|       | - Offene Adern                     | NQ-P4B10 | 10 m  |          |
| С     | M8 Stecker                         | NQ-P4C03 | 0,3 m | PVC      |
|       | (A-kodiert, gerade)                | NQ-P4C2  | 2 m   |          |
|       | - M8 Buchse                        | NQ-P4C10 | 10 m  |          |
| D     | M12 Stecker<br>(L-kodiert, gerade) | NQ-P8C03 | 0,3 m |          |
|       |                                    | NQ-P8C2  | 2 m   |          |
|       | (L-kodiert, gerade)                | NQ-P8C10 | 10 m  | 1        |

## **Ethernet-Kabel**

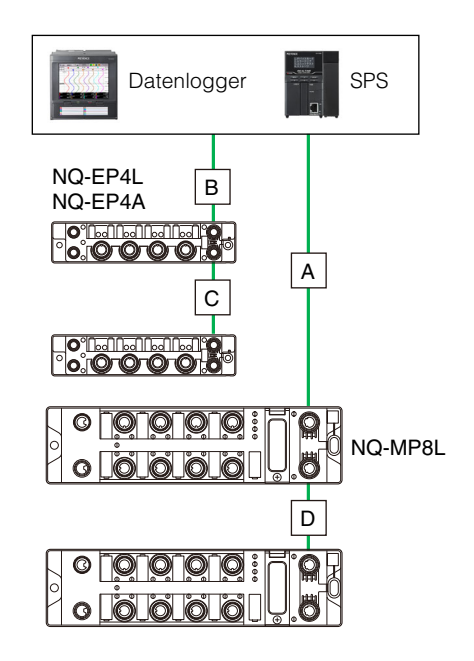

| Kabel       | Kabelbeschreibung                                          | Modell   | Länge | Material |
|-------------|------------------------------------------------------------|----------|-------|----------|
|             | M12 Stecker                                                | OP-88086 | 2 m   |          |
| А           | (D-kodiert, gerade)                                        | OP-88087 | 5 m   |          |
|             | - RJ45                                                     | OP-88088 | 10 m  |          |
| M8 Stecker  |                                                            | OP-88448 | 2 m   |          |
| B (A<br>- I | (A-kodiert, gerade)                                        | OP-88449 | 5 m   | PUR      |
|             | - RJ45                                                     | OP-88450 | 10 m  |          |
| C (/        | M8 Stecker                                                 | OP-88452 | 0,3 m |          |
|             | (A-kodiert, gerade)<br>- M8 Stecker<br>(A-kodiert, gerade) | OP-88453 | 2 m   |          |
|             |                                                            | OP-88454 | 10 m  |          |
| D           | M12 Stecker                                                | OP-88451 | 0,3 m |          |
|             | (D-kodiert, gerade)<br>- M12 Stecker                       | OP-88089 | 2 m   |          |
|             | (D-kodiert, gerade)                                        | OP-88091 | 10 m  |          |

# **Device-Anschlusskabel**

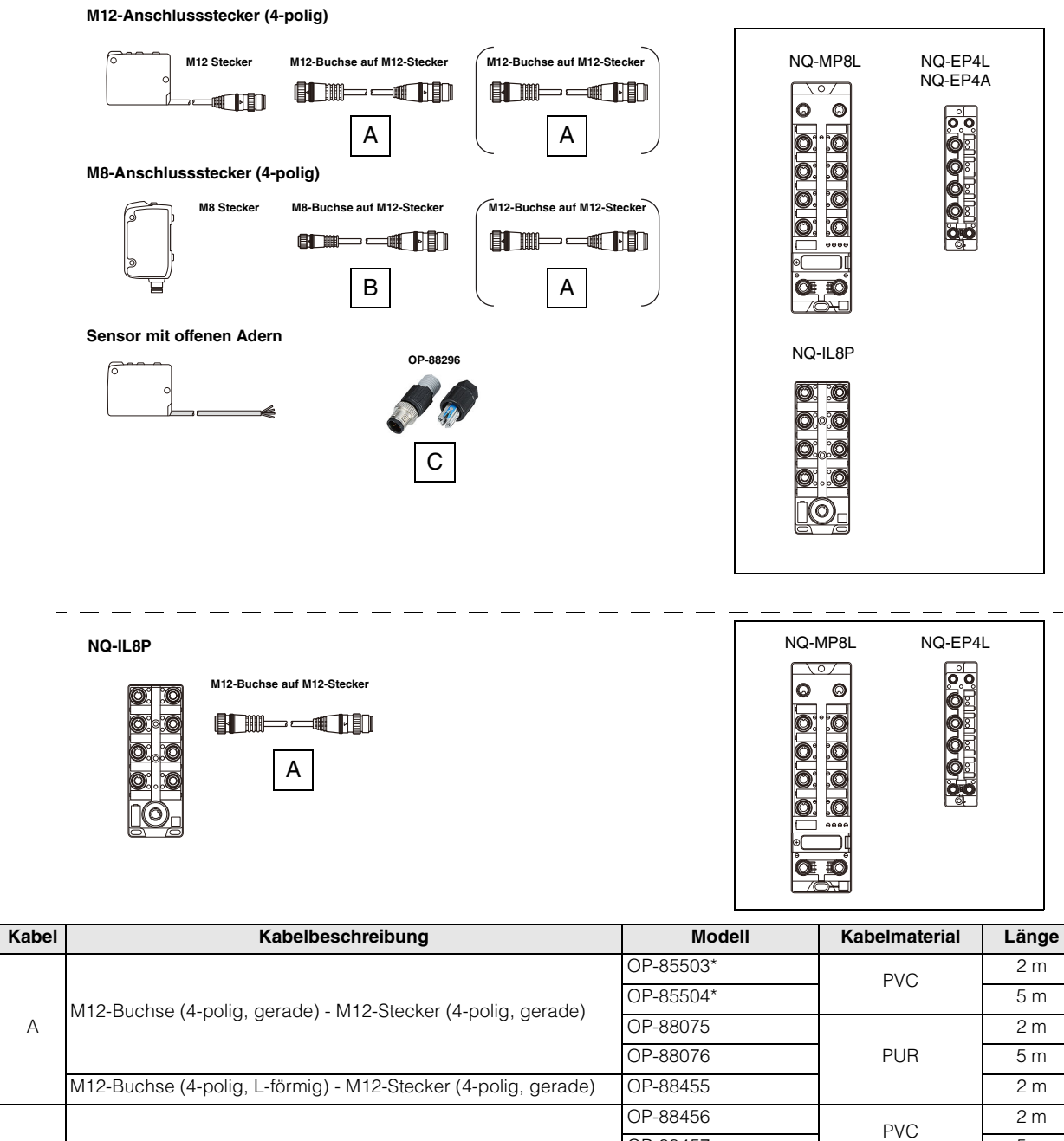

|                                                                                     |                                                                | OP-88076 | PUR   | 5 m |
|-------------------------------------------------------------------------------------|----------------------------------------------------------------|----------|-------|-----|
|                                                                                     | M12-Buchse (4-polig, L-förmig) - M12-Stecker (4-polig, gerade) | OP-88455 |       | 2 m |
| M8-Buchse (4-polig, gerade) - M12-Ste<br>B<br>M8-Buchse (4-polig, L-förmig) - M12-S |                                                                | OP-88456 | PVC   | 2 m |
|                                                                                     | M8-Buchse (4-polia, gerade) - M12-Stecker (4-polia, gerade)    | OP-88457 | 1.40  | 5 m |
|                                                                                     |                                                                | OP-88071 | PLIR  | 2 m |
|                                                                                     |                                                                | OP-88072 |       | 5 m |
|                                                                                     | M8-Buchse (4 polici I, förmig) - M12 Stecker (4-polici gerade) | OP-88073 | T OIT | 2 m |
|                                                                                     |                                                                | OP-88074 |       | 5 m |
| С                                                                                   | Offene Adern - M12-Stecker (4-polig, gerade) Steckverbinder    | OP-88296 | -     | -   |

\* Kann nicht für die Verbindung zwischen NQ-IL8P und IO-Link Master verwendet werden.

А

1

# Sonstiges

#### ■ M12 Y-Stecker OP-88458

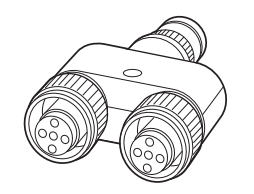

| Nennstrom                         | 4 A (bei einer Temperatur von 40°C)                                                                  |  |
|-----------------------------------|----------------------------------------------------------------------------------------------------|--|
| Umgebungstemperatur im<br>Betrieb | -25 bis +90 °C                                                                                       |  |
| Schutzklasse                      | IP65/67 (mit angeschlossenem Stecker)                                                                |  |
| Drehmoment                        | 0,4 Nm                                                                                               |  |
| Materialübersicht                 | Gehäuse: TPU (Polyurethan)<br>Verschlussring: Zink-Druckguss (Nickelbeschichtung)<br>Abdichtung: NBR |  |

Referenz 🗸

Informationen zur Pin-Belegung finden Sie unter "Pin-Belegung des Y-Steckers (OP-88458)". (Seite 3-9)

#### ■ M12 Anschlussstecker für Thermoelemente OP-88459

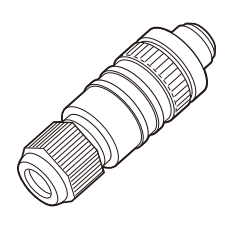

| Kompatible<br>Kabelspezi-<br>fikationen | Kabelaußen-<br>durchmesser | 3 bis 6,5 mm                      |
|-----------------------------------------|----------------------------|-----------------------------------|
|                                         | Aderquer-<br>schnitt       | 0,75 mm <sup>2</sup> oder weniger |
| Umgebungstemperatur im<br>Betrieb       |                            | 0 bis +55 °C                      |
| Materialübersic                         | ht                         | Gehäuse: PA (Polyamid)            |

Referenz 🗸

Informationen zur Pin-Belegung finden Sie unter "Pin-Belegung des M12-Anschlussstecker für Thermoelemente OP-88459". (Seite 3-9)

# **Teilenamen und Funktionen**

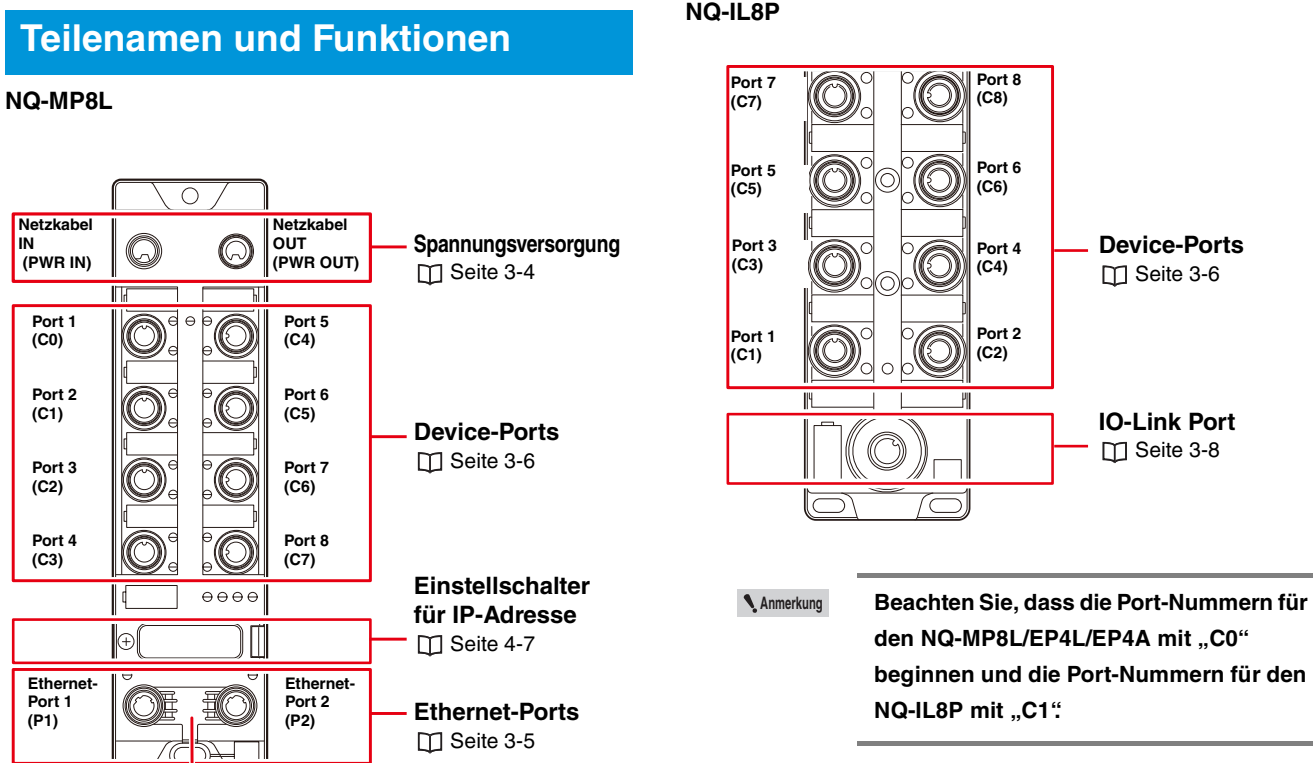

Erdungsmetallklemme Seite 3-3

#### NQ-EP4L/EP4A

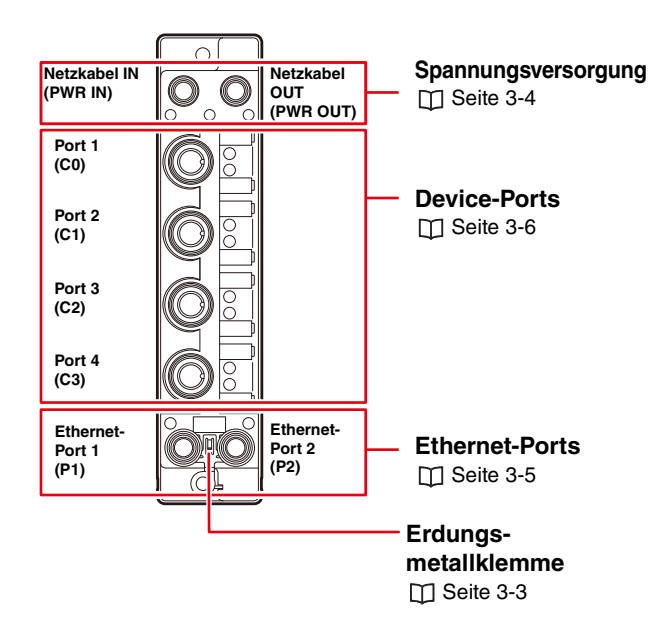

NQ-IL8P

1

1

# LED-Anzeige

NQ-MP8L

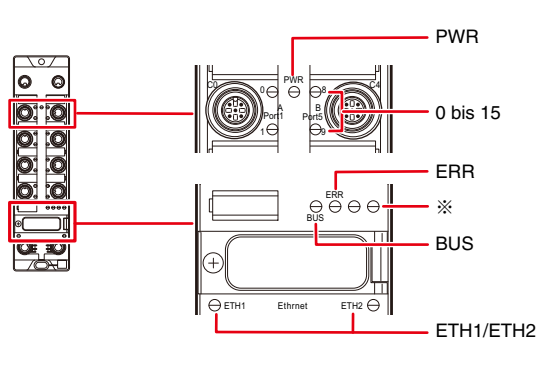

| Anzeige                                           | Beschreibung                                                                 | Farbe                                | Status                                                                    | Beschreibung                                                                                                    |          |                                     |
|---------------------------------------------------|------------------------------------------------------------------------------|--------------------------------------|---------------------------------------------------------------------------|----------------------------------------------------------------------------------------------------|----------|-------------------------------------|
|                                                   | Spannungs-<br>versorgung                                                     | Grün                                 | Leuchtet                                                                  | Normale V1/V2-Spannung                                                                                                    |          |                                     |
| PWR                                               |                                                                              |                                      | Leuchtet                                                                  | V2-Spannung ist kleiner als 18 V                                                                                                    |          |                                     |
|                                                   |                                                                              | -                                    | Aus                                                                       | V1-Spannung ist kleiner als 18 V                                                                                                    |          |                                     |
|                                                   |                                                                              | Grün                                 | Leuchtet                                                                  | Kein Fehler vorhanden                                                                                                    |          |                                     |
| ERR                                               | Fehlerstatus                                                                 | Rot                                  | Leuchtet                                                                  | Fehlerinformationen verfügbar                                                                                                    |          |                                     |
|                                                   |                                                                              | -                                    | Aus                                                                       | Spannungsversorgung AUS                                                                                                    |          |                                     |
|                                                   |                                                                              | Grün                                 | Leuchtet                                                                  | Verbindung mit übergeordneter<br>Steuerung aktiviert                                                                                                    |          |                                     |
|                                                   |                                                                              |                                      | Blinkt                                                                    | Verbindung im Standby-Status                                                                                                    |          |                                     |
|                                                   | Ctatua dar                                                                   |                                      |                                                                           | IP-Adressduplizierung                                                                                                    |          |                                     |
| BUS                                               | Kommuni-<br>kation mit<br>der überge-<br>ordneten                            | Rot                                  | Leuchtet                                                                  | Zeitüberschreitung Modbus/TCP Watch<br>Dog<br>Einstellschalter für IP-Adresse auf "0.0.0"<br>eingestellt                                                                                                    |          |                                     |
|                                                   | Einheit                                                                      |                                      | Blinkt                                                                    | Blinkbefehl wird ausgeführt                                                                                                    |          |                                     |
|                                                   |                                                                              | Rot/grün                             | Blinkt                                                                    | Automatischer Verbindungsaufbau läuft<br>oder Bereitschaft zur IP-Adressvergabe<br>über DHCP/BootP                                                                                                    |          |                                     |
|                                                   |                                                                              | -                                    | Aus                                                                       | Spannungsversorgung AUS                                                                                                    |          |                                     |
| ETH1 Ethernet-<br>ETH2 Kommun<br>kationsst<br>tus | Ethernet-<br>Kommuni-<br>kationssta-<br>tus                                  |                                      | 0.1                                                                       | Crün                                                                                                    | Leuchtet | Verbindung hergestellt (100 Mbit/s) |
|                                                   |                                                                              | Grun                                 | Blinkt                                                                    | Kommunikation erfolgt (100 Mbit/s)                                                                                                    |          |                                     |
|                                                   |                                                                              | Orange                               | Leuchtet                                                                  | Verbindung hergestellt (10 Mbit/s)                                                                                                    |          |                                     |
|                                                   |                                                                              |                                      | Blinkt                                                                    | Kommunikation erfolgt (10 Mbit/s)                                                                                                    |          |                                     |
|                                                   |                                                                              | -                                    | Aus                                                                       | Keine Verbindung                                                                                                    |          |                                     |
|                                                   |                                                                              | IO-Link-N                            | lodus                                                                     |                                                                                                    |          |                                     |
|                                                   |                                                                              | Grün                                 | Blinkt                                                                    | IO-Link-Verbindung aktiv, Prozessdaten aktiv                                                                                                    |          |                                     |
|                                                   |                                                                              | Bot                                  | Blinkt                                                                    | IO-Link-Verbindung aktiv, Prozessdaten<br>deaktiviert                                                                                                    |          |                                     |
| 0, 2, 4,<br>6, 8, 10,<br>12, 14                   | Pin 4<br>Betriebs-                                                           | Pin 4 Rot<br>Betriebs-               | Leuchtet                                                                  | Keine IO-Link-Verbindung, Prozessdaten deaktiviert                                                                                                    |          |                                     |
| 12, 14                                            | Sidius                                                                       | -                                    | Aus                                                                       | Keine IO-Link-Verbindung,<br>Diagnoseinformationen deaktiviert                                                                                                    |          |                                     |
|                                                   |                                                                              | Digitaleir                           | gangsmo                                                                   | dus                                                                                                    |          |                                     |
|                                                   |                                                                              | Grün                                 | Leuchtet                                                                  | Eingang EIN                                                                                                    |          |                                     |
|                                                   |                                                                              |                                      |                                                                           |                                                                                                    |          |                                     |
|                                                   |                                                                              | -                                    | Aus                                                                       | Eingang AUS                                                                                                    |          |                                     |
|                                                   |                                                                              | -<br>Grün                            | Aus<br>Leuchtet                                                           | Eingang AUS<br>Eingang oder Ausgang EIN                                                                                                    |          |                                     |
|                                                   | Pin 2                                                                        | -<br>Grün                            | Aus<br>Leuchtet<br>Leuchtet                                               | Eingang AUS<br>Eingang oder Ausgang EIN<br>Ausgangsüberstrom                                                                                                    |          |                                     |
| 1, 3, 5, 7                                        | Pin 2<br>Betriebs-<br>status                                                 | -<br>Grün<br>Rot                     | Aus<br>Leuchtet<br>Leuchtet<br>Blinkt                                     | Eingang AUS<br>Eingang oder Ausgang EIN<br>Ausgangsüberstrom<br>Überlastung der<br>Gerätespannungsversorgung                                                                                                    |          |                                     |
| 1, 3, 5, 7                                        | Pin 2<br>Betriebs-<br>status                                                 | -<br>Grün<br>Rot<br>-                | Aus<br>Leuchtet<br>Leuchtet<br>Blinkt<br>Aus                              | Eingang AUS<br>Eingang oder Ausgang EIN<br>Ausgangsüberstrom<br>Überlastung der<br>Gerätespannungsversorgung<br>Eingang oder Ausgang AUS                                                                                                    |          |                                     |
| 1, 3, 5, 7                                        | Pin 2<br>Betriebs-<br>status                                                 | -<br>Grün<br>Rot<br>-<br>Grün        | Aus<br>Leuchtet<br>Blinkt<br>Aus<br>Leuchtet                              | Eingang AUS<br>Eingang oder Ausgang EIN<br>Ausgangsüberstrom<br>Überlastung der<br>Gerätespannungsversorgung<br>Eingang oder Ausgang AUS<br>Normale V2-Versorgungsspannung<br>(Kontakt 2)                                                                                                    |          |                                     |
| 1, 3, 5, 7                                        | Pin 2<br>Betriebs-<br>status<br>Spannungs-<br>versorgung                     | -<br>Grün<br>Rot<br>-<br>Grün        | Aus<br>Leuchtet<br>Blinkt<br>Aus<br>Leuchtet<br>Leuchtet                  | Eingang AUS<br>Eingang oder Ausgang EIN<br>Ausgangsüberstrom<br>Überlastung der<br>Gerätespannungsversorgung<br>Eingang oder Ausgang AUS<br>Normale V2-Versorgungsspannung<br>(Kontakt 2)<br>V2 (Kontakt 2) Versorgungsspannung<br>Überlast / Kurzschluss                                                                                                    |          |                                     |
| 1, 3, 5, 7<br>9, 11,<br>13, 15                    | Pin 2<br>Betriebs-<br>status<br>Spannungs-<br>versorgung<br>Class-B-<br>Port | -<br>Grün<br>Rot<br>-<br>Grün<br>Rot | Aus<br>Leuchtet<br>Blinkt<br>Aus<br>Leuchtet<br>Leuchtet<br>Blinkt        | Eingang AUS<br>Eingang oder Ausgang EIN<br>Ausgangsüberstrom<br>Überlastung der<br>Gerätespannungsversorgung<br>Eingang oder Ausgang AUS<br>Normale V2-Versorgungsspannung<br>(Kontakt 2)<br>V2 (Kontakt 2) Versorgungsspannung<br>Überlast / Kurzschluss<br>V1 (Kontakt 1) Versorgungsspannung<br>Überlast / Kurzschluss                                                             |          |                                     |
| 1, 3, 5, 7<br>9, 11,<br>13, 15                    | Pin 2<br>Betriebs-<br>status<br>Spannungs-<br>versorgung<br>Class-B-<br>Port | -<br>Grün<br>Rot<br>-<br>Grün<br>Rot | Aus<br>Leuchtet<br>Blinkt<br>Aus<br>Leuchtet<br>Leuchtet<br>Blinkt<br>Aus | Eingang AUS<br>Eingang AUS<br>Eingang oder Ausgang EIN<br>Ausgangsüberstrom<br>Überlastung der<br>Gerätespannungsversorgung<br>Eingang oder Ausgang AUS<br>Normale V2-Versorgungsspannung<br>(Kontakt 2)<br>V2 (Kontakt 2) Versorgungsspannung<br>Überlast / Kurzschluss<br>V1 (Kontakt 1) Versorgungsspannung<br>Überlast / Kurzschluss<br>V2 (Kontakt 2) Versorgungsspannung<br>AUS |          |                                     |

#### NQ-EP4L

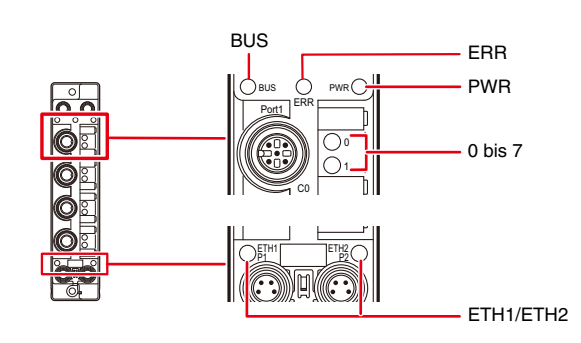

| Anzeige      | Beschreibung                                | Farbe      | Status   | Beschreibung                                                                                       |                                                           |
|--------------|---------------------------------------------|------------|----------|----------------------------------------------------------------------------------------------------|-----------------------------------------------------------|
|              |                                             | Grün       | Leuchtet | Normale V1/V2-Spannung                                                                             |                                                           |
| PWR          | Spannungs-                                  | Rot        | Leuchtet | V2-Spannung ist kleiner als 18 V                                                                   |                                                           |
|              | roroorgang                                  | -          | Aus      | V1-Spannung ist kleiner als 18 V                                                                   |                                                           |
|              |                                             | Grün       | Leuchtet | Kein Fehler vorhanden                                                                              |                                                           |
| ERR          | Fehlerstatus                                | Rot        | Leuchtet | Fehlerinformationen verfügbar                                                                      |                                                           |
|              |                                             | -          | Aus      | Spannungsversorgung AUS                                                                            |                                                           |
|              |                                             | Grün       | Leuchtet | Verbindung mit übergeordneter<br>Steuerung aktiviert                                               |                                                           |
|              | Status der                                  |            | Blinkt   | Verbindung im Standby-Status                                                                       |                                                           |
|              | Kommuni-                                    |            |          | IP-Adressduplizierung                                                                              |                                                           |
| BUS          | kation mit<br>der überge-                   | Rot        | Leuchtet | Zeitüberschreitung Modbus/TCP Watch<br>Dog                                                         |                                                           |
| Eir          | Einheit                                     | Rot/grün   | Blinkt   | Automatischer Verbindungsaufbau läuft<br>oder Bereitschaft zur IP-Adressvergabe<br>über DHCP/BootP |                                                           |
|              |                                             | -          | Aus      | Spannungsversorgung AUS                                                                            |                                                           |
|              | Ethernet-<br>Kommuni-<br>kationssta-<br>tus | Crün       | Leuchtet | Verbindung hergestellt (100 Mbit/s)                                                                |                                                           |
|              |                                             | Grun       | Blinkt   | Kommunikation erfolgt (100 Mbit/s)                                                                 |                                                           |
| ETH1<br>ETH2 |                                             | ationssta- | Leuchtet | Verbindung hergestellt (10 Mbit/s)                                                                 |                                                           |
|              |                                             | Orange     | Blinkt   | Kommunikation erfolgt (10 Mbit/s)                                                                  |                                                           |
|              |                                             | -          | Aus      | Keine Verbindung                                                                                   |                                                           |
|              |                                             |            |          | IO-Link-Modus                                                                                      |                                                           |
|              |                                             | Grün       | Blinkt   | IO-Link-Verbindung aktiv, Prozessdaten<br>aktiviert                                                |                                                           |
|              |                                             |            | Pot      | Blinkt                                                                                             | IO-Link-Verbindung aktiviert,<br>Prozessdaten deaktiviert |
| 0, 2, 4, 6   | Pin 4<br>Betriebs-                          | nui        | Leuchtet | Keine IO-Link-Verbindung, Prozessdaten<br>deaktiviert                                              |                                                           |
|              | Sidius                                      | -          | Aus      | Keine IO-Link-Verbindung,<br>Diagnoseinformationen deaktiviert                                     |                                                           |
|              |                                             |            | C        | ligitaleingangsmodus                                                                               |                                                           |
|              |                                             | Grün       | Leuchtet | Eingang EIN                                                                                        |                                                           |
|              |                                             | -          | Aus      | Eingang AUS                                                                                        |                                                           |
|              | Pin 2                                       | Grün       | Leuchtet | Eingang oder Ausgang EIN                                                                           |                                                           |
| 1, 3, 5, 7   | Betriebs-                                   | Rot        | Leuchtet | Ausgangsüberstrom                                                                                  |                                                           |
|              | status                                      | -          | Aus      | Eingang oder Ausgang AUS                                                                           |                                                           |

#### NQ-EP4A

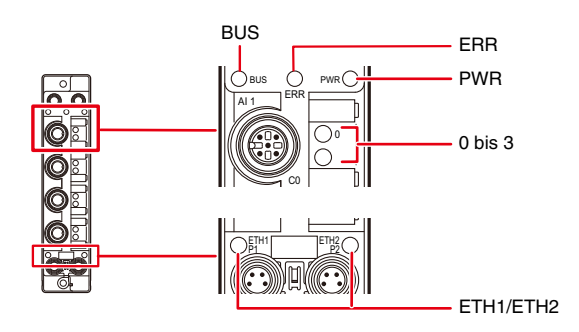

| Anzeige    | Beschreibung                                | Farbe    | Status             | Beschreibung                                                                                       |                                |
|------------|---------------------------------------------|----------|--------------------|----------------------------------------------------------------------------------------------------|--------------------------------|
| D\\/D      | Spannungs-                                  | Grün     | Leuchtet           | Normale V1/V2-Spannung                                                                             |                                |
| I VVIN     | versorgung                                  | -        | Aus                | V1-Spannung ist kleiner als 18 V                                                                   |                                |
| ERR        |                                             | Grün     | Leuchtet           | Kein Fehler vorhanden                                                                              |                                |
|            | Fehlerstatus                                | Rot      | Leuchtet           | Fehlerinformationen verfügbar                                                                      |                                |
|            |                                             | -        | Aus                | Spannungsversorgung AUS                                                                            |                                |
|            |                                             | Grün     | Leuchtet           | Verbindung mit übergeordneter<br>Steuerung aktiviert                                               |                                |
|            | Statue dor                                  |          | Blinkt             | Verbindung im Standby-Status                                                                       |                                |
|            | Kommuni-                                    |          |                    | IP-Adressduplizierung                                                                              |                                |
| BUS        | kation mit<br>der überge-                   | Rot      | Leuchtet           | Zeitüberschreitung Modbus/TCP Watch<br>Dog                                                         |                                |
|            | Einheit                                     | Rot/grün | Blinkt             | Automatischer Verbindungsaufbau läuft<br>oder Bereitschaft zur IP-Adressvergabe<br>über DHCP/BootP |                                |
|            |                                             | -        | Aus                | Spannungsversorgung AUS                                                                            |                                |
|            |                                             | Grün     | Leuchtet           | Verbindung hergestellt (100 Mbit/s)                                                                |                                |
|            | Ethernet-<br>Kommuni-<br>kationssta-<br>tus | Giun     | Blinkt             | Kommunikation erfolgt (100 Mbit/s)                                                                 |                                |
| ETH2       |                                             | Orango   | Leuchtet           | Verbindung hergestellt (10 Mbit/s)                                                                 |                                |
| 21112      |                                             | Urange   | Blinkt             | Kommunikation erfolgt (10 Mbit/s)                                                                  |                                |
|            |                                             | -        | Aus                | Keine Verbindung                                                                                   |                                |
|            |                                             | Spannun  | gs-/Strom          | modus                                                                                              |                                |
|            |                                             | Grün     | Leuchtet           | Eingang aktiviert                                                                                  |                                |
|            |                                             | Rot      | Leuchtet           | V1 (Kontakt 1) Versorgungsspannung<br>Überlast / Kurzschluss                                       |                                |
|            |                                             |          | Blinkt<br>(0,5 Hz) | (Strom) Eingangsleitung getrennt                                                                   |                                |
|            |                                             |          | Blinkt<br>(4 Hz)   | Außerhalb des Messwertbereichs                                                                     |                                |
|            |                                             | -        | Aus                | Eingang deaktiviert                                                                                |                                |
|            |                                             | Widersta | ndstempe           | raturdetektormodus                                                                                 |                                |
|            |                                             | Grün     | Leuchtet           | Eingang aktiviert                                                                                  |                                |
|            | Status Ana-                                 |          | Leuchtet           | Eingangskurzschluss                                                                                |                                |
| 0, 1, 2, 3 | logeingang                                  | Rot      | Blinkt<br>(0,5 Hz) | Unterbrechung                                                                                      |                                |
|            |                                             |          | Blinkt<br>(4 Hz)   | Außerhalb des Messwertbereichs                                                                     |                                |
|            |                                             | -        | Aus                | Eingang deaktiviert                                                                                |                                |
|            |                                             | Thermoe  | lement-Mc          | odus                                                                                               |                                |
|            |                                             | Grün     | Leuchtet           | Eingang aktiviert                                                                                  |                                |
|            |                                             |          | Leuchtet           | Vergleichsstellenfehler                                                                            |                                |
|            |                                             | Rot      | Blinkt<br>(0,5 Hz) | Unterbrechung                                                                                      |                                |
|            |                                             |          |                    | Blinkt<br>(4 Hz)                                                                                   | Außerhalb des Messwertbereichs |
|            |                                             | -        | Aus                | Eingang deaktiviert                                                                                |                                |

#### NQ-IL8P

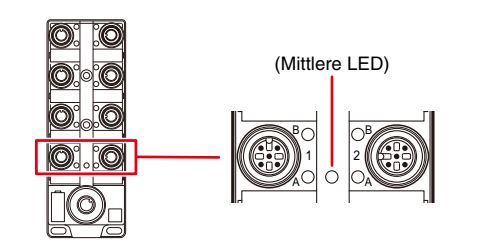

| Anzeige           | Beschreibung                              | Farbe | Status   | Beschreibung                                                          |  |
|-------------------|-------------------------------------------|-------|----------|-----------------------------------------------------------------------|--|
|                   | Pin 4<br>Betriebs-<br>status              | Grün  | Leuchtet | Eingang oder Ausgang EIN                                              |  |
| ٨                 |                                           | Rot   | Leuchtet | Ausgang Überlast/Überstrom                                            |  |
| ~                 |                                           |       | Blinkt   | Sensor Spannungsversorgung Überlast                                   |  |
|                   |                                           | -     | Aus      | Eingang oder Ausgang AUS                                              |  |
|                   | Pin 2<br>Betriebs-<br>status              | Grün  | Leuchtet | Eingang oder Ausgang EIN                                              |  |
| В                 |                                           | Rot   | Leuchtet | Ausgang Überlast/Überstrom                                            |  |
|                   |                                           |       | Blinkt   | Sensor Spannungsversorgung Überlast                                   |  |
|                   |                                           | -     | Aus      | Eingang oder Ausgang AUS                                              |  |
|                   | IO-Link<br>Kommuni-<br>kations-<br>status | Grün  | Blinkt   | IO-Link-Verbindung aktiviert                                          |  |
| (Mittlere<br>LED) |                                           | Rot   | Leuchtet | Keine IO-Link-Verbindung                                              |  |
|                   |                                           |       | Blinkt   | Prozessdaten deaktiviert oder<br>Diagnoseinformationen bereitgestellt |  |
|                   |                                           | -     | Aus      | Spannungsversorgung AUS                                               |  |

# Vor der Inbetriebnahme

Dieser Abschnitt beschreibt die notwendigen Schritte, welche vor der Inbetriebnahme der Modellreihe NQ ausgeführt werden müssen.

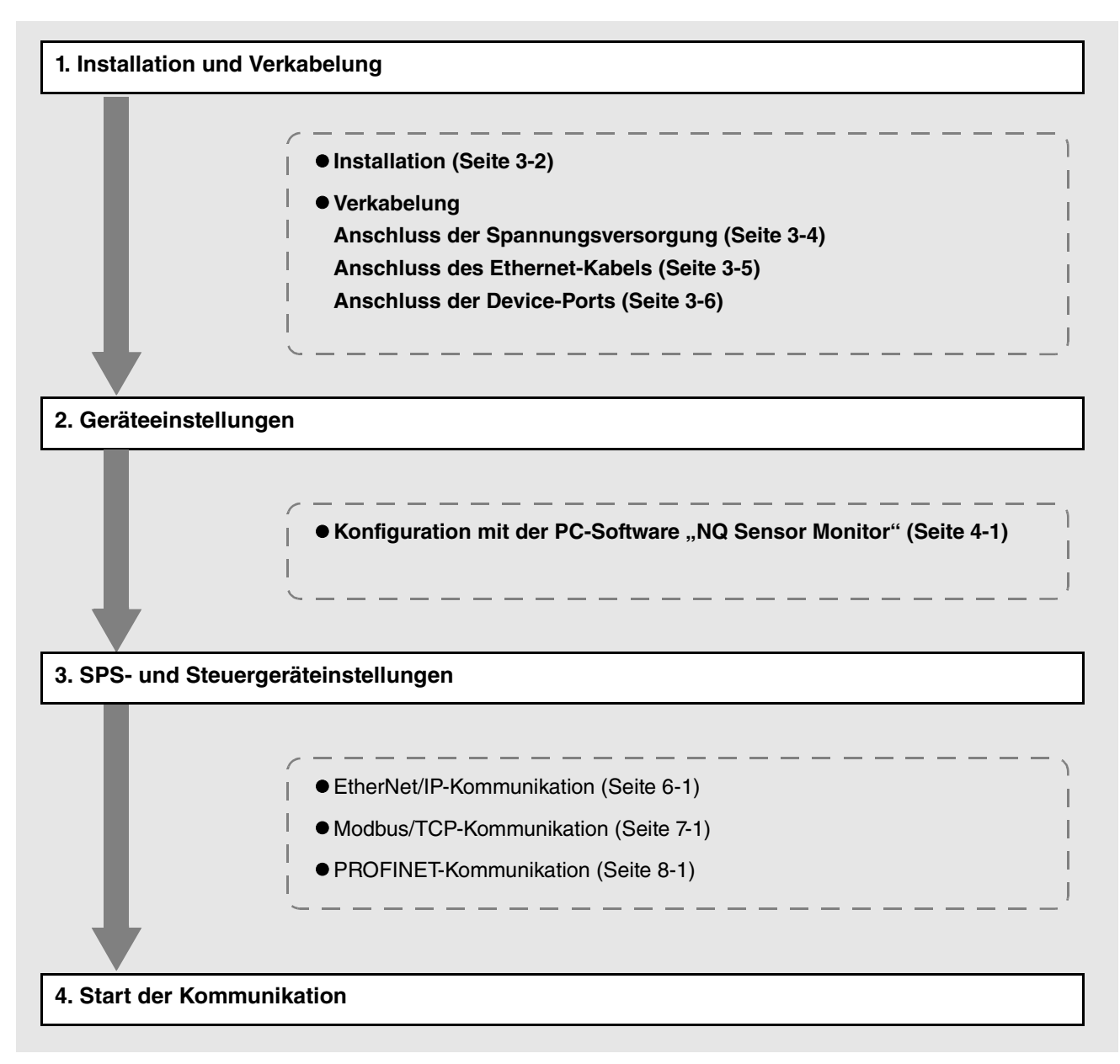

1

# 2

# Spezifikationen

Dieses Kapitel enthält die technischen Daten und Abmessungen der Modellreihe NQ.

| 2-1 | Allgemeine technische Daten | Seite 2-2  |
|-----|-----------------------------|------------|
| 2-2 | Technische Daten IO-Link    | Seite 2-6  |
| 2-3 | Abmessungen                 | Seite 2-8  |
| 2-4 | Interne Schaltpläne         | Seite 2-10 |

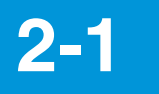

# Allgemeine technische Daten

## NQ-MP8L/EP4L

2 Spezifikationen

| Π                                  | Aodell                                | NQ-MP8L                                                                                                    | NQ-EP4L                                                                                   |
|------------------------------------|---------------------------------------|----------------------------------------------------------------------------------------------------|-------------------------------------------------------------------------------------------|
|                                    | Unterstützte Protokolle               | EtherNet/IP, PROFINET, Modbus/TCP                                                                                                    | EtherNet/IP, Modbus/TCP                                                                   |
| Netzwerk                           | Übertragungsge-<br>schwindigkeit      | 10 Mbps/100 Mbps                                                                                                    | 10 Mbps/100 Mbps                                                                          |
|                                    | Stecker                               | M12, 4-polig, Buchse, D-kodiert                                                                                                    | M8, 4-polig, Buchse, A-kodiert                                                            |
|                                    | Steckertyp                            | POWER IN: M12, 5-polig, Stecker, L-kodiert<br>POWER OUT: M12, 5-polig, Buchse, L-kodiert                                                   | POWER IN: M8, 4-polig, Stecker, A-kodiert<br>POWER OUT: M8, 4-polig, Buchse,<br>A-kodiert |
| Technische Daten<br>der Spannungs- | Versorgungsspannung                   | 18 bis 30 V DC<br>(IO-Link-Kommunikation: 20,4 V bis 28,8 V)                                                                               | 18 bis 30 V DC<br>(IO-Link-Kommunikation: 20,4 V bis 28,8 V)                              |
| versorgung                         | Zulässiger Strom                      | Bis zu 9 A für V1 und V2<br>Bis zu 11 A insgesamt für V1 und V2 kombiniert                                                                 | Bis zu 4 A für V1 und V2                                                                  |
|                                    | Stromverbrauch                        | V1: max. 180 mA<br>V2: max. 90 mA                                                                                                    | V1: max. 110 mA<br>V2: max. 115 mA                                                        |
|                                    | Steckertyp                            | M12, 5-polig, Buchse, A-kodiert                                                                                                    | M12, 5-polig, Buchse, A-kodiert                                                           |
| Sensoranschluss                    | Netzleistung V1                       | Port 1 und 5: Bis zu 4 A für jeden Port,<br>Kurzschlussschutz<br>Port 2 bis 4 und 6 bis 8: Bis zu 2 A für jeden Port,<br>Kurzschlussschutz | -                                                                                         |
|                                    | Netzleistung V2                       | Port 5 und 6: Bis zu 4 A für jeden Port,<br>Kurzschlussschutz<br>Port 7 und 8: Bis zu 2 A für jeden Port,<br>Kurzschlussschutz             | Port 1 bis 4: Max. 4 A insgesamt                                                          |
|                                    | Anzahl der anschließ-<br>baren Geräte | 8                                                                                                    | 4                                                                                         |
|                                    | IO-Link Standard                      | v1.1                                                                                                    | v1.1                                                                                      |
| IO-Link                            | Übertragungsrate                      | COM1: 4,8 kbps<br>COM2: 38,4 kbps<br>COM3: 230,4 kbps                                                                                      | COM1: 4,8 kbps<br>COM2: 38,4 kbps<br>COM3: 230,4 kbps                                     |
|                                    | Port-Typen*1                          | Port 1 bis 4: Port Class A<br>Port 5 bis 8: Port Class B                                                                                   | Port 1 bis 4: Port Class A                                                                |
|                                    | Prozessdatengröße                     | Eingang: Max. 32 Byte/Ausgang: Max. 32 Byte                                                                                                | Eingang: Max. 32 Byte/Ausgang: Max. 32 Byte                                               |
|                                    | Anzahl der Eingänge                   | Max. 12 (DI-Modus)                                                                                                    | Max. 8 (DI-Modus)                                                                         |
|                                    | Eingangstyp                           | PNP                                                                                                    | PNP                                                                                       |
| Digitaleingang                     | Einschaltspannung /<br>Einschaltstrom | 11 V oder mehr / 2 mA oder mehr                                                                                                    | 11 V oder mehr / 2 mA oder mehr                                                           |
| (DI)                               | Ausschaltspannung /<br>Ausschaltstrom | Weniger als 5 V / Weniger als 1,5 mA                                                                                                    | Weniger als 5 V / Weniger als 1,5 mA                                                      |
|                                    | Eingangsstrom                         | Pin 2 : Ca. 7 mA<br>Pin 4 : Ca. 12 mA                                                                                                    | Pin 2 : Ca. 7 mA<br>Pin 4 : Ca. 12 mA                                                     |
|                                    | Anzahl der Ausgänge                   | Max. 4                                                                                                    | Max. 4                                                                                    |
|                                    | Ausgangstyp                           | PNP                                                                                                    | PNP                                                                                       |
| Digitalausgang                     | Maximaler Laststrom                   | Max. 2 A für jeden Port                                                                                                    | Max. 0,5 A für jeden Anschluss                                                            |
| (DQ)                               | Kurzschlussschutz-<br>schaltkreis     | Verfügbar                                                                                                    | Verfügbar                                                                                 |
|                                    | Leckstrom                             | 0,1 mA oder weniger                                                                                                    | 0,1 mA oder weniger                                                                       |
|                                    | Restspannung                          | 1 V oder weniger                                                                                                    | 1 V oder weniger                                                                          |
|                                    | Umgebungstempera-<br>tur im Betrieb   | –40 °C bis +70 °C (kein Vereisen)                                                                                                    | –40 °C bis +70 °C (kein Vereisen)                                                         |
| Umgebungs-                         | Schutzklasse                          | IP65 / IP67 / IP69K                                                                                                    | IP65 / IP67 / IP69K                                                                       |
| beständigkeit                      | Schwingungsfestigkeit                 | 5 bis 150 Hz; 20 G; je 10 Schwingungen in X-, Y- und<br>Z-Richtung                                                                         | 5 bis 150 Hz; 20 G; je 10 Schwingungen in X-, Y- und<br>Z-Richtung                        |
|                                    | Stoßfestigkeit                        | 15 G; 11 ms; X-, Y-, Z-Richtung 3-mal pro Achse                                                                                            | 15 G; 11 ms; X-, Y-, Z-Richtung 3-mal pro Achse                                           |
| Materialübersicht                  |                                       | Gehäuse: PA6-GF30<br>Abdeckung Einstellschalter für IP-Adresse: PEI<br>Stecker: SUS303                                                     | Gehäuse: PA6-GF30<br>Stecker: SUS303                                                      |
| Gewicht                            |                                       | Ca. 530 g                                                                                                    | Ca. 190 g                                                                                 |
| **                                 |                                       |                                                                                                    |                                                                                           |

\*1 Bei Verwendung dieses Produkts als Port Class B müssen V1 und V2 mit Strom versorgt werden.

## NQ-EP4A

| Modell            |                                            |                         | NQ-EP4A                                                                                                    |
|-------------------|--------------------------------------------|-------------------------|----------------------------------------------------------------------------------------------------|
|                   | Unterstützte Protokolle                    |                         | EtherNet/IP, Modbus/TCP                                                                                                    |
| Netzwerk          | Übertragungsgeschwindigkeit                |                         | 10 Mbps / 100 Mbps                                                                                                    |
|                   | Steckertyp                                 |                         | M8, 4-polig, Buchse, A-kodiert                                                                                                    |
| Spannungs-        | Steckertyp                                 |                         | POWER IN: M8, 4-polig, Stecker, A-kodiert<br>POWER OUT: M8, 4-polig, Buchse, Buchse, A-kodiert                                                                                                    |
|                   | Versorgungsspannung                        |                         | 18 bis 30 V DC                                                                                                    |
| versorgung        | Zulässiger Strom                           |                         | Bis zu 4 A für V1 und V2<br>Bis zu 5,5 A insgesamt für V1 und V2 kombiniert                                                                                                    |
|                   | Stromverbrauch                             |                         | Max. 240 mA                                                                                                    |
|                   | Steckertyp                                 |                         | M12, 5-polig, Buchse, A-kodiert                                                                                                    |
|                   | Anzahl der E                               | Eingänge                | 4                                                                                                    |
| Eingang           | Klassifizierur                             | ng Eingang              | Spannung / Strom / Widerstandstemperaturdetektor / Thermoelement                                                                                                    |
|                   | Auflösung                                  |                         | 16 Bit                                                                                                    |
|                   | Netzleistung                               | V1                      | Anschlüsse 1 bis 4: Bis zu 1 A insgesamt, Kurzschlussschutz                                                                                                    |
|                   | Eingabebere                                | eich                    | Differenz- / Einzeleingang<br>0 bis 10 V / ±10 V / 2 bis 10 V / 0 bis 5 V / 1 bis 5 V / ±1 V / ±500 mV / ±100 mV / ±50 mV                                                                                         |
|                   | Eingangsfilte                              | er                      | 4 Stufen                                                                                                    |
| Spappungs-        | Maximale Ei                                | ngangsspannung          | 11,85 V                                                                                                    |
| eingang           | Eingangswid                                | derstand                | 100 kΩ oder mehr                                                                                                    |
| 0 0               | Konvertierur                               | ngsgeschwindigkeit      | 4 ms oder weniger                                                                                                    |
|                   | Konvertie-                                 | (@25 °C)                | 0,1 % v.E. oder weniger                                                                                                    |
|                   | rungsge-<br>nauigkeit                      | (@-40 °C bis<br>+70 °C) | 0,75 % v.E. oder weniger                                                                                                    |
|                   | Eingabebereich                             |                         | Differenz- / Einzeleingang<br>0 bis 20 mA / 4 bis 20 mA / ±20 mA                                                                                                    |
|                   | Eingangsfilter                             |                         | 4 Stufen                                                                                                    |
|                   | Maximaler Eingangsstrom                    |                         | 23 mA                                                                                                    |
| Stromeingang      | Eingangswiderstand                         |                         | 50 $\Omega$ oder weniger                                                                                                    |
|                   | Konvertierungsgeschwindigkeit              |                         | 4 ms oder weniger                                                                                                    |
|                   | Konvertie-                                 | (@25 °C)                | 0,1 % v.E. oder weniger                                                                                                    |
|                   | rungsge-<br>nauigkeit                      | (@-40 °C bis<br>+70 °C) | 0,75 % v.E. oder weniger                                                                                                    |
|                   | Eingabebere                                | eich                    | Pt100 / Pt200 / Pt500 / Pt1000 / Ni100 / Ni200                                                                                                    |
|                   | Anschlusstyp                               |                         | 2-adrig/3-adrig/4-adrig                                                                                                    |
| Widerstands-      | Eingangsfilter                             |                         | 4 Stufen                                                                                                    |
| temperatur-       | Konvertierungsgeschwindigkeit              |                         | 400 ms oder weniger                                                                                                    |
| detektorenigarig  | Konvertie-                                 | (@25 °C)                | Beachten Sie die unten abgebildeten Listen zur Konvertierungsgenauigkeit.                                                                                                    |
|                   | rungsge-<br>nauigkeit                      | (@-40 °C bis<br>+70 °C) | Beachten Sie die unten abgebildeten Listen zur Gesamtgenauigkeit.                                                                                                    |
|                   | Eingabebereich                             |                         | K: −270 bis 1370 °C / B: 100 bis 1820 °C / E: −270 bis 1000 °C / J: −210 bis 1200 °C<br>N: −270 bis 1300 °C / R: −50 bis 1768 °C / S: −50 bis 1768 °C / T: −270 bis 400 °C<br>C: 0 bis 2315 °C / G: 0 bis 2315 °C |
| Thermoelement-    | Eingangsfilter                             |                         | 4 Stufen                                                                                                    |
| eingang           | Konvertierur                               | ngsgeschwindigkeit      | 400 ms oder weniger                                                                                                    |
|                   | Konvertie-                                 | (@25 °C)                | Beachten Sie die unten abgebildeten Listen zur Konvertierungsgenauigkeit.                                                                                                    |
|                   | rungsge- (@-40 °C bis<br>nauigkeit +70 °C) |                         | Beachten Sie die unten abgebildeten Listen zur Gesamtgenauigkeit.                                                                                                    |
|                   | Umgebungstemperatur im<br>Betrieb          |                         | -40 °C bis +70 °C (kein Vereisen)                                                                                                    |
| Umgebungs-        | Schutzklasse                               |                         | IP65 / IP67 / IP69K                                                                                                    |
| Destantigkeit     | Schwingungsfestigkeit                      |                         | 5 bis 150 Hz; 20 G; je 10 Schwingungen in X-, Y- und Z-Richtung                                                                                                    |
|                   | Stoßfestigkeit                             |                         | 15 G; 11 ms; X-, Y-, Z-Richtung 3-mal pro Achse                                                                                                    |
| Materialübersicht |                                            |                         | Gehäuse: PA6-GF30<br>Stecker: SUS303                                                                                                    |
| Gewicht           |                                            |                         | Ca. 190 g                                                                                                    |

#### ■ Messgenauigkeit Thermoelement

#### < Konvertierungsgenauigkeit (@25°C) >

| Messbereich            | Genauigkeit |
|------------------------|-------------|
| K: -200 °C bis 1370 °C | 0,7 % v.E.  |
| B: 100 °C bis 1820 °C  | 0,5 % v.E.  |
| E: -260 °C bis 1000 °C | 1 % v.E.    |
| J: -210 °C bis 1200 °C | 0,1 % v.E.  |
| N: -270 °C bis 1300 °C | 0,1 % v.E.  |
| R: -50 °C bis 1768 °C  | 0,2 % v.E.  |
| S: -50 °C bis 1768 °C  | 0,2 % v.E.  |
| T: -200 °C bis 400 °C  | 0,7 % v.E.  |
| C: 0 °C bis 2315 °C    | 0,2 % v.E.  |
| G: 300 °C bis 2315 °C  | 1,6 % v.E.  |

#### < Konvertierungsgenauigkeit (@-40°C bis +70°C) >

| Messbereich            | Genauigkeit |
|------------------------|-------------|
| K: -200 °C bis 1370 °C | 1,35 % v.E. |
| B: 100 °C bis 1820 °C  | 1,15 % v.E. |
| E: -260 °C bis 1000 °C | 1,65 % v.E. |
| J: -210 °C bis 1200 °C | 0,75 % v.E. |
| N: -270 °C bis 1300 °C | 0,75 % v.E. |
| R: –50 °C bis 1768 °C  | 0,85 % v.E. |
| S: -50 °C bis 1768 °C  | 0,85 % v.E. |
| T: -200 °C bis 400 °C  | 1,35 % v.E. |
| C: 0 °C bis 2315 °C    | 0,75 % v.E. |
| G: 300 °C bis 2315 °C  | 2,25 % v.E. |

#### Messgenauigkeit Widerstandstemperaturdetektor

#### < Konvertierungsgenauigkeit (@25°C) >

| Messbereich                | 2-adrig    | 3-adrig    | 4-adrig    |
|----------------------------|------------|------------|------------|
| Pt100: -200 °C bis 850 °C  | 0,2 % v.E. | 0,2 % v.E. | 0,2 % v.E. |
| Pt100: -200 °C bis 150 °C  | 0,2 % v.E. | 0,3 % v.E. | 0,2 % v.E. |
| Pt200: -200 °C bis 850 °C  | 0,7 % v.E. | 0,2 % v.E. | 0,3 % v.E. |
| Pt200: -200 °C bis 150 °C  | 0,2 % v.E. | 0,2 % v.E. | 0,2 % v.E. |
| Pt500: -200 °C bis 850 °C  | 0,3 % v.E. | 0,2 % v.E. | 0,2 % v.E. |
| Pt500: -200 °C bis 150 °C  | 0,7 % v.E. | 0,3 % v.E. | 0,2 % v.E. |
| Pt1000: -200 °C bis 850 °C | 0,2 % v.E. | 0,2 % v.E. | 0,2 % v.E. |
| Pt1000: -200 °C bis 150 °C | 0,7 % v.E. | 0,2 % v.E. | 0,3 % v.E. |
| Ni100: -60 °C bis 250 °C   | 0,2 % v.E. | 0,3 % v.E. | 0,2 % v.E. |
| Ni100: -60 °C bis 150 °C   | 0,7 % v.E. | 0,3 % v.E. | 0,2 % v.E. |
| Ni1000: -60 °C bis 250 °C  | 0,7 % v.E. | 0,3 % v.E. | 0,2 % v.E. |
| Ni1000: -60 °C bis 150 °C  | 0,7 % v.E. | 0,2 % v.E. | 0,2 % v.E. |

#### < Konvertierungsgenauigkeit (@-40°C bis +70°C) >

| Messbereich                | 2-adrig     | 3-adrig     | 4-adrig     |
|----------------------------|-------------|-------------|-------------|
| Pt100: -200 °C bis 850 °C  | 0,85 % v.E. | 0,85 % v.E. | 0,85 % v.E. |
| Pt100: -200 °C bis 150 °C  | 0,85 % v.E. | 0,95 % v.E. | 0,85 % v.E. |
| Pt200: -200 °C bis 850 °C  | 1,35 % v.E. | 0,85 % v.E. | 0,95 % v.E. |
| Pt200: -200 °C bis 150 °C  | 0,85 % v.E. | 0,85 % v.E. | 0,85 % v.E. |
| Pt500: -200 °C bis 850 °C  | 0,95 % v.E. | 0,85 % v.E. | 0,85 % v.E. |
| Pt500: -200 °C bis 150 °C  | 1,35 % v.E. | 0,85 % v.E. | 0,85 % v.E. |
| Pt1000: -200 °C bis 850 °C | 0,85 % v.E. | 0,85 % v.E. | 0,85 % v.E. |
| Pt1000: -200 °C bis 150 °C | 0,95 % v.E. | 0,85 % v.E. | 0,85 % v.E. |
| Ni100: -60 °C bis 250 °C   | 0,85 % v.E. | 0,95 % v.E. | 0,85 % v.E. |
| Ni100: -60 °C bis 150 °C   | 1,35 % v.E. | 0,95 % v.E. | 0,85 % v.E. |
| Ni1000: -60 °C bis 250 °C  | 1,35 % v.E. | 0,95 % v.E. | 0,85 % v.E. |
| Ni1000: -60 °C bis 150 °C  | 1,35 % v.E. | 0,85 % v.E. | 0,85 % v.E. |

# NQ-IL8P

| Modell                      |                                       | NQ-IL8P                                                            |  |  |
|-----------------------------|---------------------------------------|--------------------------------------------------------------------|--|--|
|                             | Unterstützte Netzwerke                | IO-Link                                                            |  |  |
| Netzwerk                    | Steckertyp                            | M12, 5-polig, Stecker, A-kodiert                                   |  |  |
|                             | IO-Link Standard                      | v1.1                                                               |  |  |
|                             | Übertragungsge-<br>schwindigkeit      | COM2 / 38,4 kbps                                                   |  |  |
|                             | Min. Zykluszeit                       | 3,2 ms                                                             |  |  |
|                             | Versorgungsspannung                   | 20,4 bis 28,8 V DC                                                 |  |  |
| Spannungs-                  | Zulässiger Strom                      | 4 A insgesamt                                                      |  |  |
| versorgung                  | Leistungsaufnahme                     | 3.5 W oder weniger<br>(bei 24 V: 145 mA oder weniger)              |  |  |
| Sensoranschluss             | Steckertyp                            | M12, 5-polig, Buchse, A-kodiert                                    |  |  |
| Sensoranschluss             | Netzkapazität                         | Port 1 bis 8: Bis zu 120 mA für jeden Anschluss, Kurzschlussschutz |  |  |
|                             | Anzahl der Eingänge                   | Max. 16                                                            |  |  |
|                             | Eingangstyp                           | PNP                                                                |  |  |
| Digitaleingang              | Einschaltspannung /<br>Einschaltstrom | 11 V oder mehr / 2 mA oder mehr                                    |  |  |
| (2))                        | Ausschaltspannung /<br>Ausschaltstrom | Weniger als 5 V / Weniger als 1,5 mA                               |  |  |
|                             | Eingangsstrom                         | Ca. 7 mA                                                           |  |  |
|                             | Anzahl der Ausgänge                   | Max. 16                                                            |  |  |
|                             | Ausgangstyp                           | PNP                                                                |  |  |
| Digitalausgang              | Maximaler Laststrom                   | Max. 0,5 A für jeden Port                                          |  |  |
| (DO)                        | Kurzschlussschutz-<br>schaltkreis     | Verfügbar                                                          |  |  |
|                             | Leckstrom                             | 0,1 mA oder weniger                                                |  |  |
|                             | Restspannung                          | 1 V oder weniger                                                   |  |  |
| Umgebungs-<br>beständigkeit | Umgebungs-<br>temperatur im Betrieb   | -40 °C bis +70 °C (kein Vereisen)                                  |  |  |
|                             | Schutzklasse                          | IP65 / IP67 / IP69K                                                |  |  |
|                             | Schwingungsfestigkeit                 | 5 bis 150 Hz; 20 G; je 10 Schwingungen in X-, Y- und Z-Richtung    |  |  |
|                             | Stoßfestigkeit                        | 15 G; 11 ms; X-, Y-, Z-Richtung 3-mal pro Achse                    |  |  |
| Materialübersicht           |                                       | Gehäuse: PA6-GF30<br>Stecker: SUS303                               |  |  |
| Gewicht                     |                                       | Ca. 210 g                                                          |  |  |

2-2

# **Technische Daten IO-Link**

Dieser Abschnitt beschreibt die IO-Link Spezifikation der Module NQ-MP8L/EP4L.

## Kommunikationsspezifikationen

| Element              | Spezifikationen           |
|----------------------|---------------------------|
|                      | COM1 (4,8 kbps)           |
| Übertragungsrate     | COM2 (38,4 kbps)          |
|                      | COM3 (230,4 kbps)         |
| Kommunikationsmedium | Nicht abgeschirmtes Kabel |
| max. Kabellänge      | 20 m oder weniger         |
| IO-Link Standard     | Version 1.1               |

## **Port-Typen**

Es gibt 2 Arten von IO-Link Ports: "Port Class A" und "Port Class B". Nachfolgend sind die Port-Typen aufgeführt, welche von der Modellreihe NQ unterstützt werden.

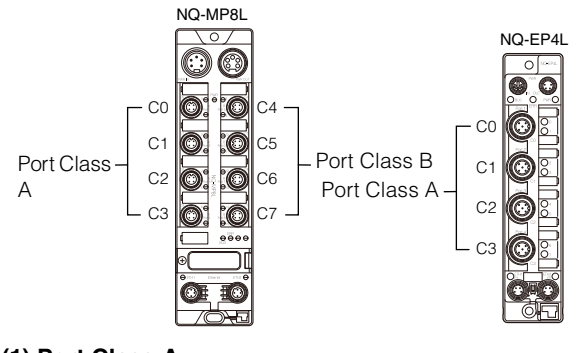

(1) Port Class A

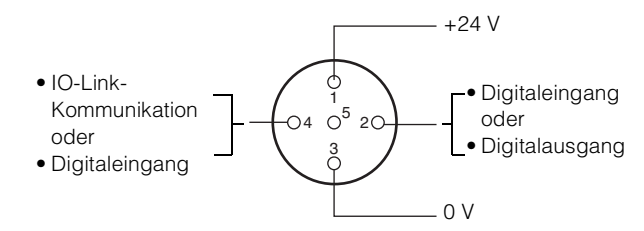

- Das IO-Link Device wird über Pin 1 und Pin 3 mit Strom versorgt und die IO-Link-Kommunikation wird über Pin 4 durchgeführt.
- Pin 2 kann als Digitaleingang oder Digitalausgang verwendet werden.

#### (2) Port Class B

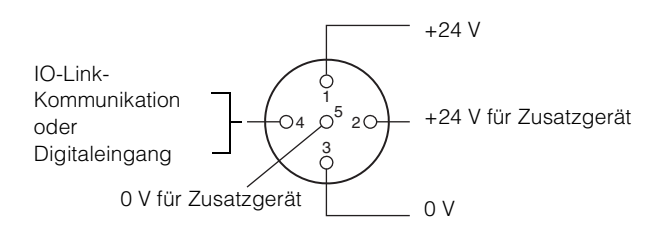

- Das IO-Link Device wird über Pin 1 und Pin 3 mit Strom versorgt und die IO-Link-Kommunikation wir mit Pin 4 durchgeführt.
- Über Pin 2 und Pin 5 kann eine seperate Spannungsversorgung für einen Aktor oder einem ähnlichen Device bereitgestellt werden.

S Anmerkung

Class A Devices können auch an Class B Ports angeschlossen werden, es gelten jedoch Vorsichtsmaßnahmen. Nähere Informationen finden Sie unter []] "Anschluss der Device-Ports" (Seite 3-6).

## Anschlussbetriebsmodi

Stellen Sie die Funktion von Pin 4 (Betriebsmodus) und Pin 2 für jeden Port ein (für Ports der Class B gibt es keine Einstellung für Pin 2).

#### ■ Pin 4 Funktion (Betriebsmodus)

| Betriebsart            | Beschreibung                                                                                                    |
|------------------------|----------------------------------------------------------------------------------------------------|
| IO-Link                | Dieser Modus dient zur IO-Link-Kommunikation.<br>Wählen Sie diesen Modus, wenn Sie ein IO-Link Device<br>an den zu verwendenden Port anschließen.                                                |
| Digitaleingang<br>(DI) | Dieser Modus dient zum Anlegen digitaler Schaltsignale<br>(PNP-Eingang).<br>Wählen Sie diesen Modus, wenn Sie ein nicht IO-Link-<br>fähiges Device an den zu verwendenden Port anschlie-<br>ßen. |

#### Pin 2 Funktion

| Betriebsart            | Beschreibung                                                                                                    |
|------------------------|----------------------------------------------------------------------------------------------------|
| Digitaleingang<br>(DI) | Dieser Modus dient zum Anlegen digitaler Schaltsignale<br>(PNP Eingang).<br>Bei Anschluss eines IO-Link Devices kann zusätzlich<br>zur IO-Link-Kommunikation ein digitales Signal an Pin 2<br>angelegt werden. Diese Funktion kann genutzt werden,<br>um Schaltsignale in einer kürzeren Zeit im Vergleich zur<br>IO-Link-Kommunikation auszuwerten. |
| Digitalausgang<br>(DQ) | Dieser Modus dient zur Ausgabe digitaler Signale.<br>(PNP-Ausgang)<br>Signale können auf den externen Eingang des an dem<br>Ports angeschlossen Devices geschaltet werden.                                                                                                    |

## Kommunikationsdatentypen

Die folgenden vier Arten von Kommunikationsdaten werden durch die IO-Link-Kommunikation der Modellreihe NQ verarbeitet.

| Тур                         | Beschreibung                                                                                                    | Beispiel                                                                                |
|-----------------------------|----------------------------------------------------------------------------------------------------|-----------------------------------------------------------------------------------------|
| Prozessdaten<br>(zyklisch)  | Diese Daten werden zyklisch<br>übermittelt. Hierbei erfolgt die<br>Kommunikation ohne ein spezielles<br>Steuerungsprogramm. Die Größe der<br>Prozessdaten beträgt 0 bis 32 Bytes<br>und ist abhängig vom IO-Link Device. | Schaltausgang<br>(ON/OFF),<br>Aktuelle Werte<br>(z.B.<br>empfangene<br>Lichtintensität) |
| Servicedaten<br>(azyklisch) | Diese Daten werden zu festgelegten<br>Zeitpunkten vom IO-Link Master<br>übermittelt. Parameterwerte können<br>gelesen und geschrieben werden<br>und der IO-Link-Device-Status kann<br>gelesen werden.                    | Einstellwert,<br>Sensor-<br>betriebsart,<br>Sensor-<br>Teaching-Signal                  |
| Status<br>(zyklisch)        | Diese Daten geben den Status des<br>Devices an. Sie werden zyklisch<br>zusammen mit den Prozessdaten<br>übertragen.                                                                                                    | Versorgungs-<br>spannungsabfall                                                         |
| Ereignis<br>(azyklisch)     | Diese Daten übermitteln die<br>Fehlerinformationen und die<br>Wartungsdaten des IO-Link Devices.                                                                                                    | Verbindungs-<br>abbruch und<br>andere Fehler                                            |

Referenz

Die mit Prozessdaten, Servicedaten und Ereignissen übertragenen Daten variieren je nach IO-Link Device. Einzelheiten entnehmen

Sie bitte der Betriebsanleitung der einzelnen Geräte.

Die Betriebsanleitungen für die IO-Link Sensoren von KEYENCE können von der KEYENCE-Website heruntergeladen werden. <www.keyence.com/global.jsp>

**2-3** 

# Abmessungen

#### ■NQ-MP8L

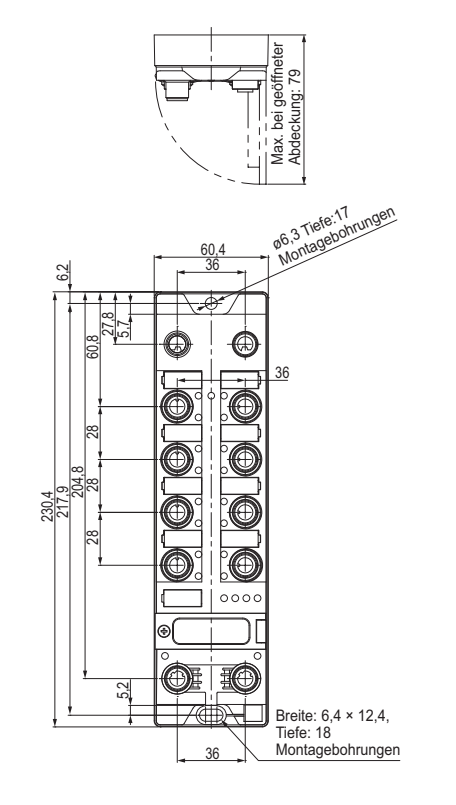

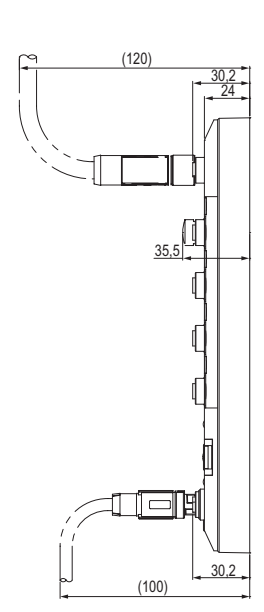

Einheit: mm

#### ■NQ-EP4L/EP4A

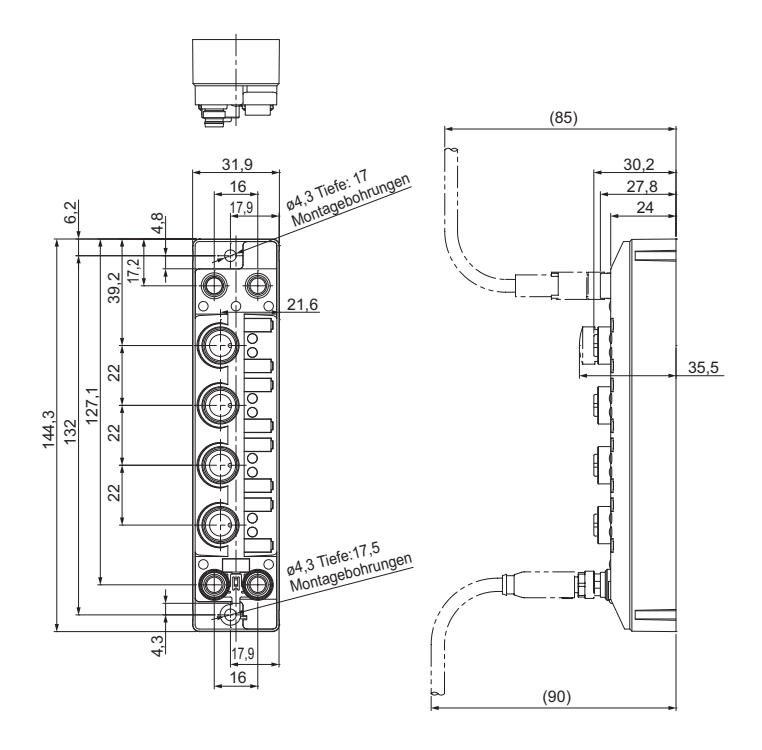

Einheit: mm

■NQ-IL8P

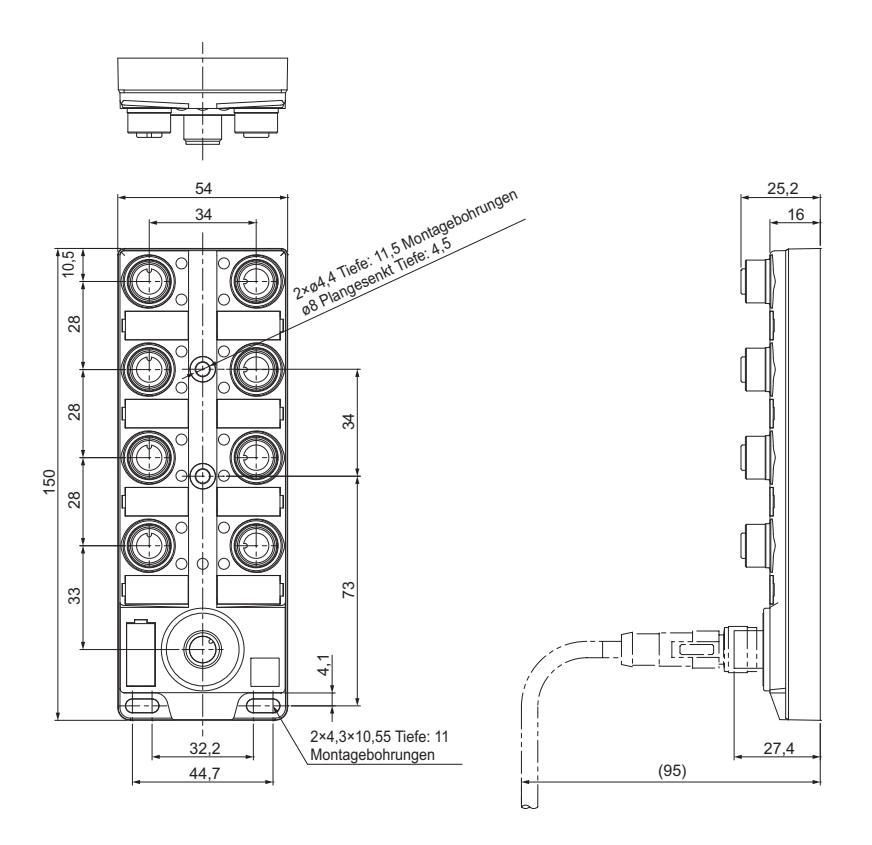

Einheit: mm

#### ■ OP-88458

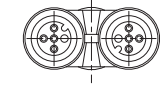

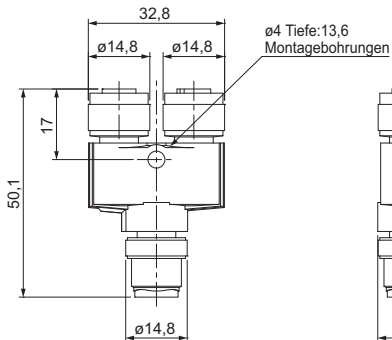

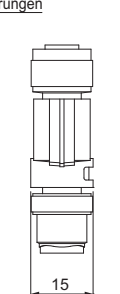

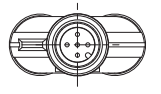

Einheit: mm

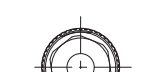

■ OP-88459

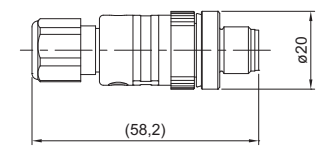

Einheit: mm

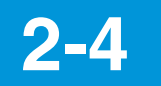

# Interne Schaltpläne

NQ-MP8L

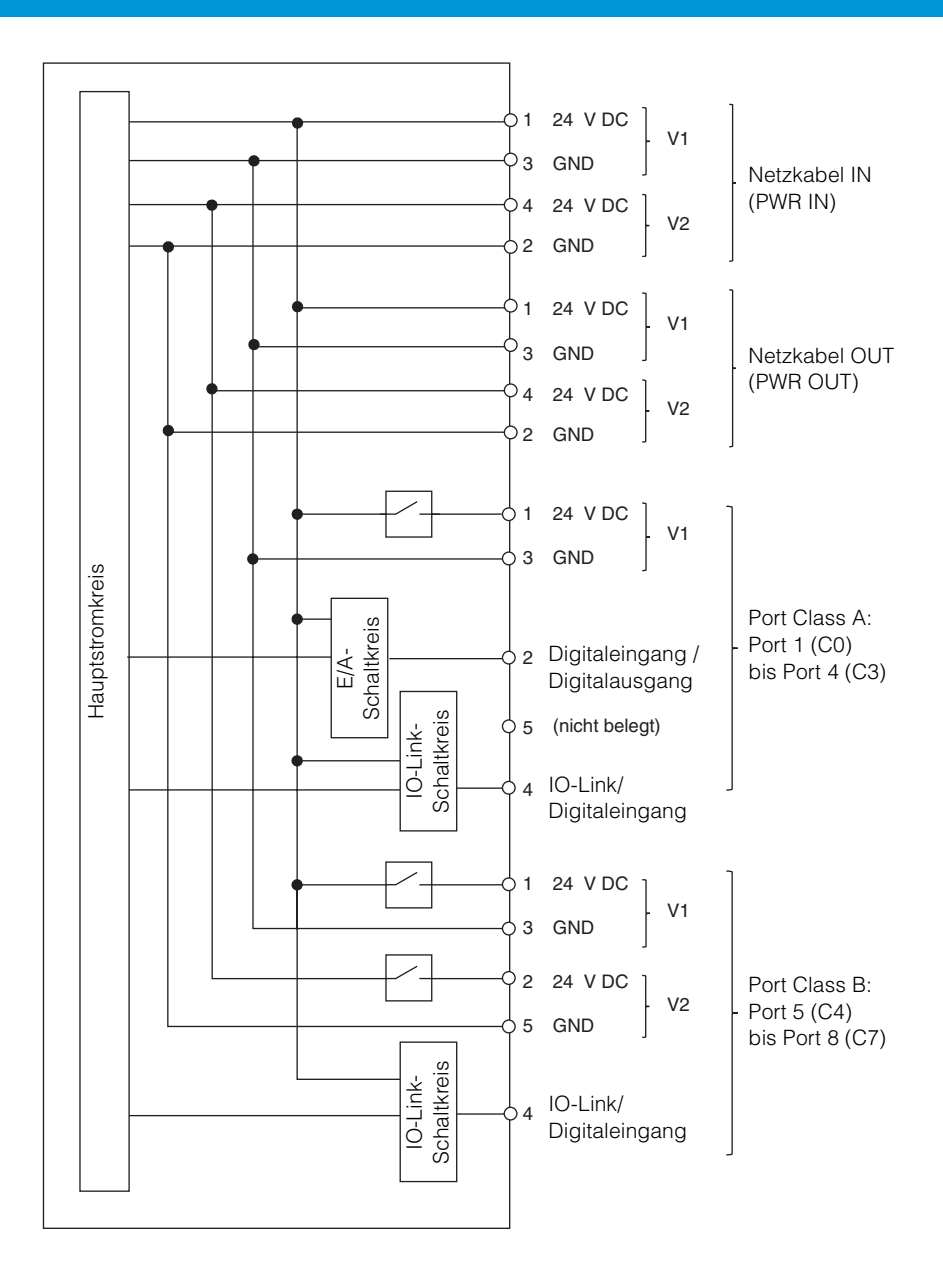

## NQ-EP4L

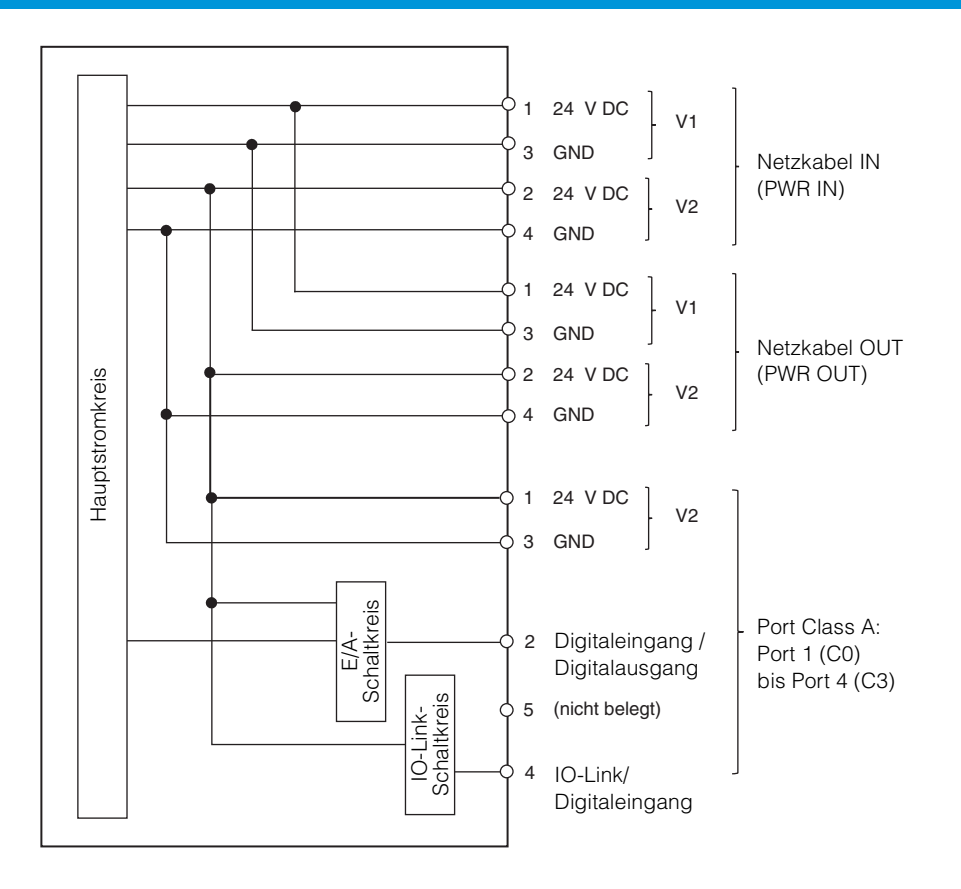

## NQ-EP4A

2 Spezifikationen

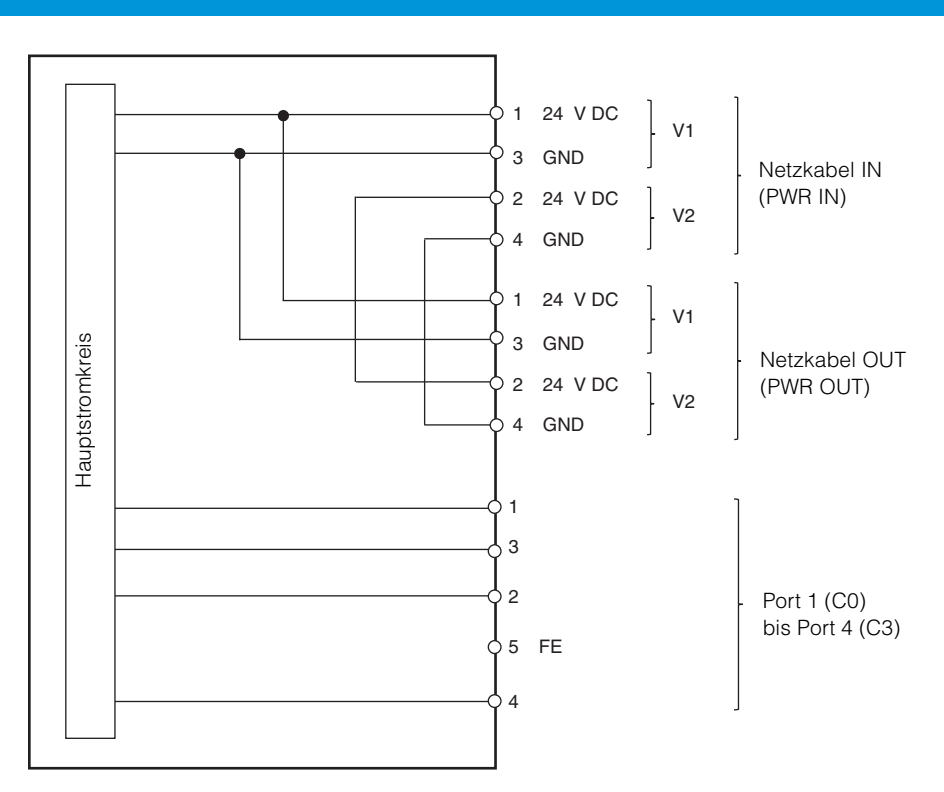

Die Funktionen der Pins 1, 2, 3 und 4 an den Ports 1 bis 4 variieren je nach Betriebsmodus. Nähere Informationen finden Sie unter II "Anschluss der Device-Ports" (Seite 3-6).

# Installation und Verkabelung

Dieses Kapitel beschreibt die Installation und Verkabelung der Modellreihe NQ.

| 3-1 | Installation | Seite 3-2 |
|-----|--------------|-----------|
| 3-2 | Verkabelung  | Seite 3-4 |

# Installation

# Installationsort

| WARNUNG | Installieren Sie dieses Produkt nicht an<br>einem Ort, an dem es in Flüssigkeit<br>eingetaucht werden könnte. Dies kann zu<br>Stromschlägen und Schäden durch<br>Isolationsstörungen führen.                                                                                                    |  |
|---------|----------------------------------------------------------------------------------------------------|--|
| HINWEIS | <ul> <li>Installieren Sie das Produkt nicht an<br/>einem Ort, an dem es Strahlungswärme<br/>von einer Wärmequelle ausgesetzt ist.</li> <li>Installieren Sie das Produkt an einem gut<br/>belüfteten Ort.</li> <li>Montieren Sie es auf einer ebenen<br/>Oberfläche. Wenn die Oberfläche, auf der<br/>dieses Produkt montiert wird, uneben ist,<br/>wird unnötige Kraft auf die Modellreihe<br/>NQ ausgeübt, was zu Fehlfunktionen<br/>führen kann.</li> </ul> |  |

Wenn keine Last auf dem Anschlusskabel liegt, gibt es keine Einschränkungen hinsichtlich der Installationsausrichtung oder des Abstands zwischen dem Installationsort und Objekten in der Umgebung.

Wenn Sie mehrere NQ-MP8L-Einheiten installieren, die horizontal ausgerichtet sind, installieren Sie die Einheiten so, dass mindestens 50 mm Abstand zwischen ihnen besteht.

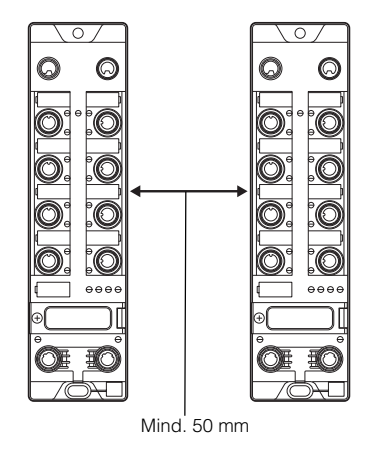

Bei anderen Modellen als dem NQ-MP8L können mehrere Geräte nahe beieinander installiert werden.

## Installationsverfahren

Um die Modellreihe NQ zu befestigen, nutzen Sie bitte die Montagelöcher am Gerät wie unten dargestellt.

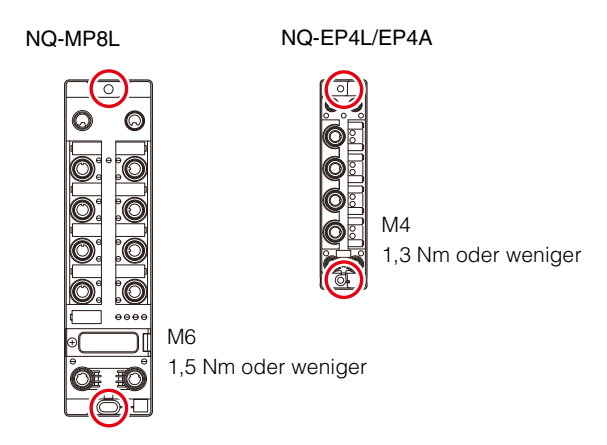

NQ-IL8P

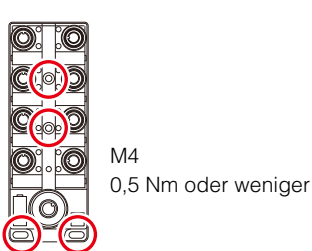

3

## Erdung

#### ■NQ-MP8L

Mit den Befestigungsschrauben werden die Netzanschlüsse und das Gehäuse mit den Ethernet-Ports mit der Montagefläche verbunden. Sollten diese Teile nicht mit der Montagefläche verbunden werden, befestigen Sie das Gerät mit Kunststoffschrauben an dieser Oberfläche.

Wenn Sie das Ethernet-Anschlussgehäuse nicht über die Modellreihe NQ geerdet haben, entfernen Sie auch die Metallklemme. (Seite 3-3)

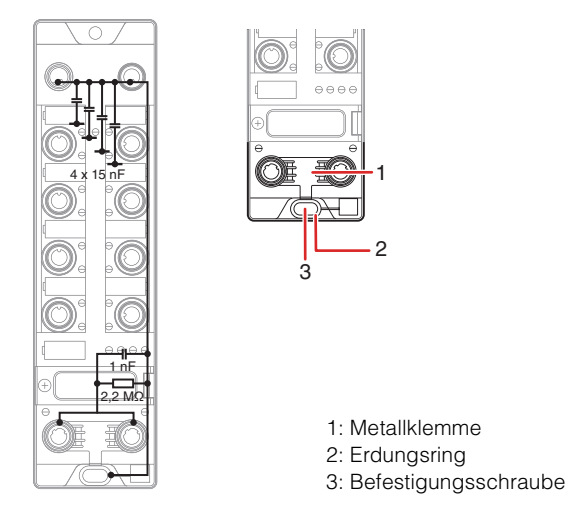

#### ■NQ-EP4L

Mit den Befestigungsschrauben und der Erdungsschiene werden die Device-Ports und das Gehäuse mit den Ethernet-Ports mit der Montagefläche verbunden. Sollten diese Teile nicht mit der Montagefläche verbunden werden, befestigen Sie das Gerät mit Kunststoffschrauben an dieser Oberfläche. Achten Sie außerdem darauf, dass die Erdungsschiene nicht mit der Montagefläche in Kontakt kommt.

Wenn Sie das Ethernet-Anschlussgehäuse nicht über die Modellreihe NQ geerdet haben, entfernen Sie auch die Metallklemme. (Seite 3-3)

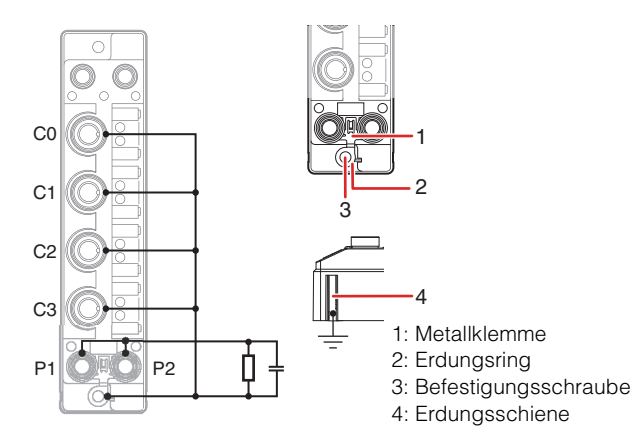

#### ■ NQ-EP4A

Die Befestigungsschrauben und die Erdungsschiene dienen dazu, den Pin 5 der Device-Ports und das Gehäuse mit den Ethernet-Ports mit der Montagefläche zu verbinden. Sollten diese Teile nicht mit der Montagefläche verbunden werden, befestigen Sie das Device mit Kunststoffschrauben an dieser Oberfläche. Achten Sie außerdem darauf, dass die Erdungsschiene nicht mit der Montagefläche in Kontakt kommt.

Wenn Sie das Ethernet-Anschlussgehäuse nicht über die Modellreihe NQ geerdet haben, entfernen Sie auch die Metallklemme. (Seite 3-3)

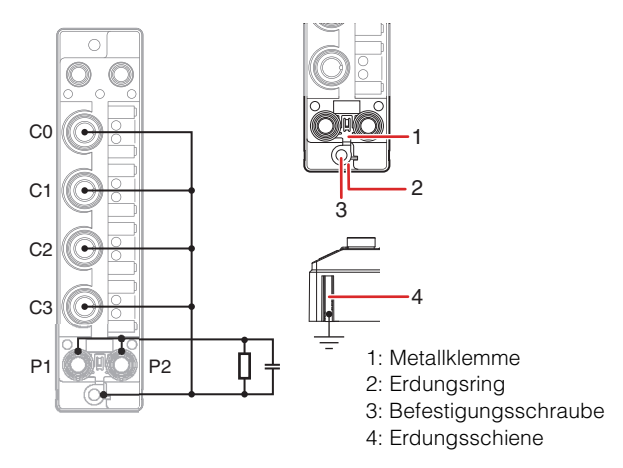

#### Entfernen der Metallklemme

Wenn die Erdung nicht über die Modellreihe NQ erfolgt, entfernen Sie die Metallklemme. Wenn die Metallklemme entfernt wird, werden das Ethernet-Anschlussgehäuse und andere Metallteile durch die RC-Schaltung getrennt.

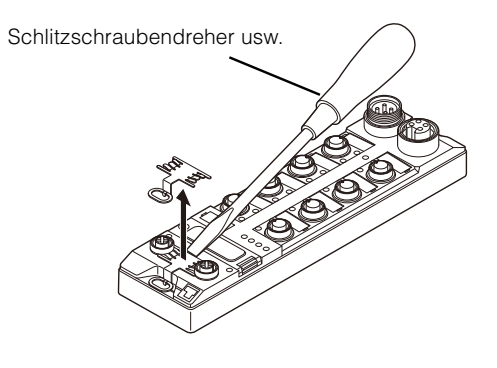

Befestigen der Metallklemme

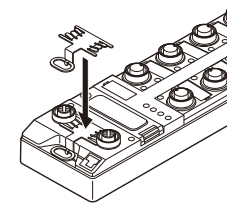

# Verkabelung

Zum Anschluss der Spannungsversorgung, des Ethernet-Kabels oder von Sensoren und Aktoren können M12- oder M8-Stecker verwendet werden.

> Befestigen Sie die mitgelieferten Abdeckkappen an ungenutzten Ports. Die IP-Schutzklasse des Produktes wird nur erfüllt, wenn alle Anschlussstecker und Abdeckkappen mit dem entsprechenden Drehmoment angezogen werden. NQ-MP8L Spannungsversorgung: 0,8 Nm Ethernet-Ports: 0,6 Nm Device-Ports: 0.8 Nm • NQ-EP4L Spannungsversorgung: 0,6 Nm Ethernet-Ports: 0,4 Nm Device-Ports: 0,6 Nm NQ-EP4A Spannungsversorgung: 0,6 Nm Ethernet-Ports: 0,4 Nm Device-Ports: 0,6 Nm • NQ-IL8P IO-Link-Port: 0,8 Nm Device-Ports: 0,8 Nm

#### Anschluss der Spannungsversorgung

Die Modellreihe NQ verfügt über zwei Ports zur Spannungsversorgung (PWR IN, PWR OUT), welche eine Reihenschaltung mehrerer Module ermöglicht.

#### Es ist zudem möglich, zwei

Spannungsversorgungssysteme an die Modellreihe NQ anzuschließen. Die Funktionen von V1 und V2 variieren je nach Modell und Anschluss.

| Modell  | Spannungs-<br>versorgung<br>für den<br>Betrieb der<br>Haupteinheit | Spannungsversorgung der an<br>die Ports angeschlossenen<br>Devices |                 |
|---------|--------------------------------------------------------------------|--------------------------------------------------------------------|-----------------|
|         |                                                                    | Port<br>1 bis 4                                                    | Port<br>5 bis 8 |
| NQ-MP8L | V1                                                                 | V1                                                                 | V1 / V2         |
| NQ-EP4L | V1                                                                 | V2                                                                 | -               |
| NQ-EP4A | V1                                                                 | V1                                                                 | -               |

Anmerkung

- Schalten Sie die Spannungsversorgung vor der Verkabelung AUS.
- Unabhängig vom Modell ist eine Verbindung zu V1 erforderlich.
- Der Anschluss an V2 ist am NQ-EP4L erforderlich. Wenn für das NQ-MP8L eine zusätzliche

Spannungsversorgung für das Gerät erforderlich ist, schließen Sie V2 an. In allen anderen Situationen schließen Sie V2 an, wenn eine nachgeschaltete Einheit der Modellreihe NQ über eine Reihenschaltung mit Strom versorgt werden muss.

- Wenn bestimmte Anforderungen an die Spannungsversorgung für das an den Port angeschlossene Device bestehen, verwenden Sie eine Spannungsversorgung, die diesen Anforderungen entspricht. (Beispiel: Spannungsversorgung UL-Klasse 2)
- Die Spannungsversorgung für die Modellreihe NQ sollte eigenständig sein und nicht mit anderen Geräten geteilt werden, wenn die Möglichkeit einer Störbeeinflussung durch andere Geräte besteht.

#### Spannungsversorgung Reihenschaltung

Achten Sie bei einer Reihenschaltung darauf, dass die Spannungsversorgung vom Netzkabelausgang (PWR OUT) mit dem Netzkabeleingang (PWR IN) des nächsten Gerätes verbunden wird.

Spannungsversorgung

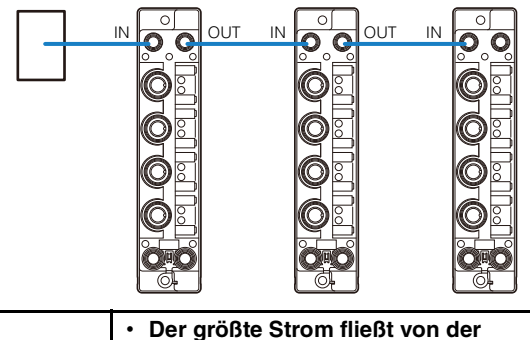

 Der großte Ström niebt von der Spannungsversorgungsquelle zum Netzanschluss des ersten angeschlossenen Moduls. Stellen Sie sicher, dass der Strom des Netzanschlusses dieses Moduls 9 A oder weniger für V1 bzw. V2 und insgesamt 11 A oder weniger für V1 und V2 kombiniert beträgt.
 Berücksichtigen Sie die Stromaufnahme der Modellreihe NQ und des an die Modellreihe NQ angeschlossenen Devices. Die Stromaufnahme der Modellreihe NQ finden Sie unter [], 2-1 Allgemeine technische Daten" (Seite 2-2).

HINWEIS

3
#### ■ Pin-Belegung NQ-MP8L

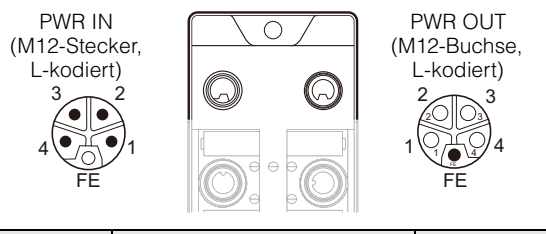

| Pin-Nr. | Funktion     | Aderfarbe <sup>*</sup> |
|---------|--------------|------------------------|
| 1       | 24 V DC (V1) | Braun                  |
| 2       | GND (V2)     | Weiß                   |
| 3       | GND (V1)     | Blau                   |
| 4       | 24 V DC (V2) | Schwarz                |

\* Bei Verwendung eines Netzkabels KEYENCE NQ-P8Bx

#### ■ Pin-Belegung NQ-EP4L/EP4A

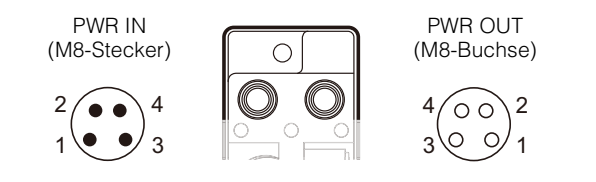

| Pin-Nr. | Funktion     | Aderfarbe <sup>*</sup> |
|---------|--------------|------------------------|
| 1       | 24 V DC (V1) | Braun                  |
| 2       | 24 V DC (V2) | Weiß                   |
| 3       | GND (V1)     | Blau                   |
| 4       | GND (V2)     | Schwarz                |

\* Bei Verwendung eines Netzkabels KEYENCE NQ-P4Bx

#### **Anschluss des Ethernet-Kabels**

Die Modellreihe NQ verfügt über zwei Ethernet-Ports. Diese Ports unterstützen Auto MDI/MDI-X, sodass Sie ein gerades Kabel oder ein Crossover-Kabel verwenden können.

#### ■ NQ-MP8L

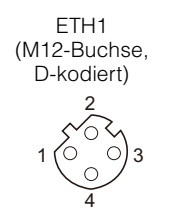

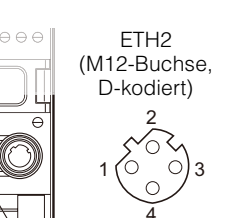

| Nr. | Funktion | Nr. | Funktion |
|-----|----------|-----|----------|
| 1   | TX+      | 1   | RX+      |
| 2   | RX+      | 2   | TX+      |
| 3   | TX-      | 3   | RX-      |
| 4   | RX-      | 4   | TX-      |

#### ■ NQ-EP4L/EP4A

ETH2 (M8-Buchse) 00 0 0 3

2

1

| Nr. | Funktion | Nr. | Funktion |
|-----|----------|-----|----------|
| 1   | TX+      | 1   | RX+      |
| 2   | RX+      | 2   | TX+      |
| 3   | RX-      | 3   | TX-      |
| 4   | TX-      | 4   | RX-      |

 $(\bigcirc$ 

Referenz

Der maximale Abstand zwischen den Stationen für das Ethernet-Kabel beträgt 100 m. Der Abstand kann jedoch je nach Einsatzumgebung des Kabels verkürzt werden. Für Details wenden Sie sich bitte an den Hersteller des verwendeten Kabels.

#### **Anschluss der Device-Ports**

Schließen Sie an jedem IO-Port ein M12-Anschlusskabel an.

Wenn Sie den Digitaleingangsmodus (DI-Modus) verwenden, wird ggf. das angelegte Rauschen erfasst. Berücksichtigen Sie daher unbedingt die Eingangsreaktionszeit und die Nutzungsumgebung der Modellreihe NQ. Das IO-Link Device wird nur über die Spannungsversorgung des IO-Ports (Pin 1 und Pin 3) mit Strom versorgt. Beim Anschließen eines Geräts der Klasse A an einen Anschluss für Klasse B muss eine der folgenden Bedingungen erfüllt sein. Verbinden Sie nur die Stifte 1, 3 und 4 und die Stifte 2 und 5 nicht. Schließen Sie entweder die V2-Stromversorgung nicht an oder stellen HINWEIS Sie die Stromversorgungseinstellung (V2) unter "Stromversorgungseinstellung" auf "AUS". []] Stromversorgungseinstellung (Seite 4-18) Stellen Sie die Funktion von Stift 2 für Geräte, die an Anschlüsse der Klasse B angeschlossen sind, auf PNP-Ausgabe ein. Wenn diese Bedingungen nicht erfüllt sind, kann die Isolation zwischen V1 und V2 verloren gehen, was zu einer Fehlfunktion des Eingangs führt. Die Stromkapazität, die an E/A-Devices bereitgestellt werden kann, finden Sie in den Spezifikationen. "Spezifikationen" (Seite 2-1)

#### ■ NQ-MP8L

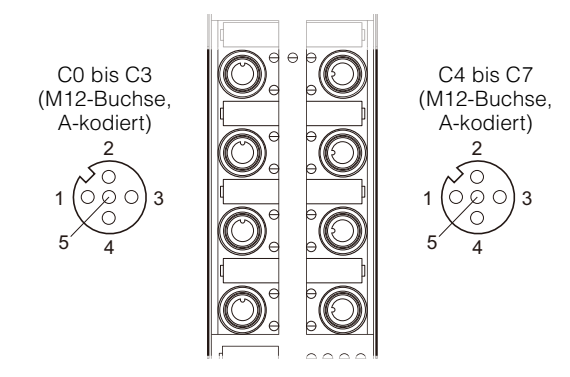

#### C0 bis C3 (Class A)

| Pin-Nr. | Funktion                        |
|---------|---------------------------------|
| 1       | 24 V DC (V1)                    |
| 2       | Digitaleingang / Digitalausgang |
| 3       | GND (V1)                        |
| 4       | IO-Link / Digitaleingang (C/Q)  |
| 5       | (Keine Verbindung)              |

#### C4 bis C7 (Class B)

| Pin-Nr. | Funktion                       |
|---------|--------------------------------|
| 1       | 24 V DC (V1)                   |
| 2       | 24 V DC (V2)                   |
| 3       | GND (V1)                       |
| 4       | IO-Link / Digitaleingang (C/Q) |
| 5       | GND (V2)                       |

#### ■ NQ-EP4L

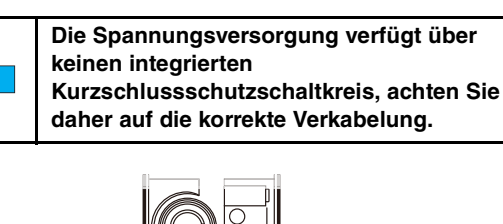

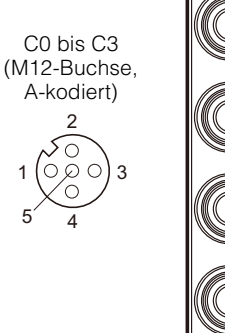

| Pin-Nr. | Funktion                        |
|---------|---------------------------------|
| 1       | 24 V DC (V2)                    |
| 2       | Digitaleingang / Digitalausgang |
| 3       | GND (V2)                        |
| 4       | IO-Link / Digitaleingang (C/Q)  |
| 5       | (Keine Verbindung)              |

Referenz

Die maximale Kabellänge bei Verwendung von IO-Link beträgt 20 m.

#### ■ NQ-EP4A

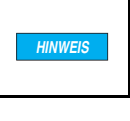

Überprüfen Sie vor dem Anschluss eines Analogeingangsgerätes unbedingt die Port-Einstellungen.

C0 bis C3 (M12-Buchse, A-kodiert) 2 $1 \bigcirc 0 \bigcirc 3$ 5 4

#### < Thermoelement-Modus >

| Pin-Nr. | Funktion                        |
|---------|---------------------------------|
| 1       | Kaltstellenkompensation (CJC) + |
| 2       | Thermoelement +                 |
| 3       | Kaltstellenkompensation (CJC) – |
| 4       | Thermoelement –                 |
| 5       | FE                              |

- Die Pins 1 und 3 werden nur verwendet, wenn die Einstellungen so konfiguriert sind, dass ein Widerstandstemperaturdetektor zur Kaltstellenkompensation angeschlossen wird.
- NQ-EP4A" (Seite 4-19)
   Der M12-Anschlussstecker für Thermoelemente OP-88459 ist nützlich, wenn Sie das Gerät mit den Einstellungen für den Anschluss eines Widerstandstemperaturdetektors verwenden. Der OP-88459-Stecker verfügt über einen integrierten Pt1000 (RTD).
   "M12-Anschlussstecker für Thermoelemente OP-88459" (Seite 3-9)

#### < Spannungs-/Strommodus >

Differenzeingang

| Pin-Nr. | Funktion        |
|---------|-----------------|
| 1       | 24 V DC (V1)    |
| 2       | Analogeingang + |
| 3       | GND (V1)        |
| 4       | Analogeingang – |
| 5       | FE              |

#### Einzelanschluss

| Pin-Nr. | Funktion                   |
|---------|----------------------------|
| 1       | 24 V DC (V1)               |
| 2       | Analogeingang +            |
| 3       | Analogeingang – / GND (V1) |
| 4       | (Keine Verbindung)         |
| 5       | FE                         |

Referenz 🗸

 Bei Differenzeingang wählen Sie über die Einstellungen aus, ob eine Erdung verwendet wird.

- Differenz: Pin 4 und Pin 3 sind mit einem Widerstand von 10 kΩ verbunden.
- Differenz (keine Erdung): Pin 4 und Pin 3 sind nicht verbunden.

,Port-Einstellungen" (Seite 4-11)

 Bei Verwendung eines Differenzeingangs stellen Sie [Eingangsmethode] grundsätzlich auf [Differenz]. Wenn ein Problem durch einen Fehler im Strom verursacht wird, der von Pin 4 zu Pin 2 (GND) durch einen Pull-Down-Widerstand fließt, wählen Sie die Einstellung [Differenz (keine Erdung)]. In diesem Fall pendelt das Eingangssignal jedoch. Eine Messung ist nicht möglich, wenn der Eingangssignalpegel außerhalb des Bereichs des GND-Standards ± 18 V liegt.

#### < Widerstandstemperaturdetektormodus >

| Pin-Nr. | Funktion |
|---------|----------|
| 1       | B (RL +) |
| 2       | B (R +)  |
| 3       | A (RL –) |
| 4       | A (R –)  |
| 5       | FE       |

#### Verkabelungsbeispiele

#### • Thermoelement-Modus

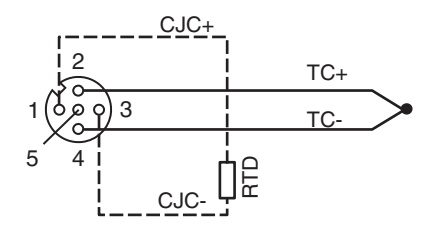

CJC = Kaltstellenkompensation

• Spannungsmodus (Differenzeingang 2-adrig)

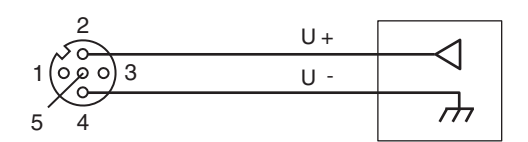

Spannungsmodus (Einzelanschluss 3-adrig)

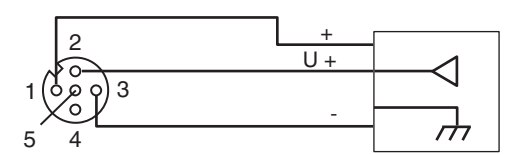

• Spannungsmodus (Differenzeingang 4-adrig)

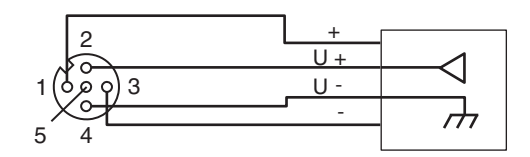

• Spannungsmodus (Differenzeingang 4-adrig), externe Spannungsversorgung

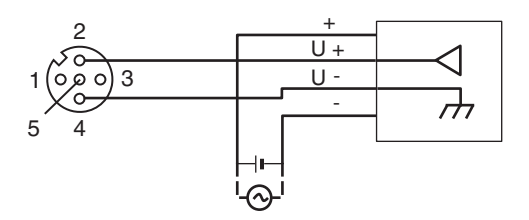

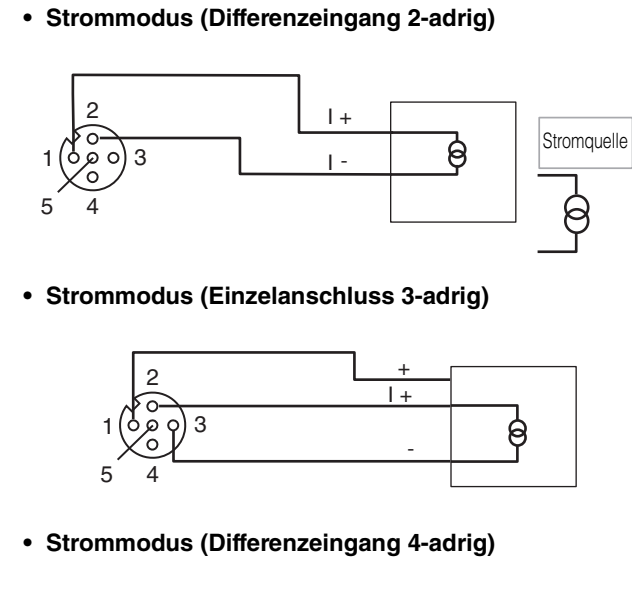

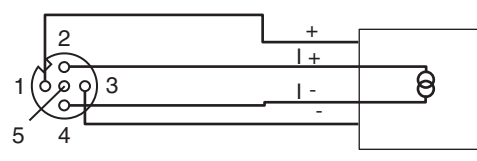

 Strommodus (Differenzeingang 4-adrig), externe Spannungsversorgung

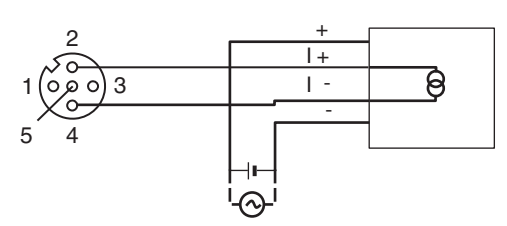

 Widerstandstemperaturdetektor-Modus (RTD-Modus) (2-adrig)

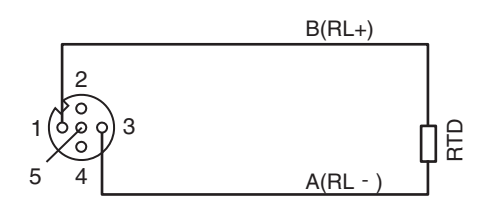

RTD = Widerstandstemperaturdetektor

 Widerstandstemperaturdetektor-Modus (RTD-Modus) (3-adrig)

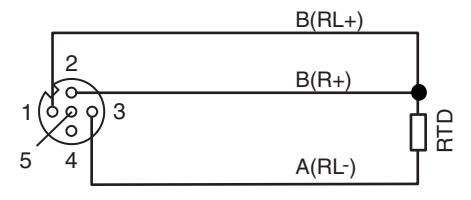

• Widerstandstemperaturdetektor-Modus (RTD-Modus) (4-adrig)

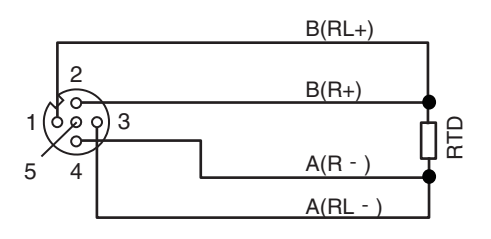

#### ■ NQ-IL8P

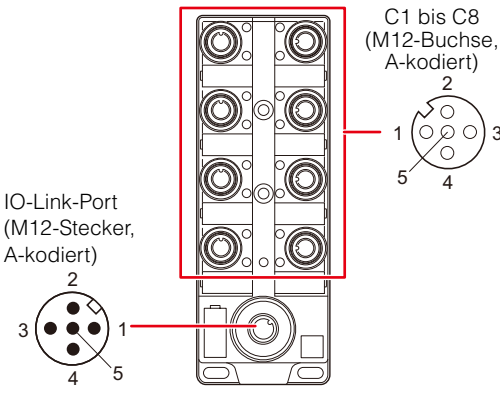

#### **IO-Link-Port**

| Pin-Nr. | Funktion           |
|---------|--------------------|
| 1       | 24 V DC            |
| 2       | (Keine Verbindung) |
| 3       | GND                |
| 4       | IO-Link            |
| 5       | FE                 |

#### C1 bis C8

| Pin-Nr. | Funktion      |
|---------|---------------|
| 1       | 24 V DC       |
| 2       | Digital-E/A B |
| 3       | GND           |
| 4       | Digital-E/A A |
| 5       | FE            |

S Anmerkung

Die Spannungsversorgung kann auch extern an Sensoren oder Aktoren erfolgen, die an die Ports 1 (C1) bis 8 (C8) angeschlossen sind. Stellen Sie in diesem Fall sicher, dass der Sensor oder Aktor über eine SELV- oder PELV-Spannungsversorgung mit Strom versorgt wird.

#### ■ M12 Y-Stecker OP-88458

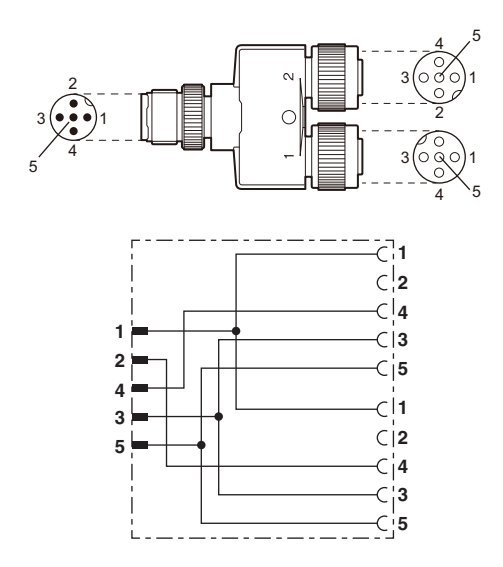

M12 Anschlussstecker f
ür Thermoelemente OP-88459

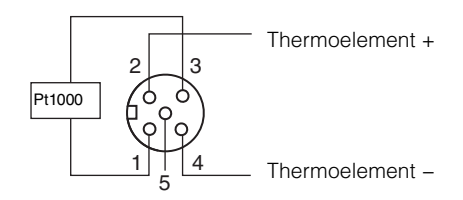

MEMO

# 4

Konfiguration mit der PC-Software "NQ Sensor Monitor"

In diesem Kapitel wird beschrieben, wie Sie die Einstellungen der Modellreihe NQ mit dem "NQ Sensor Monitor" konfigurieren.

| 4-1 | Vorbereitung der Software            | . Seite 4-2 |
|-----|--------------------------------------|-------------|
| 4-2 | Beschreibung der Software-Oberfläche | . Seite 4-4 |
| 4-3 | Verwaltung von IODD-Dateien          | . Seite 4-5 |
| 4-4 | Festlegen der IP-Adresse             | . Seite 4-6 |
| 4-5 | Einbindung der Modellreihe NQ        | . Seite 4-8 |
| 4-6 | Port-Einstellungen                   | Seite 4-11  |
| 4-7 | Device-Einstellungen                 | Seite 4-22  |

## 4-1

## Vorbereitung der Software

#### Überblick

Verwenden Sie die PC-Software "NQ Sensor Monitor" zur Konfiguration und Überwachung (Monitoring) der Modellreihe NQ sowie angeschlossener Devices. Die Software steht kostenfrei auf der KEYENCE-Website zur Verfügung.

www.keyence.com/global.jsp

Wenn Sie das Produkt in einer Umgebung verwenden, in der Sie die Software nicht über das Internet herunterladen können, wenden Sie sich an Ihre nächstgelegenes KEYENCE-Geschäftsstelle.

#### Installation und Deinstallation

#### Systemvoraussetzungen

| Betriebssystem <sup>*1</sup>     | Windows 10<br>Windows 8/8.1<br>Windows 7 SP1 oder höher |
|----------------------------------|---------------------------------------------------------|
| Systemsprache                    | Englisch, Japanisch, Deutsch,<br>Chinesisch             |
| CPU                              | Entspricht den Anforderungen an das<br>Betriebssystem   |
| Freier<br>Festplattenspeicher    | 1 GB <sup>*2</sup>                                      |
| Kommunikations-<br>schnittstelle | Ethernetanschluss                                       |
| Display                          | Auflösung: XGA (1024 × 768 Pixel) oder<br>höher         |
| Sonstiges                        | .NET Framework 4.6*3                                    |

\*1 Unterstützt sowohl 32-Bit- als auch 64-Bit-Versionen.

Der für .NET Framework 4.6 benötigte freie Speicherplatz \*2 ist darin nicht enthalten.

\*3 Wenn .NET Framework 4.6 nicht installiert ist, wird es während der Installation von NQ Sensor Monitor automatisch installiert

#### Installationsvorbereitung

Überprüfen Sie vor der Installation der Software die folgenden Punkte.

#### Freier Festplattenspeicher

Die Software "NQ Sensor Monitor" wird auf dem Systemlaufwerk gespeichert. Überprüfen Sie, ob dieses Laufwerk (z.B. eine Festplatte) über mindestens 1 GB freien Speicherplatz verfügt. Wenn der freie Speicherplatz nicht ausreicht, geben Sie zusätzlichen Speicherplatz zur Installation frei.

#### Windows-Umgebung und Installationsziel

Die Software "NQ Sensor Monitor" ist mit dem Windows-Betriebssystem kompatibel. Vergewissern Sie sich, dass Windows 7/8/8.1/10 auf dem Computer installiert ist und einwandfrei funktioniert.

#### • Kommunikationsschnittstelle

Der Computer, auf dem die Software installiert ist, und die NQ-Einheit kommunizieren über Ethernet. Stellen Sie sicher, dass die Kommunikation über Ethernet mit dem Computer möglich ist, auf dem die Software installiert ist. Weitere Informationen dazu finden Sie im Handbuch Ihres Computers.

#### Hilfedatei

Eine Hilfedatei zur Software "NQ Sensor Monitor" ist als PDF in der Software hinterlegt. Um PDF-Dateien anzeigen zu können, müssen Sie PDF-Viewer-Software wie die von Adobe Inc. auf Ihrem PC installieren. Die PDF-Viewer-Software wird auf der Website der Adobe Inc. (www.adobe.com/) kostenlos angeboten.

#### Software installieren

| Um diese Software zu installieren, |
|------------------------------------|
| melden Sie sich als Benutzer mit   |
| Administratorrechten an.           |
|                                    |

Wenn Sie die "setup.exe" ausführen, welche in der "NQ Sensor Monitor"-Installationsdatei enthalten ist, wird der Installationsassistent gestartet. Installieren Sie danach die Software gemäß den Anweisungen des Installationsprogramms.

Wenn der Bildschirm [Benutzerkontoverwaltung] während der Installtion angezeigt wird, klicken Sie auf [Weiter].

Die Programmdateien von "NQ Sensor Monitor" werden im folgenden Ordner installiert. C:\Program Files(x86)\Keyence\NQ Sensor Monitor

#### Software deinstallieren

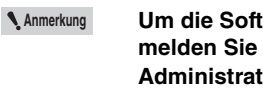

Um die Software zu deinstallieren, melden Sie sich als Benutzer mit Administratorrechten an.

Um die Software "NQ Sensor Monitor" vom PC zu löschen, deinstallieren Sie die Software in der Systemsteuerung unter Windows. Wenn während der Deinstallation der Bildschirm [Benutzerkontoverwaltung] erscheint, klicken Sie auf [Weiter].

#### Einstellen der IP-Adresse des PC

Stellen Sie die vorgegebene IP-Adresse am PC ein.

- Wenn der PC oder das Gerät der Modellreihe NQ mit einem Netzwerk verbunden ist, an das andere Geräte angeschlossen sind, können IP-Adressen doppelt vorkommen oder Verbindungen fehlerhaft sein, was zu Netzwerkstörungen führen kann. Achten Sie bei der Konfiguration von Einstellungen, einschließlich IP-Adressen und Verbindungsgeräten, unbedingt auf die Anweisungen Ihres Netzwerkadministrators.
  - Wenn mehrere Netzwerkkarten im PC installiert sind, achten Sie darauf, die Netzwerkkarten nicht zu verwechseln.

#### Verbindung zum Netzwerk herstellen

Verbinden Sie den PC und die Modellreihe NQ über einen Hub oder ein ähnliches Gerät mit demselben Netzwerk.

Einzelheiten zum Anschluss der Modellreihe NQ finden Sie unter 🛄 "Anschluss des Ethernet-Kabels" (Seite 3-5).

#### Software starten

- **1** Starten Sie die Software "NQ Sensor Monitor" Klicken Sie in der Windows-Programmliste auf [KEYENCE NQ Sensor Monitor].
- 2 Wählen Sie aus, wie die Software gestartet werden soll.

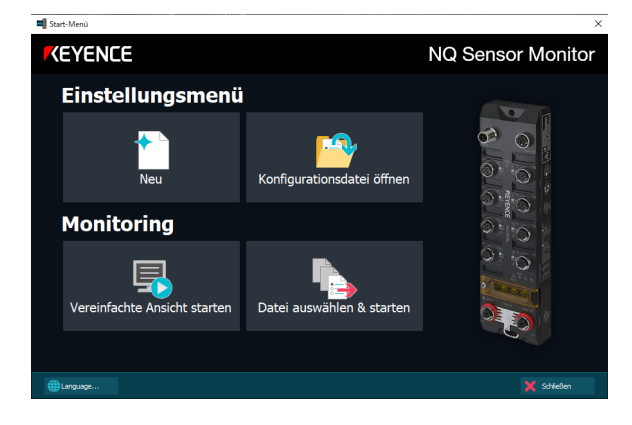

 Referenz
 Klicken Sie in diesem Bildschirm auf "Language", um die Anzeigesprache der Software zu ändern. Die Spracheinstellung wird beim Neustart der Software übernommen.

 Die Software kann nicht mehrfach geöffnet/ ausgeführt werden.

#### ■ Einstellung

Wählen Sie eines der Elemente, um Einstellungen der Modellreihe NQ zu konfigurieren und zu bearbeiten:

| Element                              | Beschreibung                                                                                                    |
|--------------------------------------|----------------------------------------------------------------------------------------------------|
| (1) Neu                              | Erstellt eine neue Konfigurationsdatei der<br>Modellreihe NQ und des Monitoring-<br>Bildschirms zur Überwachung. |
| (2)<br>Konfigurationsdatei<br>öffnen | Öffnet eine gespeicherte<br>Einstellungsdatei.                                                                   |

#### Monitoring

Wählen Sie diese Optionen, um Informationen angeschlossener Devices an der Modellreihe NQ zu überwachen:

S Anmerkung

Wenn die Grundeinstellungen des Geräts der Modellreihe NQ nicht abgeschlossen wurden, wählen Sie (1) [Neu] oben und konfigurieren Sie zuerst die Einstellungen der Modellreihe NQ.

| Element                             | Beschreibung                                                                                                    |
|-------------------------------------|----------------------------------------------------------------------------------------------------|
| (3) Datei auswählen<br>& starten    | Öffnet eine gespeicherte Einstellungsdatei/<br>Monitoring-Bildschirm und startet das<br>Monitoring der angeschlossenen Devices. |
| (4) Vereinfachte<br>Ansicht starten | Startet das Monitoring angeschlossener<br>Devices an der Modellreihe NQ mit einem<br>einfachen Diagramm.                        |

Für Einzelheiten zum Monitoring siehe III "Monitoring im Überblick" (Seite 5-2)

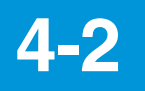

Details finden Sie in der

untenstehenden Tabelle.

## Beschreibung der Software-Oberfläche

#### Menüleiste

#### Schaltfläche Einstellungen/Monitoring

Wechselt zwischen dem Einstellungsbildschirm und dem Monitoring-Bildschirm.

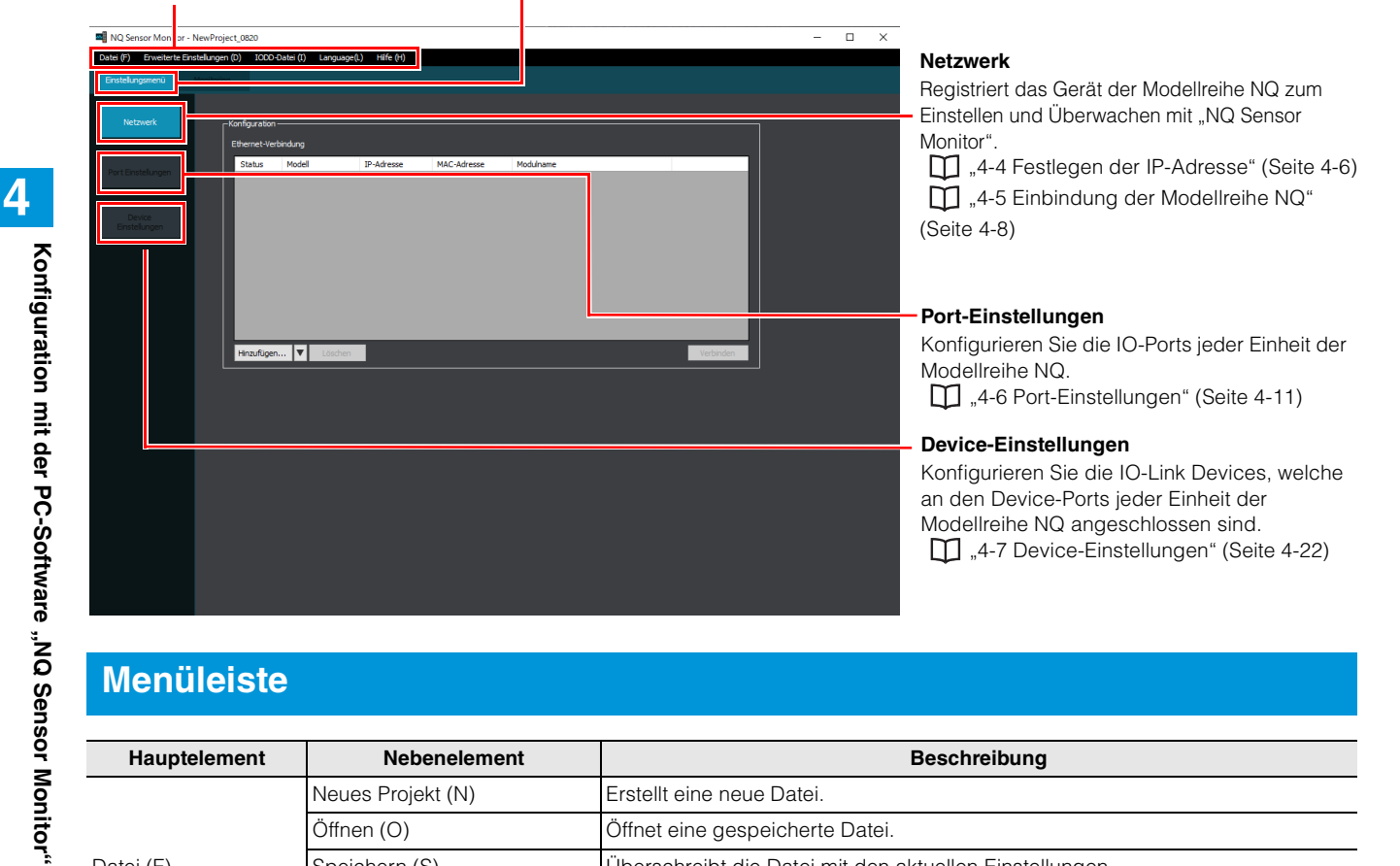

#### Menüleiste

| Hauptelement                    | Nebenelement                 | Beschreibung                                                                                                    |
|---------------------------------|------------------------------|----------------------------------------------------------------------------------------------------|
|                                 | Neues Projekt (N)            | Erstellt eine neue Datei.                                                                                                    |
|                                 | Öffnen (O)                   | Öffnet eine gespeicherte Datei.                                                                                                    |
| Datei (F)                       | Speichern (S)                | Überschreibt die Datei mit den aktuellen Einstellungen.                                                                                                    |
|                                 | Speichern unter (A)          | Speichert die aktuellen Einstellungen in einer Datei mit einem anderen Namen.                                                                                           |
|                                 | Beenden (E)                  | Beendet die Software.                                                                                                    |
|                                 | Einstellungen auslesen (R)   | Liest die Einstellungen des Geräts der Modellreihe NQ, das mit den<br>[Netzwerkeinstellungen] registriert wurde.<br>,4-5 Einbindung der Modellreihe NQ" (Seite 4-8)     |
| Erweiterte<br>Einstellungen (D) | Einstellungen übertragen (T) | Überträgt Einstellungen an das Gerät der Modellreihe NQ, das mit den<br>[Netzwerkeinstellungen] registriert wurde.<br>[],4-5 Einbindung der Modellreihe NQ" (Seite 4-8) |
|                                 | Einstellung kopieren (C)     | Kopiert die Einstellungen des angegebenen Ports zu einem anderen Port. Sie<br>können mehrere Kopierziele auswählen.<br>,4-6 Port-Einstellungen" (Seite 4-11)            |
| IODD-Datei (I)                  |                              | Importiert und löscht IODD-Dateien.                                                                                                    |
| Language(L)                     |                              | Schaltet die Anzeigesprache um.                                                                                                    |
|                                 | Benutzerhandbuch (M)         | Öffnet das Benutzerhandbuch der Modellreihe NQ (dieses Handbuch).                                                                                                    |
| Hilfo (H)                       | Sensorhandbuch (D)           | Öffnet das Handbuch für das KEYENCE IO-Link Device.                                                                                                    |
| нше (П)                         | Versionsinformationen (A)    | Zeigt die Versionsinformationen dieser Software an.                                                                                                    |
|                                 | Lizenz (L)                   | Zeigt die Lizenzbedingungen der Software "NQ Sensor Monitor"                                                                                                    |

## **4-3**

## **Verwaltung von IODD-Dateien**

In diesem Abschnitt wird die Verwaltung von IODD-Dateien beschrieben.

Referenz

- IODD-Dateien (IO Device Description) werden von Herstellern für jedes IO-Link Device bereitgestellt. IODD-Dateien enthalten zahlreiche Informationen zu IO-Link Device (wie den Namen des Herstellers, das Modell, den Inhalt der Prozessdaten und die Einstellparameter). Sie können die Software "NQ Sensor Monitor" verwenden, um IO-Link Device zu konfigurieren und zu überwachen, indem Sie die entsprechende IODD-Datei in die Software importieren.
- Die IODD-Dateien von bestehenden KEYENCE-Devices sind bereits vorinstalliert.

#### Importieren von IODD-Dateien

1 Klicken Sie auf das Menü [IODD-Datei (I)].

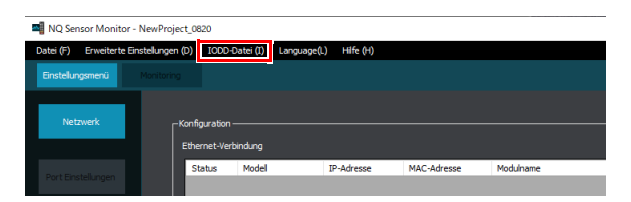

**2** Klicken Sie auf [Importieren] und wählen Sie dann die Datei aus, die Sie importieren möchten.

| Verwaltung von IODD-Dateien – E               | ) ×      |
|-----------------------------------------------|----------|
| Import                                        |          |
| Hersteller ID Alle ~                          |          |
| Device ID                                     | Rev.     |
| AI-1000/AI-1000C/AI built-in amplifier type   | V1.0     |
| FD-G25/FD-G50/FD-G80/FD-G125/FD-G200          | V1.1     |
| FD-Q10C/FD-Q20C/FD-Q32C/FD-Q50C               | V1.2     |
| FD-R50/FD-R80/FD-R125/FD-R200                 | V1.1     |
| FD-XA1/5                                      | V1.0     |
| FS-N41C                                       | V1.1     |
| GP-M001T/GP-M010T/GP-M025T/GP-M100T/GP-M250   | V1.0     |
| LR-TB5000C/LR-TB5000CL/LR-TB2000C/LR-TB2000CL | V1.4     |
| LR-W500C/LR-W500/LR-W70C/LR-W70/LR-W10C/LR    | V1.3     |
| LR-X100/X100C/X100CG                          | V1.0     |
| LR-X250/X250C/X250CG                          | V1.0     |
| LR-X50/X50C/X50CG                             | V1.0     |
| LR-XN11C                                      | V1.0     |
| LR-ZH500P/LR-ZH500CP/LR-ZH500C3P/LR-ZH490CB   | V1.0     |
| Modellreihe FL                                | V1.2     |
| NQ-IL8P                                       | V1.0     |
|                                               |          |
| Si                                            | chließen |

- Wenn die IODD-Datei komprimiert ist, entpacken Sie die Datei zuvor.
- IODD-Dateien bestehen aus einer XML-Datei, die IO-Link-Device-Informationen enthält, und einer Bilddatei im png-Format.
   Wenn Sie IODD-Dateien importieren, legen Sie die Geräteinformationsdatei und die Bilddatei in denselben Ordner und wählen Sie dann die XML-Formatdatei (die Datei mit der Erweiterung .xml) aus.

#### Löschen von IODD-Dateien

## Wählen Sie die IODD-Datei, die Sie löschen möchten, und klicken Sie dann auf [Löschen].

| Verwaltung von IODD-Dateien                   |           | × |
|-----------------------------------------------|-----------|---|
| Import                                        |           |   |
| Hersteller ID Alle ~                          |           |   |
| Device ID                                     | Rev.      |   |
| AI-1000/AI-1000C/AI built-in amplifier type   | V1.0      |   |
| FD-G25/FD-G50/FD-G80/FD-G125/FD-G200          | V1.1      |   |
| FD-Q10C/FD-Q20C/FD-Q32C/FD-Q50C               | V1.2      |   |
| FD-R50/FD-R80/FD-R125/FD-R200                 | V1.1      |   |
| FD-XA1/5                                      | V1.0      |   |
| FS-N41C                                       | V1.1      |   |
| GP-M001T/GP-M010T/GP-M025T/GP-M100T/GP-M250   | V1.0      |   |
| LR-TB5000C/LR-TB5000CL/LR-TB2000C/LR-TB2000CL | V1.4      |   |
| LR-W500C/LR-W500/LR-W70C/LR-W70/LR-W10C/LR    | V1.3      |   |
| LR-X100/X100C/X100CG                          | V1.0      |   |
| LR-X250/X250C/X250CG                          | V1.0      |   |
| LR-X50/X50C/X50CG                             | V1.0      |   |
| LR-XN11C                                      | V1.0      |   |
| LR-ZH500P/LR-ZH500CP/LR-ZH500C3P/LR-ZH490CB   | V1.0      |   |
| Modellreihe FL                                | V1.2      |   |
| NQ-IL8P                                       | V1.0      |   |
|                                               |           |   |
| 5                                             | Schließen |   |

Referenz Es is

Es ist nicht möglich, die vorinstallierten KEYENCE IODD-Dateien zu löschen.

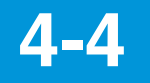

### Festlegen der IP-Adresse

Die Modellreihe NQ verfügt über keine werkseitige Standard-IP-Adresse. Es gibt drei Möglichkeiten, eine neue IP-Adresse für die Modellreihe NQ festzulegen.

| Einstellverfahren                                                     | NQ-<br>MP8L | NQ-<br>EP4L  | NQ-<br>EP4A  |
|-----------------------------------------------------------------------|-------------|--------------|--------------|
| Verwenden Sie das IP-<br>Adresseinstellwerkzeug "IP Setting<br>Tool". | ~           | $\checkmark$ | $\checkmark$ |
| Verwenden Sie die Haupteinheit der<br>Modellreihe NQ.                 | ~           | -            | -            |
| Verwenden Sie einen BOOTP-<br>Server oder einen DHCP-Server.          | ~           | ~            | ~            |

#### **Verwendung des IP Setting Tools**

Anmerkung Um den NQ-MP8L mit dem IP Setting Tool zu konfigurieren, lassen Sie die IP-Adress-Einstellschalter im Standardzustand mit einer IP-Adresse von "600" (PGM-DHCP). , Verwendung des NQ-MP8L" (Seite 4-7)

## **1** Verbinden Sie das Gerät der Modellreihe NQ und den PC mit dem Netzwerk.

Einzelheiten zum Anschluss der Modellreihe NQ finden Sie unter III "Anschluss des Ethernet-Kabels" (Seite 3-5). Stellen Sie auch die IP-Adresse des PCs im Voraus ein.

#### 2 Starten Sie "NQ Sensor Monitor".

#### **3** Wählen Sie [Neu].

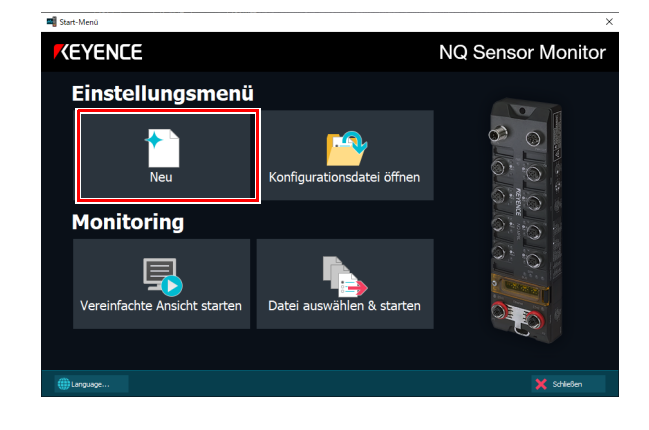

#### 4 Wählen Sie [Ja].

| NQ Sensor Mor                      | itor                                            |                             | ×              |
|------------------------------------|-------------------------------------------------|-----------------------------|----------------|
| Möchten Sie ein<br>Sie können auch | e Verbindung zum NQ h<br>nach den Einstellungen | erstellen?<br>eine Verbindu | ng herstellen. |
|                                    | はい(Y)                                           | เงเงzิ(N)                   | キャンセル          |

## 5 Klicken Sie im Dialogfeld [Gerätesuche] auf [IP Setting Tool starten].

|            | werkauapter | [192.168.0.2] ASIX AX88 | 8179 USB 3.0 to Gigabit E | thernet Adapter #2 |
|------------|-------------|-------------------------|---------------------------|--------------------|
|            |             |                         |                           | Suchen             |
| Hinzufügen | Modell      | IP-Adresse              | MAC-Adresse               |                    |
|            |             |                         |                           |                    |
|            |             |                         |                           |                    |
|            |             |                         |                           |                    |
|            |             |                         |                           |                    |
|            |             |                         |                           |                    |
|            |             |                         |                           |                    |
|            |             |                         |                           |                    |
|            |             |                         |                           |                    |

Das IP Setting Tool zeigt eine Liste der Geräte an, für die keine IP-Adresse vergeben ist.

| (r)   | Communication(C)  | Setup(S) Language(L) Hel | lp(H)      |                  |             |
|-------|-------------------|--------------------------|------------|------------------|-------------|
| State | MAC addr.         | Device name              | IP addr. 🛛 | Next power on    | mage Setup  |
| 0     | 00:01:FC:76:0E:9E | NQ-MP8L(EtherNet/IP)     | Not set    | Start with BOOTP | IP addr.(() |
| 0     | 00:01:FC:73:AB:A5 | NQ-EP4L(EtherNet/IP)     | Notset     | Start with BOOTP |             |
|       |                   |                          |            |                  |             |
|       |                   |                          |            |                  |             |

- Wenn das IP Setting Tool nicht auf dem PC installiert ist, wird der Installationsassistent f
  ür das IP Setting Tool gestartet, wenn Sie auf [IP Setting Tool starten] klicken.
  - Im Folgenden sind mögliche Gründe aufgeführt, warum das gewünschte Gerät nicht in der Liste angezeigt wird.
     Das Gerät der Modellreihe NQ ist
    - Das Gerat der Modellreine NQ is nicht eingeschaltet.
    - NQ und PC sind nicht mit dem gleichen Netzwerk verbunden.
    - Der Modellreihe NQ wurde eine IP-Adresse zugewiesen, die zu einem Netzwerk gehört, das sich von der des PCs unterscheidet.

Das Handbuch zum "IP Setting Tool" kann über [Hilfe (H)] unter "IP Setting Tool" abgerufen werden.

6 Wählen Sie das Gerät aus, dessen IP-Adresse Sie einstellen möchten, geben Sie die gewünschte IP-Adresse ein und klicken Sie dann auf [OK].

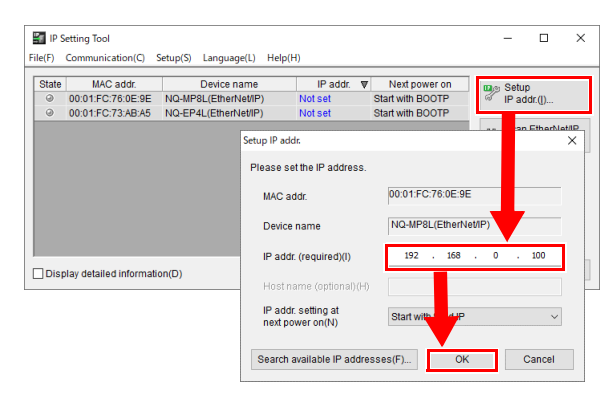

Referenz 🗸

Klicken Sie auf [Search available IP addresses (F)], um nach verfügbaren IP-Adressen zu suchen.

Prüfen Sie, ob die eingestellte IP-Adresse in der Geräteliste angezeigt wird.

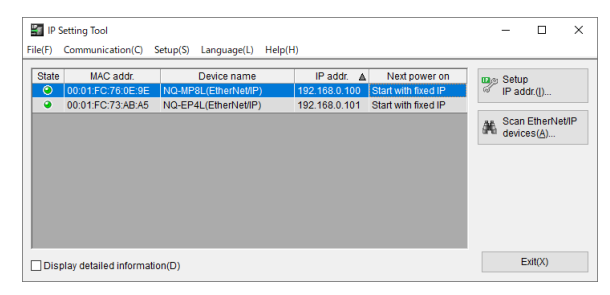

7 Um die IP-Adresse zu speichern, öffnen Sie das Dialogfeld [Setup IP addr. (I)] erneut, überprüfen Sie, ob [Start with fixed IP] ausgewählt ist, und klicken Sie dann auf [OK].

Anmerkung Da das NQ-EP4L/EP4A mit diesem Gerät nicht in den werkseitigen Standardzustand zurückgesetzt werden kann, können Sie nicht auf dieses Gerät zugreifen, wenn Sie die IP-Adresse nach dem Ändern der IP-Adresse aus dem Ausgangszustand vergessen haben. Sichern Sie unbedingt einen Nachweis über die geänderte IP-Adresse. Sollten Sie die IP-Adresse doch einmal vergessen, wenden Sie sich an Ihre nächstgelegenes KEYENCE-Niederlassung.

#### Verwendung des NQ-MP8L

Die IP-Adresse des NQ-MP8L kann mit den Einstellschaltern für die IP-Adresse an der Haupteinheit eingestellt werden.

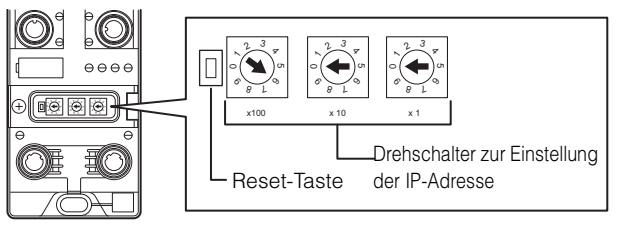

Die IP-Adresseinstellungsmethode variiert je nach Schalterstellung.

| Nr.                | Beschreibung                                                                                                    |
|--------------------|----------------------------------------------------------------------------------------------------|
| 000                | IP-Adresse: 192.168.0.250<br>Subnetzmaske: 255.255.255.0<br>Standard-Gateway: 192.168.0.1                                                |
| 001-254            | Statische IP-Adresse für den Bereich "xxx":<br>IP-Adresse: 192.168.0.xxx<br>Subnetzmaske: 255.255.255.0<br>Standard-Gateway: 192.168.0.1 |
| 300                | BOOTP                                                                                                    |
| 400                | DHCP                                                                                                    |
| 600                | PGM-DHCP (Anfangswert)                                                                                                    |
| 900                | Werkseitige Standardeinstellung<br>wiederherstellen                                                                                      |
|                    |                                                                                                    |
| <b>\</b> Anmerkung | • Die Einstellungsänderungen werden                                                                                                    |

| Anmerkung | <ul> <li>Die Einstellungsanderungen werden</li> </ul>    |
|-----------|----------------------------------------------------------|
|           | übernommen, nachdem das Gerät neu                        |
|           | gestartet oder die "Reset"-Taste                         |
|           | gedrückt wurde.                                          |
|           | <ul> <li>Verwenden Sie nach der Konfiguration</li> </ul> |
|           | der Einstellungen das                                    |
|           | vorgeschriebene Drehmoment, um die                       |
|           | Abdeckung der Einstellschalter zu                        |
|           | schließen. (Anzugsdrehmoment:                            |
|           | 0.4 Nm)                                                  |

#### Verwendung eines BOOTP-Servers oder eines DHCP-Servers

Die Modellreihe NQ unterstützt BOOTP und DHCP. Wenn Sie ein IP Setting Tool verwenden, das von einem anderen Hersteller als KEYENCE stammt, einen BOOTP-Server oder einen DHCP-Server, um die IP-Adresse einzustellen, lesen Sie das Handbuch des jeweiligen Herstellers.

S Anmerkung

Stellen Sie für das NQ-MP8L die Einstellschalter für die IP-Adresse auf "300" (BOOTP), "400" (DHCP) bzw. "600" (PGM-DHCP). Wenn die Schalter auf "300" (BOOTP) oder "400" (DHCP) gesetzt sind, startet das System bei jedem Einschalten mit BOOTP/DHCP. Um die mit DHCP eingestellte IP-Adresse im nichtflüchtigen Speicher zu speichern, wählen Sie "600" (PGM-DHCP). [1] "Verwendung des NQ-MP8L" (Seite 4-7)

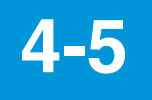

## Einbindung der Modellreihe NQ

Sie müssen die Modellreihe NQ einbinden, um die Einstellungen über den "NQ Sensor Monitor" überwachen und konfigurieren zu können. Sie können bis zu acht Einheiten der Modellreihe NQ in einer Konfigurationsdatei registrieren. Es gibt zwei Möglichkeiten, das Gerät der Modellreihe NQ zu verbinden: online (bei dem das Gerät der Modellreihe NQ und der PC mit dem Netzwerk verbunden sind) und offline.

#### Online-Registrierung (über das Anwendungsmenü)

1 Klicken Sie im Start-Menü auf [Neu].

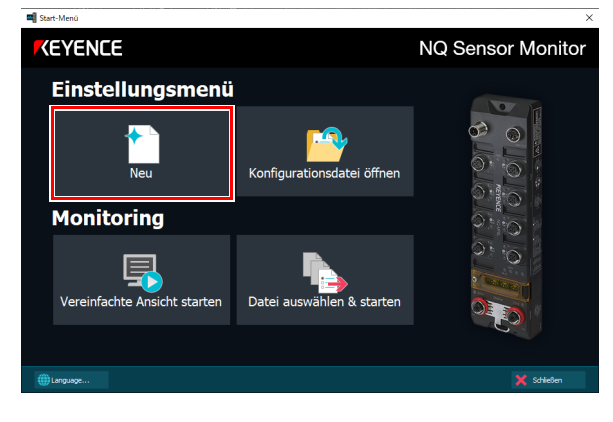

#### 2 Wählen Sie [Ja].

NQ Sensor Monitor

Möchten Sie eine Verbindung zum NQ herstellen? Sie können auch nach den Einstellungen eine Verbindung herstellen.

| (はい(Y) | เงเงสิ(N) | キャンセル |
|--------|-----------|-------|
|        |           |       |

**3** Wählen Sie den Adapter des Netzwerks, an das die Modellreihe NQ angeschlossen ist, und klicken Sie dann auf [Suchen].

|             | rkadapter | [192.16 | 8.0.2] ASIX AX88 | 179 USB 3.0 to Giga | bit Etherne | t Adapter #2 |
|-------------|-----------|---------|------------------|---------------------|-------------|--------------|
|             |           |         |                  |                     |             | Suchen       |
| inzufügen I | 4odell    |         | IP-Adresse       | MAC-Adresse         |             |              |
|             |           |         |                  |                     |             |              |
|             |           |         |                  |                     |             |              |
|             |           |         |                  |                     |             |              |
|             |           |         |                  |                     |             |              |
|             |           |         |                  |                     |             |              |
|             |           |         |                  |                     |             |              |
|             |           |         |                  |                     |             |              |
|             |           |         |                  |                     |             |              |

4 Um alle gefundenen Geräte zu registrieren, klicken Sie auf [OK].

Deaktivieren Sie bei Geräten, die nicht registriert werden sollen, die Auswahl in der Spalte [Hinzufügen].

| Netz         | werkadapter | [192.168.0.2] ASIX AX88 | 179 USB 3.0 to Gigabit Eth | ernet Adapter #2 |
|--------------|-------------|-------------------------|----------------------------|------------------|
|              |             |                         |                            | Suchen           |
| Hinzufügen   | Modell      | IP-Adresse              | MAC-Adresse                |                  |
|              | NQ-MP8L     | 192.168.0.100           | 00:01:FC:76:0E:DD          |                  |
| $\checkmark$ | NQ-EP4L     | 192.168.0.101           | 00:01:FC:73:AB:BA          |                  |
|              |             |                         |                            |                  |
|              |             |                         |                            |                  |

**5** Klicken Sie auf [Anpassen] und ändern Sie den [Modulnamen] nach Bedarf.

| NQ Sensor Monitor - I    | NewProject_0820      |                    |               |                   |           |        |           |
|--------------------------|----------------------|--------------------|---------------|-------------------|-----------|--------|-----------|
| Datei (F) Erweiterte Ein | stellungen (D) ICOD- | Đatei (I) Language | e(L) Hife (H) |                   |           |        |           |
| Einstellungsmenü         | Monitoring           |                    |               |                   |           |        |           |
| _                        |                      |                    |               |                   |           |        |           |
| Netzwerk                 | [Konfiguration       |                    |               |                   |           |        |           |
|                          | Ethernet-Ver         | bindung            |               |                   |           |        |           |
| Port Einstellungen       | Status               | Model              | IP-Adresse    | MAC-Adresse       | Modulname | _      |           |
|                          | <del>(X)</del>       | NQ-MP8L            | 192.168.0.100 | 00:01:FC:76:0E:DD | Modul 001 |        | Anpassen  |
| Device                   | < <u>×</u> >         | NQ-EP4L            | 192.168.0.101 | 00:01:FC:73:AB:BA | Modul 002 |        | Anpassen  |
| Einstellungen            |                      |                    |               |                   |           |        |           |
|                          |                      |                    |               |                   |           |        |           |
|                          |                      |                    |               |                   |           |        |           |
|                          |                      |                    |               |                   |           |        |           |
|                          |                      |                    |               |                   |           |        |           |
|                          |                      |                    |               |                   |           |        |           |
|                          | Hinzufüger           | 🔻 Löschen          |               |                   |           |        | Verbinden |
|                          |                      |                    |               |                   |           |        |           |
| Annassen                 |                      |                    |               |                   |           | ×      | ,         |
| Anpassen                 |                      |                    |               |                   |           |        | ·         |
|                          |                      |                    |               |                   |           |        |           |
| Kommunik                 | ationseins           | stellunger         | 1             |                   |           |        |           |
|                          |                      |                    |               |                   |           |        |           |
|                          | -                    | 10                 | 2 14          | 0 0               | 100       |        |           |
|                          | IP-Adress            | ie 19              | 2 10          | 0                 | 100       |        |           |
|                          |                      |                    |               |                   |           |        |           |
|                          |                      | _                  |               |                   |           | _      |           |
| M                        | AC-Adress            | e 00               | :01:FC:7      | 6:0E:DD           |           |        |           |
|                          |                      |                    |               |                   |           |        |           |
|                          |                      |                    |               |                   |           |        |           |
| Einstellung              | asmenü               |                    |               |                   |           |        |           |
|                          | -                    | _                  |               |                   |           | _      |           |
|                          |                      | Ma                 | dul oo t      |                   |           |        |           |
|                          | Modulnam             | ie Mo              |               |                   |           |        |           |
|                          |                      |                    |               |                   |           | _      |           |
|                          |                      |                    |               |                   |           |        |           |
|                          | Mode                 | ell NC             | 2-MP8L        |                   |           | ~      |           |
|                          |                      |                    |               |                   |           |        |           |
|                          |                      |                    | _             |                   |           |        |           |
|                          |                      |                    |               | OK                | Abbr      | echen  |           |
|                          |                      |                    |               | 0.11              |           | concil |           |
|                          |                      |                    |               |                   |           |        |           |
|                          |                      |                    |               |                   |           |        |           |

Referenz 🗸

Der [Modulname] dient dazu, jedes Gerät während der Konfiguration und Überwachung zu identifizieren. Der [Modulname] wird in der "NQ Sensor Monitor"-Einstellungsdatei gespeichert, nicht aber in der NQ-Haupteinheit. (Der Modulname kann aus der NQ-Haupteinheit nicht ausgelesen werden.)

4

×

# Online-Registrierung (über den Einstellungsbildschirm)

1 Klicken Sie auf [Netzwerk].

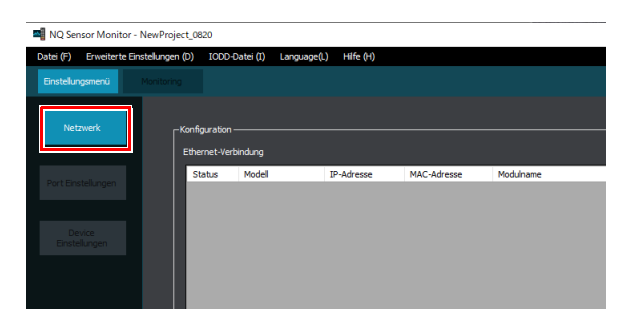

2 Klicken Sie auf [▼] und wählen Sie dann [Gerät aus der Ethernet-Suche hinzufügen].

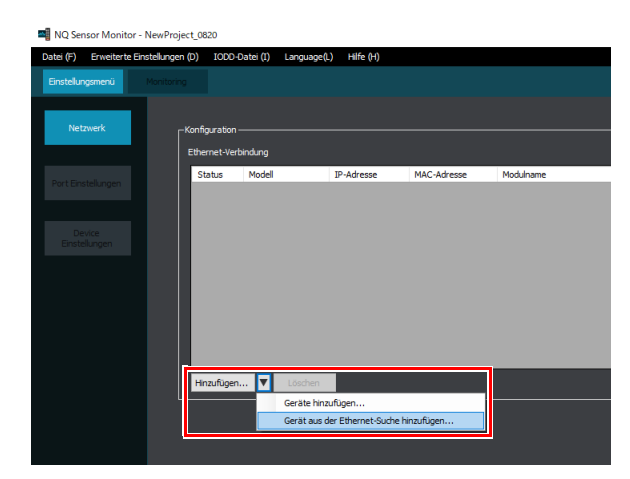

Im Folgenden wird das gleiche Verfahren wie bei den Schritten 3 bis 5 in 🛄 "Online-Registrierung (über das Anwendungsmenü)" (Seite 4-8) durchgeführt.

#### **Offline-Registrierung**

In diesem Abschnitt wird beschrieben, wie ein Gerät, dem eine IP-Adresse zugewiesen wurde, manuell registriert wird.

#### 1 Klicken Sie auf [Hinzufügen].

| al                   |                     |                  |                     |             |           |
|----------------------|---------------------|------------------|---------------------|-------------|-----------|
| NQ Sensor Monito     | r - NewProject_0820 |                  |                     |             |           |
| Datei (F) Erweiterte | Einstellungen (D) I | ODD-Datei (I) La | nguage(L) Hilfe (H) |             |           |
|                      |                     |                  |                     |             |           |
| Einstellungsmenu     |                     |                  |                     |             |           |
|                      |                     |                  |                     |             |           |
| Netzwerk             | Konfina             | alian            |                     |             |           |
| neumon               | -Kornigar           | 8001             |                     |             |           |
|                      | Etherne             | t-Verbindung     |                     |             |           |
|                      | Statu               | is Model         | IP-Adresse          | MAC-Adresse | Modulname |
|                      |                     |                  |                     |             |           |
|                      |                     |                  |                     |             |           |
|                      |                     |                  |                     |             |           |
|                      |                     |                  |                     |             |           |
|                      |                     |                  |                     |             |           |
|                      |                     |                  |                     |             |           |
|                      |                     |                  |                     |             |           |
|                      |                     |                  |                     |             |           |
|                      |                     |                  |                     |             |           |
|                      |                     |                  |                     |             |           |
|                      |                     |                  |                     |             |           |
|                      |                     |                  |                     |             |           |
|                      | Hinzul              | fügen 🔻 Lä       | öschen              |             |           |
|                      |                     |                  |                     |             |           |
|                      |                     |                  |                     |             |           |

2 Wählen Sie das Modell aus, das Sie hinzufügen möchten, und klicken Sie dann auf [OK].

| Мо | Modellauswahl |              |        |  |  |  |
|----|---------------|--------------|--------|--|--|--|
| Мо | dell ausw     | ählen        |        |  |  |  |
|    | Modell        | NQ-MP8L      | $\sim$ |  |  |  |
|    |               | OK Abbrecher | n      |  |  |  |

**3** Klicken Sie neben dem hinzugefügten Modell auf [Anpassen].

| NQ Sensor Monitor      | NQ Sensor Monitor - NewProject_0820 |                |             |             |                   |           |          |
|------------------------|-------------------------------------|----------------|-------------|-------------|-------------------|-----------|----------|
| Datei (F) Erweiterte   | Einstellungen (D)                   | IOOD-Datei (I) | Language(L) | Hilfe (H)   |                   |           |          |
| Einstellungsmenü       | Monitoring                          |                |             |             |                   |           |          |
| Netzwerk               | Konfig                              | uration ———    |             |             |                   |           |          |
|                        | Sta                                 | atus Model     | IF          | -Adresse    | MAC-Adresse       | Modulname |          |
| Port Einstellungen     |                                     | X) NQ-MP8      | L 19        | 2.168.0.100 | 00:01:FC:76:0E:DD | Modul 001 | Anpassen |
|                        | <                                   | X NQ-8P4       | . 19        | 2.168.0.101 | 00:01:FC:73:A8:8A | Modul 002 | Anpassen |
| Device<br>Einstelungen |                                     |                |             |             |                   |           |          |

4 Geben Sie die IP-Adresse des Geräts ein, welches Sie verbinden möchten, und klicken Sie dann auf [OK].

| Anpassen                 |                     | Х |
|--------------------------|---------------------|---|
| Kommunikationseinstellur | ngen                |   |
| IP-Adresse               | 192 . 168 . 0 . 100 |   |
| MAC-Adresse              | 00:01:FC:76:0E:DD   |   |
| Einstellungsmenü         |                     |   |
| Modulname                | Modul 001           |   |
| Modell                   | NQ-MP8L V           |   |
|                          | OK Abbrechen        | 1 |

Wenn das hinzugefügte Gerät und der PC korrekt mit dem Netzwerk verbunden sind, wird das [Status]-Symbol grün angezeigt.

| Adresse Modulname     |
|-----------------------|
| FC:76:0E:DD Modul 001 |
| FC:73:AB:BA Modul 002 |
|                       |
| 1:                    |

Referenz 🗸

Die [MAC-Adresse] wird nur angezeigt, wenn eine Online-Verbindung hergestellt wurde.

5 Registrieren Sie auf die gleiche Weise alle benötigten Geräte. 6 Klicken Sie auf [Anpassen] und ändern Sie den [Modulnamen] nach Bedarf.

| NQ Sensor Monit     | or - NewProject_0620        |                   |               |                   |           |        |      |
|---------------------|-----------------------------|-------------------|---------------|-------------------|-----------|--------|------|
| Datei (F) Erweitert | e Einstellungen (D) IOOD-Di | itei (I) Language | (L) Hilfe (H) |                   |           |        |      |
| Einstellungsmenü    | Monitoring                  |                   |               |                   |           |        |      |
|                     |                             |                   |               |                   |           |        |      |
| Netzwerk            | -Konfiguration              |                   |               |                   |           |        |      |
|                     | Ethernet-Verbi              | ndung             |               |                   |           |        |      |
| Port Finstellungen  | Status                      | Model             | IP-Adresse    | MAC-Adresse       | Modulname |        | _    |
|                     | $\leftrightarrow$           | NQ-MP8L           | 192.168.0.100 | 00:01:FC:76:0E:DD | Modul 001 | Anpa   | ssen |
|                     | $\leftrightarrow$           | NQ-EP4L           | 192.168.0.101 | 00:01:FC:73:AB:BA | Modul 002 | Anpa   | sen  |
| Einstellungen       |                             |                   |               |                   |           |        |      |
|                     |                             |                   |               |                   |           |        |      |
|                     |                             |                   |               |                   |           |        |      |
|                     |                             |                   |               |                   |           |        |      |
| A                   |                             |                   |               |                   |           | $\sim$ |      |
| Anpasse             | en in                       |                   |               |                   |           | ^      |      |
|                     |                             |                   |               |                   |           |        |      |
| Kommur              | nikationseinst              | ellunaen          |               |                   |           |        |      |
|                     |                             |                   |               |                   |           |        |      |
|                     | TD Adverse                  | 102               | 169           | 2 0               | 100       |        |      |
|                     | IP-Adresse                  | 192               |               |                   | 100       |        |      |
|                     |                             |                   | - C           |                   |           |        |      |
|                     |                             |                   |               |                   |           |        |      |
| 1                   | MAC-Adresse                 | 00:               | 01:FC:76      | :0E:DD            |           |        |      |
|                     |                             |                   |               |                   |           |        |      |
|                     |                             |                   |               |                   |           |        |      |
| Einstellu           | Ingsmenü                    |                   |               |                   |           |        |      |
|                     |                             | _                 |               |                   |           |        |      |
|                     | Modulname                   | Mod               | lul 001       |                   |           |        |      |
|                     | riodalitatiic               |                   |               |                   |           |        |      |
|                     |                             |                   |               |                   |           |        |      |
|                     | Model                       | NO                | -MP8I         |                   | $\sim$    |        |      |
|                     | Houch                       | 144               | THE OL        |                   | -         |        |      |
|                     |                             |                   |               |                   |           |        |      |
|                     |                             |                   |               |                   |           |        |      |
|                     |                             |                   |               | OK                | Abbrecher | n      |      |
|                     |                             |                   |               |                   |           |        |      |
|                     |                             |                   |               |                   |           |        |      |
|                     |                             |                   |               |                   |           |        |      |

Referenz Der [Modulname] dient dazu, jedes Gerät während der Konfiguration und des Monitorings zu identifizieren. Der [Modulname] wird in der "NQ Sensor Monitor"-Einstellungsdatei gespeichert, nicht aber in der NQ-Haupteinheit. (Der Modulname kann aus der NQ-Haupteinheit nicht ausgelesen werden.)

## **Port-Einstellungen**

Über die Software "NQ Sensor Monitor" kann jeder Device-Port konfiguriert werden.

4-6

Sie können Einstellungen wie den Betriebsmodus, die Datenspeicherung und die Validierungsfunktion jedes Ports konfigurieren.

| Anmerkung | Stellen Sie in den folgenden Fällen den<br>Anschluss mit inder |
|-----------|----------------------------------------------------------------|
|           | Anschuss mit jeder                                             |
|           | Netzwerkkonfigurationssoftware ein.                            |
|           | <ul> <li>Bei Verwendung einer "IOL 32IN/</li> </ul>            |
|           | 32OUT mit Kfg."- oder "Analogeingang                           |
|           | mit Kfg."-Verbindung über EtherNet/IP                          |
|           | <ul> <li>Bei Verwendung der PROFINET-</li> </ul>               |
|           | Kommunikation                                                  |
|           | In den oben genannten Fällen werden die                        |
|           | mit dem "NQ Sensor Monitor"                                    |
|           | vorgenommenen Port-Einstellungen                               |
|           | durch die Port-Einstellungen der                               |
|           | einzelnen                                                      |
|           | Netzwerkkonfigurationssoftware                                 |
|           | überschrieben.                                                 |
|           |                                                                |

1 Registrieren Sie das Gerät der Modellreihe NQ im Voraus.

"4-5 Einbindung der Modellreihe NQ" (Seite 4-8)

#### 2 Klicken Sie auf [Port Einstellungen].

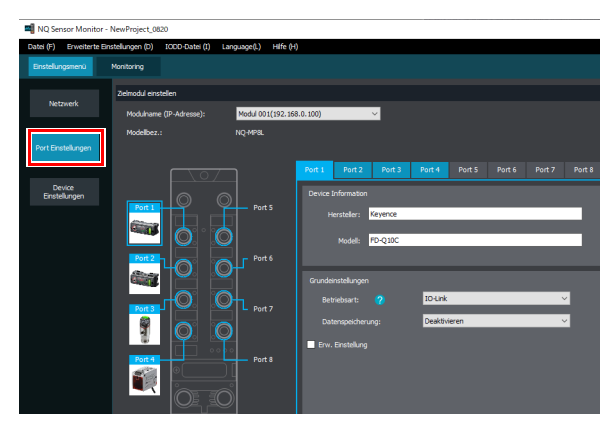

3 Wählen Sie das Modul aus, dessen Einstellungen Sie ändern möchten.

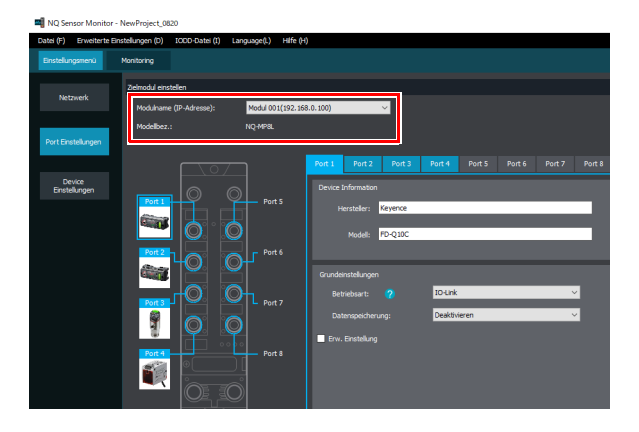

#### 4 Wählen Sie den Port aus.

Sie können den Port auswählen, indem Sie auf den Port in der Abbildung klicken oder auf die Registerkarte für den Port klicken.

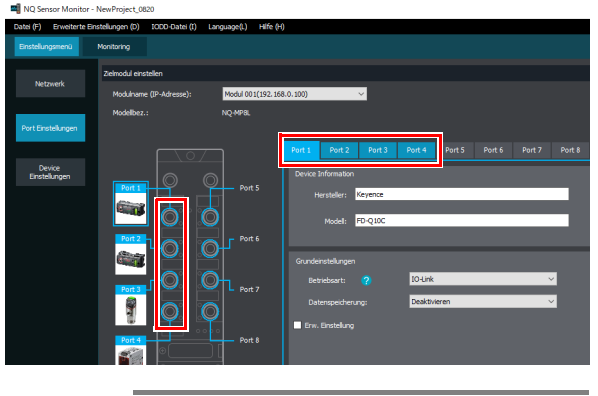

Anmerkung

5

Wenn Sie auf die Abbildung des IO-Link Devices klicken, wird der Bildschirm [Device-Settings] angezeigt. ,4-7 Device-Einstellungen" (Seite 4-22)

Konfigurieren Sie die Einstellungen der einzelnen Ports.

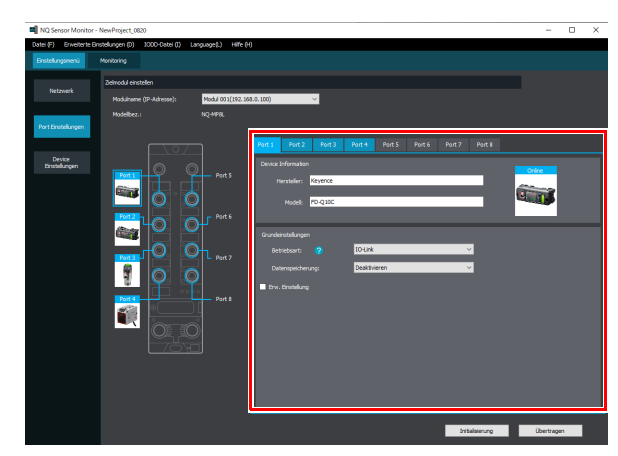

Details zu den Einstellungselementen finden Sie auf der nächsten Seite.

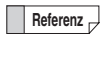

Sie können die Port-Einstellungen auch auf einen anderen ausgewählten Port übertragen. [Erweiterte Einstellungen (D)] > [Einstellung kopieren (C)]

| opieren     |                                                |          |           | × |
|-------------|------------------------------------------------|----------|-----------|---|
| Original    |                                                |          |           |   |
| Modul:      | Modul 00                                       | 1        | $\sim$    |   |
| Port:       | Port 1                                         |          | ~         |   |
| Kopieren na | ch                                             |          |           |   |
|             | al 002<br>Port 1<br>Port 2<br>Port 3<br>Port 4 |          |           |   |
|             |                                                |          |           |   |
| Alle auswäh | len Alle a                                     | aufheben |           |   |
|             |                                                | ОК       | Abbrecher | 1 |

#### NQ-MP8L/EP4L

#### Device-Informationen

|            |                                                                                                    | •: Anfangswer |
|------------|----------------------------------------------------------------------------------------------------|---------------|
| Element    | Beschreibung                                                                                                    | Sollwert      |
| Hersteller | Geben Sie den Hersteller und das Modell des an den Port angeschlossenen IO-<br>Link Devices an. Diese Informationen sind obligatorisch, wenn das Monitoring<br>verwendet wird oder wenn Geräteparameter im Menü [Device-Einstellungen]<br>bearbeitet werden. |               |
|            | Wenn das Device nicht in der Liste aufgeführt ist, importieren Sie eine IODD-<br>Datei.<br>, Importieren von IODD-Dateien" (Seite 4-5)                                                                                                    |               |
| Modell     | Referenz Wenn die Modellreihe NQ, an die ein IO-Link Device angeschlossen ist, online ist, werden der Hersteller und der Modellname automatisch angezeigt.                                                                                                   |               |

#### Grundlegende Einstellungen

| Element          | Beschreibung                                                                                                    | Sollwert                     |
|------------------|----------------------------------------------------------------------------------------------------|------------------------------|
| Betriebsart      | Zeigt die Funktion von Pin 4 an.                                                                                                    | IO-Link ●<br>Digitaleingang  |
| Datenspeicherung | Zeigt an, ob die Datenspeicherfunktion verwendet wird oder nicht.<br>Wenn diese Einstellung auf [Deaktivieren] geändert wird, werden die IO-Link-<br>Device-Einstellungen im Speicher gelöscht.<br>, Datenspeicherfunktion" (Seite 4-14) | Deaktivieren •<br>Aktivieren |

#### Detaileinstellungen

| Element                                             | Beschreibung                                                                                                    | Sollwert                                                                                               |
|-----------------------------------------------------|----------------------------------------------------------------------------------------------------|----------------------------------------------------------------------------------------------------|
| Datenspeicherungsmodus                              | Zeigt den Datenspeicherungsmodus an.<br>Dieses Element kann nur eingestellt werden, wenn [Datenspeichereinstellung]<br>auf [Aktivieren] steht.<br>[],Datenspeicherfunktion" (Seite 4-14)                                                                                                    | Immer synchronisieren •<br>Parameterspeichermodus<br>Parameterfixiermodus                              |
| Validierung                                         | Gibt an, ob das an den IO-Port anzuschließende IO-Link-Gerät überprüft werden soll.<br>, Betriebsart und Validierungseinstellungen" (Seite 4-13)                                                                                                    | Keine Validierung •<br>Herstellervalidierung<br>Typvalidierung<br>Serienvalidierung                    |
| Validierungseinstellung<br>(Hersteller / Geräte-ID) | Zeigt die [Hersteller-ID] und [Device-ID] an, die für die Überprüfungsfunktion verwendet werden. Diese können auch aus einer IODD-Datei oder dem aktuell an den Port angeschlossenen Device ausgelesen werden.                                                                                                    | (Siehe Handbuch des IO-<br>Link-Device.)                                                               |
| Einstellung des<br>Digitaleingangs                  | Dieses Element kann nur eingestellt werden, wenn [Betriebsart] auf<br>[Digitaleingang] steht. Dies zeigt an, ob die Parametereinstellung durch<br>Servicedatenkommunikation von der Modellreihe NQ Digitaleingangsmodus<br>erlaubt werden soll.                                                                                                    | Parametereinstellung<br>zulassen<br>Parametereinstellung nicht<br>zulassen •                           |
| Digitalausgang (Pin 2)                              | < Nur NQ-MP8L-Ports 1 bis 4 und NQ-EP4L ><br>Zeigt die Funktion von Pin 2 an.                                                                                                    | Deaktivieren<br>(Digitaleingang) •<br>Aktivieren<br>(Digitalausgang)                                   |
| Reset-Methode bei<br>Überstrom                      | < Nur NQ-MP8L-Ports 1 bis 4 und NQ-EP4L ><br>Gibt die Wiederherstellungsmethode des Ausgangs nach der<br>Überstromerkennung bei Verwendung des Digitalausgangs an.                                                                                                    | Automatisch •<br>Manuell                                                                               |
| Prozessdatenkonvertierung                           | Zeigt an, ob die Byte-Reihenfolge der Prozessdaten geändert werden soll. Wenn<br>Sie beispielsweise eine EtherNet/IP-Master-Einheit verwenden, die Daten im Little<br>Endian-Format verarbeitet, um 2-Byte-Prozessdaten zu erhalten, eliminiert die<br>Auswahl von [16-Bit-Konvertierung] die Notwendigkeit des Byte-Swapping auf<br>der Seite der Mastereinheit.<br>, Prozessdateneinstellungen" (Seite 4-16) | Keine Konvertierung<br>16-Bit-Konvertierung •<br>32-Bit-Konvertierung<br>Vollständige<br>Konvertierung |
| Zykluszeit                                          | Zeigt die Zykluszeit für die Prozessdaten an.                                                                                                    | Automatisch •<br>Manuell                                                                               |
| Diagnoseinformationen                               | Gibt an, ob IO-Link-Ereignisse vom NQ an den Feldbus übertragen werden<br>sollen.                                                                                                    | Keine<br>Nur Benachrichtigung<br>ausschließen<br>Benachrichtigung &<br>Warnung ausschließen •<br>Alle  |
| Schnellstart                                        | Gibt an, ob die Funktion zum Schnellstart verwendet werden soll.                                                                                                    | Deaktivieren •<br>Aktivieren                                                                           |
| Spannungsversorgung                                 | < Nur NQ-MP8L ><br>Zeigt die vom Port an das IO-Gerät gelieferte Netzleistung an.                                                                                                    | 24 V •<br>Prozessdatensteuerung<br>Aus                                                                 |

•: Anfangswert

•: Anfangswert

#### Betriebsart und Validierungseinstellungen

Wählen Sie die Betriebsart, die Validierungseinstellungen und die Digitaleingangseinstellungen von Pin 4 des IO-Link Device aus den unten gezeigten Optionen.

| Betriebsart |                                 | Beschreibung                                                                                                    |
|-------------|---------------------------------|----------------------------------------------------------------------------------------------------|
|             | Validierungseinstellung         |                                                                                                    |
| IO-Link     | Keine Validierung               | Pin 4 arbeitet im IO-Link-Kommunikationsmodus. Das angeschlossene Device ist nicht verifiziert.                                                                              |
|             | Herstellervalidierung           | Pin 4 arbeitet im IO-Link-Kommunikationsmodus. Das angeschlossene Device wird mit der Hersteller-ID verifiziert. <sup>*1</sup>                                               |
|             | Typvalidierung                  | Pin 4 arbeitet im IO-Link-Kommunikationsmodus. Das angeschlossene Device wird mit der [Hersteller-ID] und [Device-ID] verifiziert. <sup>*1</sup>                             |
|             | Serienvalidierung               | Pin 4 arbeitet im IO-Link-Kommunikationsmodus. Das angeschlossene Device wird mit der [Hersteller-ID], der [Device-ID] und der [Seriennummer] verifiziert. <sup>*1, *3</sup> |
|             | Einstellung des Digitaleingangs |                                                                                                    |
| Digital-    | Parametereinstellung nicht      | Pin 4 arbeitet im Digitaleingangsmodus. IO-Link-Servicedatenkommunikation wird nicht                                                                                         |
| eingang     | zulassen                        | empfangen.                                                                                                    |
|             | Parametereinstellung zulassen   | Pin 4 arbeitet im Digitaleingangsmodus. IO-Link-Servicedatenkommunikation wird empfangen. <sup>22</sup>                                                                      |

\*1 Bei einer Diskrepanz der Validierung ist keine Prozessdatenkommunikation möglich. Das Lesen/Schreiben von Parametern sowie die Diagnoseinformation sind verfügbar.

\*2 Die Datenspeicherfunktion kann nicht verwendet werden. Auch kann diese Funktion während der IO-Link-Kommunikation nicht als Digitaleingang verwendet werden.

\*3 Dieser Modus kann nur verwendet werden, wenn IO-Link Devices angeschlossen sind, die eine Serienvalidierung unterstützen. Wenn ein IO-Link Device angeschlossen ist, das diese Validierung nicht unterstützt, und die Serienvalidierung ausgewählt ist, wird das angeschlossene Device mit der [Hersteller-ID] und der [Device-ID] verifiziert.

Referenz 🗸

Jedes IO-Link Device besitzt zur Identifikation eine Hersteller-ID und eine Device-ID.

< Beispiele >

|          | Hersteller-ID | Device-ID |
|----------|---------------|-----------|
| FD-Q20C  | 509           | 2001      |
| FD-R125  | 509           | 2004      |
| GP-M001T | 509           | 2008      |

Die Validierungsfunktion verhindert, dass die falschen IO-Link Devices angeschlossen werden, indem im Voraus die Hersteller-ID und die Device-ID des IO-Link Device angegeben werden, mit dem eine Verbindung hergestellt werden soll.

#### < Einstellungskonfiguration über Feldbus >

Einstellungen können auch über EtherNet/IP, Modbus/TCP und PROFINET konfiguriert werden. Wählen Sie in diesem Fall die Betriebsart aus den unten gezeigten Optionen.

| Beschreibung                                                                                                    |
|----------------------------------------------------------------------------------------------------|
| Pin 4 arbeitet im IO-Link-Kommunikationsmodus. Das angeschlossene Device ist nicht verifiziert.                                                                                                    |
| Pin 4 arbeitet im IO-Link-Kommunikationsmodus. Das angeschlossene Device wird mit der [Hersteller-ID] und dem Byte höchster Ordnung der [Device-ID] verifiziert. <sup>*1</sup>                                                    |
| Pin 4 arbeitet im IO-Link-Kommunikationsmodus. Das angeschlossene Device wird mit der [Hersteller-ID] und [Device-ID] verifiziert. <sup>*1</sup>                                                                                  |
| Pin 4 arbeitet im IO-Link-Kommunikationsmodus. Das angeschlossene Device wird mit der [Hersteller-ID], [Device-ID] und [Seriennummer] überprüft. Tritt eine Diskrepanz auf, wird der [Pre-Operational] beibehalten. <sup>*1</sup> |
| Pin 4 arbeitet im Digitaleingangsmodus. Servicedatenkommunikation wird empfangen. <sup>2</sup>                                                                                                    |
| Pin 4 arbeitet im Digitaleingangsmodus. Servicedatenkommunikation wird nicht empfangen.                                                                                                    |
|                                                                                                    |

\*1 Bei einer Diskrepanz der Validierung ist keine Prozessdatenkommunikation möglich. Das Lesen/Schreiben von Parametern sowie die Diagnoseinformation sind verfügbar.

\*2 Die Datenspeicherfunktion kann nicht verwendet werden. Auch kann diese Funktion während der IO-Link-Kommunikation nicht als Digitaleingang verwendet werden.

#### Die detaillierte Einstellungsmethode finden Sie auf den folgenden Seiten.

| Protokoll   | Parametereinstellungen über die<br>Konfigurationssoftware | Nachrichtenübertragung |  |  |
|-------------|-----------------------------------------------------------|------------------------|--|--|
| EtherNet/IP | Seite 6-6                                                 | Seite 6-19             |  |  |
| Modbus/TCP  | -                                                         | Seite 7-6              |  |  |
| PROFINET    | Seite 8-5                                                 | -                      |  |  |

4-13

#### Datenspeicherfunktion

Die Datenspeicherfunktion überträgt und speichert IO-Link Device Einstellungen automatisch auf dem IO-Link Master und überträgt die im IO-Link Master gespeicherten Einstellungen, z. B. beim Austausch von IO-Link Sensoren, auf den neuen Sensor. Das NQ-MP8L/EP4L verfügt über die folgenden drei Betriebsmodi.

#### Immer synchronisieren

Einstellungsänderungen an IO-Link Devices werden immer auf dem NQ gespeichert.

Wenn ein anderes neues oder initialisiertes IO-Link Device angeschlossen wird, werden die auf dem NQ gespeicherten Daten auf das IO-Link Device geschrieben.

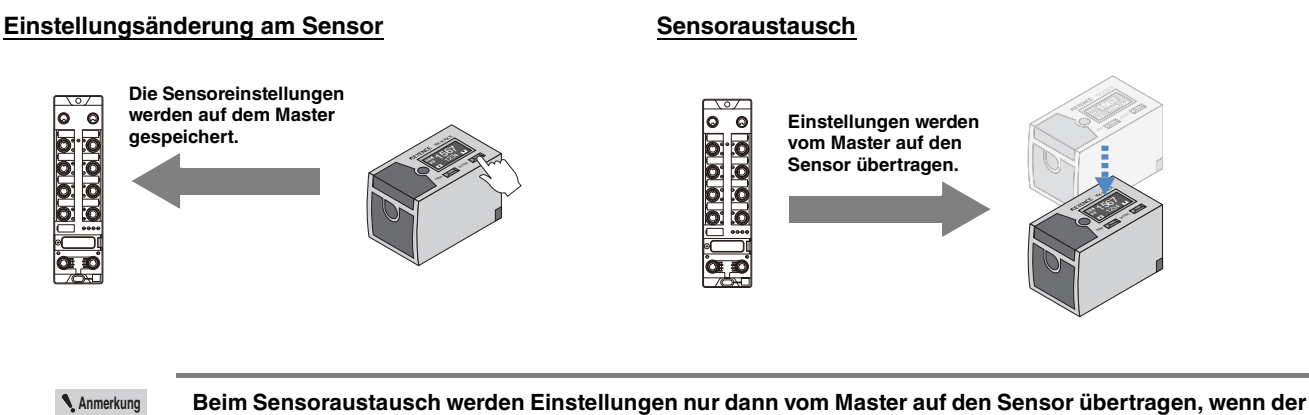

Beim Sensoraustausch werden Einstellungen nur dann vom Master auf den Sensor übertragen, wenn der Austauschsensor neu ist oder initialisiert wurde. Wenn ein Sensor angeschlossen ist, dessen Einstellungen gegenüber den Standardeinstellungen geändert wurden, liest und speichert der Master die Sensoreinstellungen.

#### ■ Parameterspeichermodus

Einstellungsänderungen an IO-Link Devices werden immer auf dem NQ gespeichert.

Auch wenn ein anderes IO-Link Devcie angeschlossen wird, werden die IO-Link Device Einstellungen auf dem NQ gespeichert.

#### Einstellungsänderung am Sensor

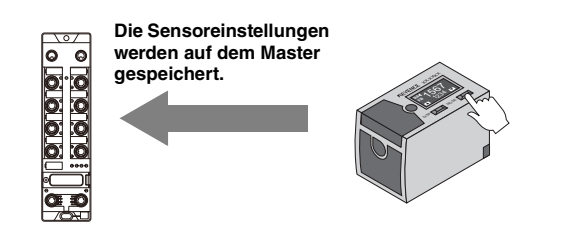

#### Sensoraustausch

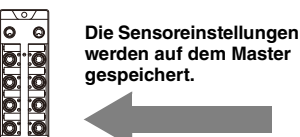

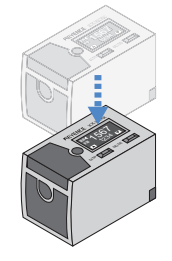

#### Parameterfixiermodus

Das IO-Link Device wird immer mit den auf dem NQ gespeicherten Daten überschrieben. Es ist nicht möglich,

Einstellungen mit Operationen auf Seiten des IO-Link Devices zu ändern.

Speichern Sie die IO-Link-Geräteeinstellungen auf dem Gerät der Modellreihe NQ im Modus [Immer synchronisieren] oder [Parameterspeichermodus], bevor Sie diesen Modus verwenden.

#### Einstellungsänderung am Sensor

#### Sensoraustausch

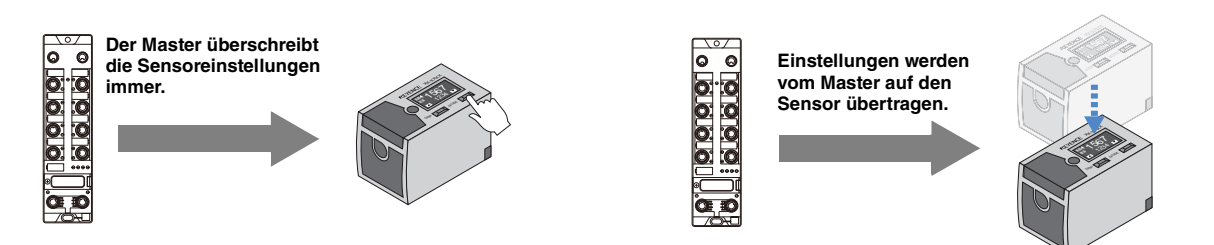

#### < Einstellungskonfiguration über Feldbus >

Einstellungen können auch über EtherNet/IP, Modbus/TCP und PROFINET konfiguriert werden. Die detaillierte Einstellungsmethode finden Sie auf den folgenden Seiten.

| Netzwerk    | Parametereinstellungen über die<br>Konfigurationssoftware | Nachrichtenübertragung |  |  |  |
|-------------|-----------------------------------------------------------|------------------------|--|--|--|
| EtherNet/IP | Seite 6-6                                                 | Seite 6-19             |  |  |  |
| Modbus/TCP  | -                                                         | Seite 7-6              |  |  |  |
| PROFINET    | Seite 8-5                                                 | -                      |  |  |  |

#### Prozessdateneinstellungen

IO-Link Devices und die Modellreihe NQ übertragen Daten im Big-Endian-Format. Bei Verwendung einer SPS, die Daten im Little-Endian-Format verarbeitet, muss die Byte-Reihenfolge geändert werden.

Mit der Modellreihe NQ ist es nur möglich, die Byte-Reihenfolge der Prozessdaten zu ändern. (Servicedaten werden nicht unterstützt.)

| Datangröße | Prozessdateneinstellungen            |        | Daten (HEX) |        |        |        |        |        |        |
|------------|--------------------------------------|--------|-------------|--------|--------|--------|--------|--------|--------|
| Datengrobe | FIOZESSUALENEINSLEINUNGEN            | Byte 8 | Byte 7      | Byte 6 | Byte 5 | Byte 4 | Byte 3 | Byte 2 | Byte 1 |
|            | Keine Konvertierung (direkt)         |        |             |        |        |        |        |        | 12     |
| 1 Byte     | 16-Bit-Konvertierung (16-Bit-Tausch) |        |             |        |        |        |        |        | 12     |
|            | 32-Bit-Konvertierung (32-Bit-Tausch) |        |             |        |        |        |        |        | 12     |
|            | Alle konvertieren (alle tauschen)    |        |             |        |        |        |        |        | 12     |
|            | Keine Konvertierung (direkt)         |        |             |        |        |        |        | 12     | 34     |
| 2 Byte     | 16-Bit-Konvertierung (16-Bit-Tausch) |        |             |        |        |        |        | 34     | 12     |
| 2 Dyte     | 32-Bit-Konvertierung (32-Bit-Tausch) |        |             |        |        |        |        | 12     | 34     |
|            | Alle konvertieren (alle tauschen)    |        |             |        |        |        |        | 34     | 12     |
|            | Keine Konvertierung (direkt)         |        |             |        |        |        | 12     | 34     | 56     |
| 3 Byte     | 16-Bit-Konvertierung (16-Bit-Tausch) |        |             |        |        |        | 12     | 56     | 34     |
| 5 Dyte     | 32-Bit-Konvertierung (32-Bit-Tausch) |        |             |        |        |        | 12     | 34     | 56     |
|            | Alle konvertieren (alle tauschen)    |        |             |        |        |        | 56     | 34     | 12     |
|            | Keine Konvertierung (direkt)         |        |             |        |        | 12     | 34     | 56     | 78     |
| 1 Byte     | 16-Bit-Konvertierung (16-Bit-Tausch) |        |             |        |        | 34     | 12     | 78     | 56     |
| 4 Dyte     | 32-Bit-Konvertierung (32-Bit-Tausch) |        |             |        |        | 78     | 56     | 34     | 12     |
|            | Alle konvertieren (alle tauschen)    |        |             |        |        | 78     | 56     | 34     | 12     |
|            | Keine Konvertierung (direkt)         |        |             |        | 12     | 34     | 56     | 78     | 9A     |
| 5 Byte     | 16-Bit-Konvertierung (16-Bit-Tausch) |        |             |        | 12     | 56     | 34     | 9A     | 78     |
| 0 Dyte     | 32-Bit-Konvertierung (32-Bit-Tausch) |        |             |        | 12     | 9A     | 78     | 56     | 34     |
|            | Alle konvertieren (alle tauschen)    |        |             |        | 9A     | 78     | 56     | 34     | 12     |
|            | Keine Konvertierung (direkt)         |        |             | 12     | 34     | 56     | 78     | 9A     | BC     |
| 6 Byte     | 16-Bit-Konvertierung (16-Bit-Tausch) |        |             | 34     | 12     | 78     | 56     | BC     | 9A     |
| 0 Dyte     | 32-Bit-Konvertierung (32-Bit-Tausch) |        |             | 12     | 34     | BC     | 9A     | 78     | 56     |
|            | Alle konvertieren (alle tauschen)    |        |             | BC     | 9A     | 78     | 56     | 34     | 12     |
|            | Keine Konvertierung (direkt)         |        | 12          | 34     | 56     | 78     | 9A     | BC     | DE     |
| 7 Byte     | 16-Bit-Konvertierung (16-Bit-Tausch) |        | 12          | 56     | 34     | 9A     | 78     | DE     | BC     |
| / Dyte     | 32-Bit-Konvertierung (32-Bit-Tausch) |        | 12          | 34     | 56     | DE     | BC     | 9A     | 78     |
|            | Alle konvertieren (alle tauschen)    |        | DE          | BC     | 9A     | 78     | 56     | 34     | 12     |
|            | Keine Konvertierung (direkt)         | 12     | 34          | 56     | 78     | 9A     | BC     | DE     | F1     |
| 8 Byte     | 16-Bit-Konvertierung (16-Bit-Tausch) | 34     | 12          | 78     | 56     | BC     | 9A     | F1     | DE     |
| 0 Dyte     | 32-Bit-Konvertierung (32-Bit-Tausch) | 78     | 56          | 34     | 12     | F1     | DE     | BC     | 9A     |
|            | Alle konvertieren (alle tauschen)    | F1     | DE          | BC     | 9A     | 78     | 56     | 34     | 12     |

#### < Einstellungskonfiguration über Feldbus >

Einstellungen können auch über EtherNet/IP, Modbus/TCP und PROFINET konfiguriert werden. Die detaillierte Einstellungsmethode finden Sie auf den folgenden Seiten.

| Netzwerk    | Parametereinstellungen über die<br>Konfigurationssoftware | Nachrichtenübertragung |
|-------------|-----------------------------------------------------------|------------------------|
| EtherNet/IP | Seite 6-6                                                 | Seite 6-19             |
| Modbus/TCP  | -                                                         | Seite 7-6              |
| PROFINET    | Seite 8-5                                                 | -                      |

#### Zykluszeit

Stellen Sie die Zykluszeit der Prozessdaten ein.

Wenn [Automatisch] angegeben ist, wird die minimale Zykluszeit des angeschlossenen IO-Link Device eingehalten. Wenn [Manuell] angegeben ist, können Sie die Zykluszeit in Intervallen von 0,8 ms oder 1,6 ms auf einen Wert von 1,6 bis 132,8 ms einstellen.

#### < Einstellungskonfiguration über Feldbus >

Einstellungen können auch über EtherNet/IP, Modbus/TCP und PROFINET konfiguriert werden. Die Beziehung zwischen dem zu schreibenden Wert und der Zykluszeit ist unten abgebildet.

| Einstellwert<br>(HEX) | Zeit (ms)       | Einstellwert<br>(HEX) | Zeit (ms) | Einstellwert<br>(HEX) | Zeit (ms) | Einstellwert<br>(HEX) | Zeit (ms) | Einstellwert<br>(HEX) | Zeit (ms) | Einstellwert<br>(HEX) | Zeit (ms) |
|-----------------------|-----------------|-----------------------|-----------|-----------------------|-----------|-----------------------|-----------|-----------------------|-----------|-----------------------|-----------|
| 0                     | Automatis<br>ch | 56                    | 15,2      | 7C                    | 30,4      | 91                    | 59,2      | A4                    | 89,6      | B7                    | 120       |
|                       |                 | 58                    | 16        | 7E                    | 31,2      | 92                    | 60,8      | A5                    | 91,2      | B8                    | 121,6     |
| 10                    | 1,6             | 5A                    | 16,8      | 80                    | 32        | 93                    | 62,4      | A6                    | 92,8      | B9                    | 123,2     |
| 18                    | 2,4             | 5C                    | 17,6      | 81                    | 33,6      | 94                    | 64        | A7                    | 94,4      | BA                    | 124,8     |
| 20                    | 3,2             | 5E                    | 18,4      | 82                    | 35,2      | 95                    | 65,6      | A8                    | 96        | BB                    | 126,4     |
| 28                    | 4               | 60                    | 19,2      | 83                    | 36,8      | 96                    | 67,2      | A9                    | 97,6      | BC                    | 128       |
| 30                    | 4,8             | 62                    | 20        | 84                    | 38,4      | 97                    | 68,8      | AA                    | 99,2      | BD                    | 129,6     |
| 38                    | 5,6             | 64                    | 20,8      | 85                    | 40        | 98                    | 70,4      | AB                    | 100,8     | BE                    | 131,2     |
| 40                    | 6,4             | 66                    | 21,6      | 86                    | 41,6      | 99                    | 72        | AC                    | 102,4     | BF                    | 132,8     |
| 42                    | 7,2             | 68                    | 22,4      | 87                    | 43,2      | 9A                    | 73,6      | AD                    | 104       |                       | _         |
| 44                    | 8               | 6A                    | 23,2      | 88                    | 44,8      | 9B                    | 75,2      | AE                    | 105,6     |                       |           |
| 46                    | 8,8             | 6C                    | 24        | 89                    | 46,4      | 9C                    | 76,8      | AF                    | 107,2     |                       |           |
| 48                    | 9,6             | 6E                    | 24,8      | 8A                    | 48        | 9D                    | 78,4      | B0                    | 108,8     |                       |           |
| 4A                    | 10,4            | 70                    | 25,6      | 8B                    | 49,6      | 9E                    | 80        | B1                    | 110,4     |                       |           |
| 4C                    | 11,2            | 72                    | 26,4      | 8C                    | 51,2      | 9F                    | 81,6      | B2                    | 112       |                       |           |
| 4E                    | 12              | 74                    | 27,2      | 8D                    | 52,8      | A0                    | 83,2      | B3                    | 113,6     |                       |           |
| 50                    | 12,8            | 76                    | 28        | 8E                    | 54,4      | A1                    | 84,8      | B4                    | 115,2     |                       |           |
| 52                    | 13,6            | 78                    | 28,8      | 8F                    | 56        | A2                    | 86,4      | B5                    | 116,8     |                       |           |
| 54                    | 14,4            | 7A                    | 29,6      | 90                    | 57,6      | A3                    | 88        | B6                    | 118,4     |                       |           |

Die detaillierte Einstellungsmethode finden Sie auf den folgenden Seiten.

| Netzwerk    | Parametereinstellungen über die<br>Konfigurationssoftware | Nachrichtenübertragung |
|-------------|-----------------------------------------------------------|------------------------|
| EtherNet/IP | Seite 6-6                                                 | Seite 6-19             |
| Modbus/TCP  | -                                                         | Seite 7-6              |
| PROFINET    | Seite 8-5                                                 | -                      |

#### Benachrichtigungsstufe für Diagnoseinformationen

- 0: Alle IO-Link-Ereignisse übertragen.
- 1: IO-Link-Ereignisse außer Ereignisse auf Benachrichtigungsebene übertragen.
- 2: IO-Link-Ereignisse außer Ereignisse auf Benachrichtigungs- und Warnebene übertragen.
- 3: IO-Link-Ereignisse nicht übertragen.
  - Referenz
- Inhalt und Ebene des Ereignisses hängen vom IO-Link Device ab.
- Details dazu finden Sie in der Betriebsanleitung des IO-Link Device.

#### Schnellstart

Normalerweise starten IO-Link Devices laut Definition in den IO-Link-Spezifikationen innerhalb von 500 ms. Wenn Sie die Schnellstartfunktion aktivieren, verkürzt sich die Startzeit auf ca. 100 ms. Beachten Sie jedoch, dass nicht alle IO-Link Devices diesen Modus unterstützen, daher müssen die Vorgänge vorab überprüft werden.

#### Einstellungen Spannungsversorgung (V1)

Mit dem NQ-MP8L kann die Spannungsversorgung von jedem Port zu seinem IO-Device gesteuert werden. Sie kann auch dynamisch über ein Netzwerk gesteuert werden.

Die detaillierte Methode zur Steuerung der Spannungsversorgung über ein Netzwerk finden Sie auf den folgenden Seiten.

| Artikel                          | Beschreibung                                                                                        |
|----------------------------------|----------------------------------------------------------------------------------------------------|
| Stromversorgungseinstellung (V1) | Steuert die V1-Stromversorgung für Stift 1 und 3. <nur 1="" 8="" bis="" nq-mp8l-anschluss=""></nur> |
| Stromversorgungseinstellung (V2) | Steuert die V2-Stromversorgung für Stift 2 und 5. <nur 5="" 8="" bis="" nq-mp8l-anschluss=""></nur> |

| <einstellwert></einstellwert> | •: Anfangswert                                             |
|-------------------------------|------------------------------------------------------------|
| Einstellbereich               | Beschreibung                                               |
| 24V •                         | Versorgt das angeschlossene IO-Gerät mit 24 V.             |
| Prozessdatenkontrolle         | Steuert die Stromversorgung über das Netzwerk.             |
| AUS                           | Das angeschlossene IO-Gerät wird nicht mit Strom versorgt. |

| Netzwerk    | Parametereinstellungen über die<br>Konfigurationssoftware | Nachrichtenübertragung |  |  |  |
|-------------|-----------------------------------------------------------|------------------------|--|--|--|
| EtherNet/IP | Seite 6-11                                                | Seite 6-19             |  |  |  |
| Modbus/TCP  | -                                                         | Seite 7-6              |  |  |  |
| PROFINET    | Seite 8-5                                                 | -                      |  |  |  |

Referenz 🗸

- Beim Anschließen eines Geräts der Klasse A an einen Anschluss der Klasse B (Anschlüsse 5 bis 8) für NQ-MP8L kann das Zuweisen der Funktion für Stift 2 des angeschlossenen Sensors zur PNP-Eingabe zu einer Fehlfunktion des Sensors führen.
  - In einer solchen Situation kann dieses Problem vermieden werden, indem "Spannungsversorgungseinstellung (V2)" auf "AUS" gestellt wird.

### NQ-EP4A

#### Grundlegende Einstellungen

|                         |                                                                                                    |                                                                           | •: Anfangswert                                                                                                    |
|-------------------------|----------------------------------------------------------------------------------------------------|---------------------------------------------------------------------------|----------------------------------------------------------------------------------------------------|
| Element                 | Beschreibung                                                                                                    |                                                                           | Sollwert                                                                                                    |
| Betriebsmodus           | Zeigt das an den Port anzuschließende Device an.                                                                                                    | Thermoelen<br>Spannungse<br>Stromeingar<br>RTD (Widers                    | nent •<br>eingang<br>ng<br>standstemperaturdetektor)<br>Typ K, -270 bis 1370°C •<br>Typ B, 100 bis 1820°C                                                                                                    |
|                         |                                                                                                    | Thermoelement                                                             | lyp E, -270 bis 1000°C<br>Typ J, -210 bis 1200°C<br>Typ N, -270 bis 1300°C<br>Typ R, -50 bis 1768°C<br>Typ S, -50 bis 1768°C<br>Typ T, -270 bis 400°C<br>Typ C, 0 bis 2315°C<br>Typ G, 0 bis 2315°C                                                                               |
| Eingabebereich          | Zeigt den Eingangsbereich an.                                                                                                    | Spannungs-<br>eingang                                                     | -10 bis 10 V<br>0 bis 10 V<br>2 bis 10 V<br>0 bis 5 V ●<br>1 bis 5 V<br>-1 bis 1 V<br>-500 bis 500 mV<br>-100 bis 100 mV<br>-50 bis 50 mV                                                                                                    |
|                         |                                                                                                    | Strom-<br>eingang                                                         | 0 bis 20 mA<br>4 bis 20 mA ●<br>-20 bis 20 mA                                                                                                    |
|                         |                                                                                                    | RTD                                                                       | PT100, -200 bis 850°C •<br>PT100, -200 bis 150°C<br>NI100, -60 bis 250°C<br>NI100, -60 bis 150°C<br>PT200, -200 bis 850°C<br>PT500, -200 bis 150°C<br>PT500, -200 bis 150°C<br>PT1000, -200 bis 850°C<br>PT1000, -200 bis 150°C<br>NI1000: -60 bis 250°C<br>NI1000, -60 bis 150°C |
| Kaltstellenkompensation | Gibt die Methode der Kaltstellenkompensation an, wenn ein<br>Thermoelement verwendet wird.                                                                                               | Verb. mit Pt<br>Verb. mit Pt<br>Vergleichssi<br>verwenden<br>Keine Verbii | 1000 (OP-88459 verwenden)<br>100<br>tellenkompensation Port 1<br>ndung (25°C fest) •                                                                                                    |
| Port deaktivieren       | Deaktiviert einen Port. Wenn ein Anschluss deaktiviert ist,<br>leuchtet die Status-LED des analogen Eingangs auch dann nicht<br>auf, wenn kein Gerät an den Anschluss angeschlossen ist. | -                                                                         |                                                                                                    |
| Anschlussart            | < Nur Spannungs- oder Stromeingang ><br>Zeigt die Art der Verkabelung an.                                                                                                    | Einzelansch<br>Differenzein<br>Differenzein                               | lluss ●<br>gang<br>gang (ohne Erdung)                                                                                                    |
| Anschluss-Typ           | < Nur Widerstandstemperaturdetektor ><br>Zeigt die Art der Verkabelung an.                                                                                                    | 2-adrig<br>3-adrig •<br>4-adrig                                           |                                                                                                    |
| Temperatureinheit       | Dieses Element wird nur angezeigt, wenn [Betriebsart] auf<br>[Thermoelement] oder [Widerstandsthermometer] eingestellt ist.<br>Zeigt die Einheit der Temperatur an.                      | 0: °C ●<br>1: °F                                                          |                                                                                                    |
| Aktueller Wert          | Gibt den aktuellen Wert an. Der Wert wird bei jedem Klick auf [Aktualisieren] aktualisiert.                                                                                              | -                                                                         |                                                                                                    |

#### Detaileinstellungen

4

Konfiguration mit der PC-Software "NQ Sensor Monitor"

|                        |                                                                                  | <ul> <li>Anfangswert</li> </ul>                                                                                                   |
|------------------------|----------------------------------------------------------------------------------|----------------------------------------------------------------------------------------------------|
| Element                | Beschreibung                                                                     | Sollwert                                                                                                    |
| Daten-Anzeige          | -                                                                                | Normaler Bereich •<br>Erweiterter Messbereich<br>NE43 Standard-<br>Messbereich                                                    |
| Filtereinstellung      | Legt den Analogeingangsfilter fest.                                              | Filter (Mittlere<br>Geschwindigkeit) •<br>Filter (Niedrige<br>Geschwindigkeit)<br>Filter (hohe<br>Geschwindigkeit)<br>Kein Filter |
| Rauschunterdrückung    | Legt den Rauschfilter des Netzanschlusses fest.                                  | Aus •<br>50 Hz<br>60 Hz                                                                                                    |
| Diagnoseinformationen  | Zeigt an, ob die Diagnoseinformationen aktiviert oder deaktiviert werden sollen. | Aus (Diagnoseinformation<br>aktiviert) •<br>Ein<br>(Diagnoseinformationen<br>deaktiviert)                                         |
| Skalierungseinstellung | < Nur Spannungs- oder Stromeingang ><br>Zeigt ein Zweipunktmaß an.               | -                                                                                                    |

#### Filtereinstellung

#### < Spannung/Strom >

Filter (Mittlere Geschwindigkeit): 5 Hz Filter (Niedrige Geschwindigkeit): 1 Hz Filter (Hohe Geschwindigkeit): 30 Hz Kein Filter: 250 Hz

#### < Temperatur >

Filter (Mittlere Geschwindigkeit): 2 Hz Filter (Niedrige Geschwindigkeit): 0,25 Hz Filter (Hohe Geschwindigkeit): 15 Hz Kein Filter: 125 Hz

Cutoff-Frequenz (-3 db)

#### Rauschunterdrückung

Aus: Kein Filter.

50 Hz: Wählen Sie diese Option, wenn die Wechselspannungsversorgung 50 Hz beträgt.60 Hz: Wählen Sie diese Option, wenn die Wechselspannungsversorgung 60 Hz beträgt.

#### Skalierung

Die Skalierungsfunktion konvertiert/skaliert die Analogeingangsdaten in einem festgelegten Bereich mit oberen und unteren Grenzwerten.

Mit der Skalierungsfunktion können Sie analoge Eingangswerte auf der SPS-Seite als beliebige Werte verarbeiten, ohne ein Programm zur Umwandlung dieser analogen Eingangswerte erstellen zu müssen.

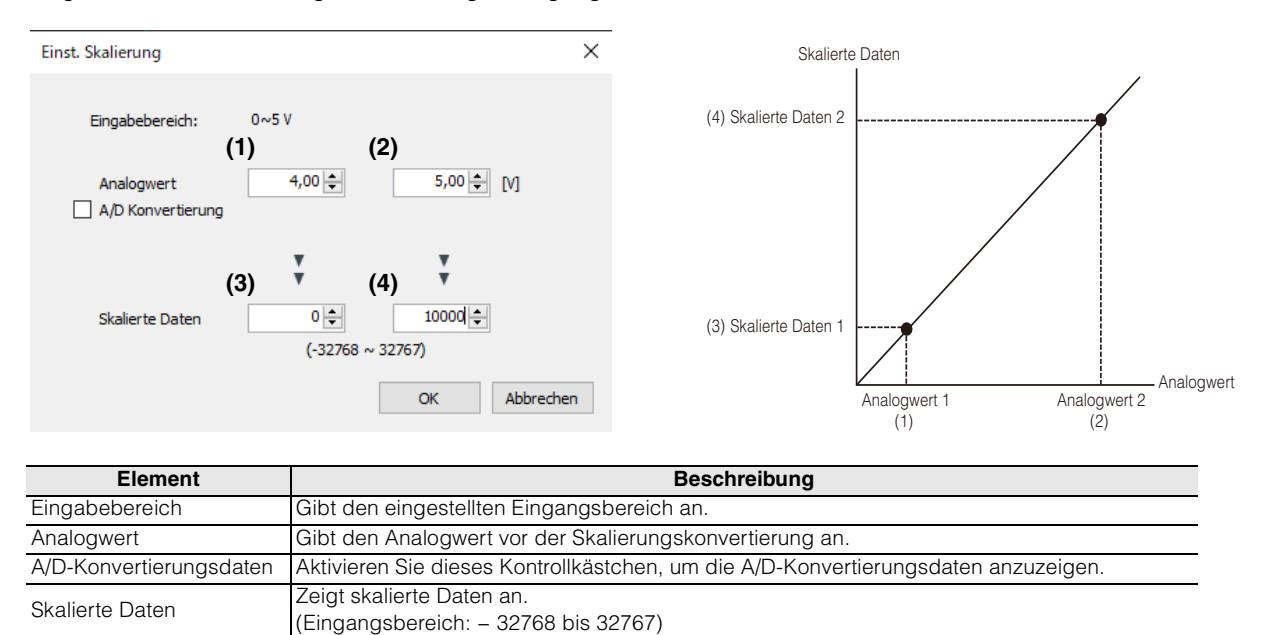

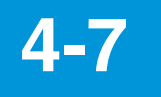

## **Device-Einstellungen**

Nachdem Sie einen IO-Link Master (NQ-MP8L/EP4L) verbunden haben, können Sie für angeschlossene IO-Link Devices in diesem Menüpunkt Einstellungen vornehmen.

- 1 Verbinden Sie den IO-Link Master im Voraus. ☐ "Einbindung der Modellreihe NQ" (Seite 4-8)
- 2 Importieren Sie die IODD-Datei. , Verwaltung von IODD-Dateien" (Seite 4-5)
- **3** Klicken Sie auf [Device-Einstellungen] und wählen Sie dann das Modul aus, dessen Einstellungen Sie ändern möchten.

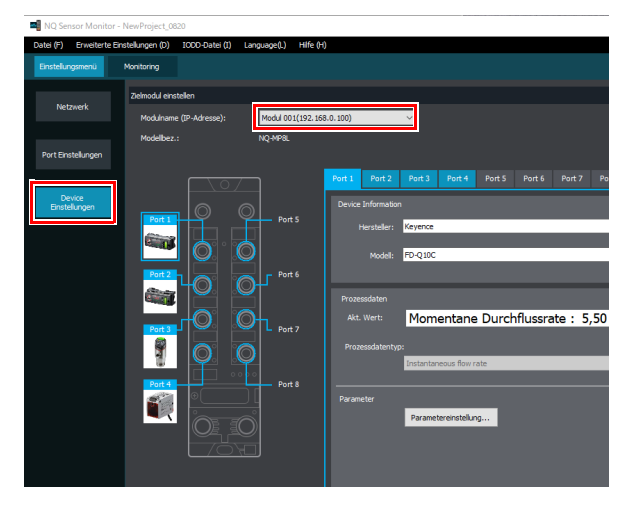

Referenz

Wenn die Modellreihe NQ online und ein Sensor mit der Modellreihe NQ verbunden ist, wird der Sensor automatisch erkannt und angezeigt.

4 Wählen Sie den zu konfigurierenden Port aus, an dem das entsprechende Device angeschlossen ist. Klicken Sie auf das Sensorbild oder die Registerkarte des Ports.

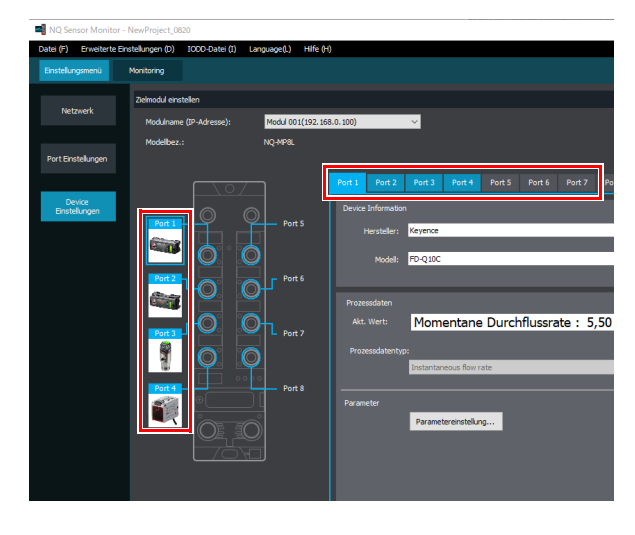

**5** Konfigurieren Sie die Einstellungen der mit den Ports verbundenen Devices.

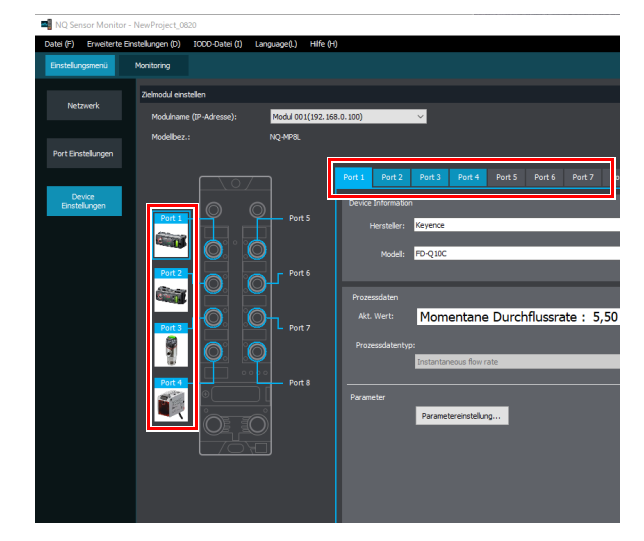

#### Device-Informationen

| Els as ant | Design lines                                                                                                    |
|------------|----------------------------------------------------------------------------------------------------|
| Element    | Beschreibung                                                                                                    |
| Hersteller | Wählen Sie den Hersteller und das Modell des                                                                                                    |
| Modell     | <ul> <li>IO-Link Devices, das mit dem Port verbunden ist.</li> <li>Diese Informationen sind obligatorisch, wenn die<br/>Monitorfunktion verwendet wird oder wenn<br/>Deviceparameter im Menü [Device-<br/>Einstellungen] bearbeitet werden.</li> <li>Wenn ein geeignetes Device nicht in der Liste<br/>aufgeführt ist, importieren Sie eine IODD-Datei.</li> <li>, Importieren von IODD-Dateien" (Seite 4-5)</li> </ul> |
|            | Referenz<br>Per Hersteller und Modellname<br>eines angeschlossenen IO-Link<br>Devices werden automatisch<br>angezeigt, wenn die Modellreihe NQ<br>Online ist.                                                                                                    |

#### Prozessdaten

| Element              | Beschreibung                                                                                                    |
|----------------------|----------------------------------------------------------------------------------------------------|
| Aktueller Wert       | Gibt den aktuellen Wert der Prozessdaten an.<br>Bestehen die Prozessdaten aus mehreren Daten,<br>wird jedes Datenelement separat angezeigt.                                                                                                    |
| Prozess-<br>datentyp | Je nach IO-Link Device kann es mehrere Arten<br>von Prozessdaten geben, zwischen denen<br>umgeschaltet werden kann.<br>Einzelheiten finden Sie im Handbuch des IO-Link<br>Devices. Sie können den Prozessdatentyp mit<br>den unten gezeigten [Parametereinstellungen]<br>ändern. |

#### Parameter

Sie können die Parameter des IO-Link Devices einstellen. Die einstellbaren Parameter variieren je nach IO-Link Device. Einzelheiten finden Sie im Handbuch des IO-Link Devices.

#### Parametereinstellungen

Verwenden Sie diesen Bildschirm, um Einstellungen von dem angeschlossenen IO-Link Device zu lesen und auf dieses zu übertragen.

| Paramete  | ereinst. Port 1   |                    |                                     |                                   |    | -            |              | ×  |
|-----------|-------------------|--------------------|-------------------------------------|-----------------------------------|----|--------------|--------------|----|
| Lese      | en Über           | tragen             |                                     |                                   | E  | 🗸 Alle Paran | neter anzeig | en |
| Paramet   | tereinst. Produkt | name: FD-Q2        | 0C [V1.2]                           |                                   | _  |              |              | -  |
| Index     | Zustand           | Wert<br>übertragen | Parameter                           | Sollwert                          | 1  | Гур          | Attribut     |    |
| 233       |                   |                    | Auflösung                           | 0.1                               |    |              | ro           |    |
| 100       |                   |                    | Funktion von Ausgang 2              | Ausgang 1 + Nicht verwendet       | -  |              | rw           |    |
| 101       |                   |                    | Auswahl NPN/PNP                     | NPN Ausgang                       | -  |              | rw           |    |
| 102       |                   |                    | Reaktionszeit                       | 5 Sekunden                        | -  |              | rw           |    |
| 202       |                   |                    | Auswahl des Rohrdurchmessers        | 3/8 oder 3/4 oder 1 1/4 oder 2    | -  |              | rw           |    |
| 200       |                   |                    | Korrektur des Durchflusswertes      | Keine Korrektur                   | -  |              | rw           |    |
| 203       |                   |                    | Durchflussmenge (Skalierung)        | 1                                 | -  |              | rw           |    |
| 204       |                   |                    | Strömungsrichtung                   | Strömungsrichtung: Von links nach | -  |              | rw           |    |
| 201       |                   |                    | Auswahl Rohrplan                    | SGP Rohr                          |    |              | rw           | Т  |
| 193       |                   |                    | Korrektur des Wertebereiches der Du | 1,00                              | U  | IntegerT     | rw           |    |
| 111       |                   |                    | Ausgang 1 Erkennungsmodus           | Momentane Durchflussrate          | -  |              | rw           |    |
| 110       |                   |                    | Ausgang 1 Ausgangslogik             | Normal geöffnet                   | -  |              | rw           |    |
| 112       |                   |                    | Ausgang 1 Sollwert / Ausgang 1 Unte | 100                               | u  | IntegerT     | rw           |    |
| 113       |                   |                    | Ausgang 1 Oberer Schaltwert         | 600                               | U  | IntegerT     | rw           |    |
| 194       |                   |                    | Sollwert für Durchflussmenge        | 150                               | U  | IntegerT     | rw           | J  |
| 41- 4     | ANIO() AI         |                    |                                     |                                   |    | _            |              |    |
| Alle A    | AIN(X) AI         | IE AUS(T)          |                                     |                                   |    |              |              | _  |
| Standard  | dwert Nid         | nt gelesen         |                                     |                                   |    |              |              |    |
| Aktueller | r Sollwert 0.1    |                    | 1                                   |                                   |    |              |              |    |
|           |                   |                    |                                     |                                   |    |              |              |    |
|           |                   |                    |                                     |                                   |    |              |              |    |
|           |                   |                    |                                     |                                   |    |              |              | -  |
|           |                   |                    |                                     |                                   | Oł | <            | Abbrechen    |    |
|           |                   |                    |                                     |                                   |    |              |              |    |

Zeigt das Untermenü, den Anfangswert und den aktuellen Wert des ausgewählten Parameters an. Alle konfigurierbaren Parameter werden markiert oder die gesetzte Markierung gelöscht.

#### Alle Parameter anzeigen

Deaktivieren Sie dieses Kontrollkästchen, um Parameter auszublenden, deren Einstellungen nicht geändert werden können (z. B. Parameter für Ausschlusseinstellungen). Dies vereinfacht die Anzeige der Parameter bei Devices mit vielen Parametern.

#### Zustand

[Bearbeitet] wird für Parameter angezeigt, die bearbeitet wurden, aber nicht vom "NQ Sensor Monitor" übertragen wurden.

#### Wert übertragen

Wählen Sie die zu übertragenden Parameter.

#### Parameter / Einstellwert

Geben Sie das Parameterelement und den Einstellwert an.

#### ■ Тур

UINT: Vorzeichenlose Ganzzahl INT: Vorzeichenbehaftete Ganzzahl String: Zeichenfolge

Wenn eine Einheit im Einstellelement vorhanden ist, wird die Einheit hier angezeigt. Beispiel) Die Einheit "ms" wird für die Timer-Dauer angezeigt.

#### Attribut

ro: Schreibgeschützt (read only)

- wo: Lesegeschützt (write only)
- rw: Lesen und Schreiben möglich

MEMO

# 5

## Monitoring mit der PC-Software "NQ Sensor Monitor"

Dieses Kapitel beschreibt das Monitoring der Modellreihe NQ mit der Software "NQ Sensor Monitor".

| 5-1 | Monitoring im Überblick               | Seite 5-2  |
|-----|---------------------------------------|------------|
| 5-2 | Monitoring starten                    | Seite 5-3  |
| 5-3 | Erstellen von Monitoring-Bildschirmen | Seite 5-4  |
| 5-4 | Datenlogging (Aufzeichnungsfunktion)  | Seite 5-11 |

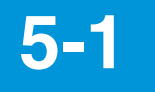

## Monitoring im Überblick

Die Prozessdaten von IO-Link Devices, die mit dem NQ-MP8L oder dem NQ-EP4L verbunden sind, sowie die Analogwerte der Geräte, die mit dem NQ-EP4A verbunden sind, können in Diagrammen oder Statusanzeigen erfasst werden.

S Anmerkung

- Es können nur die Prozessdaten von IO-Link Devices überwacht werden (Servicedaten können nicht überwacht werden).
  - Für IO-Link Devices, welche verschiedene Prozessdaten übertragen können, muss eine entsprechende Struktur im Voraus ausgewählt werden. ☐ "Device-Einstellungen" (Seite 4-22)

Es gibt zwei Monitoring-Funktionen.

#### (1) Einfaches Monitoring

Das Trenddiagramm der Prozessdaten des IO-Link Devices, das an die Modellreihe NQ im selben Netzwerk wie der PC angeschlossen ist, wird automatisch angeordnet und auf dem Bildschirm angezeigt.

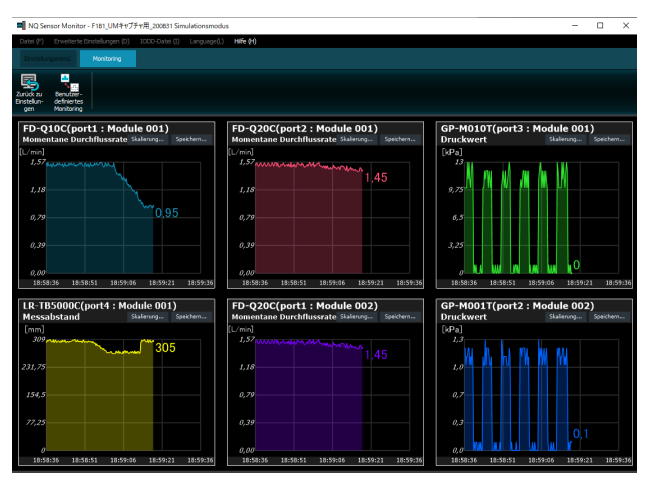

S Anmerkung

- Über das einfache Monitoring können bis zu acht IO-Link Devices angezeigt werden.
- Je IO-Link Device wird ein Teil der Prozessdaten in der folgenden Reihenfolge angezeigt: Modul 1 Port 1, 2 usw.; Modul 2 Port 1, 2 usw.
- Das einfache Monitoring wird automatisch angelegt und kann nicht geändert werden.

#### (2) Benutzerdefiniertes Monitoring

Sie können einen individuellen Monitoring-Bildschirm erstellen, indem Sie Bestandteile wie Diagramme und numerische Werte verwenden. Sie können die Überwachung einfach neu starten, indem Sie den erstellten Bildschirm speichern.

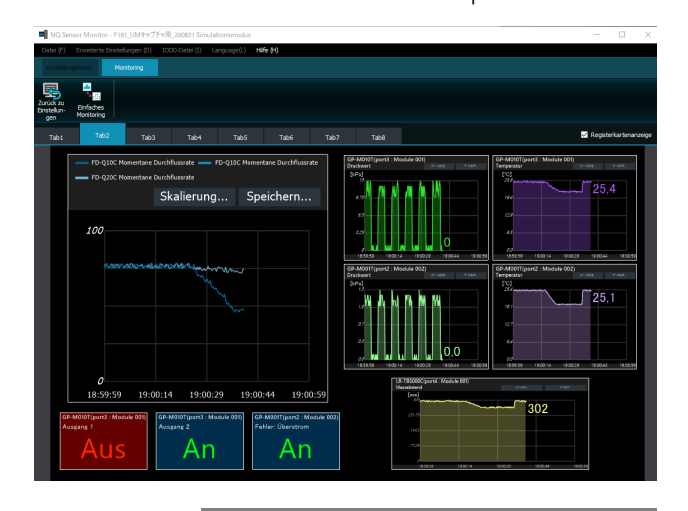

Anmerkung

Ein benutzerdefiniertes Monitoring kann bis zu 64 Prozessdaten anzeigen.

#### **Technische Daten Monitoring**

Die Daten für einen Zeitraum von bis zu 24 Stunden können auf einem Überwachungsbildschirm angezeigt und gespeichert werden. Danach werden ältere Daten mit den neuesten Daten überschrieben und können nicht auf dem Überwachungsbildschirm angezeigt oder gespeichert werden. Um Daten für mehr als 24 Stunden zu speichern, verwenden Sie die Funktion ☐ "Datenlogging (Aufzeichnungsfunktion)" (Seite 5-11).

Anmerkung

Daten werden nur während des Monitorings erfasst und gespeichert. Wenn das Monitoring gestoppt wird, werden die zuvor erfassten Prozessdaten gelöscht. Speichern Sie bei Bedarf die Daten vor Beendigung des Monitorings ab.

, Software-Oberfläche" (Seite 5-3)

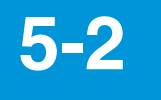

## **Monitoring starten**

Vor Beginn des Monitorings können Sie eine Übersicht der zu erfassenden Daten selbst konfigurieren.

#### **Monitoring starten**

#### < Ausgehend vom Start-Menü >

Starten Sie die Software "NQ Sensor Monitor", und wählen Sie dann [Vereinfachte Ansicht starten] oder [Datei auswählen & starten].

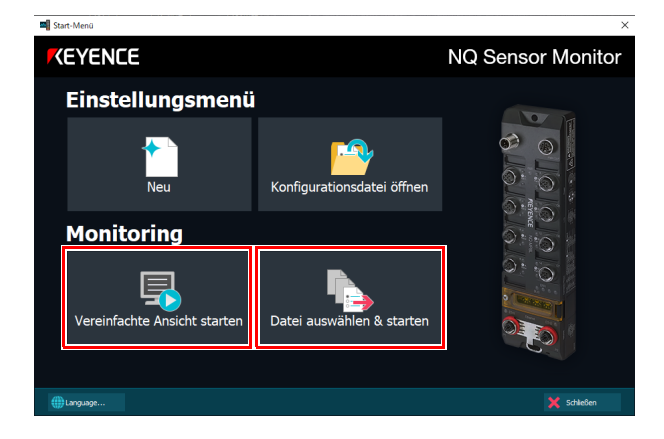

< Ausgehend vom normalen Bildschirm >

1 Klicken Sie auf [Monitoring].

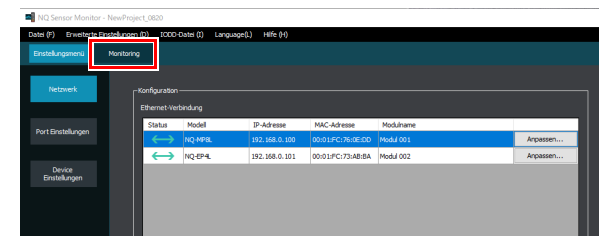

**2** Klicken Sie auf [Starten].

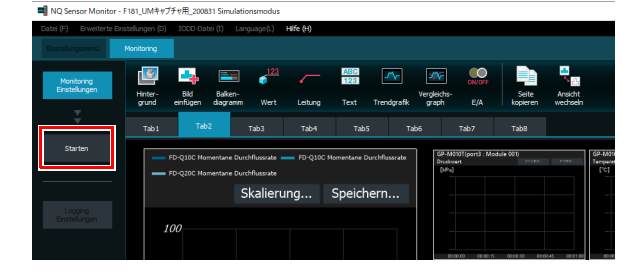

#### Software-Oberfläche

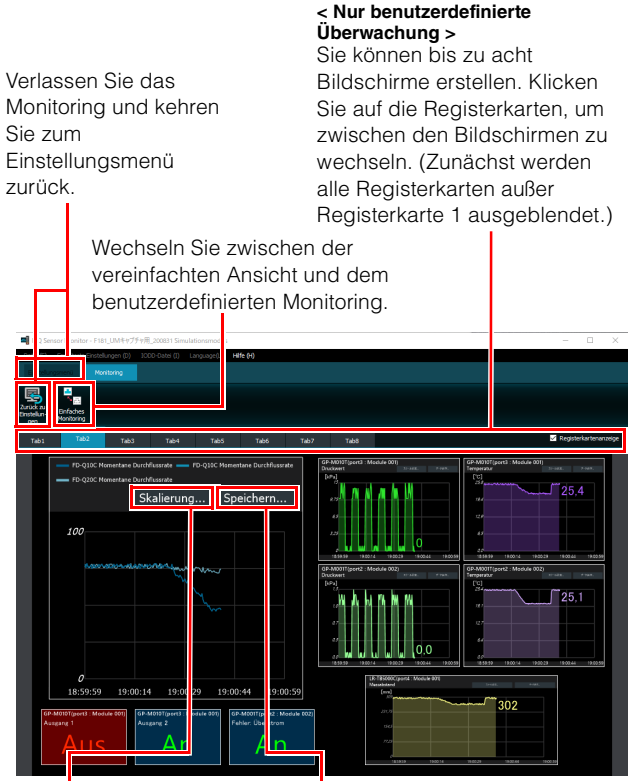

Skalierung

Ändert den Maßstab der horizontalen Achse des Diagramms. Wählen Sie zwischen Sekunden, Minuten und Stunden. (Anfangswert: Sekunden) Daten speichern Speichert die zu überwachenden Daten in einer Datei im CSV-Format.

Referenz

Nur Daten der letzten 24 Stunden können aus einem Diagramm gespeichert werden. Um Daten eines längeren Zeitraums zu speichern, verwenden Sie die Protokollfunktion. , Ausgabedateiformate" (Seite 9-14) , Datenlogging (Aufzeichnungsfunktion)" (Seite 5-11)

Tritt bei einem mit der Modellreihe NQ verbundenen IO-Link Device ein Fehler auf, wird eine Fehlerwarnung angezeigt.

| NQ Senso                                                    | r Wohitor - P 18         | 1_0WI+77771            | フー表示用_200831 Simuli                        | ationsmodus                                                               |                  |   |
|-------------------------------------------------------------|--------------------------|------------------------|--------------------------------------------|---------------------------------------------------------------------------|------------------|---|
| Datei (F) E                                                 | rweiterte Einstell       | ungen (D) IO           | DD-Datei (I) Language(                     | (L) Hilfe (H)                                                             |                  |   |
|                                                             | nenü Mor                 | itoring                |                                            |                                                                           |                  |   |
| Zurück zu<br>Einstellun-<br>gen                             | infaches<br>Ionitoring   | Fehler-<br>iberwachung |                                            |                                                                           |                  |   |
|                                                             |                          |                        |                                            |                                                                           |                  |   |
| Fehlerüberwachun                                            | 9                        |                        |                                            |                                                                           |                  | × |
| Fehlerüberwachun                                            | 9                        |                        |                                            |                                                                           |                  | × |
| Fehlerüberwachun<br>Fehleriste<br>Modulname                 | 9<br>Portnummer          | Model                  | Fehlerinhalt                               |                                                                           | Manuel           | × |
| Fehlerüberwachun<br>Fehleriste<br>Modulname<br>1571-01-001  | 9<br>Portrummer<br>port1 | Modell<br>GP-M100T     | Fehlerinhalt<br>Tenperatur unter Grenowert | 1-06 Temperatur Int mediger als der möglebe Avergeberecht(Luk)(skull00)   | Manuel<br>Manuel | × |
| Fehlerüberwachun<br>Pehlerilste<br>Modulname<br>EV7_~J/ 001 | 9<br>Portnummer<br>port1 | Model<br>GP-M100T      | Pehlerinhaik<br>Temperatur unter Grenzwert | 1 - De Temperatur stiteckoper als der mojdete Aussignbereck() 4.4(0-1006) | Manuel<br>Manuel | × |
| Fehlerüberwachun<br>Pehleriste<br>Modulname<br>E771~JU 001  | 9<br>Portrummer<br>port1 | Modell<br>GP-M100T     | Fehierinalt<br>Tenperatur unter Greuwert   | 1 - De Temperatur at incluyer als der mögder Aussystem eich (J.) (h 1000  | Manuel<br>Manuel | × |

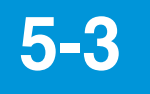

## **Erstellen von Monitoring-Bildschirmen**

In diesem Abschnitt wird erläutert, wie Überwachungsbildschirme erstellt werden.

Sie müssen das IO-Link Device konfigurieren, bevor Sie den Überwachungsbildschirm (Monitoring) erstellen.

,Device-Einstellungen" (Seite 4-22)

#### Beschreibung der Monitoring-Oberfläche

|                                                         |                                                                                                    |                                                                                          | - 🗆 X                                                     |                                                       |
|---------------------------------------------------------|----------------------------------------------------------------------------------------------------|------------------------------------------------------------------------------------------|-----------------------------------------------------------|-------------------------------------------------------|
| Datei (F) inweiterte Einstellu<br>Einstellung nenü Moni | ngen (D) IODD-Đatei (T) Language(L) <b>Hife (H)</b>                                                              |                                                                                          |                                                           | Seite kopieren — L X                                  |
| Moniti ing<br>Einstell igen                             |                                                                                                    |                                                                                          |                                                           | Seite: Tab 1 V                                        |
|                                                         | mune olu bakeli veng<br>prund einfugen dagramm Wert Leitung Text Trendgrafik gr<br>Tabl Tab2 Tab3 Tab4 Tab5 Tab6 | Tab7 Tab8                                                                                | ✓ Registerkartenanzeige                                   | Kopieren nach                                         |
| Starten                                                 | FD-Q10C Momentane Durchflussrate 💴 FD-Q10C Momentane Durchflussrate                                              | GP-M010T(port3 : Module 001)<br>Druckwert research Temperatur                            | 8 : Module 001)                                           |                                                       |
|                                                         | FD-Q20C Momentane Durchflussrate Skalierung Speichern                                                            |                                                                                          |                                                           |                                                       |
| Logging<br>Einstellungen                                | 100                                                                                                    |                                                                                          |                                                           |                                                       |
|                                                         |                                                                                                    | 00000 00 00 15 00 00 30 020045 00 0100 0000 0<br>GP-M001(port2 : Module 002)<br>Doublast | 00015 0000100 000045 000100<br>2 : Module 002)<br>20-1007 |                                                       |
|                                                         |                                                                                                    |                                                                                          |                                                           | Alle auswählen Alle aufheben                          |
|                                                         |                                                                                                    |                                                                                          |                                                           | OK Abbrechen                                          |
|                                                         |                                                                                                    |                                                                                          | e:oo:15 oo:ab:10 oo:ab:45 ex:o1.03                        | Wechselt zwischen dem einfachen                       |
|                                                         | 00:00:00 00:00:15 00:00:30 00:00:45 00:01:00                                                                     | (R-T85000Cloord - Module 001)<br>Messionary<br>(nen)                                     |                                                           | Uberwachungsbildschirm und dem<br>benutzerdefinierten |
| 4<br>3                                                  | SP-M0107(port3 : Module 001)<br>Ausgang 1<br>Ausgang 2<br>Ausgang 2<br>Ausgang 2<br>Ausgang 2                    |                                                                                          |                                                           | Überwachungsbildschirm.                               |
|                                                         | Aus Aus Aus                                                                                                    | 60-30-80 66-50 FL 69-56-35 5                                                             | 6.80.45 09.9168                                           | Dieser Bereich wird verwendet, um                     |
|                                                         | ° ∕ ¥ × E E                                                                                                    |                                                                                          |                                                           | Objekte wie Diagramme zu<br>platzieren.               |
|                                                         |                                                                                                    |                                                                                          |                                                           |                                                       |
| œ                                                       | Erweitert oder verringert die Größe d                                                                            | les Zeichenbereichs.                                                                     |                                                           | Einstellung von Größe                                 |
|                                                         | Wenn die Verringerung des Zeichent<br>ein platziertes Teil über den Band de                                      | bereichs dazu führt, dass<br>es Bildschirms hinausragt                                   | Zeigt das<br>Untermenü an.                                | und Position eines                                    |
| ,≂                                                      | wird die Position des Bildes automat                                                                             | isch korrigiert.                                                                         |                                                           | Objektes.                                             |
| <b>\$4</b>                                              | Löscht alle Objekte auf der ausgewählt                                                                           | en Registerkarte.                                                                        |                                                           |                                                       |
| ~                                                       | Löscht das ausgewählte Objekt.                                                                                   |                                                                                          |                                                           |                                                       |
| $\sim$                                                  |                                                                                                    |                                                                                          |                                                           |                                                       |
|                                                         | Verschiebt das ausgewählte Objekt r                                                                              | nach vorne.                                                                              |                                                           |                                                       |

"Datenlogging (Aufzeichnungsfunktion)" (Seite 5-11)

#### Symbolleiste

In der Symbolleiste stehen verschiedene Funktionen zur Konfiguration des Monitorings zur Auswahl.

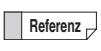

Bis zu 64 Objekte können in einer einzigen Registerkarte platziert werden.

#### Hintergrund

Sie können das Hintergrundbild und die Hintergrundfarbe einstellen.

#### Hintergrundbild

Nutzen Sie eine Bilddatei als Hintergrund.

- Unterstützte Dateiformate: BMP/JPG/PNG
- Unterstützte Größe: max. 3440 × 1935
  - Anmerkung Wenn die Bildgröße größer als der Zeichenbereich ist, wird das Bild an die Größe des Zeichenbereichs angepasst.
    - Wenn die Bildgröße kleiner als der Zeichenbereich ist, wird das Bild in der Mitte des Hintergrunds angezeigt.
       Bildposition und -größe können nicht geändert werden.

#### Hintergrund (Einfarbig)

Stellen Sie die Hintergrundfarbe ein.

Standardfarbe: Schwarz

Die Hintergrundfarbe kann nur innerhalb des Zeichenbereichs geändert werden.

#### **Bild laden**

Zeigt ein auf dem PC gespeichertes Bild an. • Unterstützte Dateiformate: BMP/JPG/PNG

- Unterstützte Größe: max. 3440 × 1935
  - **Anmerkung**

 Wenn die Bildgröße größer als der Zeichenbereich ist, wird das Bild verkleinert.

- Sie können die Größe, die Position und den Winkel des Bildes ändern.
- Das Bildseitenverhältnis kann nicht geändert werden.

#### Balkendiagramm

Zeigt ein Balkendiagramm in Abhängigkeit des aktuellen Wertes an.

Wählen Sie aus den folgenden vier Arten von Balkendiagrammen.

#### Balken (horizontal), Device-Name / Messwert

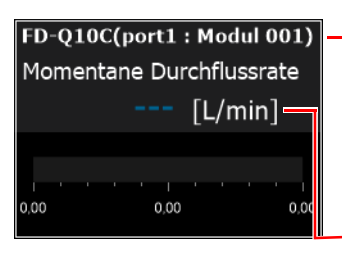

NQ-MP8L/EP4L Modell (Port-Nummer: Modulname) NQ-EP4A Portnummer: Modulname

- Aktueller Wert

#### ■ Balken (vertikal), Device-Name / Messwert

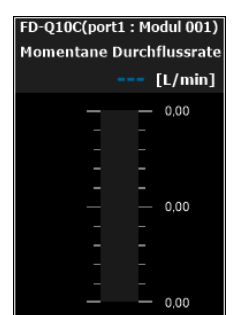

#### ■ Balken (horizontal)

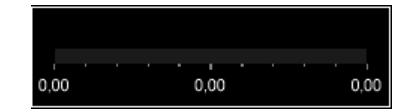

#### Balken (vertikal)

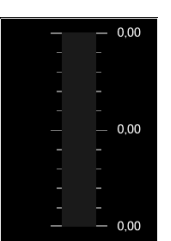

Referenz

Bei IO-Link-Sensoren von KEYENCE werden die Einheiten automatisch gemäß der IODD-Datei angezeigt, um den Einstellungen des Sensors zu entsprechen. Sie können nicht zwischen Einheiten wechseln, die angezeigt oder ausgeblendet werden.

**<sup>\</sup>** Anmerkung

#### < Datenquelle >

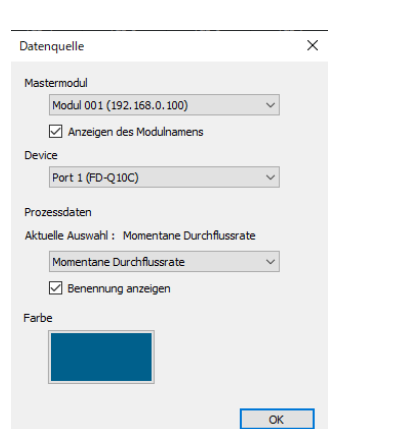

Beschreibung Wählen Sie die Modellreihe NQ aus, an

Wählen Sie, ob die Port-Nummer und der

< Nur bei Auswahl von NQ-MP8L/EP4L >

Wenn die Prozessdaten mehrere Daten

enthalten, wählen Sie aus, welche Daten

Wählen Sie, ob der Prozessdatenname

Modulname angezeigt werden sollen. Wählen Sie das Device, dessen Daten

die das Device angeschlossen.

angezeigt werden.

angezeigt werden sollen.

Legen Sie die Balkenfarbe fest.

angezeigt werden soll.

# Gerätewert

Zeigen Sie den Wert der Prozessdaten des Devices an. Wählen Sie aus den nachfolgenden Anzeigemethoden.

#### Wert

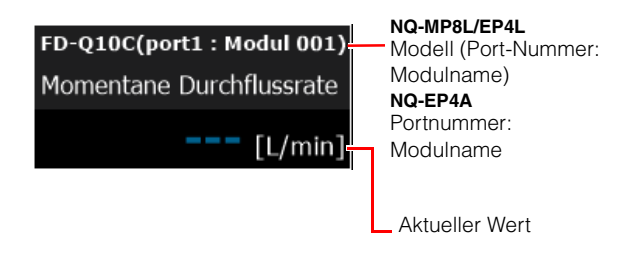

#### Spitzenwert und Tiefstwert

| FD-Q10C(port1 : Modul 001) |              |  |
|----------------------------|--------------|--|
| Momentane Durchflussrate   | Zurücksetzen |  |
| Höchstwert                 |              |  |
| Unterer Wert               |              |  |

Referenz 🗸

Setzt die Spitzen- und Tiefstwerte zurück. Der Spitzenwert und der Tiefstwert werden auch zurückgesetzt, wenn Sie das Monitoring beenden.

- Bei IO-Link-Sensoren von KEYENCE werden die Einheiten automatisch gemäß der IODD-Datei angezeigt, um den Einstellungen der IO-Link-Sensor-Haupteinheit zu entsprechen. Sie können nicht zwischen Einheiten wechseln, die angezeigt oder ausgeblendet werden.
  - Der Spitzenwert und der Tiefstwert werden gemäß der Software "NQ Sensor Monitor" in einem Intervall von ca. 300 ms erfassten Werten angezeigt. Daher stimmen die Spitzen- und Tiefstwerte möglicherweise nicht mit den entsprechenden Werten überein, die an dem Device angezeigt werden.

5

#### < Skalierung >

Element

Mastermodul

Device

Anzeigen des

Modulnamens

Inhalte anzeigen

anzeigen

Prozessdatenname

| Einstellungen W | ertebereich           | ×     |
|-----------------|-----------------------|-------|
| Höchstwert und  | Tiefstwert einstellen |       |
| Wertebereich:   | Automatisch           | ~     |
| Höchstwert:     | 99,99                 | L/min |
| Tiefstwert:     | 0,00                  | L/min |
|                 |                       | ОК    |

| Element                    | Beschreibung                                                                                                    |
|----------------------------|----------------------------------------------------------------------------------------------------|
| Wertebereich               | Automatisch* (Standardwert)<br>Benutzerdefiniert<br>Wenn [Automatisch] angegeben ist, wird<br>der Anzeigebereich mit einer<br>Obergrenze von 120 % des<br>Maximalwerts der von der Überwachung<br>erfassten Daten festgelegt. Der<br>Mindestwert ist 0. |
| Höchstwert /<br>Tiefstwert | (Diese variieren je nach Device.)                                                                                                    |
#### < Datenquelle >

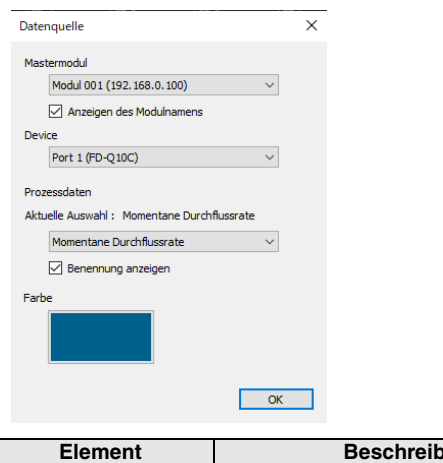

| Element                      | Beschreibung                                                                                               |
|------------------------------|----------------------------------------------------------------------------------------------------|
| Mastermodul                  | Wählen Sie die Modellreihe NQ aus, an<br>die das Device angeschlossen.                                     |
| Anzeigen des<br>Modulnamens  | Wählen Sie, ob die Port-Nummer und der<br>Modulname angezeigt werden sollen.                               |
| Device                       | < Nur bei Auswahl von NQ-MP8L/EP4L ><br>Wählen Sie das Device, dessen Daten<br>angezeigt werden.           |
| Inhalte anzeigen             | Wenn die Prozessdaten mehrere Daten<br>enthalten, wählen Sie aus, welche Daten<br>angezeigt werden sollen. |
| Prozessdatenname<br>anzeigen | Wählen Sie, ob der Prozessdatenname<br>angezeigt werden soll.                                              |
| Farbe                        | Legen Sie die Balkenfarbe fest.                                                                            |
|                              |                                                                                                    |

## Leitung

#### Fügt eine Linie/Gerade ein.

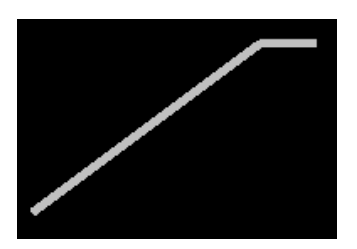

Wenn Sie auf die Leitung klicken, können Sie die Elemente [Linienfarbe] und [Linienbreite] im Einstellungsmenü am unteren Bildschirmrand einstellen.

#### < Linienfarbe >

Sie können die Farbe der Leitung festlegen.

Standardwert: Grau

#### < Linienbreite >

Sie können die Breite der Leitung in fünf Stufen von 1 bis 5 einstellen.

Standardwert: 3

## Text

#### Eingabe einer beliebigen Zeichenfolge.

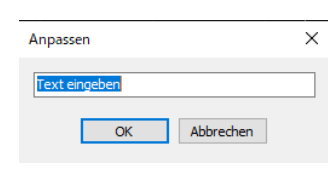

- Referenz
- Sie können Zeichen mit voller Breite, halber Breite und alphanumerische Zeichen verwenden.
  - Die maximale Zeichenzahl beträgt 63 Zeichen bei voller Breite und 127 Zeichen bei halber Breite.

Wenn Sie auf den Text klicken, können Sie die Elemente [Einstellung], [Schriftfarbe], [Hintergrundfarbe] und [Initialisieren] im Einstellungsmenü am unteren Bildschirmrand einstellen.

#### < Einstellung >

Sie können den Text bearbeiten.

#### < Schriftfarbe >

Sie können die Schriftfarbe ändern. • Standardwert: Weiß

#### < Hintergrundfarbe >

• Standardwert: transparent

#### < Einstellen >

Schriftfarbe und Hintergrund einstellen.

## Trendgrafik

-∕∿-

Zeigt den Wert der Prozessdaten des angegebenen Devices in einem Liniendiagramm an. Darüber hinaus können Daten über einen Zeitraum von 24 Stunden gespeichert werden.

NQ-MP8L/EP4L Modell (Port-Nummer: Modulname) NQ-EP4A Port-Nummer: Modulname

#### Skalierung Ändert den Maßstab der horizontalen Achse des Diagramms. Wählen Sie zwischen Sekunden, Minuten und Stunden. (Standardwert: Sekunden)

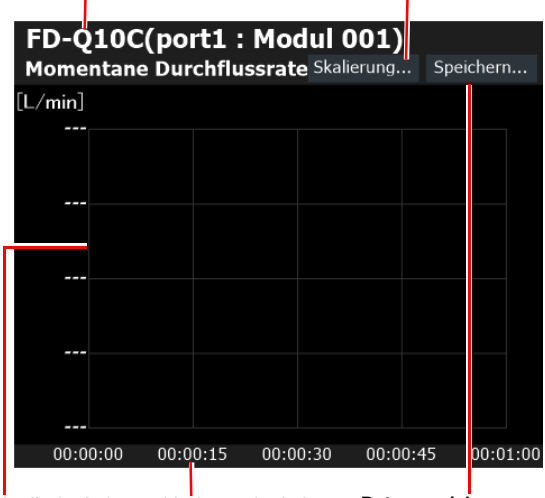

Vertikale Achse: Horizontale Achse: Daten speichern Aktueller Wert Zeit Speichert die aktuellen Daten in einer .CSV-Datei.

Die Daten werden in einem Intervall von ca. 300 ms erfasst und entsprechend der Skalierung, wie unten gezeigt, in einem Diagramm angezeigt.

| Skalierung  | Plot-<br>Intervall | max. Dauer  | Anzahl der<br>angezeigten Punkte |
|-------------|--------------------|-------------|----------------------------------|
| Sek. (s)    | 0,3 s              | 60 Sekunden | 201                              |
| Minuten (m) | 20 s               | 60 Minuten  | 201                              |
| Zeit (h)    | 7,2 m              | 24 Stunden  | 201                              |

S Anmerkung

- Der Diagrammanzeigebereich kann nicht geändert werden. Wenn Sie Daten aus einem Zeitraum vor dem Beginn des Anzeigebereichs überprüfen möchten, nutzen Sie die im CSV-Format gespeicherten Daten.
  - Die Daten werden bei einer Speicherung in einer .CSV-Datei mit einem Logging Intervall gleich der Skalierung gespeichert.
     "Ausgabedateiformate" (Seite 9-14) Um Daten über einen Zeitraum von mehr als 24 Stunden zu speichern, verwenden Sie die Logging-Funktion.
     "Datenlogging
  - (Aufzeichnungsfunktion)" (Seite 5-11)
    Sie können nur auf [Skalierung] und [Speichern] klicken, wenn die
    - Überwachung läuft.

- Die Skalenbeschriftung wird automatisch angezeigt. Sie kann nicht geändert werden.
- Es können maximal 10 Trendgrafiken und relative Vergleichsgraphen in einer einzelnen Registerkarte angezeigt werden.

#### < Datenquelle >

|                                             |        | _ |
|---------------------------------------------|--------|---|
| Datenquelle                                 |        | × |
| Mastermodul                                 |        |   |
| Modul 001 (192.168.0.100)                   | $\sim$ |   |
| Anzeigen des Modulnamens                    |        |   |
| Device                                      |        |   |
| Port 1 (FD-Q10C)                            | $\sim$ |   |
| Aktuelle Auswahl : Momentane Durchflussrate | ×      |   |
| Momentane Durchflussrate                    | ~      |   |
| Farbe                                       |        |   |
|                                             |        |   |
|                                             |        | _ |

|                  | Element                      | Beschreibung                                                                                                    |
|------------------|------------------------------|----------------------------------------------------------------------------------------------------|
| Mastermodul      |                              | Wählen Sie die Modellreihe NQ aus, an<br>die das Device angeschlossen.                                                                             |
|                  | Modulname<br>anzeigen        | Wählen Sie, ob die Port-Nummer und der<br>Modulname angezeigt werden sollen.                                                                       |
| Device           |                              | Wählen Sie das Device, dessen Daten<br>angezeigt werden.                                                                                           |
| Inhalte anzeigen |                              | < Nur bei Auswahl von NQ-MP8L/EP4L ><br>Wenn die Prozessdaten mehrere Daten<br>enthalten, wählen Sie aus, welche Daten<br>angezeigt werden sollen. |
|                  | Prozessdatenname<br>anzeigen | Wählen Sie, ob der Prozessdatenname<br>angezeigt werden soll.                                                                                      |
| Farbe            |                              | Legen Sie die Balkenfarbe fest.                                                                                                    |

#### < Einstellungen Wertebereich >

| Einstellungen W                      | Einstellungen Wertebereich |       |  |  |  |
|--------------------------------------|----------------------------|-------|--|--|--|
| Höchstwert und Tiefstwert einstellen |                            |       |  |  |  |
| Wertebereich:                        | Automatisch                | ~     |  |  |  |
| Höchstwert:                          | 99,99                      | L/min |  |  |  |
| Tiefstwert:                          | 0,00                       | L/min |  |  |  |
|                                      |                            |       |  |  |  |
|                                      |                            | ОК    |  |  |  |
|                                      |                            |       |  |  |  |

| Element                    | Beschreibung                                                                                                    |
|----------------------------|----------------------------------------------------------------------------------------------------|
|                            | Automatisch* (Standardwert)<br>Benutzerdefiniert                                                                                                    |
| Wertebereich               | Wenn [Automatisch] angegeben wird,<br>wird der Anzeigebereich auf den<br>Mindeswert und Höchstwert der von der<br>Überwachung erfassten Daten<br>festgelegt. |
| Höchstwert /<br>Tiefstwert | (Diese variieren je nach Device.)                                                                                                    |

## Vergleichsgraph

Zeigt die Werte der Prozessdaten von bis zu vier Devices in einem Liniendiagramm an. Darüber hinaus können Daten über einen Zeitraum von 24 Stunden gespeichert werden.

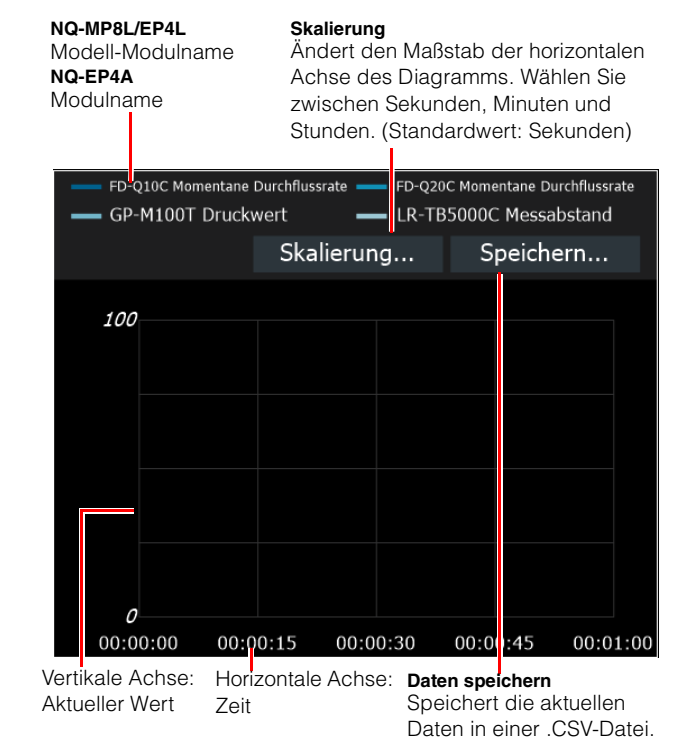

Die Daten werden in einem Intervall von ca. 300 ms erfasst und entsprechend der Skalierung, wie unten gezeigt, in einem Diagramm angezeigt.

| Skalierung  | Plot-<br>Intervall | max. Dauer  | Anzahl der<br>angezeigten Punkte |
|-------------|--------------------|-------------|----------------------------------|
| Sek. (s)    | 0,3 s              | 60 Sekunden | 201                              |
| Minuten (m) | 20 s               | 60 Minuten  | 201                              |
| Zeit (h)    | 7,2 m              | 24 Stunden  | 201                              |

Anmerkung

- Der Diagrammanzeigebereich kann nicht geändert werden. Wenn Sie Daten aus einem Zeitraum vor dem Beginn des Anzeigebereichs überprüfen möchten, nutzen Sie die im CSV-Format gespeicherten Daten.
  - Die Daten werden bei einer Speicherung in einer .CSV-Datei mit einem Aufzeichnungsintervall gleich der Skalierung gespeichert.
     "Ausgabedateiformate" (Seite 9-14) Um Daten über einen Zeitraum von mehr als 24 Stunden zu speichern, verwenden Sie die Logging-Funktion.
     "Datenlogging
  - (Åufzeichnungsfunktion)" (Seite 5-11)
    Sie können nur auf [Skalierung] und [Speichern] klicken, wenn die Überwachung läuft.
    Die Skalenbeschriftung wird automatisch angezeigt. Sie kann nicht geändert werden.

#### Es können maximal 10 Trendgrafiken und relative Vergleichsgraphen in einer einzelnen Registerkarte angezeigt werden.

#### < Datenquelle >

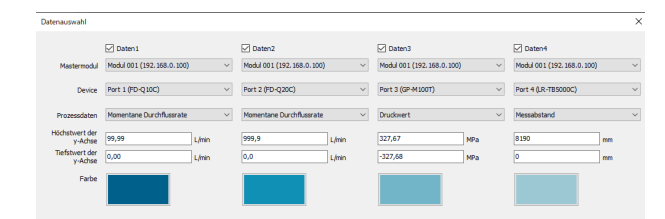

| <b>—</b>                           | <b>_</b>                                                                                                    |
|------------------------------------|----------------------------------------------------------------------------------------------------|
| Element                            | Beschreibung                                                                                                    |
| Daten 1 his 4                      | Aktivieren Sie diese Kontrollkästchen,<br>um die entsprechenden Daten im                                                                                |
| Daton i bio 4                      | Diagramm anzuzeigen.                                                                                                    |
| Mastermodul                        | Wählen Sie die Modellreihe NQ aus, an<br>die das Device angeschlossen.                                                                                  |
| Modulname<br>anzeigen              | Wählen Sie, ob die Port-Nummer und der<br>Modulname angezeigt werden sollen.                                                                            |
| Device                             | Wählen Sie das Device, dessen Daten<br>angezeigt werden.                                                                                                |
| Inhalte anzeigen                   | < Nur bei Auswahl von NQ-MP8L/EP4L ><br>Wenn die Prozessdaten mehrere<br>Datenteile enthalten, wählen Sie aus,<br>welche Daten angezeigt werden sollen. |
| Höchstwert der<br>vertikalen Achse | Stellen Sie den numerischen Wert der<br>Prozessdaten ein, welcher der oberen<br>Grenze der vertikalen Achse entspricht.                                 |
| Tiefstwert der<br>vertikalen Achse | Stellen Sie den numerischen Wert der<br>Prozessdaten ein, welcher der unteren<br>Grenze der vertikalen Achse entspricht.                                |
| Farbe                              | Legen Sie die Balkenfarbe fest.                                                                                                    |

5

# **E/A-Signale**

Zeigt den Ausgangsstatus des IO-Link Devices an.

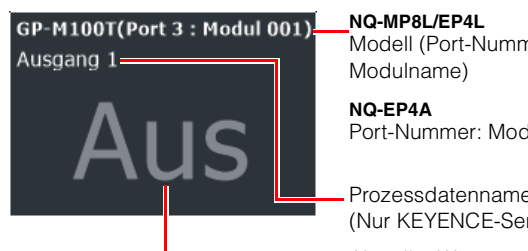

# Modell (Port-Nummer:

Port-Nummer: Modulname Prozessdatenname

(Nur KEYENCE-Sensoren) Aktueller Wert

#### < Datenquelle >

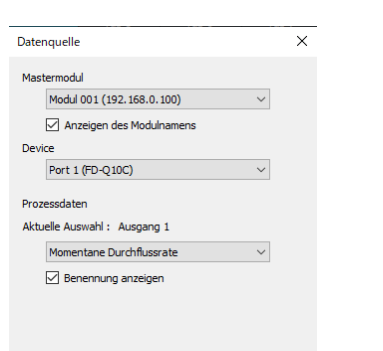

|                  | Element                      | Beschreibung                                                                                                    |  |  |
|------------------|------------------------------|----------------------------------------------------------------------------------------------------|--|--|
| Mastermodul      |                              | Wählen Sie die Modellreihe NQ aus, an<br>die das Device angeschlossen.                                                                             |  |  |
|                  | Modulname<br>anzeigen        | Wählen Sie, ob die Port-Nummer und der<br>Modulname angezeigt werden sollen.                                                                       |  |  |
| Device           |                              | Wählen Sie das Device, dessen Daten<br>angezeigt werden.                                                                                           |  |  |
| Inhalte anzeigen |                              | < Nur bei Auswahl von NQ-MP8L/EP4L ><br>Wenn die Prozessdaten mehrere Daten<br>enthalten, wählen Sie aus, welche Daten<br>angezeigt werden sollen. |  |  |
|                  | Prozessdatenname<br>anzeigen | Wählen Sie, ob der Prozessdatenname<br>angezeigt werden soll.                                                                                      |  |  |

OK

#### < Anzeigestil >

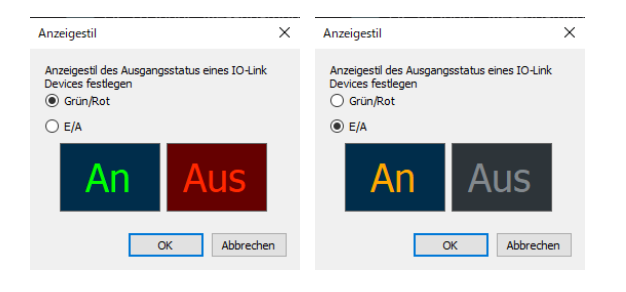

Referenz 🗸

Wenn die Zieldaten den numerischen Wert 0 annehmen ist der Ausgabestatus [AUS], in allen anderen Fällen [EIN].

### Ansicht wechseln

Sie können bis zu acht individuelle Überwachungsbildschirme für das Monitoring erstellen.

Wählen Sie mit dem Kontrollkästchen

[Registerkartenanzeige] am oberen Bildschirmrand aus, welche Registerkarten sichtbar sind. Klicken Sie auf die Registerkarten, um zwischen ihnen zu wechseln.

Blenden Sie die Registerkarten 2 bis 8 ein und aus.

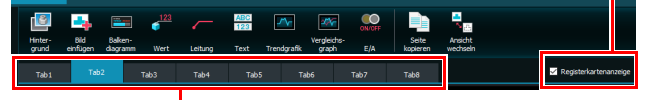

Wählen Sie die Registerkarte, in welcher der Bildschirm erstellt werden soll.

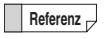

Um den Namen einer Registerkarte zu ändern, klicken Sie mit der rechten Maustaste darauf.

## **Speichern von Bildschirmen**

Erstellte Bildschirme werden in der Einstellungsdatei gespeichert.

Klicken Sie im Menü [Datei (F)] auf [Speichern (S)] oder [Speichern unter (A)].

NQ Sensor Monitor - NewProject\_0820

| Date     | ei (F) Erweiterte Einst | ellungen (D) | IODD-D | atei (I)          | Language(L)   | Hilfe (H) |
|----------|-------------------------|--------------|--------|-------------------|---------------|-----------|
| 1        | Neues Projekt (N)       | Ctrl+N       |        |                   |               |           |
| <b>1</b> | Öffnen(O)               | Ctrl+O       |        |                   |               |           |
|          | Speichern(S)            | Ctrl+S       |        |                   | 123           | _         |
|          | Speichern unter(A)      | Ctrl+Shift+S | P      |                   |               | 1         |
|          | Beenden(E)              | Ctrl+Q       | en     | Balker<br>diagrar | n-<br>mm Wert | Leitung   |

5

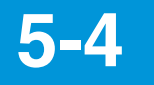

# Datenlogging (Aufzeichnungsfunktion)

Die Prozessdaten der mit der Modellreihe NQ verbundenen IO-Link Devices können mit der Software "NQ Sensor Monitor" aufgezeichnet und in eine CSV- oder Excel-Datei ausgegeben werden. Es gibt zwei Möglichkeiten, das Datenlogging durchzuführen.

#### (1) Automatischer Trigger

Das Datenlogging beginnt gleichzeitig mit dem Monitoring. Die Protokollierung wird beendet, wenn die voreingestellte Anzahl der zu protokollierenden Werte erreicht ist.

Die Aufzeichnung kann in Abständen von 0,5 bis 60 Sekunden durchgeführt werden, und die maximale Anzahl der Werte, die aufgezeichnet werden können, beträgt 10.000.

#### (2) Externer Eingangstrigger

Als Start-Trigger wird das Eingangssignal eines auf [Digitaleingang] eingestellten Ports am NQ-MP8L oder NQ-EP4L verwendet.

Bei Verwendung eines externen Eingangstriggers setzen Sie einen der Ports im Voraus auf [Digitaleingang] und schließen Sie das Device an. ☐,Port-Einstellungen" (Seite 4-11)

- Anmerkung
   Als Trigger kann nur das an Pin 4 anliegende Digitaleingangssignal verwendet werden. Das Digitaleingangssignal von Pin 2 an Port Class A kann nicht als Trigger verwendet werden.
  - Die minimale Ausschaltzeit und die minimale Einschaltzeit des externen Eingangs betragen 300 ms.
  - Die Aufzeichnungsfunktion kann nur verwendet werden, wenn die Software "NQ Sensor Monitor" läuft.

## Einstellungen

#### < Logging Verfahren >

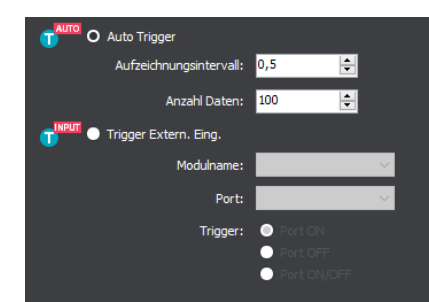

|                             | Element          | Beschreibung                                                                                                    |  |  |
|-----------------------------|------------------|----------------------------------------------------------------------------------------------------|--|--|
| Automatischer Trigger       |                  | Die Protokollierung beginnt gleichzeitig mit [Überwachung beginnen].                                                                                                    |  |  |
| Aufzeichnungs-<br>intervall |                  | Legen Sie das Protokollierungsintervall<br>fest.<br>Einstellbereich: 0,5 bis 60,0 (s)<br>Anfangswert: 0,5 (s)                                                                                     |  |  |
|                             | Anzahl der Daten | Legen Sie fest, wie oft die<br>Protokollierung durchgeführt werden<br>soll.<br>Einstellbereich: 1 bis 10000<br>Anfangswert: 100                                                                   |  |  |
| Externer<br>Eingangstrigger |                  | Als Protokollierungstrigger wird das<br>Eingangssignal eines auf<br>[Digitaleingang] eingestellten Ports am<br>NQ-MP8L oder NQ-EP4L verwendet.                                                    |  |  |
|                             | Modulname        | Wählen Sie das Modul aus, an das das externe Device angeschlossen ist.                                                                                                    |  |  |
|                             | Port             | Wählen Sie den Port, an dem das<br>externe Device angeschlossen ist.                                                                                                    |  |  |
|                             | Trigger          | Legen Sie die Triggermethode fest.<br>Port ON: Steigende Flanke des<br>Eingangs<br>Port OFF: Fallende Flanke des<br>Eingangs<br>Port ON/OFF: Steigende Flanke und<br>fallende Flanke des Eingangs |  |  |

#### < Übertragungseinstellungen >

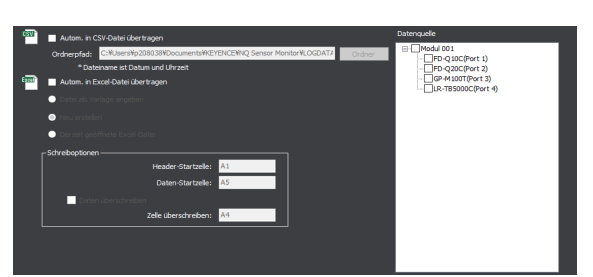

|                                         | Element                                 | Beschreibung                                                                                                    |
|-----------------------------------------|-----------------------------------------|----------------------------------------------------------------------------------------------------|
| Automatisch in CSV-<br>Datei übertragen |                                         | Die aufgezeichneten Daten werden als<br>CSV-Datei ausgegeben. Die CSV-Datei<br>wird zu Beginn des Datenloggings<br>erstellt und die Daten bei Bedarf<br>hinzugefügt. (Die CSV-Datei wird<br>während der Aufzeichnung gesperrt<br>und kann von anderen Anwendungen<br>nicht bearbeitet werden.) |
|                                         | Ordner                                  | Geben Sie den Pfad an, unter dem die<br>CSV-Datei gespeichert werden soll. Die<br>Datei wird im angegebenen Ordner mit<br>einem Namen gespeichert, der dem<br>unten gezeigten Format entspricht. (Der<br>Dateiname kann nicht angegeben<br>werden.)<br>yyyymmdd_HHMMSS.csv                     |
| A<br>D                                  | utomatisch in Excel-<br>atei übertragen | Die aufgezeichneten Daten werden als<br>Excel-Datei ausgegeben.                                                                                                    |
|                                         | Datei als Vorlage                       | Erstellen Sie eine neue Arbeitsmappe<br>mit der angegebenen Excel-<br>Vorlagendatei (.xltx/.xltm/.xlt) und<br>zeichnen Sie die Daten auf.                                                                                                    |
|                                         | Neue Datei<br>erstellen                 | Erstellen Sie eine neue Arbeitsmappe<br>und zeichnen Sie die Daten auf.                                                                                                    |
|                                         | Derzeit geöffnete<br>Excel-Datei        | Erfassen Sie die Daten in der aktuell<br>geöffneten Excel-Datei (aktive Excel-<br>Datei). Legen Sie den Blattnamen fest.                                                                                                    |
| Header-Startzelle                       |                                         | Legen Sie die Zelle fest, in welcher der<br>Header ausgegeben werden soll. Ein<br>Header besteht aus drei Zeilen.<br>, Ausgabedateiformate" (Seite 9-14)                                                                                                    |
| Daten-Startzelle                        |                                         | Legen Sie die Zelle fest, in welcher die<br>Daten ausgegeben werden sollen. Wird<br>die Datenstartzelle so gesetzt, dass sie<br>den Header-Bereich überlappt, wird der<br>Header mit den Daten überschrieben.<br>, Ausgabedateiformate" (Seite 9-14)                                           |
| Daten überschreiben                     |                                         | Wenn dieses Kontrollkästchen aktiviert<br>ist, wird zusätzlich zu den normalen<br>Protokolldaten immer die angegebene<br>Zelle mit den neuesten Daten<br>überschrieben.                                                                                                    |
| Zelle überschreiben                     |                                         | Legen Sie die Zelle fest, in welcher die<br>Daten überschrieben werden sollen.                                                                                                    |
| Datenquelle                             |                                         | Wählen Sie das Modul/den Port, das/der<br>in die Datei übertragen werden soll.                                                                                                    |

#### **\** Anmerkung

- Während der automatischen Übertragung in die Excel-Datei wird die Aufzeichnungsfunktion in folgenden Fällen gestoppt:
  - Es wird eine Änderung an der Arbeitsmappe durchgeführt, in der Daten aufgezeichnet werden.
- Die maximale Anzahl der Zeilen in Excel wird überschritten.
- Die aktive Excel-Datei wird auf eine andere Arbeitsmappe umgeschaltet (nur bei Aufzeichnung mit der Einstellung [Aktuell geöffnete Excel-Datei]).

# 6

# EtherNet/IP-Kommunikation

| 6-1 | EtherNet/IP-Kommunikation der Modellreihe NQ | . Seite 6-2 |
|-----|----------------------------------------------|-------------|
| 6-2 | Kommunikationseinstellungen                  | . Seite 6-5 |
| 6-3 | Port-Einstellungen                           | . Seite 6-6 |
| 6-4 | Zyklische Kommunikation                      | Seite 6-11  |
| 6-5 | Nachrichtenübertragung                       | Seite 6-19  |

# 6-1

# EtherNet/IP-Kommunikation der Modellreihe NQ

## Überblick

Die IO-Link Master NQ-MP8L/EP4L/EP4A unterstützen das Kommunikationsprotokoll EtherNet/IP. Sie können über EtherNet/IP mit einem über IO-Link angeschlossenen Sensor oder Aktor kommunizieren und dadurch Prozessdaten auslesen oder z.B. Sensoreinstellungen lesen oder schreiben.

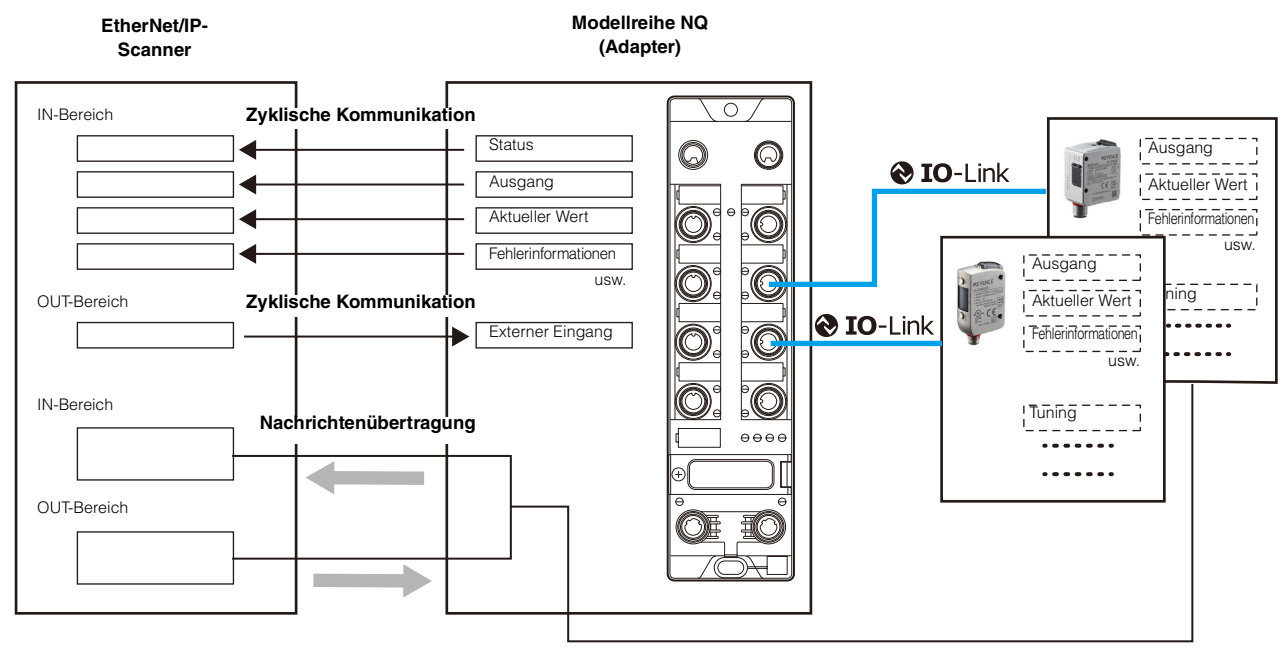

Lesen und Schreiben verschiedener Parameter

Anmerkung

Wenn Sie die EtherNet/IP-Kommunikation starten, stellen Sie eine Verbindung her. Das Gerät, das die Verbindung öffnet, wird als Scanner und das Gerät, zu dem die Verbindung geöffnet wird, als Adapter bezeichnet. Bei zyklischer Kommunikation können Sie Daten ohne Verwendung eines Programms senden und empfangen, indem Sie die Verbindung zum Datenaustausch zwischen dem EtherNet/IP-Scanner und dem Gerät der Modellreihe NQ herstellen. Der Datenübertragungszyklus (RPI) kann für jede Verbindung eingestellt werden.

Wenn eine große Anzahl von Geräten an ein Netzwerk angeschlossen ist, kann es zu Verzögerungen oder Paketverlusten kommen, sofern eine große Last auf das Netzwerk angewendet wird. Führen Sie vor dem Betrieb eine gründliche Überprüfung durch.

#### Zyklische Kommunikation

Die Zyklische Kommunikation ist eine Funktion zum Senden und Empfangen von Daten zwischen dem EtherNet/IP-Scanner und dem Gerät der Modellreihe NQ bei eingestelltem RPI (Kommunikationszyklus). Daten wie Ausgangsstatus, Istwert und Fehlerstatus von an die Modellreihe NQ angeschlossenen Sensoren können ohne Kontaktplanprogramm kommuniziert werden. Bei der zyklischen Kommunikation können der RPI (Kommunikationszyklus) entsprechend der Priorität der zu sendenden und zu empfangenden Daten eingestellt und Daten mit der eingestellten Gesamtkommunikationslast übertragen werden.

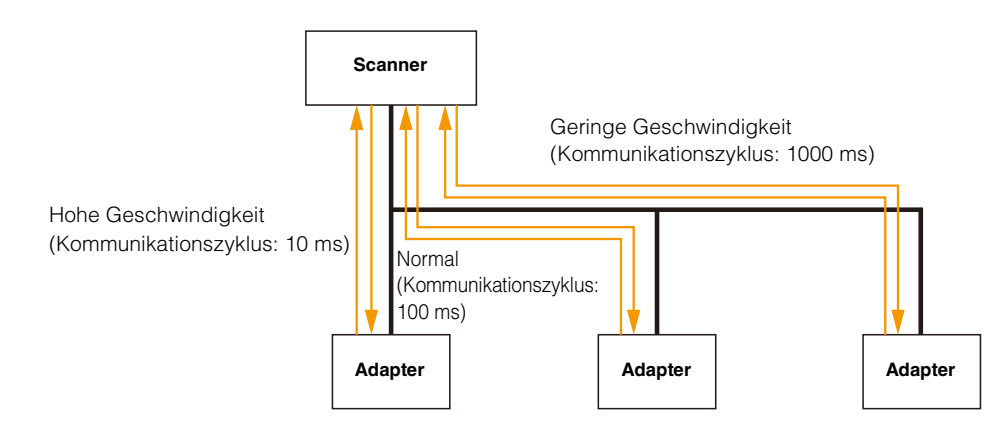

#### Nachrichtenübertragung

Dies kann für Kommunikationsanwendungen verwendet werden, die keine Festzeitsteuerung wie die der zyklischen Kommunikation erfordern.

Zu den durchzuführenden Operationen gehören das Lesen und Schreiben verschiedener Parameter, die alle Daten enthalten, die über zyklische Kommunikation ausgetauscht werden können, sowie Abstimmsensoren.

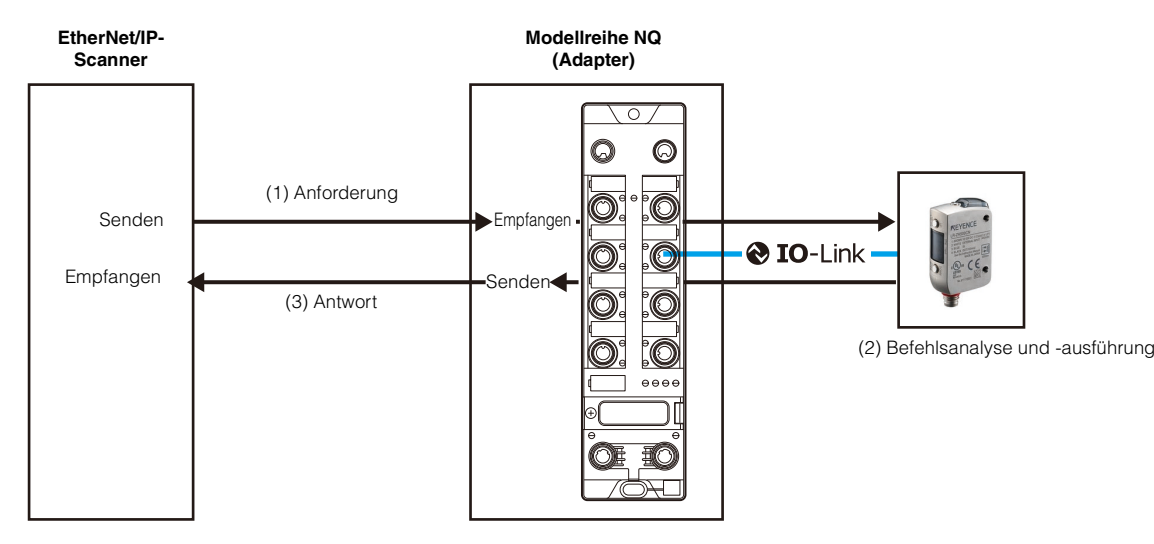

6

## Technische Daten EtherNet/IP-Kommunikation

|                                 | Element                          | NQ-MP8L/EP4L/EP4A                                                                                                    |  |  |  |  |  |  |
|---------------------------------|----------------------------------|----------------------------------------------------------------------------------------------------|--|--|--|--|--|--|
|                                 | Übertragungs-<br>geschwindigkeit | 10 Mbps (10BASE-T)<br>100 Mbps (100BASE-TX)                                                                                                    |  |  |  |  |  |  |
| Ethernet                        | Übertragungsmedium               | STP-Kabel oder UTP-Kabel der Kategorie 3 oder höher (10BASE-T)<br>Geschirmtes, paarig verdrilltes Kabel (STP-Kabel) oder ungeschirmtes, paarig verdrilltes<br>Kabel (UTP-Kabel) der Klasse 5 oder höher (100BASE-TX) |  |  |  |  |  |  |
|                                 | Max. Kabellänge                  | 100 m (zwischen Knotenpunkten)                                                                                                    |  |  |  |  |  |  |
|                                 | Name des Herstellers             | KEYENCE CORPORATION                                                                                                    |  |  |  |  |  |  |
| Grundlegende<br>Spezifikationen | Hersteller-ID                    | 367                                                                                                    |  |  |  |  |  |  |
| •                               | Gerätetyp                        | 12 (Kommunikationsadapter)                                                                                                    |  |  |  |  |  |  |
|                                 | Unterstützte Funktionen          | Zyklische Kommunikation (Kommunikation mit impliziten Nachrichten),<br>Nachrichtenkommunikation (Explicit Messaging)                                                                                                 |  |  |  |  |  |  |
|                                 | Anzahl der Ports                 | Max. 2                                                                                                    |  |  |  |  |  |  |
| EtherNet/IP                     | RPI (Kommunikationszyklus)       | 2 bis 10000 ms                                                                                                    |  |  |  |  |  |  |
|                                 | Adresseinstellung                | Feste IP, BOOTP, DHCP                                                                                                    |  |  |  |  |  |  |
|                                 | Device Level Ring (DLR)          | Jnterstützt                                                                                                    |  |  |  |  |  |  |

# Was kann mit EtherNet/IP-Kommunikation durchgeführt werden

|                                                                                |         | EtherNet/IP-                | Zyklisch    | ne Kommu    | nikation    | Nachrie     | chtenübert  | ragung      |
|--------------------------------------------------------------------------------|---------|-----------------------------|-------------|-------------|-------------|-------------|-------------|-------------|
| Element                                                                        | Monitor | Konfigurations<br>-software | NQ-<br>MP8L | NQ-<br>EP4L | NQ-<br>EP4A | NQ-<br>MP8L | NQ-<br>EP4L | NQ-<br>EP4A |
| Stellen Sie den Anschluss der Modellreihe NQ ein.                              | •       | •                           | -           | -           | -           | ٠           | •           | •           |
| Kontrollieren Sie die Spannungsversorgung für jeden<br>Port.                   | •       | •                           | •           | •           | -           | •           | •           | -           |
| Lesen Sie den Fehlerstatus der Modellreihe NQ.                                 | -       | -                           | •           | •           | ٠           | ٠           | ٠           | •           |
| Anschluss eines IO-Link Devices                                                |         |                             |             |             |             |             |             |             |
| Lesen Sie den Steuerausgang (EIN/AUS).                                         | •       | -                           | •           | •           | -           | ٠           | •           | -           |
| Lesen Sie den aktuellen Wert (Messwert usw.).                                  | •       | -                           | •           | •           | -           | ٠           | ٠           | -           |
| Einstellwerte lesen.                                                           | -       | -                           | -           | -           | -           | ٠           | ٠           | -           |
| Ändern (schreiben) Sie die Einstellwerte.                                      | -       | -                           | -           | -           | -           | ٠           | ٠           | -           |
| Ändern (schreiben) Sie die Parameter.                                          | -       | -                           | -           | -           | -           | ٠           | •           | -           |
| Steuern des externen Eingangs.                                                 | -       | -                           | *1          | *1          | -           | ٠           | ٠           | -           |
| Lesen Sie den Fehlerstatus.                                                    | •       | -                           | •           | •           | -           | ٠           | ٠           | -           |
| Anschluss eines E/A-Devices                                                    |         |                             |             |             |             |             |             |             |
| Lesen Sie den Digitaleingang (EIN/AUS).                                        | -       | -                           | ٠           | ٠           | -           | ٠           | ٠           | -           |
| Führen Sie den Digitalausgang (EIN/AUS) durch.                                 | -       | -                           | ٠           | ٠           | -           | ٠           | ٠           | -           |
| Lesen Sie den aktuellen Wert (Messwert usw.).                                  | -       | -                           | -           | -           | -           | -           | -           | -           |
| Lesen Sie den Fehlerstatus.                                                    | -       | -                           | -           | -           | -           | -           | -           | -           |
| Anschluss eines Analoggerät / Thermoelement /<br>Widerstandstemperaturdetektor |         |                             |             |             |             |             |             |             |
| Ändern Sie die Skalierung.                                                     | •       | -                           | -           | -           | -           | -           | -           | ٠           |
| Lesen Sie den Analogeingangswert.                                              | •       | -                           | -           | -           | •           | -           | -           | •           |
| Lesen Sie den Fehlerstatus.                                                    | -       | -                           | -           | -           | •           | -           | -           | •           |

\*1 Nur für IO-Link Devices mit Eingangsprozessdaten. KEYENCE IO-Link Sensoren werden nicht unterstützt.

S Anmerkung

Legen Sie für das NQ-MP8L und NQ-EP4L die Funktionen von Pin 2 und Pin 4 für jeden Port fest. Durch Änderung der Pin-Konfiguration kann zwischen IO-Link-Kommunikation und Kommunikation über einfache E/A-Signale umgeschaltet werden. Details finden Sie unter "Anschlussbetriebsmodi" (Seite2-6). 6-2

# Kommunikationseinstellungen

## Einstellungen der Modellreihe NQ

Es gibt zwei Möglichkeiten, die Einstellungen zu konfigurieren.

#### Verwenden der Software "NQ Sensor

#### Monitor"

Anmerkung Bei Verwendung einer "IOL 32IN/32OUT mit Kfg."- oder "Analogeingang mit Kfg."-Verbindung, verwenden Sie die Netzwerkkonfigurationssoftware, um den Anschluss einzustellen. Der mit "NQ Sensor Monitor" eingestellte Anschluss wird mit den Einstellungen der Netzwerkkonfigurationssoftware überschrieben.

#### 1 Einstellung der IP-Adresse

#### 2 Anschlusseinstellung

Stellen Sie den Anschluss der Modellreihe NQ ein. ,4-5 Einbindung der Modellreihe NQ" (Seite4-8) ,4-6 Port-Einstellungen" (Seite4-11)

#### 3 Einstellung der Geräteprozessdaten

Stellen Sie für das NQ-MP8L/EP4L die Prozessdaten und Parameter des IO-Link Devices zur Verbindung mit der Modellreihe NQ ein.

,4-7 Device-Einstellungen" (Seite4-22)

#### Verwendung der

#### Netzwerkkonfigurationssoftware

Details dazu entnehmen Sie bitte dem Handbuch der Netzwerkkonfigurationssoftware.

#### 1 Einstellung der IP-Adresse

Stellen Sie die IP-Adresse der Modellreihe NQ ein.

#### 2 Anschlusseinstellung

#### 3 Einstellung der Geräteprozessdaten

Stellen Sie für das NQ-MP8L/EP4L die Prozessdaten und Parameter des IO-Link Device zur Verbindung mit der Modellreihe NQ ein. ,4-7 Device-Einstellungen" (Seite4-22)

### SPS- und Steuergeräteeinstellungen

Um die Modellreihe NQ an einen EtherNet/IP-Scanner anzuschließen, müssen Sie die unten aufgeführten Einstellungen konfigurieren. Einzelheiten zur Konfiguration der Einstellungen am Scanner finden Sie im Handbuch des Scanners.

#### 1 Einstellung der IP-Adresse

Stellen Sie die IP-Adresse des Scanners ein.

#### 2 Geräteprofilregistrierung der Modellreihe NQ

Verwenden Sie die Scanner-Einrichtungssoftware, um das Geräteprofil des Geräts der Modellreihe NQ zu registrieren, um eine Verbindung herzustellen. Geräteprofile können manuell und durch Lesen einer EDS-Datei (Electronic Data Sheet) registriert werden. Die EDS-Datei für die Modellreihe NQ kann von der KEYENCE-Website (www.keyence.com/global.jsp) heruntergeladen werden.

#### **3** Kommunikationseinstellungen der Modellreihe NQ

Konfigurieren Sie die Einstellungen für zyklische Kommunikation und Nachrichtenkommunikation.

# • Zyklische Kommunikation (Kommunikation mit impliziten Nachrichten)

Stellen Sie die Verbindung ein, um Daten zwischen dem EtherNet/IP-Scanner und der Modellreihe NQ zu kommunizieren.

,6-4 Zyklische Kommunikation" (Seite6-11)

#### Nachrichtenkommunikation (Explicit Messaging)

6-3

# **Port-Einstellungen**

Verwenden Sie die Netzwerkkonfigurationssoftware, um die Parameter der einzelnen Ports einzustellen.

# NQ-MP8L/EP4L

🔪 Anmerkung

Das Setzen von Parametern mit der Netzwerkkonfigurationssoftware wird nur für "IOL 32IN/32OUT mit Kfg."-Verbindungen unterstützt. []] "Liste der Verbindungen" (Seite6-11)

| Ν       | lr.     |                                            |          | _    | Beschreibung                                                                                                    |
|---------|---------|--------------------------------------------|----------|------|----------------------------------------------------------------------------------------------------|
| NQ-MP8L | NQ-EP4L | - Element                                  | Attribut | Port |                                                                                                    |
| 100     | 100     | Basis 1 - Manueller Reset nach Überstrom.  | R/W      | 1    | < Wenn Pin 2 auf Digitalausgang eingestellt ist ><br>Zeigt die Reset-Methode an, nachdem ein<br>Überstrom festgestellt wurde.                           |
| 101     | 101     | Basis 3 - Manueller Reset nach Überstrom.  | R/W      | 2    |                                                                                                    |
| 102     | 102     | Basis 5 - Manueller Reset nach Überstrom.  | R/W      | 3    | (Wie Port 1)                                                                                                    |
| 103     | 103     | Basis 7 - Manueller Reset nach Überstrom.  | R/W      | 4    |                                                                                                    |
| 104     | 104     | Basis 1 - Ausgang aktivieren               | R/W      | 1    | Zeigt die Funktion von Pin 2 an.                                                                                                    |
| 105     | 105     | Basis 3 - Ausgang aktivieren               | R/W      | 2    |                                                                                                    |
| 106     | 106     | Basis 5 - Ausgang aktivieren               | R/W      | 3    | (Wie Port 1)                                                                                                    |
| 107     | 107     | Basis 7 - Ausgang aktivieren               | R/W      | 4    |                                                                                                    |
| 148     | 128     | IOL-Port 1 - Betriebsart                   | R/W      |      | Zeigt die Funktion von Pin 4 an.                                                                                                    |
| 149     | 129     | IOL-Port 1 - Datenspeichermodus            | R/W      |      | Zeigt den Datenspeicherungsmodus an.<br>"Datenspeicherfunktion" (Seite4-14)                                                                             |
| 151     | 131     | IOL-Port 1 - Zykluszeit                    | R/W      |      | Zeigt die Zykluszeit für die Prozessdaten an.<br>"Zykluszeit" (Seite4-17)                                                                               |
| 152     | 132     | IOL-Port 1 - Revision                      | R/W      |      | Zeigt an, welche IO-Link-Revision für den Vorgang<br>verwendet wird.                                                                                    |
| 153     | 133     | IOL-Port 1 - Schnellstart aktivieren       | R/W      |      | Gibt an, ob die Funktion zum Schnellstart verwendet<br>werden soll.<br>, Schnellstart" (Seite4-17)                                                      |
| 154     | 134     | Reserviert                                 | R/W      | 1    |                                                                                                    |
| 155     | 135     | IOL-Port 1 - Prozesseingangsdaten ungültig | R/W      |      | Zeigt an, ob die Diagnoseinformationen deaktiviert<br>werden sollen, wenn der Prozessdatenstatus<br>"Ungültig" ist.                                     |
| 156     | 136     | IOL-Port 1 - Diagnose deaktivieren         | R/W      |      | Gibt an, ob IO-Link-Ereignisse vom NQ an den<br>Feldbus übertragen werden sollen.<br>, Benachrichtigungsstufe für<br>Diagnoseinformationen" (Seite4-17) |
| 157     | 137     | IOL-Port 1 - Zuordnung der Eingangsdaten   | R/W      |      | Zeigt an, ob die Byte-Reihenfolge der Prozessdaten                                                                                                    |
| 158     | 138     | IOL-Port 1 - Zuordnung der Ausgangsdaten   | R/W      |      | geändert werden soll.<br>M Prozessdateneinstellungen" (Seite4-16)                                                                                       |
| 159     | 139     | IOL-Port 1 - Hersteller-ID                 | R/W      |      | Zeigt [Hersteller-ID] und [Device-ID] an die für die                                                                                                    |
| 160     | 140     | IOL-Port 1 - Device-ID                     | R/W      |      | Überprüfungsfunktion verwendet werden.                                                                                                    |
| 208     | 188     | IOL-Port 2 - Betriebsart                   | R/W      |      |                                                                                                    |
| 209     | 189     | IOL-Port 2 - Datenspeichermodus            | R/W      |      |                                                                                                    |
| 211     | 191     | IOL-Port 2 - Zykluszeit                    | R/W      |      |                                                                                                    |
| 212     | 192     | IOL-Port 2 - Revision                      | R/W      |      |                                                                                                    |
| 213     | 193     | IOL-Port 2 - Schnellstart aktivieren       | R/W      |      |                                                                                                    |
| 214     | 194     | Reserviert                                 | R/W      | 0    |                                                                                                    |
| 215     | 195     | IOL-Port 2 - Prozesseingangsdaten ungültig | R/W      | 2    |                                                                                                    |
| 216     | 196     | IOL-Port 2 - Diagnose deaktivieren         | R/W      |      |                                                                                                    |
| 217     | 197     | IOL-Port 2 - Zuordnung der Eingangsdaten   | R/W      |      |                                                                                                    |
| 218     | 198     | IOL-Port 2 - Zuordnung der Ausgangsdaten   | R/W      |      | (Wie Port 1)                                                                                                    |
| 219     | 199     | IOL-Port 2 - Hersteller-ID                 | R/W      |      |                                                                                                    |
| 220     | 200     | IOL-Port 2 - Device-ID                     | R/W      | 1    |                                                                                                    |
| 268     | 248     | IOL-Port 3 - Betriebsart                   | R/W      |      |                                                                                                    |
| 269     | 249     | IOL-Port 3 - Datenspeichermodus            | R/W      | ]    |                                                                                                    |
| 271     | 251     | IOL-Port 3 - Zykluszeit                    | R/W      |      |                                                                                                    |
| 272     | 252     | IOL-Port 3 - Revision                      | R/W      | 3    |                                                                                                    |
| 273     | 253     | IOL-Port 3 - Schnellstart aktivieren       | R/W      |      |                                                                                                    |
| 274     | 254     | Reserviert                                 | R/W      |      |                                                                                                    |
| 275     | 255     | IOL-Port 3 - Prozesseingangsdaten ungültig | R/W      |      |                                                                                                    |

| N       | r.      | Element                                                 | Attribut | Port | Beschreibung |
|---------|---------|---------------------------------------------------------|----------|------|--------------|
| NQ-MP8L | NQ-EP4L | Liement                                                 | Aunour   | For  |              |
| 276     | 256     | IOL-Port 3 - Diagnose deaktivieren                      | R/W      |      |              |
| 277     | 257     | IOL-Port 3 - Zuordnung der Eingangsdaten                | R/W      |      |              |
| 278     | 258     | IOL-Port 3 - Zuordnung der Ausgangsdaten                | R/W      | 3    |              |
| 279     | 259     | IOL-Port 3 - Hersteller-ID                              | R/W      |      |              |
| 280     | 260     | IOL-Port 3 - Device-ID                                  | R/W      |      |              |
| 328     | 308     | IOL-Port 4 - Betriebsart                                | R/W      |      | -            |
| 329     | 309     | IOL-Port 4 - Datenspeichermodus                         | R/W      |      |              |
| 331     | 311     | IOL-Port 4 - Zykluszeit                                 | R/W      |      |              |
| 332     | 312     | IOL-Port 4 - Revision                                   | R/W      |      |              |
| 333     | 313     | IOL-Port 4 - Schnellstart aktivieren                    | R/W      |      |              |
| 334     | 314     | Reserviert                                              | R/W      |      |              |
| 335     | 315     | IOI -Port 4 - Prozesseingangsdaten ungültig             | R/W      | 4    |              |
| 336     | 316     | IOI -Port 4 - Diagnose deaktivieren                     | R/W      |      |              |
| 337     | 317     | IOL-Port 4 - Zuordnung der Eingangsdaten                | R/W      |      |              |
| 338     | 318     | IOL-Port 4 - Zuordnung der Ausgangsdaten                | R/W      |      |              |
| 330     | 310     |                                                         | R/W      |      |              |
| 340     | 320     |                                                         | D/W      |      |              |
| 200     | 320     | IOL-FOIL4 - DEVICE-ID                                   |          |      | 4            |
| 300     |         | IOL-FOILS (Class B) - Bethebsait                        |          |      |              |
| 369     |         | IOL-Port 5 (Class B) - Datenspeichermodus               | R/W      |      |              |
| 391     |         | IOL-Port 5 (Class B) - Zykluszeit                       | R/W      |      |              |
| 392     | -       | IOL-Port 5 (Class B) - Revision                         | R/W      |      |              |
| 393     |         | IOL-Port 5 (Class B) - Schnelistart aktivieren          | R/W      |      |              |
| 394     |         | Reserviert                                              | R/W      | F    |              |
| 395     |         | IOL-Port 5 (Class B) - Prozesseingangsdaten<br>ungültig | R/W      | 5    |              |
| 396     |         | IOL-Port 5 (Class B) - Diagnose deaktivieren            | R/W      |      |              |
| 397     |         | IOL-Port 5 (Class B) - Zuordnung der Eingangsdaten      | R/W      |      |              |
| 398     |         | IOL-Port 5 (Class B) - Zuordnung der Ausgangsdaten      | R/W      |      | (Wie Port 1) |
| 399     |         | IOL-Port 5 (Class B) - Hersteller-ID                    | R/W      |      |              |
| 400     |         | IOL-Port 5 (Class B) - Device-ID                        | R/W      |      |              |
| 448     |         | IOL-Port 6 (Class B) - Betriebsart                      | R/W      |      | 1            |
| 449     |         | IOL-Port 6 (Class B) - Datenspeichermodus               | R/W      |      |              |
| 451     |         | IOL-Port 6 (Class B) - Zykluszeit                       | R/W      |      |              |
| 452     |         | IOL-Port 6 (Class B) - Revision                         | R/W      |      |              |
| 453     |         | IOL-Port 6 (Class B) - Schnellstart aktivieren          | R/W      |      |              |
| 454     |         | Reserviert                                              | R/W      |      |              |
| 455     |         | IOL-Port 6 (Class B) - Prozesseingangsdaten<br>ungültig | R/W      | 6    |              |
| 456     |         | IOL-Port 6 (Class B) - Diagnose deaktivieren            | R/W      |      |              |
| 457     |         | IOL-Port 6 (Class B) - Zuordnung der Eingangsdaten      | R/W      |      |              |
| 458     |         | IOL-Port 6 (Class B) - Zuordnung der Ausgangsdaten      | R/W      |      |              |
| 459     |         | IOL-Port 6 (Class B) - Hersteller-ID                    | R/W      |      |              |
| 460     |         | IOL-Port 6 (Class B) - Device-ID                        | R/W      |      |              |
| 508     |         | IOL-Port 7 (Class B) - Betriebsart                      | R/W      |      | -            |
| 509     |         | IOL-Port 7 (Class B) - Datenspeichermodus               | R/W      |      |              |
| 511     |         | IOL-Port 7 (Class B) - Zvkluszeit                       | R/W      |      |              |
| 512     |         | IOL-Port 7 (Class B) - Revision                         | R/W      |      |              |
| 513     |         | IOL-Port 7 (Class B) - Schnellstart aktivieren          | R/W      |      |              |
| 514     |         | Reserviert                                              | R/W      |      |              |
| 515     |         | IOL-Port 7 (Class B) - Prozesseingangsdaten             | R/W      | 7    |              |
| 516     |         | IOL-Port 7 (Class B) - Diagnose deaktivieren            | R/W      |      |              |
| 517     |         | IOL-Port 7 (Class B) - Zuordnung der Eingangsdaten      | R/W      |      |              |
| 518     |         | IOL-Port 7 (Class B) - Zuordnung der Ausgangsdaten      | R/W      |      |              |
| 519     |         | IOL-Port 7 (Class B) - Hersteller-ID                    | R/W      |      |              |
| 520     |         | IOL-Port 7 (Class B) - Device-ID                        | R/W      |      |              |
|         |         |                                                         |          |      |              |

| N       | r.      | Element                                                 | Attribut | Dort | Beschreibung                                     |
|---------|---------|---------------------------------------------------------|----------|------|--------------------------------------------------|
| NQ-MP8L | NQ-EP4L | Element                                                 | Allridul | Port |                                                  |
| 568     |         | IOL-Port 8 (Class B) - Betriebsart                      | R/W      |      |                                                  |
| 569     |         | IOL-Port 8 (Class B) - Datenspeichermodus               | R/W      |      |                                                  |
| 571     |         | IOL-Port 8 (Class B) - Zykluszeit                       | R/W      |      |                                                  |
| 572     |         | IOL-Port 8 (Class B) - Revision                         | R/W      |      |                                                  |
| 573     |         | IOL-Port 8 (Class B) - Schnellstart aktivieren          | R/W      |      |                                                  |
| 574     |         | Reserviert                                              | R/W      |      |                                                  |
| 575     |         | IOL-Port 8 (Class B) - Prozesseingangsdaten<br>ungültig | R/W      | 8    | (Wie Port 1)                                     |
| 576     |         | IOL-Port 8 (Class B) - Diagnose deaktivieren            | R/W      |      |                                                  |
| 577     |         | IOL-Port 8 (Class B) - Zuordnung der Eingangsdaten      | R/W      |      |                                                  |
| 578     |         | IOL-Port 8 (Class B) - Zuordnung der Ausgangsdaten      | R/W      |      |                                                  |
| 579     |         | IOL-Port 8 (Class B) - Hersteller-ID                    | R/W      |      |                                                  |
| 580     |         | IOL-Port 8 (Class B) - Device-ID                        | R/W      |      |                                                  |
| 708     |         | V1-Steuerung - V1 Pin1 C0 (Kan0/1)                      | R/W      | 1    |                                                  |
| 709     |         | V1-Steuerung - V1 Pin1 C1 (Kan2/3)                      | R/W      | 2    | ]                                                |
| 710     |         | V1-Steuerung - V1 Pin1 C2 (Kan4/5)                      | R/W      | 3    | Steuert die V1-Stromversorgung für jedes Device. |
| 711     |         | V1-Steuerung - V1 Pin1 C3 (Kan6/7)                      | R/W      | 4    |                                                  |
| 712     |         | V1-Steuerung - V1 Pin1 C4 (Kan8)                        | R/W      | 5    |                                                  |
| 713     |         | V2-Steuerung - V2 Pin2 C4 (Kan9)                        | R/W      | 5    | Steuert die V2-Stromversorgung für jedes Device. |
| 714     |         | V1-Steuerung - V1 Pin1 C5 (Kan10)                       | R/W      | 6    | Steuert die V1-Stromversorgung für jedes Device. |
| 715     |         | V2-Steuerung - V2 Pin2 C5 (Kan11)                       | R/W      | 6    | Steuert die V2-Stromversorgung für jedes Device. |
| 716     |         | V1-Steuerung - V1 Pin1 C6 (Kan12)                       | R/W      | 7    | Steuert die V1-Stromversorgung für jedes Device. |
| 717     |         | V2-Steuerung - V2 Pin2 C6 (Kan13)                       | R/W      | 7    | Steuert die V2-Stromversorgung für jedes Device. |
| 718     |         | V1-Steuerung - V1 Pin1 C7 (Kan14)                       | R/W      | 8    | Steuert die V1-Stromversorgung für jedes Device. |
| 719     |         | V2-Steuerung - V2 Pin2 C7 (Kan15)                       | R/W      | 8    | Steuert die V2-Stromversorgung für jedes Device. |

# NQ-EP4A

S Anmerkung

Das Setzen von Parametern mit der Netzwerkkonfigurationssoftware wird nur für "Analogwerte mit Kfg."-Verbindungen unterstützt. []] "Liste der Verbindungen" (Seite6-16)

| Nr. | Element                                         | Attribut | Port | Beschreibung                                                                                                    |  |  |  |  |  |
|-----|-------------------------------------------------|----------|------|----------------------------------------------------------------------------------------------------|--|--|--|--|--|
| 100 | Port 1 - Betriebsart                            | R/W      |      | Zeigt das an den Port anzuschließende Device an.                                                                                  |  |  |  |  |  |
| 101 | Port 1 - Typ des Thermoelements                 | R/W      |      | < Thermoelement ><br>Zeigt den Eingabebereich an.                                                                                 |  |  |  |  |  |
| 102 | Port 1 - Vergleichsstellenkonfig. Thermoelement | R/W      |      | < Thermoelement ><br>Gibt die Methode der Vergleichsstellenkompensation an, wenn ein<br>Thermoelement verwendet wird.             |  |  |  |  |  |
| 103 | Port 1 - Eingabebereich Spannung                | R/W      |      | < Spannungseingang ><br>Zeigt den Eingabebereich an.                                                                              |  |  |  |  |  |
| 104 | Port 1 - Anschlussart des Spannungseingangs     | R/W      |      | < Spannungseingang ><br>Zeigt die Art der Verkabelung an.                                                                         |  |  |  |  |  |
| 105 | Port 1 - Eingabebereich Strom                   | R/W      |      | < Stromeingang ><br>Zeigt den Eingabebereich an.                                                                                  |  |  |  |  |  |
| 106 | Port 1 - Anschlussart des Stromeingangs         | R/W      |      | < Stromeingang ><br>Zeigt die Art der Verkabelung an.                                                                             |  |  |  |  |  |
| 107 | Reserviert                                      |          | 1    |                                                                                                    |  |  |  |  |  |
| 108 | Reserviert                                      |          |      |                                                                                                    |  |  |  |  |  |
| 109 | Port 1 - Typ des Widerstandstemperaturdetektors | R/W      |      | < Widerstandstemperaturdetektor (RTD) > Zeigt den Eingabebereich an.                                                              |  |  |  |  |  |
| 110 | Port 1 - Anschluss-Typ RTD                      | R/W      |      | < RTD ><br>Zeigt die Art der Verkabelung an.                                                                                      |  |  |  |  |  |
| 111 | Port 1 - Datenanzeige                           | R/W      |      | -                                                                                                    |  |  |  |  |  |
| 112 | Port 1 - Temperatureinheit                      | R/W      |      | Zeigt die Einheit der Temperatur an.                                                                                              |  |  |  |  |  |
| 113 | Port 1 - Filtereinstellung                      | R/W      |      | Legt den Analogeingangsfilter fest.                                                                                               |  |  |  |  |  |
| 114 | Port 1 - Port deaktivieren                      | R/W      |      | Deaktiviert den Port. In diesem Fall leuchtet die Status-LED des<br>Analogeingangs auch nicht, wenn ein Device angeschlossen ist. |  |  |  |  |  |
| 115 | Port 1 - Diagnose deaktivieren                  | R/W      |      | Zeigt an, ob die Diagnoseinformationen aktiviert oder deaktiviert werden sollen.                                                  |  |  |  |  |  |
| 116 | Port 1 - Rauschunterdrückung                    | R/W      |      | Legt den Rauschfilter des Netzanschlusses fest.                                                                                   |  |  |  |  |  |
| 126 | Port 2 - Betriebsart                            | R/W      |      |                                                                                                    |  |  |  |  |  |
| 127 | Port 2 - Typ des Thermoelements                 | R/W      |      |                                                                                                    |  |  |  |  |  |
| 128 | Port 2 - Vergleichsstellenkonfig. Thermoelement | R/W      |      |                                                                                                    |  |  |  |  |  |
| 129 | Port 2 - Eingabebereich Spannung                | R/W      |      |                                                                                                    |  |  |  |  |  |
| 130 | Port 2 - Anschlussart des Spannungseingangs     | R/W      |      |                                                                                                    |  |  |  |  |  |
| 131 | Port 2 - Eingabebereich Strom                   | R/W      |      |                                                                                                    |  |  |  |  |  |
| 132 | Port 2 - Anschlussart des Stromeingangs         | R/W      |      |                                                                                                    |  |  |  |  |  |
| 133 | Reserviert                                      |          |      |                                                                                                    |  |  |  |  |  |
| 134 | Reserviert                                      | D M/     | 2    |                                                                                                    |  |  |  |  |  |
| 135 | Port 2 - Typ des Widerstandstemperaturdetektors | R/W      |      |                                                                                                    |  |  |  |  |  |
| 130 | Port 2 - Anschluss-Typ RTD                      |          |      |                                                                                                    |  |  |  |  |  |
| 138 | Reserviert                                      | 11/00    |      |                                                                                                    |  |  |  |  |  |
| 130 | Port 2 - Filtereinstellung                      | B/M/     |      | (Wie Port 1)                                                                                                    |  |  |  |  |  |
| 140 | Port 2 - Port deaktivieren                      | R/M      |      |                                                                                                    |  |  |  |  |  |
| 140 | Port 2 - Diagnose deaktivieren                  | BM       |      |                                                                                                    |  |  |  |  |  |
| 142 | Port 2 - Bauschunterdrückung                    | R/W      |      |                                                                                                    |  |  |  |  |  |
| 152 | Port 3 - Betriebsart                            | R/W      |      | 4                                                                                                    |  |  |  |  |  |
| 153 | Port 3 - Typ des Thermoelements                 | R/W      |      |                                                                                                    |  |  |  |  |  |
| 154 | Port 3 - Vergleichsstellenkonfig. Thermoelement | R/W      |      |                                                                                                    |  |  |  |  |  |
| 155 | Port 3 - Eingabebereich Spannung                | R/W      |      |                                                                                                    |  |  |  |  |  |
| 156 | Port 3 - Anschlussart des Spannungseingangs     | R/W      |      |                                                                                                    |  |  |  |  |  |
| 157 | Port 3 - Eingabebereich Strom                   | R/W      | 3    |                                                                                                    |  |  |  |  |  |
| 158 | Port 3 - Anschlussart des Stromeingangs         | R/W      |      |                                                                                                    |  |  |  |  |  |
| 159 | Reserviert                                      |          |      |                                                                                                    |  |  |  |  |  |
| 160 | Reserviert                                      |          |      |                                                                                                    |  |  |  |  |  |
| 161 | Port 3 - Typ des Widerstandstemperaturdetektors | R/W      |      |                                                                                                    |  |  |  |  |  |

| Nr. | Element                                                             | Attribut | Port | Beschreibung                                                                            |
|-----|---------------------------------------------------------------------|----------|------|-----------------------------------------------------------------------------------------|
| 162 | Port 3 - Anschluss-Typ RTD                                          | R/W      |      | -                                                                                       |
| 163 | Port 3 - Datendarstellung                                           | R/W      |      |                                                                                         |
| 164 | Reserviert                                                          |          |      |                                                                                         |
| 165 | Port 3 - Filtereinstellung                                          | R/W      | 3    |                                                                                         |
| 166 | Port 3 - Port deaktivieren                                          | R/W      |      |                                                                                         |
| 167 | Port 3 - Diagnose deaktivieren                                      | R/W      |      |                                                                                         |
| 168 | Port 3 - Rauschunterdrückung                                        | R/W      |      |                                                                                         |
| 178 | Port 4 - Betriebsart                                                | R/W      |      |                                                                                         |
| 179 | Port 4 - Typ des Thermoelements                                     | R/W      |      |                                                                                         |
| 180 | Port 4 - Vergleichsstellenkonfig. Thermoelement                     | R/W      |      |                                                                                         |
| 181 | Port 4 - Eingabebereich Spannung                                    | R/W      |      |                                                                                         |
| 182 | Port 4 - Anschlussart des Spannungseingangs                         | R/W      |      | (Mia Port 1)                                                                            |
| 183 | Port 4 - Eingabebereich Strom                                       | R/W      |      | (we for 1)                                                                              |
| 184 | Port 4 - Anschlussart des Stromeingangs                             | R/W      |      |                                                                                         |
| 185 | Reserviert                                                          |          |      |                                                                                         |
| 186 | Reserviert                                                          |          | 4    |                                                                                         |
| 187 | Port 4 - Typ des Widerstandstemperaturdetektors                     | R/W      |      |                                                                                         |
| 188 | Port 4 - Anschluss-Typ RTD                                          | R/W      |      |                                                                                         |
| 189 | Port 4 - Datendarstellung                                           | R/W      |      |                                                                                         |
| 190 | Reserviert                                                          |          |      |                                                                                         |
| 191 | Port 4 - Filtereinstellung                                          | R/W      |      |                                                                                         |
| 192 | Port 4 - Port deaktivieren                                          | R/W      |      |                                                                                         |
| 193 | Port 4 - Diagnose deaktivieren                                      | R/W      |      |                                                                                         |
| 194 | Port 4 - Rauschunterdrückung                                        | R/W      |      |                                                                                         |
| 204 | Skalierungsanschluss 1 - Skalierungsfunktion aktivieren             | R/W      |      | Zeigt an, ob die Skalierungsfunktion verwendet werden soll.<br>"Skalierung" (Seite4-21) |
| 205 | Skalierungsanschluss 1 - Vor der Skalierung des A/D-<br>Werts 1     | R/W      |      | Gibt die A/D-Konvertierungsdaten vor der                                                |
| 206 | Skalierungsanschluss 1 - Vor der Skalierung des A/D-<br>Werts 2     | R/W      | 1    | "Skalierung" (Seite4-21)                                                                |
| 207 | Skalierungsanschluss 1 - Nach der Skalierung des<br>Einstellwerts 1 | R/W      |      | Gibt die Daten nach der Skalierung an.                                                  |
| 208 | Skalierungsanschluss 1 - Nach der Skalierung des<br>Einstellwerts 2 | R/W      |      | Skalierung" (Seite4-21)                                                                 |
| 210 | Skalierungsanschluss 2 - Skalierungsfunktion aktivieren             | R/W      |      |                                                                                         |
| 211 | Skalierungsanschluss 2 - Vor der Skalierung des A/D-<br>Werts 1     | R/W      |      |                                                                                         |
| 212 | Skalierungsanschluss 2 - Vor der Skalierung des A/D-<br>Werts 2     | R/W      | 2    |                                                                                         |
| 213 | Skalierungsanschluss 2 - Nach der Skalierung des<br>Einstellwerts 1 | R/W      |      |                                                                                         |
| 214 | Skalierungsanschluss 2 - Nach der Skalierung des<br>Einstellwerts 2 | R/W      |      |                                                                                         |
| 216 | Skalierungsanschluss 3 - Skalierungsfunktion aktivieren             | R/W      |      |                                                                                         |
| 217 | Skalierungsanschluss 3 - Vor der Skalierung des A/D-<br>Werts 1     | R/W      |      |                                                                                         |
| 218 | Skalierungsanschluss 3 - Vor der Skalierung des A/D-<br>Werts 2     | R/W      | 3    | (Wie Port 1)                                                                            |
| 219 | Skalierungsanschluss 3 - Nach der Skalierung des<br>Einstellwerts 1 | R/W      |      |                                                                                         |
| 220 | Skalierungsanschluss 3 - Nach der Skalierung<br>Einstellwert 2      | R/W      |      |                                                                                         |
| 222 | Skalierungsanschluss 4 - Skalierungsfunktion aktivieren             | R/W      |      |                                                                                         |
| 223 | Skalierungsanschluss 4 - Vor der Skalierung des A/D-<br>Werts 1     | R/W      |      |                                                                                         |
| 224 | Skalierungsanschluss 4 - Vor der Skalierung des A/D-<br>Werts 2     | R/W      | 4    |                                                                                         |
| 225 | Skalierungsanschluss 4 - Nach der Skalierung<br>Einstellwert 1      | R/W      |      |                                                                                         |
| 226 | Skalierungsanschluss 4 - Nach der Skalierung<br>Einstellwert 2      | R/W      | ]    |                                                                                         |

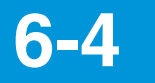

# **Zyklische Kommunikation**

## NQ-MP8L/EP4L

#### Liste der Verbindungen

| Verbindungsname                      | IO-L<br>Prozessd<br>(By | ₋ink-<br>atengröße<br>tes) | Eingang/Ausgang                      | Assemb | ly-Instanz | Größe   | (Wörter) | Anwendungstyp         |  |  |
|--------------------------------------|-------------------------|----------------------------|--------------------------------------|--------|------------|---------|----------|-----------------------|--|--|
|                                      | Eingang                 | Ausgang                    |                                      | HEX    | DEC        | NQ-MP8L | NQ-EP4L  |                       |  |  |
|                                      |                         |                            | Eingang (diese Einheit →<br>Scanner) | 78н    | 120        | 61      | 48       |                       |  |  |
| IOL 4IN/4OUT                         | 4                       | 4                          | Ausgang (Scanner → diese<br>Einheit) | 96н    | 150        | 19      | 10       | Exklusiver Eigentümer |  |  |
|                                      |                         |                            | Konfiguration                        | 1н     | 1          | 0       | 0        |                       |  |  |
|                                      |                         |                            | Eingang (diese Einheit →<br>Scanner) | 78н    | 120        | 61      | 48       |                       |  |  |
| Nur IOL 4IN Eingang                  | 4                       | 0                          | Ausgang (Scanner → diese<br>Einheit) | FEн    | 254        | 0       | 0        | Nur Eingang           |  |  |
|                                      |                         |                            | Konfiguration                        | 1н     | 1          | 0       | 0        |                       |  |  |
|                                      |                         |                            | Eingang (diese Einheit →<br>Scanner) | 7Ан    | 122        | 69      | 52       |                       |  |  |
| IOL 6IN/6OUT                         | 6                       | 6                          | Ausgang (Scanner → diese<br>Einheit) | 97н    | 151        | 27      | 14       | Exklusiver Eigentümer |  |  |
|                                      |                         |                            | Konfiguration                        | 1н     | 1          | 0       | 0        |                       |  |  |
|                                      |                         |                            | Eingang (diese Einheit →<br>Scanner) | 7Ан    | 122        | 69      | 52       |                       |  |  |
| Nur IOL 6IN Eingang                  | 6                       | 0                          | Ausgang (Scanner → diese<br>Einheit) | FEн    | 254        | 0       | 0        | Nur Eingang           |  |  |
|                                      |                         |                            | Konfiguration                        | 1н     | 1          | 0       | 0        |                       |  |  |
|                                      |                         |                            | Eingang (diese Einheit →<br>Scanner) | 7Сн    | 124        | 77      | 56       |                       |  |  |
| IOL 8IN/8OUT                         | 8                       | 8                          | Ausgang (Scanner → diese<br>Einheit) | 98н    | 152        | 35      | 18       | Exklusiver Eigentümer |  |  |
|                                      |                         |                            | Konfiguration                        | 1н     | 1          | 0       | 0        |                       |  |  |
|                                      |                         |                            | Eingang (diese Einheit →<br>Scanner) | 7Сн    | 124        | 77      | 56       |                       |  |  |
| Nur IOL 8IN Eingang                  | 8                       | 0                          | Ausgang (Scanner → diese<br>Einheit) | FEн    | 254        | 0       | 0        | Nur Eingang           |  |  |
|                                      |                         |                            | Konfiguration                        | 1н     | 1          | 0       | 0        |                       |  |  |
|                                      |                         |                            | Eingang (diese Einheit →<br>Scanner) | 67н    | 103        | 173     | 104      |                       |  |  |
| IOL 32IN/32OUT                       | 32                      | 32                         | Ausgang (Scanner → diese<br>Einheit) | 68н    | 104        | 131     | 66       | Exklusiver Eigentümer |  |  |
|                                      |                         |                            | Konfiguration                        | 1н     | 1          | 0       | 0        |                       |  |  |
|                                      |                         |                            | Eingang (diese Einheit →<br>Scanner) | 67н    | 103        | 173     | 104      |                       |  |  |
| Nur IOL 32IN Eingang                 | 32                      | 0                          | Ausgang (Scanner → diese<br>Einheit) | FEн    | 254        | 0       | 0        | Nur Eingang           |  |  |
|                                      |                         |                            | Konfiguration                        | 1н     | 1          | 0       | 0        |                       |  |  |
|                                      |                         |                            | Eingang (diese Einheit →<br>Scanner) | 67н    | 103        | 173     | 104      |                       |  |  |
| IOL 32IN/32OUT mit Kfg <sup>*1</sup> | 32                      | 32                         | Ausgang (Scanner → diese<br>Einheit) | 68н    | 104        | 131     | 66       | Exklusiver Eigentümer |  |  |
|                                      |                         |                            | Konfiguration                        | 6Ан    | 106        | 79      | 41       |                       |  |  |

\*1 Sie können die Parameter der Modellreihe NQ mit der EtherNet/IP-Konfigurationssoftware einstellen.

Referenz 🗸

• Der Triggerzeitpunkt jeder Verbindung wird zyklisch ausgeführt. Der Verbindungstyp unterstützt sowohl Punkt-zu-Punkt als auch Multicast.

- Die Einzelheiten zu den einzelnen Anwendungsarten sind nachfolgend aufgeführt.
- Exklusiver Eigentümer: Mit dieser Verbindung können Sie gleichzeitig die Datenübertragung vom Scanner zum NQ und die Datenübertragung vom NQ zum Scanner konfigurieren. Geben Sie diesen Anwendungstyp an, wenn der Scanner nicht nur NQ-Daten liest, sondern auch Ausgänge wie das Anlegen externer Eingaben an das NQ durchführt. Es können jedoch nicht mehrere Verbindungen vom Typ "Exklusiver Eigentümer" für eine einzelne NQ-Einheit hergestellt werden.
- Nur Eingang: Mit dieser Verbindung können Sie nur Daten vom NQ zum Scanner übertragen. Geben Sie diesen Anwendungstyp an, wenn der Scanner nur NQ-Daten liest. Mehrere Scanner können gleichzeitig Verbindungen vom Typ "Nur Eingang" für eine einzelne NQ-Einheit herstellen.

#### ■ Eingangsdaten

| Offset (Wörter) |      |        |          |     |      |        |     |                |                |          |          |                          |                                                                                                    |                                                                                                    |                                                                                                    |
|-----------------|------|--------|----------|-----|------|--------|-----|----------------|----------------|----------|----------|--------------------------|----------------------------------------------------------------------------------------------------|----------------------------------------------------------------------------------------------------|----------------------------------------------------------------------------------------------------|
|                 | NQ-N | /IP8L  |          |     | NQ-I | EP4L   |     | Eleme          | nt             | Attribut | Datentyp | Bit                      | Besch                                                                                                    | reibung                                                                                                    | Wert                                                                                                   |
| 103             | 120  | 122    | 124      | 103 | 120  | 122    | 124 |                |                |          |          | 0                        | Diagnoseinformationen                                                                                                    | -                                                                                                    | 0:<br>Diagnoseinformation<br>en nicht bereitgestellt<br>1:<br>Diagnoseinformation<br>en bereitgestellt |
|                 |      |        |          |     |      |        |     |                |                |          |          | 1                        | -                                                                                                    | -                                                                                                    | 0                                                                                                    |
|                 |      |        |          |     |      |        |     |                |                |          |          | 2                        | -                                                                                                    | -                                                                                                    | 0                                                                                                    |
|                 |      |        |          |     |      |        |     |                |                |          |          | 3                        | -                                                                                                    | -                                                                                                    | 0                                                                                                    |
|                 |      |        |          |     |      |        |     |                |                |          |          | 4                        | -                                                                                                    | -                                                                                                    | 0                                                                                                    |
|                 |      |        |          |     |      |        |     |                |                |          |          | 5                        | -                                                                                                    | -                                                                                                    | 0                                                                                                    |
|                 |      |        |          |     |      |        |     |                |                |          |          | 6                        | -                                                                                                    | -                                                                                                    |                                                                                                    |
| 0               | 0    | 0      | 0        | 0   | 0    | 0      | 0   | Modulstatus    |                | R        | WORD     | 7                        | V2-Spannung                                                                                                    | Wert der V2-<br>Spannungsversorgung                                                                                                    | 1: Niedriger als 18<br>VDC                                                                             |
|                 |      |        |          |     |      |        |     |                |                |          |          | 8                        | -                                                                                                    | -                                                                                                    | 0                                                                                                    |
|                 |      |        |          |     |      |        |     |                |                |          |          | 9                        | V1-Spannung                                                                                                    | Wert der V1-<br>Spannungsversorgung                                                                                                    | 0: 18 VDC oder höher<br>1: Niedriger als 18<br>VDC                                                     |
|                 |      |        |          |     |      |        |     |                |                |          |          | 10                       | -                                                                                                    | -                                                                                                    | 0                                                                                                    |
|                 |      |        |          |     |      |        |     |                |                |          |          | 11                       | -                                                                                                    | -                                                                                                    | 0                                                                                                    |
|                 |      |        |          |     |      |        |     |                |                |          |          | 12                       | -                                                                                                    | -                                                                                                    | 0                                                                                                    |
|                 |      |        |          |     |      |        |     |                |                |          |          | 13                       | -                                                                                                    | -                                                                                                    | 0                                                                                                    |
|                 |      |        |          |     |      |        |     |                |                |          |          | 14                       | -                                                                                                    | -                                                                                                    | 0                                                                                                    |
|                 |      |        |          |     |      |        |     |                |                |          |          | 15                       | -                                                                                                    |                                                                                                    | 0                                                                                                    |
|                 |      |        |          |     |      |        |     |                |                |          |          | 0                        | Zeigt den Eingangsstatus je                                                                                                    | edes Ports an.                                                                                                    | 0.4110                                                                                                 |
| 1               | 1    | 1      | 1        | 1   | 1    | 1      | 1   | Port-Eingänge  |                | R        | WORD     | :                        | Bit 15 14 13 12 11 10 9<br>Port 8 7 6 5                                                                                                    | 8 7 6 5 4 3 2 1 0<br>4 3 2 1                                                                                                    | 1: EIN                                                                                                 |
|                 |      |        |          |     |      |        |     |                |                |          |          | 15                       | Pin - 4 - 4 - 4 - 4 - Schaltet sich ein, wenn die                                                                                                    | 4 2 4 2 4 2 4 2 4<br>Prozessdaten gültig sind.                                                                                                    |                                                                                                    |
|                 |      |        |          |     |      |        |     |                |                |          |          | 0                        | <ul> <li>Die Prozessdaten sind in de</li> <li>Die Versorgungsspannu<br/>außerhalb des zulässige</li> <li>Die Betriebsart des Port</li> </ul>                                                 | en folgenden Fällen ungültig:<br>ng des Sensors liegt<br>en Bereichs.<br>s iet auf [Digitaleingang]                                                                           |                                                                                                    |
|                 |      |        |          |     |      |        |     | Prozessdatens  | tatus des      |          |          | :                        | eingestellt.<br>• Es ist kein IO-Link Devic<br>• Es wurden keine Prozes                                                                                                    | e angeschlossen.<br>sdaten vom                                                                                                    | 0: Ungültig/                                                                                           |
| 2               | 2    | 2      | 2        | 2   | 2    | 2      | 2   | IO-Link Device | S              | к        | WORD     | 15                       | <ul> <li>angeschlossenen Devic</li> <li>Das Device reagiert nich<br/>Ausgangsprozessdaten.</li> <li>Das Device gibt "Prozes<br/>aus (z. B. liegt der vom saußerhalb des Betriebsb</li> </ul> | e eingegeben.<br>nt auf die<br>seingangsdaten ungültig"<br>Sensor gemessene Wert<br>vereichs.)                                                                                | Deaktiviert<br>1: Gültig/Aktiv                                                                         |
|                 |      |        |          |     |      |        |     |                |                |          |          |                          | Bit 15 14 13 12 11 10 9<br>Port - 8 - 7 - 6 -                                                                                                    | 8         7         6         5         4         3         2         1         0           5         -         4         -         3         -         2         -         1 |                                                                                                    |
| 3               | 3    | 3      | 3        | 3   | 3    | 3      | 3   |                | Port 1         |          |          |                          |                                                                                                    |                                                                                                    |                                                                                                    |
| :               | :    | :      | :        | 10  | :    | :      | :   |                | (C0)           |          |          |                          |                                                                                                    |                                                                                                    |                                                                                                    |
| 10              | 4    | 5<br>6 | 0        | 10  | 4    | 0<br>6 | 0   |                |                | -        |          |                          |                                                                                                    |                                                                                                    |                                                                                                    |
| :               | :    | :      | :        | :   | :    | :      | :   |                | Port 2         |          |          |                          |                                                                                                    |                                                                                                    |                                                                                                    |
| 34              | 6    | 8      | 10       | 34  | 6    | 8      | 10  |                | (U1)           |          |          |                          |                                                                                                    |                                                                                                    |                                                                                                    |
| 35              | 7    | 9      | 11       | 35  | 7    | 9      | 11  |                | Dort 0         | 1        |          |                          |                                                                                                    |                                                                                                    |                                                                                                    |
| :               | :    | :      | :        | :   | :    | :      | :   |                | Port 3<br>(C2) |          |          | Prozess                  | sdaten jedes Devices.                                                                                                    |                                                                                                    |                                                                                                    |
| 50              | 8    | 11     | 14       | 50  | 8    | 11     | 14  |                |                |          |          | Einzelh                  | eiten zu den Daten finden Sie                                                                                                    | e im Handbuch für das IO-                                                                                                    |                                                                                                    |
| 51              | 9    | 12     | 15       | 51  | 9    | 12     | 15  |                | Port 4         |          |          |                          |                                                                                                    |                                                                                                    |                                                                                                    |
| :               | :    | :      | 10       | :   | :    | :      | :   | IO-Link Device | (C3)           |          |          | Beacht<br>Daten i        | en Sie, dass IO-Link Devices<br>m Big-Endian-Format verarbi                                                                                                    | und die Modellreihe NQ<br>eiten, Wenn Sie eine SPS                                                                                                    |                                                                                                    |
| 67              | 10   | 14     | 18<br>19 | 00  | 10   | 14     | 18  | Prozessein-    |                | R        | -        | verwen                   | den, die Daten im Little-Endi                                                                                                    | an-Format verarbeitet,                                                                                                    | -                                                                                                    |
|                 |      | :      | :        | _   | -    | -      | -   | gangsdaten     | Port 5         |          |          | Andern<br>Methoo         | Sie die Byte-Reihenfolge mit<br>len:                                                                                                    | einer der tolgenden                                                                                                    |                                                                                                    |
| . 82            | 12   | 17     | 22       | -   | -    | -      | -   |                | (C4)           |          |          | . Marci                  | unden der Einstellungen der                                                                                                    | r Madallraiba NO (Caita 4                                                                                                    |                                                                                                    |
| 83              | 13   | 18     | 23       | -   | -    | -      | -   |                | L              | 1        |          | - verv<br>16)            | venden der Einstellungen de                                                                                                    | אטטטפווופווופ ואט (Selle 4-                                                                                                    |                                                                                                    |
| :               | :    | :      | :        | -   | -    | -      | -   |                | Port 6<br>(C5) |          |          | <ul> <li>Verv</li> </ul> | vendung eines SPS-Program                                                                                                    | ms                                                                                                    |                                                                                                    |
| 98              | 14   | 20     | 26       | -   | -    | -      | -   |                | ()             |          |          |                          |                                                                                                    |                                                                                                    |                                                                                                    |
| 99              | 15   | 21     | 27       | -   | -    | -      | -   |                | Port 7         |          |          |                          |                                                                                                    |                                                                                                    |                                                                                                    |
| :               | :    | :      | :        | -   | -    | -      | -   |                | (C6)           |          |          |                          |                                                                                                    |                                                                                                    |                                                                                                    |
| 114             | 16   | 23     | 30       | -   | -    | -      | -   |                |                | -        |          |                          |                                                                                                    |                                                                                                    |                                                                                                    |
| . 115           |      | - 24   | اك       | -   | -    | -      | -   |                | Port 8         |          |          |                          |                                                                                                    |                                                                                                    |                                                                                                    |
| 130             | 18   | 26     | 34       | -   | -    | -      | -   |                | (C7)           |          |          |                          |                                                                                                    |                                                                                                    |                                                                                                    |

|     | Offset (Wörter) |       |     |     |      |      |     |                                          |                                |          |          |      |                                               |                                                                                                    |                                           |
|-----|-----------------|-------|-----|-----|------|------|-----|------------------------------------------|--------------------------------|----------|----------|------|-----------------------------------------------|----------------------------------------------------------------------------------------------------|-------------------------------------------|
| 100 | NQ-N            | /IP8L | 104 | 400 | NQ-I | EP4L | 101 | Eleme                                    | nt                             | Attribut | Datentyp | Bit  | Beschi                                        | reibung                                                                                                    | Wert                                      |
| 103 | 120             | 122   | 124 | 103 | 120  | 122  | 124 |                                          | l'Iber-                        |          |          | 0    |                                               |                                                                                                    |                                           |
| 131 | 19              | 27    | 35  | -   | -    | -    | -   |                                          | strom im<br>Netzan-<br>schluss | R        | WORD     | : 15 | Bit 15 14 13 12 11 10 9<br>Port 8 7 6 5<br>V2 | 8 7 6 5 4 3 2 1 0<br>- 8 7 6 5 4 3 2 1<br>V1                                                                                                    | 0: Kein Überstrom<br>1: Überstrom erkannt |
| 132 | 20              | 28    | 36  | 67  | 11   | 15   | 19  |                                          | Über-<br>strom im<br>Digital-  | R        | WORD     | 0    | Bit 15 14 13 12 11 10 9<br>Port<br>Kontak     | 8 7 6 5 4 3 2 1 0<br>4 3 2 1                                                                                                    | 0: Kein Überstrom<br>1: Überstrom erkannt |
|     |                 |       |     |     |      |      |     |                                          | ausgang                        |          |          | 0    | -                                             | -                                                                                                    |                                           |
|     |                 |       |     |     |      |      |     |                                          |                                |          |          | 1    | -                                             | -                                                                                                    | 0                                         |
|     |                 |       |     |     |      |      |     |                                          |                                |          |          | 2    | Device nicht/falsch erkannt                   | <ul> <li>Es ist kein Device<br/>angeschlossen.</li> <li>Das Ergebnis der<br/>Geräteüberprüfungs-<br/>funktion war "falsch<br/>erkannt".</li> </ul>                                                                                                    |                                           |
|     |                 |       |     |     |      |      |     |                                          |                                |          |          | 3    | Datenspeicherfehler                           | <ul> <li>Ein IO-Link v1.0-Device<br/>ist angeschlossen.</li> <li>Das angeschlossene<br/>Device ist ein anderes,<br/>als das im Puffer<br/>gespeicherte Device.</li> <li>Ein Pufferüberlauf ist<br/>aufgetreten.</li> <li>Die<br/>Parametersperrfunktion<br/>des IO-Link Devices ist<br/>aktiv.</li> </ul> | 0: Kein Fehler                            |
|     |                 |       |     |     |      |      |     |                                          |                                |          |          | 4    | Hardwarefehler                                | Es liegt ein Ausfall oder<br>eine Fehlfunktion der<br>Hardware vor.                                                                                                    | 1: Fehler                                 |
|     |                 |       |     |     |      |      |     |                                          |                                |          |          | 5    | Prozessdaten ungültig                         | <ul> <li>Das Device kann keine<br/>Messungen<br/>durchführen.</li> <li>Das Ergebnis der<br/>Geräteüberprüfungs-<br/>funktion war "falsch<br/>erkannt".</li> </ul>                                                                                                    |                                           |
|     |                 |       |     |     |      |      |     | Diagnose-<br>informationen <sup>*1</sup> |                                |          |          | 6    | Nicht definiertes Ereignis                    | Ein Ereignis, das nicht in<br>den IO-Link-<br>Spezifikationen definiert<br>ist, ist eingetreten.                                                                                                    |                                           |
| 133 | 21              | 29    | 37  | 68  | 12   | 16   | 20  |                                          | Port 1<br>(C0)                 | R        | WORD     | 7    | Wartungsereignis                              | Ein Ereignis, das gemäß<br>IO-Link-Spezifikationen<br>eine Wartung erfordert, ist<br>eingetreten.                                                                                                    |                                           |
|     |                 |       |     |     |      |      |     |                                          |                                |          |          | 8    | Parameterfehler                               | Das Device hat einen<br>Parameterfehler<br>ausgegeben. (z. B. Verlust<br>von Parametern oder nicht<br>initialisierter Status)                                                                                                    |                                           |
|     |                 |       |     |     |      |      |     |                                          |                                |          |          | 9    | Temperaturfehler                              | Das Device hat<br>diagnostische<br>Temperaturinformationen<br>ausgegeben.                                                                                                    |                                           |
|     |                 |       |     |     |      |      |     |                                          |                                |          |          | 10   | Untere Messwertgrenze<br>unterschritten       | Der Messwert liegt<br>unterhalb des<br>Messbereichs des Devices<br>oder der eingestellten<br>Untergrenze.                                                                                                    |                                           |
|     |                 |       |     |     |      |      |     |                                          |                                |          |          | 11   | Obere Messwertgrenze<br>überschritten         | Der Messwert<br>überschreitet den<br>Messbereich des Device<br>oder die eingestellte<br>Obergrenze.                                                                                                    | 0: Kein Fehler<br>1: Fehler               |
|     |                 |       |     |     |      |      |     |                                          |                                |          |          | 12   | Unzureichende<br>Spannungsversorgung          | Die Spannungsversorgung<br>des Devices liegt unter<br>dem angegebenen Wert.                                                                                                    |                                           |
|     |                 |       |     |     |      |      |     |                                          |                                |          |          | 13   | Überspannung                                  | Die Spannungsversorgung<br>des Devices übersteigt<br>den angegebenen Wert.                                                                                                    |                                           |
|     |                 |       |     |     |      |      |     |                                          |                                |          |          | 14   | Überlast                                      | Das Device hat eine<br>Überlast festgestellt.                                                                                                    |                                           |
|     |                 |       |     |     |      |      |     |                                          |                                |          |          | 15   | Allgemeiner Fehler                            | Das Device hat einen<br>Fehler. (In den IO-Link-<br>Spezifikationen<br>angegebener Gerätestatus<br>4) Einzelheiten zum Fehler<br>finden Sie im<br>Ereigniscode.                                                                                                    |                                           |

|     | Offset (Wörter) |      |     |     |      |      |     |                              |                |          |          |              |                                                        |                        |                                      |
|-----|-----------------|------|-----|-----|------|------|-----|------------------------------|----------------|----------|----------|--------------|--------------------------------------------------------|------------------------|--------------------------------------|
|     | NQ-N            | MP8L |     |     | NQ-I | EP4L |     | Eleme                        | nt             | Attribut | Datentyp | Bit          | Besch                                                  | reibung                | Wert                                 |
| 103 | 120             | 122  | 124 | 103 | 120  | 122  | 124 |                              |                |          |          |              |                                                        |                        |                                      |
| 134 | 22              | 30   | 38  | 69  | 13   | 17   | 21  |                              | Port 2         |          |          |              |                                                        |                        |                                      |
|     |                 |      |     | 69  | 13   | 17   | 21  |                              | (C1)           |          |          |              |                                                        |                        |                                      |
| 135 | 23              | 31   | 39  | 70  | 14   | 18   | 22  |                              | Port 3         |          |          |              |                                                        |                        |                                      |
|     |                 |      |     | 70  | 14   | 18   | 22  |                              | (02)           |          |          |              |                                                        |                        |                                      |
| 136 | 24              | 32   | 40  | /1  | 15   | 19   | 23  |                              | Port 4         |          |          |              |                                                        |                        |                                      |
| 137 | 25              | 33   | 41  | 71  | 15   | 19   | 23  | Diagnosein-<br>formationen*1 | Port 5         | R        | WORD     | Wie Por      | rt 1 (C0)                                              |                        | -                                    |
| 139 | 20              | 34   | 42  |     | _    |      |     |                              | (C4)<br>Port 6 |          |          |              |                                                        |                        |                                      |
| 130 | 20              | 25   | 42  |     |      | _    |     |                              | (C5)<br>Port 7 |          |          |              |                                                        |                        |                                      |
| 155 | 21              | 55   | 40  | -   | _    | _    | -   |                              | (C6)           |          |          |              |                                                        |                        |                                      |
| 140 | 28              | 36   | 44  | -   | -    | -    | -   |                              | Port 8<br>(C7) |          |          |              |                                                        |                        |                                      |
|     |                 |      |     |     |      |      |     |                              |                |          |          | 0            |                                                        |                        | 0: Unbekannt                         |
|     |                 |      |     |     |      |      |     |                              |                |          |          | 1            |                                                        | Instanz                | 4: Anfrage                           |
|     |                 |      |     |     |      |      |     |                              |                |          |          | 2            |                                                        |                        | 5 bis 7: Reserviert                  |
|     |                 |      |     |     |      |      |     |                              |                |          |          | 3            |                                                        | Quelle                 | 0: Device<br>1: Master               |
|     |                 |      |     |     |      |      |     |                              |                |          |          | 4            | Ereignisklassifizierungs-<br>code (Einzelheiten finden |                        | 0: Reserviert<br>1: Benachrichtigung |
|     |                 |      |     |     |      |      |     |                              |                |          |          | 5            | Sie in den IO-Link-<br>Spezifikationen)                | Тур                    | 2: Warnung<br>3: Fehler              |
|     |                 |      |     |     |      |      |     |                              |                |          |          | 6            |                                                        |                        | 0: Reserviert                        |
| 1/1 | 20              | 27   | 45  | 70  | 16   | 20   | 24  |                              |                | D        |          |              |                                                        | Modus                  | Einzelaufnahme                       |
| 141 | 23              | 57   | 43  | 12  | 10   | 20   | 24  |                              | 1              | 11       | WOND     | 7            |                                                        | Moddo                  | 2: Ereignis<br>verschwindet          |
|     |                 |      |     |     |      |      |     |                              | T.<br>Ereignis |          |          |              |                                                        |                        | 3: Ereignis erscheint                |
|     |                 |      |     |     |      |      |     | Diagnose-                    |                |          |          | 8            |                                                        |                        |                                      |
|     |                 |      |     |     |      |      |     | informationen                |                |          |          | 9            |                                                        |                        |                                      |
|     |                 |      |     |     |      |      |     |                              |                |          |          | 10           |                                                        | Port-Nummer des Ports  |                                      |
|     |                 |      |     |     |      |      |     |                              |                |          |          | 12           | Port-Nummer des<br>Ereignisses                         | auf dem das Ereignis   | 1 bis 8 oder 1 bis 4                 |
|     |                 |      |     |     |      |      |     |                              |                |          |          | 13           |                                                        | eingetreten ist.       |                                      |
|     |                 |      |     |     |      |      |     |                              |                |          |          | 14           |                                                        |                        |                                      |
|     |                 |      |     |     |      |      |     |                              |                |          |          | 15           |                                                        |                        |                                      |
|     |                 |      |     |     |      |      |     |                              |                |          |          |              |                                                        | Ereigniscode für das   |                                      |
| 142 | 30              | 38   | 46  | 73  | 17   | 21   | 25  |                              |                | R        | UINT     | Ereignis     | scode                                                  | finden Sie im Handbuch | -                                    |
|     |                 |      |     |     |      |      |     |                              |                |          |          |              |                                                        | des IO-Link Device.    |                                      |
|     | :               | :    | 1 : | :   | :    | :    | :   |                              | :              | :        | :        | :<br>Eroigni | klassifiziarungasada                                   |                        | :<br>                                |
| 171 | 59              | 67   | 75  | 102 | 46   | 50   | 54  |                              | 16.            | R        | WORD     | Port-Nu      | Immer des Freignisses                                  | Wie bei 1. Freignis    | _                                    |
| 172 | 60              | 68   | 76  | 103 | 47   | 51   | 55  |                              | Ereignis       | B        | UINT     | Freignis     | scode                                                  | The ber I. Lieigina    |                                      |
|     | 55              | 00   |     |     |      | ÿ.   |     |                              |                |          | 01       |              |                                                        |                        |                                      |

\*1 Die Bedingungen für die Erzeugung von Diagnoseinformationen und das Vorhandensein oder Nichtvorhandensein von Elementen hängen vom IO-Link Device ab.

#### Ausgabedaten

| Offset (Wörter) |      |      |     |     |      |      |     |                               |                |                                                                                                    |                                                                          |                                                           |                                                                                      |  |  |  |
|-----------------|------|------|-----|-----|------|------|-----|-------------------------------|----------------|----------------------------------------------------------------------------------------------------|--------------------------------------------------------------------------|-----------------------------------------------------------|--------------------------------------------------------------------------------------|--|--|--|
|                 | NQ-N | NP8L |     |     | NQ-I | EP4L |     | Element Attribut Datentyp Bit |                | Bit                                                                                                    | Beschreibung Wert                                                        |                                                           |                                                                                      |  |  |  |
| 104             | 150  | 151  | 152 | 104 | 150  | 151  | 152 |                               |                |                                                                                                    |                                                                          |                                                           |                                                                                      |  |  |  |
| 0               | 0    | 0    | 0   | 0   | 0    | 0    | 0   | Modulstatus                   |                |                                                                                                    |                                                                          |                                                           |                                                                                      |  |  |  |
|                 |      |      |     |     |      |      |     |                               |                |                                                                                                    |                                                                          | 0                                                         | Zeigt den Ausgang zu jedem Port an.                                                  |  |  |  |
| 1               | 1    | 1    | 1   | 1   | 1    | 1    | 1   | Port-Ausgänge                 | •              | R/W                                                                                                    |                                                                          | :                                                         | Bit 15 14 13 12 11 10 9 8 7 6 5 4 3 2 1 0 0: AUS                                     |  |  |  |
|                 |      |      |     |     |      |      |     |                               |                |                                                                                                    |                                                                          |                                                           | Port 4 3 2 1 1. EIN<br>Pin 2 2 2 2 2 2 2                                             |  |  |  |
| 2               | 2    | 2    | 2   | 2   | 2    | 2    | 2   |                               |                |                                                                                                    |                                                                          |                                                           |                                                                                      |  |  |  |
| :               | :    | :    | :   | :   | :    | •••  | :   |                               | Port 1<br>(C0) |                                                                                                    |                                                                          |                                                           |                                                                                      |  |  |  |
| 17              | 3    | 4    | 5   | 17  | 3    | 4    | 5   |                               | (00)           |                                                                                                    |                                                                          |                                                           |                                                                                      |  |  |  |
| 18              | 4    | 5    | 6   | 18  | 4    | 5    | 6   |                               | Danto          |                                                                                                    |                                                                          |                                                           |                                                                                      |  |  |  |
| :               | :    |      |     | :   | •••  |      |     |                               | (C1)           |                                                                                                    |                                                                          |                                                           |                                                                                      |  |  |  |
| 33              | 5    | 7    | 9   | 33  | 5    | 7    | 9   |                               | (- )           |                                                                                                    |                                                                          |                                                           |                                                                                      |  |  |  |
| 34              | 6    | 8    | 10  | 34  | 6    | 8    | 10  |                               | Dort 2         |                                                                                                    |                                                                          |                                                           |                                                                                      |  |  |  |
| :               | :    | :    | :   | :   | :    |      | :   |                               | (C2)           | Port 3<br>(C2)                                                                                                   |                                                                          | Drozoor                                                   | vesdaten iedes Devices                                                               |  |  |  |
| 49              | 7    | 10   | 13  | 49  | 7    | 10   | 13  |                               |                |                                                                                                    | Einzelheiten zu den Daten finden Sie im Handbuch für das IO-Link         | eiten zu den Daten finden Sie im Handbuch für das IO-Link |                                                                                      |  |  |  |
| 50              | 8    | 11   | 14  | 50  | 8    | 11   | 14  |                               | Port 4         |                                                                                                    | Device.                                                                  |                                                           |                                                                                      |  |  |  |
| :               | :    | :    | :   | :   | :    |      | :   |                               | (C3)           | Beachten Sie, dass das IO-Link Device und die Modellreihe NQ Daten                                               |                                                                          |                                                           | n Sie, dass das IO-Link Device und die Modellreihe NQ Daten                          |  |  |  |
| 65              | 9    | 13   | 17  | 65  | 9    | 13   | 17  | Prozessaus-                   |                | R/W                                                                                                    | R/W - im Big-Endian-Format verarbeiten. Wenn Sie eine SPS verwenden, die |                                                           |                                                                                      |  |  |  |
| 66              | 10   | 14   | 18  | -   | -    | -    | -   | gangsdaten                    | Port 5         | Daten im Little-Endian-Format verarbeitet, ändern Sie die Byte-<br>Reihenfolge mit einer der folgenden Methoden: |                                                                          |                                                           | blge mit einer der folgenden Methoden:                                               |  |  |  |
| :               | :    | :    | :   | -   | -    | -    | -   |                               | (C4)           |                                                                                                    |                                                                          |                                                           |                                                                                      |  |  |  |
| 81              | 11   | 16   | 21  | -   | -    | -    | -   |                               |                |                                                                                                    |                                                                          | <ul> <li>verv</li> <li>16)</li> </ul>                     | venden der Einstellungen der Modellreine NQ (Seite 4-                                |  |  |  |
| 82              | 12   | 1/   | 22  | -   | -    | -    | -   |                               | Port 6         |                                                                                                    | Verwendung eines SPS-Programms                                           | vendung eines SPS-Programms                               |                                                                                      |  |  |  |
|                 | 10   | 10   | :   | -   | -    | -    | -   |                               | (C5)           |                                                                                                    |                                                                          |                                                           |                                                                                      |  |  |  |
| 97              | 14   | 19   | 25  | -   | -    | -    | -   |                               |                |                                                                                                    |                                                                          |                                                           |                                                                                      |  |  |  |
| . 90            | . 14 | 20   | 20  | -   | -    | -    | -   |                               | Port 7         |                                                                                                    |                                                                          |                                                           |                                                                                      |  |  |  |
| . 113           | 15   | 22   | 20  | -   | -    | -    | -   | -                             | (C6)           |                                                                                                    |                                                                          |                                                           |                                                                                      |  |  |  |
| 114             | 16   | 23   | 30  | -   | -    | -    | -   |                               |                | -                                                                                                    |                                                                          |                                                           |                                                                                      |  |  |  |
|                 |      |      |     | -   | -    | -    | -   |                               | Port 8         |                                                                                                    |                                                                          |                                                           |                                                                                      |  |  |  |
| 129             | . 17 | 25   | 33  | -   | -    | -    | -   |                               | (C7)           |                                                                                                    |                                                                          |                                                           |                                                                                      |  |  |  |
|                 |      |      |     |     |      |      |     |                               |                |                                                                                                    |                                                                          | 0                                                         | Spannungsversorgung der einzelnen Ports.                                             |  |  |  |
| 130             | 18   | 26   | 34  | -   | -    | -    | -   | Port-<br>Spannungsver         | sorgung        | R/W                                                                                                    | WORD                                                                     | :<br>15                                                   | Bit 15 14 13 12 11 10 9 8 7 6 5 4 3 2 1 0<br>Port 8 7 6 5 8 7 6 5 4 3 2 1 0<br>V2 V1 |  |  |  |

# NQ-EP4A

#### Liste der Verbindungen

| Vorbindungenamo                    | Fingang/Ausgang                      | Assembl | y-Instanz | Größe    | Anwondungstyp         |  |
|------------------------------------|--------------------------------------|---------|-----------|----------|-----------------------|--|
| verbindungshame                    | Eingang/Ausgang                      | HEX DEC |           | (Wörter) | Anwendungstyp         |  |
|                                    | Eingang (diese Einheit →<br>Scanner) | 67н     | 103       | 12       | Nur Eingang           |  |
| Nur Analogwerteingang              | Ausgang (Scanner → diese<br>Einheit) | FEн     | 254       | 0        |                       |  |
|                                    | Konfiguration                        | 1н      | 1         | 0        |                       |  |
|                                    | Eingang (diese Einheit →<br>Scanner) | 67н     | 103       | 12       | Exklusiver Eigentümer |  |
| Analogwerte mit Kfg. <sup>*1</sup> | Ausgang (Scanner → diese<br>Einheit) | 68н     | 104       | 1        |                       |  |
|                                    | Konfiguration                        | 6Ан     | 106       | 61       |                       |  |

Sie können die Parameter der Modellreihe NQ mit der EtherNet/IP-Konfigurationssoftware einstellen.

Referenz -

• Der Triggerzeitpunkt jeder Verbindung wird zyklisch ausgeführt. Der Verbindungstyp unterstützt sowohl Punkt-zu-Punkt als auch Multicast.

- Die Einzelheiten zu den einzelnen Anwendungsarten sind nachfolgend aufgeführt.
- Exklusiver Eigentümer: Mit dieser Verbindung können Sie gleichzeitig die Datenübertragung vom Scanner zum NQ und die Datenübertragung vom NQ zum Scanner konfigurieren. Geben Sie diesen Anwendungstyp an, wenn der Scanner nicht nur NQ-Daten liest, sondern auch Ausgänge wie das Anlegen externer Eingaben an das NQ durchführt. Es können jedoch nicht mehrere Verbindungen vom Typ "Exklusiver Eigentümer" für eine einzelne NQ-Einheit hergestellt werden.
- Nur Eingang: Mit diesem Anwendungstyp können nur Daten vom IO-Link Master zum Ethernet/IP-Scanner übertragen werden. Mehrere Scanner können gleichzeitig Verbindungen vom Typ "Nur Eingang" für nur eine NQ Einheit herstellen.

#### Eingangsdaten

| Offset<br>(Wörter) | Element     | Attribut | Datentyp | Bit | Bes                   | chreibung                                             | Wert                                                                                                    |
|--------------------|-------------|----------|----------|-----|-----------------------|-------------------------------------------------------|----------------------------------------------------------------------------------------------------|
|                    | Modulstatus | R        | WORD     | 0   | Diagnoseinformationen | -                                                     | 0: Diagnose-<br>informationen<br>nicht bereitgestellt<br>1: Diagnose-<br>informationen<br>bereitgestellt |
|                    |             |          |          | 1   | -                     | -                                                     | 0                                                                                                    |
|                    |             |          |          | 2   | -                     | -                                                     | 0                                                                                                    |
|                    |             |          |          | 3   | -                     | -                                                     | 0                                                                                                    |
|                    |             |          |          | 4   | -                     | -                                                     | 0                                                                                                    |
|                    |             |          |          | 5   | -                     | -                                                     | 0                                                                                                    |
| 0                  |             |          |          | 6   | -                     | -                                                     | 0                                                                                                    |
| -                  |             |          |          | 7   | -                     | -                                                     | 0                                                                                                    |
|                    |             |          |          | 8   | -                     | -                                                     | 0                                                                                                    |
|                    |             |          |          | 9   | V1-Spannung           | Zeigt den Spannungswert<br>des V1-Netzanschlusses an. | 0: 18 VDC oder höher<br>1: Niedriger als 18<br>VDC                                                       |
|                    |             |          |          | 10  | -                     | -                                                     |                                                                                                    |
|                    |             |          |          | 11  | -                     | -                                                     | 0                                                                                                    |
|                    |             |          |          | 12  | -                     | -                                                     | 0                                                                                                    |
|                    |             |          |          | 13  | -                     | -                                                     | 0                                                                                                    |
|                    |             |          |          | 14  | -                     | -                                                     | 0                                                                                                    |
|                    |             |          |          | 15  | -                     | -                                                     |                                                                                                    |

\*1

| Offset<br>(Wörter) | Element                    |                 | Attribut | Datentyp | Bit                | Bese                                         | chreibung                                                                                                    | Wert |   |          |                                                                                                    |   |   |   |           |                                                                                                    |   |               |                                                                                                    |                             |
|--------------------|----------------------------|-----------------|----------|----------|--------------------|----------------------------------------------|----------------------------------------------------------------------------------------------------|------|---|----------|----------------------------------------------------------------------------------------------------|---|---|---|-----------|----------------------------------------------------------------------------------------------------|---|---------------|----------------------------------------------------------------------------------------------------|-----------------------------|
| 1                  |                            | Port 1 (C0)     |          |          |                    |                                              | Zeigt einen                                                                                                    |      |   |          |                                                                                                    |   |   |   |           |                                                                                                    |   |               |                                                                                                    |                             |
| 2                  | Analog-                    | Port 2 (C1)     |          |          |                    |                                              | Analogeingangswert an. Die<br>Eingangsdaten varijeren je                                                                                                    |      |   |          |                                                                                                    |   |   |   |           |                                                                                                    |   |               |                                                                                                    |                             |
| 3                  | eingangswert               | Port 3 (C2)     | К        | -        | Analogeingangswert |                                              | nach den Einstellungen von                                                                                                    |      |   |          |                                                                                                    |   |   |   |           |                                                                                                    |   |               |                                                                                                    |                             |
| 4                  |                            | Port 4 (C3)     |          |          |                    |                                              | [Betriebsart] und<br>[Eingangsbereich].                                                                                                    |      |   |          |                                                                                                    |   |   |   |           |                                                                                                    |   |               |                                                                                                    |                             |
|                    |                            |                 |          |          | 0                  | Vergleichsstellen-<br>kompensationsfehler    | Die gemessene Temperatur<br>hat den Messbereich um 1 %<br>oder mehr überschritten oder<br>die Einstellung ist falsch. In<br>diesem Fall wird die<br>Kompensation unter<br>Verwendung der<br>Vergleichsstellentemperatur<br>von 25 °C berechnet. |      |   |          |                                                                                                    |   |   |   |           |                                                                                                    |   |               |                                                                                                    |                             |
|                    |                            |                 |          |          | 1                  | Widerstandstemperatur-<br>detektor-Überstrom | Der Widerstand des Widerstandstemperaturdetektors beträgt weniger als 5 $\Omega$ .                                                                                                    |      |   |          |                                                                                                    |   |   |   |           |                                                                                                    |   |               |                                                                                                    |                             |
|                    |                            |                 |          |          | 2                  | Obergrenze<br>überschritten                  | Der Messwert überschreitet<br>die angegebene<br>Obergrenze.<br>Datenformat<br>Analogeingang" (Seite9-2)                                                                                                    |      |   |          |                                                                                                    |   |   |   |           |                                                                                                    |   |               |                                                                                                    |                             |
|                    |                            |                 |          | WORD     | 3                  | V1-Überstrom                                 | Der dem Analoggerät<br>zugeführte Strom übersteigt<br>den angegebenen Wert.                                                                                                    |      |   |          |                                                                                                    |   |   |   |           |                                                                                                    |   |               |                                                                                                    |                             |
|                    |                            | Port 1 (C0)     | R        |          | R WORD             | WORD                                         | WORD                                                                                                    | WORD |   |          |                                                                                                    |   |   |   |           |                                                                                                    | 4 | Unterbrechung | Es wurde eine<br>Unterbrechung (kein Signal)<br>festgestellt.<br>Beachten Sie, dass im<br>Spannungs-/Strommodus die<br>Unterbrechungserkennung<br>nur in den folgenden<br>Messbereichen funktioniert.<br>Spannung: 1 bis 5 V oder 2<br>bis 10 V<br>Strom: 4 bis 20 mA | 0: Kein Fehler<br>1: Fehler |
| 5                  | Diagnose-<br>informationen |                 |          |          |                    |                                              |                                                                                                    |      | 5 | Überlauf | Der Messwert hat die<br>angegebene Obergrenze<br>weit überschritten.<br>Beachten Sie, dass die<br>Überlauferkennung im<br>Thermoelement- und<br>Widerstandstemperaturdetek-<br>tormodus deaktiviert ist.<br>Di,Datenformat<br>Analogeingang" (Seite9-2) |   |   |   |           |                                                                                                    |   |               |                                                                                                    |                             |
|                    |                            |                 |          |          |                    |                                              |                                                                                                    |      |   |          |                                                                                                    | - | - | 6 | Unterlauf | Der Messwert liegt weit unter<br>der angegebenen<br>Untergrenze.<br>Beachten Sie, dass die<br>Unterlauferkennung im<br>Thermoelement- und<br>Widerstandstemperaturdetek-<br>tormodus deaktiviert ist.<br>Datenformat<br>Analogeingang" (Seite9-2) |   |               |                                                                                                    |                             |
|                    |                            |                 |          |          | 7                  | Untergrenze<br>unterschritten                | Der Messwert liegt unter der<br>angegebenen Untergrenze.                                                                                                    |      |   |          |                                                                                                    |   |   |   |           |                                                                                                    |   |               |                                                                                                    |                             |
|                    |                            |                 |          |          | 8                  |                                              |                                                                                                    |      |   |          |                                                                                                    |   |   |   |           |                                                                                                    |   |               |                                                                                                    |                             |
|                    |                            |                 |          |          | 9                  |                                              |                                                                                                    |      |   |          |                                                                                                    |   |   |   |           |                                                                                                    |   |               |                                                                                                    |                             |
|                    |                            |                 |          |          | 11                 |                                              |                                                                                                    |      |   |          |                                                                                                    |   |   |   |           |                                                                                                    |   |               |                                                                                                    |                             |
|                    |                            | Port 2 (C1)     |          |          | 12                 | Wie Port 1 (C0)                              | -                                                                                                    | -    |   |          |                                                                                                    |   |   |   |           |                                                                                                    |   |               |                                                                                                    |                             |
|                    |                            |                 |          |          | 13                 |                                              |                                                                                                    |      |   |          |                                                                                                    |   |   |   |           |                                                                                                    |   |               |                                                                                                    |                             |
|                    |                            |                 |          |          | 14                 |                                              |                                                                                                    |      |   |          |                                                                                                    |   |   |   |           |                                                                                                    |   |               |                                                                                                    |                             |
|                    |                            |                 |          |          | 15                 |                                              |                                                                                                    |      |   |          |                                                                                                    |   |   |   |           |                                                                                                    |   |               |                                                                                                    |                             |
| 6                  |                            | Port 3 (C2)     | R        | WORD     |                    | Wie Port 1 (C0)                              | -                                                                                                    | -    |   |          |                                                                                                    |   |   |   |           |                                                                                                    |   |               |                                                                                                    |                             |
|                    |                            | Port 4 (C3)     |          |          |                    | Wie Port 1 (C0)                              | -                                                                                                    | -    |   |          |                                                                                                    |   |   |   |           |                                                                                                    |   |               |                                                                                                    |                             |
| 7                  |                            | Port 1 (C0)     |          |          |                    |                                              | Skalierte Werte werden                                                                                                    |      |   |          |                                                                                                    |   |   |   |           |                                                                                                    |   |               |                                                                                                    |                             |
| 0<br>0             | Skalierungswert            | $FUIL \ge (UI)$ | R        | -        | Skalieru           | ngswert                                      | eingegeben, wenn die                                                                                                    | -    |   |          |                                                                                                    |   |   |   |           |                                                                                                    |   |               |                                                                                                    |                             |
| 9<br>10            |                            | Port 4 (C3)     |          |          |                    |                                              | Skalierungsfunktion gültig ist.                                                                                                    |      |   |          |                                                                                                    |   |   |   |           |                                                                                                    |   |               |                                                                                                    |                             |
| 10                 |                            | 1 011 4 (00)    | I        | I        |                    |                                              |                                                                                                    |      |   |          |                                                                                                    |   |   |   |           |                                                                                                    |   |               |                                                                                                    |                             |

| Offset<br>(Wörter) | Element                    | Attribut | Datentyp | Bit | Bes         | chreibung                                                      | Wert |
|--------------------|----------------------------|----------|----------|-----|-------------|----------------------------------------------------------------|------|
|                    |                            | R        | WORD     | 0   | Port 1 (C0) | Schaltet sich ein, wenn die<br>Skalierungsfunktion gültig ist. |      |
|                    |                            |          |          | 1   | Port 2 (C1) |                                                                |      |
|                    |                            |          |          | 2   | Port 3 (C2) |                                                                |      |
| 11                 | Status Skalierungsfunktion |          |          | 3   | Port 4 (C3) |                                                                |      |
|                    |                            |          |          | 4   | -           |                                                                |      |
|                    |                            |          |          | :   | -           |                                                                |      |
|                    |                            |          |          | 15  | -           |                                                                |      |

#### Ausgabedaten

Es sind zwei Bytes (ein Wort) von Steuerwörtern vorhanden, welche allerdings nicht belegt sind.

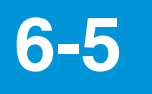

# Nachrichtenübertragung

Daten, die mit der Nachrichtenkommunikation gelesen oder geschrieben werden können, umfassen Daten von spezifischen Objekten und Daten von Standardobjekten der Modellreihe NQ, die durch EtherNet/IP spezifiziert werden. Mit diesen Objekten können bei der Nachrichtenkommunikation folgende Vorgänge durchgeführt werden.

| NQ-<br>MP8L | NQ-<br>EP4L  | NQ-<br>EP4A  | Kommunika                                                        | ationselement            | Servicetyp           |                                                          | Service-<br>code<br>(HEX) | Klassen-ID<br>(HEX)                  | Instanz-ID<br>(DEZ)         | Attribut-ID                 | Übertragungsdaten     | Übertragungs-<br>datengröße         |
|-------------|--------------|--------------|------------------------------------------------------------------|--------------------------|----------------------|----------------------------------------------------------|---------------------------|--------------------------------------|-----------------------------|-----------------------------|-----------------------|-------------------------------------|
| ~           | ~            |              | Kommunikation mit IO-Link                                        |                          | Lesen                | .esen Read_ISDU                                          |                           | 854                                  | 1                           | Port-<br>Nummer: 1<br>bis 8 | Index SubIndex        | 3 Byte                              |
|             |              |              | Devices                                                          |                          | Schreiben Write_ISDU |                                                          | 4CH                       | 001                                  | ·                           | Port-<br>Nummer: 1<br>bis 8 | Index Sub-Index Dates | 3 Byte<br>+ Datengröße<br>schreiben |
| ~           | ~            |              | IO-Link Port                                                     |                          |                      |                                                          |                           | 304н                                 | Port-<br>Nummer: 1<br>bis 8 |                             | Seite 6-23            |                                     |
| ~           | ~            |              | IO-Link-Ereig                                                    | inis                     |                      |                                                          |                           | 305н                                 | 1                           |                             | Seite 6-24            |                                     |
| ~           | ~            |              | Digital-E/A                                                      |                          | Lesen<br>Schreiben   | Einzelattribut<br>abrufen<br>Einzelattribut<br>festlegen | 0Ен<br>10н                | NQ-MP8L:<br>306н<br>NQ-EP4L:<br>303н | 1                           | Seite 6-24                  |                       |                                     |
| ~           |              |              | Spannungsve<br>steuerung                                         | ersorgungs-              |                      |                                                          |                           | 307н                                 | 1                           | Seite 6-26                  |                       |                                     |
|             |              | √            | Analogeinga                                                      | Analogeingang            |                      |                                                          |                           | 302н                                 | Port-<br>Nummer: 1<br>bis 4 |                             | Seite 6-26            |                                     |
| ~           | $\checkmark$ | $\checkmark$ | Gateway                                                          |                          |                      |                                                          |                           | 300н                                 | 2                           |                             | Seite 6-28            |                                     |
| ~           | ~            | ~            |                                                                  | Objekt<br>identifizieren | Lesen                | Alle Attribute<br>abrufen<br>Einzelattribut<br>abrufen   | 01н<br>ОЕн<br>10н         | 1н                                   | 1                           |                             | Seite 6-28            |                                     |
| ~           | ~            | ~            | EtherNet//D                                                      | Assembly-<br>Objekt      |                      |                                                          |                           |                                      | •                           |                             |                       |                                     |
| ~           | ~            | ~            | EtherNet/IP-<br>Standard-<br>objektdaten Objekt                  |                          |                      |                                                          |                           |                                      |                             |                             |                       |                                     |
| ~           | ~            | ~            | TCP/IP-<br>Schnittstellen-<br>Objekt<br>Ethernet-Link-<br>Objekt |                          |                      | on operinkationen.                                       |                           |                                      |                             |                             |                       |                                     |
| ~           | ~            | ~            |                                                                  |                          |                      |                                                          |                           |                                      |                             |                             |                       |                                     |

## **Befehlsformate**

Nachfolgend sind die wichtigsten Befehlsformate angeführt.

#### Befehlsparameter

| Eler         | nent      | Daten | Beschreibung |
|--------------|-----------|-------|--------------|
| Servicecode  |           | ХХн   | -            |
| Klassen-ID   |           | ХХн   | -            |
| Instanz-ID   |           | ХХн   | -            |
| Attribut-ID  |           | ХХн   | -            |
| Servicedaten | Index     | XXXXн | _            |
| Germoodaterr | Sub-Index | ХХн   |              |

#### Antwortparameter

#### < Normal >

| Element                   | Daten | Beschreibung                                                            |
|---------------------------|-------|-------------------------------------------------------------------------|
| Servicecode               | ХХн   | Es wird ein dem<br>Servicecode<br>entsprechender Code<br>zurückgegeben. |
| Fester Wert               | 00н   | -                                                                       |
| Allgemeiner Status        | 00н   | -                                                                       |
| Zusätzlicher Status       | 00н   | -                                                                       |
|                           | АВн   | Daten (Byte 0)                                                          |
| Antwortdaten <sup>*</sup> | СDн   | Daten (Byte 1)                                                          |
| Antwortdaton              | :     |                                                                         |
|                           | ХХн   | Daten (Byte x)                                                          |

\* Die Antwortdaten sind ein Beispiel.

#### < Fehler >

| Element             | Daten | Beschreibung                                                                                    |
|---------------------|-------|-------------------------------------------------------------------------------------------------|
| Servicecode         | ХХн   | Der Code, der dem<br>Servicecode entspricht,<br>wird zurückgegeben.                             |
| Fester Wert         | 00н   | -                                                                                               |
| Allgemeiner Status  | ХХн   | Hier wird der EtherNet/<br>IP-Fehlercode<br>gespeichert.<br>,Allgemeiner Status"<br>(Seite6-20) |
| Zusätzlicher Status | 00н   | -                                                                                               |
| Antwortdaten        | XXXXH | IO-Link-Fehlercode<br>,IO-Link-<br>Fehlercodes" (Seite6-20)                                     |

## Fehlercodes

#### ■ Allgemeiner Status

| Allgemeiner<br>Status (HEX) | Beschreibung                                                                                                    |
|-----------------------------|----------------------------------------------------------------------------------------------------|
| 00H                         | Normale Beendigung                                                                                                    |
| 02H                         | Der IO-Link Port verarbeitet einen anderen Service.                                                                                                    |
| 05H                         | Die angegebene Klassen- oder Instanz-ID ist ungültig.                                                                                                    |
| 08H                         | Der angegebene Servicecode ist ungültig.                                                                                                    |
| 09H                         | Die angegebene Attribut-ID ist ungültig.                                                                                                    |
| 0CH                         | Das Gerät befindet sich in einem Zustand, in dem der angeforderte<br>Befehl nicht ausgeführt werden kann. (Beispiel: Schreiben des<br>Anschlusses über EIP während der PROFINET-Kommunikation) |
| 0EH                         | In die angegebene Attribut-ID kann nicht geschrieben werden.                                                                                                    |
| 10H                         | Die Modellreihe NQ läuft.                                                                                                    |
| 13H                         | Die Servicedatengröße ist kleiner als die angegebene Größe.                                                                                                    |
| 14H                         | Die angegebene Attribut-ID existiert nicht.                                                                                                    |
| 15H                         | Die Servicedatengröße hat die angegebene Größe überschritten.                                                                                                    |
| 16H                         | Die angegebene Instanz existiert nicht.                                                                                                    |
| 1EH                         | Während des IO-Link-Services ist ein Fehler aufgetreten. In den<br>Antwortdaten wird der IO-Link-Fehlercode gespeichert, der vom IO-<br>Link-Master zurückgegeben wurde.                       |
| 1FH                         | Der Service kann nicht mit der angegebenen Attribut-ID verwendet<br>werden.                                                                                                    |
| FEH                         | Systemfehler. Wenden Sie sich bitte an Ihre nächstgelegene<br>KEYENCE-Niederlassung.                                                                                                    |

#### ■ IO-Link-Fehlercodes

| Fehlercode    | Name                  | Beschreibung                                                                                                    |  |  |  |
|---------------|-----------------------|----------------------------------------------------------------------------------------------------|--|--|--|
| 0000          | Kein Fehler           | Kein Fehler                                                                                                    |  |  |  |
| 7002          | Port blockiert        | Der angegebene Port wird durch<br>eine andere Aufgabe belegt.                                                                                                    |  |  |  |
| 8000          | Zeitüberschreitung    | Zeitüberschreitung. Der IO-Link<br>Master oder das Device ist nicht<br>verfügbar.                                                                                   |  |  |  |
| 8001          | Falscher Index        | Indexfehler. 32767 oder 65535<br>wurde angegeben.                                                                                                    |  |  |  |
| 8002          | Falsche Port-Adresse  | Die angegebene Port-Nummer ist<br>ungültig.                                                                                                    |  |  |  |
| 8003          | Falsche Port-Funktion | Die angegebene Port-Funktion ist<br>ungültig.                                                                                                    |  |  |  |
| Fablester     | Nama                  | Beechweihung                                                                                                    |  |  |  |
| Feniertyp     | Name                  | Kommunikationsfehler                                                                                                    |  |  |  |
| 1000          | COM_ERR               | (Beispiel: Der angegebene Port<br>befindet sich im<br>Digitaleingangsmodus.)                                                                                        |  |  |  |
| 1100          | I_SERVICE_TIMEOUT     | Zeitüberschreitung bei der<br>Kommunikation                                                                                                    |  |  |  |
| 5600          | M_ISDU_CHECKSUM       | Aufgrund eines<br>Prüfsummenfehlers kann nicht auf<br>das Device zugegriffen werden.                                                                                |  |  |  |
| 5700          | M_ISDU_ILLEGAL        | Des Device kann nicht auf Befehle<br>des IO-Link Master reagieren.                                                                                                  |  |  |  |
| 8000          | APP_DEV               | Anwendungsfehler im Device                                                                                                    |  |  |  |
| 8011          | IDX_NOTAVAIL          | Der angegebene Index ist<br>ungültig.                                                                                                    |  |  |  |
| 8012          | SUBIDX_NOTAVAIL       | Der angegebene Teilindex ist<br>ungültig.                                                                                                    |  |  |  |
| 8020          | SERV_NOTAVAIL         | Der Service ist vorübergehend<br>ungültig.                                                                                                    |  |  |  |
| 8021          | SERV_NOTAVAIL_LOCCTRL | Der Service ist vorübergehend<br>ungültig, da das Device<br>beschäftigt ist (Beispiel: Teach-<br>oder Einstellvorgånge werden am<br>Device ausgeführt).             |  |  |  |
| 8022          | SERV_NOTAVAIL_DEVCTRL | Der Service ist vorübergehend<br>ungültig, da das Device<br>beschäftigt ist (Beispiel: Teach-<br>oder Einstellvorgänge werden an<br>der SPS oder DTM durchgeführt). |  |  |  |
| 8023          | IDX_NOT_WRITEABLE     | Zugriff ungültig; der angegebene<br>Index ist schreibgeschützt.                                                                                                    |  |  |  |
| 8030          | PAR_VALOUTOFRNG       | Parameterwert außerhalb des<br>Bereichs                                                                                                    |  |  |  |
| 8031          | PAR_VALGTLIM          | Der Parameterwert überschreitet<br>den oberen Grenzwert.                                                                                                    |  |  |  |
| 8032          | PAR_VALLTLIM          | Der Parameterwert ist niedriger als<br>der untere Grenzwert.                                                                                                    |  |  |  |
| 8033          | VAL_LENOVRRUN         | Die geschriebene Datenlänge und                                                                                                    |  |  |  |
| 8034          | VAL_LENUNDRUN         | die durch die Parameter definierte<br>Datenlänge stimmen nicht<br>überein.                                                                                          |  |  |  |
| 8035          | FUNC_NOTAVAIL         | Die Funktion kann am Device nicht<br>verwendet werden.                                                                                                    |  |  |  |
| 8036          | FUNC_UNAVAILTEMP      | Die Funktion kann vorübergehend<br>nicht am Device verwendet<br>werden.                                                                                             |  |  |  |
| 8040          | PARA_SETINVALID       | Ungültiger Parameter<br>(Inkonsistenz mit anderen<br>Parametern auf dem Device)                                                                                     |  |  |  |
| 8041          | PARA_SETINCONSIST     | Parameterinkonsistenz                                                                                                    |  |  |  |
| 8082          | APP_DEVNOTRDY         | Anwendungsvorbereitung nicht<br>abgeschlossen; Device<br>beschäftigt                                                                                                |  |  |  |
| 8100          | UNSPECIFIC            | Herstellerspezifischer Fehler                                                                                                    |  |  |  |
| 8101 bis 8FFF | VENDOR_SPECIFIC       | (Betriebsanleitung des IO-Link<br>Devices prüfen.)                                                                                                    |  |  |  |

6

# Kommunikation mit IO-Link Devices (Klassen-ID: 85<sub>H</sub>)

Lesen und schreiben Sie die Daten von IO-Link Devices, die mit der Modellreihe NQ verbunden sind.

#### Lesen (ISDU\_Read)

#### < Abfragenachricht >

| Eler        | nent      | Daten          | Beschreibung                                                                                                    |  |
|-------------|-----------|----------------|----------------------------------------------------------------------------------------------------|--|
| Servicecode | Э         | 4Вн            | Legen Sie den Read_ISDU-<br>Servicecode fest.                                                                     |  |
| Klassen-ID  |           | 85н            | Geben Sie die Klassen-ID<br>für die Kommunikation mit<br>dem IO-Link-Sensor an.                                   |  |
| Instanz-ID  |           | 01н            | (fest)                                                                                                    |  |
| Attribut-ID |           | 01н bis<br>08н | Geben Sie die Nummer des<br>Ports an, an dem das<br>Device angeschlossen ist.                                     |  |
| Sorvico     | Index     | XXXXH          | Verwenden Sie zwei Bytes,<br>um den Index des<br>Parameters anzugeben, mit<br>dem kommuniziert werden             |  |
| daten       | Sub-Index | ХХн            | soll, und ein Byte, um den<br>Teilindex dieses Parameters<br>anzugeben. Siehe<br>Handbuch des IO-Link<br>Devices. |  |

#### < Antwort (normal) >

| Daten | Beschreibung                                                                      |
|-------|-----------------------------------------------------------------------------------|
| СВн   | Es wird ein dem<br>ISDU_Read-Servicecode<br>entsprechender Code<br>zurückgegeben. |
| 00н   | -                                                                                 |
| 00н   |                                                                                   |
| 00н   |                                                                                   |
| ABн   | Daten (Byte 0)                                                                    |
| СDн   | Daten (Byte 1)                                                                    |
| :     |                                                                                   |
| ХХн   | Daten (Byte x)                                                                    |
|       | <b>Daten</b><br>СВн<br>ООн<br>ООн<br>ООн<br>АВн<br>СDн<br>:<br>ХХн                |

\*Die Antwortdaten sind ein Beispiel.

#### < Antwort (Fehler) >

| Element             | Daten | Beschreibung                                                                                  |
|---------------------|-------|-----------------------------------------------------------------------------------------------|
| Servicecode         | СВн   | Der Code, der dem<br>ISDU_Read-Servicecode<br>entspricht, wird<br>zurückgegeben.              |
| Fester Wert         | 00н   | -                                                                                             |
| Allgemeiner Status  | ХХн   | Hier wird der EtherNet/IP-<br>Fehlercode gespeichert.<br>, Allgemeiner Status"<br>(Seite6-20) |
| Zusätzlicher Status | 00н   |                                                                                               |
| Antwortdaten        | ХХн   | IO-Link-Fehlercode<br>,IO-Link-Fehlercodes"<br>(Seite6-20)                                    |
|                     | ХХн   | Zusatzcode                                                                                    |

Beispiel) Lesen der Ansprechzeit des anklemmbaren Durchflusssensors "Modellreihe FD-Q", der an Port 5 des NQ-MP8L angeschlossen ist

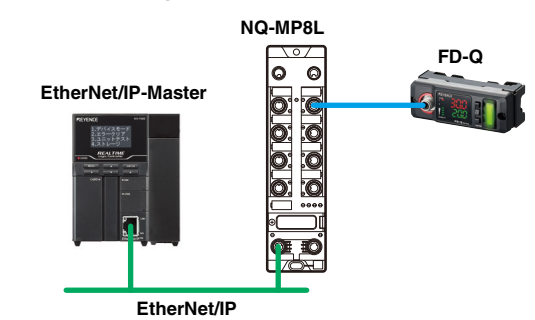

#### Auszug aus der Parameterliste der Modellreihe FD-Q

|              |                   |                  |                 | -        | -                                                                         |
|--------------|-------------------|------------------|-----------------|----------|---------------------------------------------------------------------------|
| Index        | Element           | Daten-<br>format | Daten-<br>länge | Attribut | Beschreibung                                                              |
| 102<br>(66H) | Ansprech-<br>zeit | UINT             | 1 Byte          | R/W      | 0: 0,5 s<br>1: 1 s<br>2: 2,5 s<br>3: 5 s<br>4: 10 s<br>5: 30 s<br>6: 60 s |

#### Befehlsparameter

| Element           |             | Daten | Beschreibung                                                                                                    |  |                                               |  |  |
|-------------------|-------------|-------|----------------------------------------------------------------------------------------------------|--|-----------------------------------------------|--|--|
| Servicecode       | Servicecode |       | е 4Вн                                                                                                    |  | Legen Sie den Read_ISDU-<br>Servicecode fest. |  |  |
| Klassen-ID        |             | 85н   | Geben Sie die Klassen-ID<br>für die Kommunikation mit<br>dem IO-Link-Sensor an.                                                                           |  |                                               |  |  |
| Instanz-ID        |             | 01н   | (fest)                                                                                                    |  |                                               |  |  |
| Attribut-ID       |             | 05н   | Geben Sie die Nummer des<br>Ports an, an dem das<br>Device angeschlossen ist.                                                                             |  |                                               |  |  |
|                   | Index       | 0066н | Geben Sie den Index des                                                                                                    |  |                                               |  |  |
| Service-<br>daten | Sub-Index   | 00н   | Parameters an, mit dem<br>kommuniziert werden soll.<br>Geben Sie "00" für den<br>Teilindex an, da dieser nicht<br>mit diesem Parameter<br>verwendet wird. |  |                                               |  |  |

S Anmerkung

Die Modellreihe NQ verarbeitet zwei Bytes oder mehr Daten im Big-Endian-Format. Daher werden für SPS, die das Little-Endian-Format verwenden, die obigen Daten als "6600H" gelesen.

#### Antwortparameter

#### < Normal >

| Element             | Daten | Beschreibung                                                                      |
|---------------------|-------|-----------------------------------------------------------------------------------|
| Servicecode         | СВн   | Es wird ein dem<br>ISDU_Read-Servicecode<br>entsprechender Code<br>zurückgegeben. |
| Allgemeiner Status  | 00н   | Normale Beendigung                                                                |
| Zusätzlicher Status | 00н   | Normale Beendigung                                                                |
| Antwortdaten        | 03н   | Der Wert des gelesenen<br>Parameters                                              |

#### Schreiben (ISDU\_Write)

#### < Abfragenachricht >

| Element           |            | Daten          | Beschreibung                                                                                                    |
|-------------------|------------|----------------|----------------------------------------------------------------------------------------------------|
| Servicecode       |            | 4Cн            | Legen Sie den Write_ISDU-<br>Servicecode fest.                                                                     |
| Klassen-ID        |            | 85н            | Geben Sie die Klassen-ID<br>für die Kommunikation mit<br>dem IO-Link-Sensor an.                                    |
| Instanz-ID        |            | 01н            | Legen Sie den IO-Link-<br>Master fest.                                                                             |
| Attribut-ID       |            | 01н bis<br>08н | Geben Sie die Nummer des<br>Ports an, an dem das<br>Deivce angeschlossen ist.                                      |
|                   | Index      | ХХн            | Geben Sie den Index und                                                                                            |
| Service-<br>daten | Sub-Index  | ХХн            | den Teilindex des<br>Parameters an, mit dem<br>kommuniziert werden soll.<br>Siehe Handbuch des IO-<br>Link-Geräts. |
| daton             | 7          | AВн            | Daten (Byte 0)                                                                                                    |
|                   | ZU SCNrei- | СDн            | Daten (Byte 1)                                                                                                    |
|                   | Daten*     | :              |                                                                                                    |
|                   |            | XХн            | Daten (Byte x)                                                                                                    |

\* Die zu schreibenden Daten sind ein Beispiel.

#### < Antwort (normal) >

| Element             | Daten | Beschreibung                                                                       |
|---------------------|-------|------------------------------------------------------------------------------------|
| Servicecode         | ССн   | Es wird ein dem<br>ISDU_Write-Servicecode<br>entsprechender Code<br>zurückgegeben. |
| Fester Wert         | 00н   | -                                                                                  |
| Allgemeiner Status  | 00н   |                                                                                    |
| Zusätzlicher Status | 00н   |                                                                                    |

#### < Antwort (Fehler) >

| Element             | Daten | Beschreibung                                                                                  |
|---------------------|-------|-----------------------------------------------------------------------------------------------|
| Servicecode         | ССн   | Es wird ein dem<br>ISDU_Write-Servicecode<br>entsprechender Code<br>zurückgegeben.            |
| Fester Wert         | 00н   | -                                                                                             |
| Allgemeiner Status  | ХХн   | Hier wird der EtherNet/IP-<br>Fehlercode gespeichert.<br>, Allgemeiner Status"<br>(Seite6-20) |
| Zusätzlicher Status | 00н   |                                                                                               |
| Antwortdaten        | ХХн   | IO-Link-Fehlercode<br>III "IO-Link-Fehlercodes"<br>(Seite6-20)                                |
|                     | ХХн   | Zusatzcode                                                                                    |

#### Beispiel) Schreiben des Einstellwerts des anklemmbaren Durchflusssensors "Modellreihe FD-Q"; der an Port 5 des NQ-MP8L angeschlossen ist

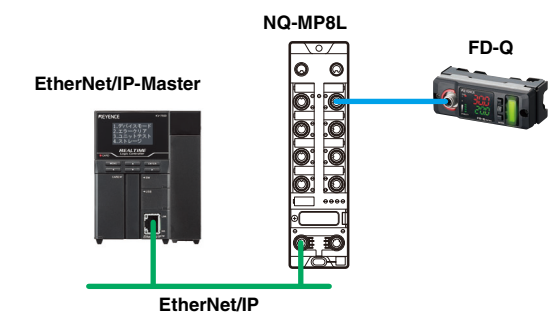

#### Auszug aus der Parameterliste der Modellreihe FD-Q

| Index        | Element                                                 | Daten-<br>format | Daten-<br>länge | Attribut | Beschrei-<br>bung |
|--------------|---------------------------------------------------------|------------------|-----------------|----------|-------------------|
| 112<br>(70н) | Ausgang 1<br>Einstellwert /<br>Ausgang 1<br>Untergrenze | UINT             | 2 Byte          | R/W      | 0 bis 9999        |

#### Befehlsparameter

| Eler              | nent                         | Daten | Beschreibung                                                                                                    |  |
|-------------------|------------------------------|-------|----------------------------------------------------------------------------------------------------|--|
| Servicecode       |                              | 4Cн   | Legen Sie den<br>Write_ISDU-Servicecode<br>fest.                                                                                                    |  |
| Klassen-ID        |                              | 85н   | Geben Sie die Klassen-ID<br>für die Kommunikation mit<br>dem IO-Link Device an.                                                                           |  |
| Instanz-ID        |                              | 01н   | (fest)                                                                                                    |  |
| Attribut-ID       |                              | 05н   | Geben Sie die Nummer<br>des Ports an, an dem das<br>Device angeschlossen ist.                                                                             |  |
|                   | Index                        | 0070н | Geben Sie den Index des                                                                                                    |  |
| Service-<br>daten | Sub-Index                    | 00н   | Parameters an, mit dem<br>kommuniziert werden soll.<br>Geben Sie "00" für den<br>Teilindex an, da dieser<br>nicht mit diesem<br>Parameter verwendet wird. |  |
|                   | Zu schrei-<br>bende<br>Daten | 03Е8н | Legen Sie die zu<br>schreibenden Daten fest.<br>In diesem Beispiel wird<br>"1000ez" geschrieben.                                                          |  |

S Anmerkung

Die Modellreihe NQ verarbeitet zwei Bytes oder mehr Daten im Big-Endian-Format. SPSen, welche die Daten im Little-Endian-Format verarbeiten, haben zur Folge, dass die oben genannten Servicedaten als "7000 0300 00E8H" gespeichert werden.

#### Antwortparameter

#### < Normal >

| Element             | Daten | Beschreibung                                                                       |
|---------------------|-------|------------------------------------------------------------------------------------|
| Servicecode         | ССн   | Es wird ein dem<br>ISDU_Write-Servicecode<br>entsprechender Code<br>zurückgegeben. |
| Fester Wert         | 00н   | -                                                                                  |
| Allgemeiner Status  | 00н   | Normale Beendigung                                                                 |
| Zusätzlicher Status | 00н   | Normale Beendigung                                                                 |

# IO-Link-Anschluss (Klassen-ID: 304)

•: Anfangswert

| Attrib   | DEC      | Element                                             | Beschreibung                                                                                                    | Attribut | Datentyp | Beschreibung                                                                                                    |
|----------|----------|-----------------------------------------------------|----------------------------------------------------------------------------------------------------|----------|----------|----------------------------------------------------------------------------------------------------|
| 01       | 1        | Betriebsart                                         | Zeigt die Funktion von Pin 4 an.                                                                                                    | R/W      | USINT    | 0: IO-Link (Keine Überprüfung) •<br>1: IO-Link (Herstellervalidierung)<br>2: IO-Link (Typvalidierung)<br>3: IO-Link (Serienvalidierung)<br>4: Digitaleingang (Parameterzugriff unterstützt)<br>5 bis 7: Reserviert<br>8: Digitaleingang |
| 02       | 2        | Datenspeicherungsmodus                              | Zeigt den Datenspeicherungsmodus an.                                                                                                    | R/W      | USINT    | 0: Immer synchronisieren<br>1: Parameter fixieren<br>2: Parameter speichern<br>3: Datenspeicherfunktion deaktiviert •                                                                                                    |
| 03       | 3        | Zykluszeit                                          | Zeigt die Zykluszeit für die Prozessdaten an.<br>Zykluszeit" (Seite4-17)                                                                                                    | R/W      | USINT    | 00H: Automatisch •<br>10H bis BFH: Manuell                                                                                                    |
| 04       | 4        | Überarbeitung                                       | Zeigt an, welche IO-Link-Revision für den Vorgang verwendet wird.                                                                                                    | R/W      | USINT    | 0: Automatische Auswahl •<br>1: V1.0 verwenden.                                                                                                    |
| 05       | 5        | Schnellstart-Funktion aktivieren                    | Gibt an, ob die Funktion zum Schnellstart verwendet<br>werden soll.<br>, Schnellstart" (Seite4-17)                                                                                                    | R/W      | USINT    | 0: Deaktivieren •<br>1: Aktivieren                                                                                                    |
| 06       | 6        | Reserviert                                          | Zeigt an ab die Diegnossinfermationen deelstiviert                                                                                                    |          |          |                                                                                                    |
| 07       | 7        | Diagnoseinformationen für<br>ungültige Prozessdaten | werden sollen, wenn der Prozessdatenstatus<br>"Ungültig" ist.                                                                                                    | R/W      | USINT    | 0: Gültig •<br>1: Ungültig                                                                                                    |
| 08       | 8        | Benachrichtigungsstufe für<br>Diagnoseinformationen | Gibt an, ob IO-Link-Ereignisse vom NQ an den<br>Feldbus übertragen werden sollen.<br>, Benachrichtigungsstufe für<br>Diagnoseinformationen" (Seite4-17)                                                                                                    | R/W      | USINT    | 0: Alle Ereignisse übertragen<br>1: Benachrichtigungen ausschließen<br>2: Benachrichtigungen & Warnungen<br>ausschließen •<br>3: Keine Diagnoseinformationen                                                                            |
| 09       | 9        | Zuordnung von<br>Eingangsprozessdaten               | Zeigt an, ob die Byte-Reihenfolge der Prozessdaten<br>geändert werden soll. Wenn Sie beispielsweise eine<br>EtherNet/IP-Master-Einheit verwenden, die Daten im<br>Little Endian-Format verarbeitet, um 2-Byte-                                                                                                    | R/W      | USINT    | 0: Keine Konvertierung<br>1: 16-Bit-Konvertierung •<br>2: 32-Bit-Konvertierung<br>3: Alle konvertieren                                                                                                    |
| 0A       | 10       | Zuordnung von<br>Ausgangsprozessdaten               | Prozessdaten zu erhalten, eliminiert die Auswahl von<br>[16-Bit-Konvertierung] die Notwendigkeit des Byte-<br>Swapping auf der Seite der Mastereinheit.<br>D_,Prozessdateneinstellungen" (Seite4-16)                                                                                                    | R/W      | USINT    | 0: Keine Konvertierung<br>1: 16-Bit-Konvertierung •<br>2: 32-Bit-Konvertierung<br>3: Alle konvertieren                                                                                                    |
| 0B       | 11       | Hersteller-ID für<br>Überprüfung                    | Zeigt [Hersteller-ID] und [Device-ID] an, die für die                                                                                                    | R/W      | INT      | -                                                                                                    |
| 0C       | 12       | Device-ID für Validierung                           | Uberprüfungstunktion verwendet werden.                                                                                                    | R/W      | DINT     | -                                                                                                    |
| 0D<br>0E | 13<br>14 | Device nicht/falsch erkannt<br>Datenspeicherfehler  | <ul> <li>Es ist kein Device angeschlossen.</li> <li>Das Ergebnis der Validierungseinstellungen war<br/>"falsch erkannt".</li> <li>Ein Device mit IO-Link v1.0 ist angeschlossen.</li> <li>Das angeschlossene Device entspricht nicht dem<br/>gespeicherten Device.</li> <li>Ein Pufferüberlauf ist aufgetreten.</li> <li>Die Datenspeicherungssperre des IO-Link<br/>Devices ist aktiv.</li> </ul> |          |          |                                                                                                    |
| 0F       | 15       | Prozessdaten ungültig                               | <ul> <li>Das Device kann keine Messungen durchführen.</li> <li>Das Ergebnis der Validierungseinstellungen war<br/>"falsch erkannt".</li> </ul>                                                                                                    |          |          |                                                                                                    |
| 10       | 16       | Hardwarefehler                                      | Es liegt ein Defekt oder eine Fehlfunktion der<br>Hardware vor.                                                                                                    |          |          |                                                                                                    |
| 11       | 17       | Wartungsereignis                                    | Ein Ereignis, das gemäß IO-Link-Spezifikationen eine Wartung erfordert, ist eingetreten.                                                                                                    |          |          |                                                                                                    |
| 12       | 18       | Nicht definiertes Ereignis                          | Ein Ereignis, das nicht in den IO-Link-Spezifikationen<br>definiert ist, ist eingetreten.                                                                                                    | R        | LISINT   | 0: Kein Fehler                                                                                                    |
| 13       | 19       | Parameterfehler                                     | Das Device hat einen Parameterfehler ausgegeben.<br>(z. B. Verlust von Parametern oder nicht initialisierter<br>Status)                                                                                                    |          | CONT     | 1: Fehler                                                                                                    |
| 14       | 20       | Temperaturfehler                                    | Das Device hat diagnostische<br>Temperaturinformationen ausgegeben.                                                                                                    |          |          |                                                                                                    |
| 15       | 21       | Untere Messwertgrenze<br>unterschritten             | Der Messwert liegt unterhalb des Messbereichs des<br>Devices oder der eingestellten Untergrenze.                                                                                                    |          |          |                                                                                                    |
| 16       | 22       | Obere Messwertgrenze<br>überschritten               | Der Messwert hat den Messbereich des Devices oder<br>die eingestellte Obergrenze überschritten.                                                                                                    |          |          |                                                                                                    |
| 17       | 23       | Unzureichende<br>Spannungsversorgung                | Die Spannungsversorgung des Devices liegt unter<br>dem angegebenen Wert.                                                                                                    |          |          |                                                                                                    |
| 18       | 24       | Überspannung                                        | Die Spannungsversorgung des Devices hat den<br>angegehanen Wert überschritten                                                                                                    |          |          |                                                                                                    |
| 19       | 25       | Überlast                                            | Das Devices hat eine Überlastung festgestellt.                                                                                                    |          |          |                                                                                                    |
| 1A       | 26       | Allgemeiner Fehler                                  | Das Devices hat einen Fehler (in den IO-Link-<br>Spezifikationen angegebener Device-Status 4).<br>Einzelheiten zum Fehler finden Sie im Ereigniscode.                                                                                                    |          |          |                                                                                                    |
| 1B       | 27       | Reserviert                                          |                                                                                                    |          |          |                                                                                                    |
| 1C       | 28       | Eingangsdatenwort 0                                 | Zeigt die Eingangsprozessdaten an. Der Inhalt hängt                                                                                                    |          |          |                                                                                                    |
| 2B       | 43       | Eingangsdatenwort 15                                | vom IO-Link Device ab.                                                                                                    | R        | UINT     | -                                                                                                    |
| 2C       | 44       | Ausgangsdatenwort 0                                 | Zeigt die Ausgangsprozessdaten an. Der Inhalt hängt                                                                                                    |          |          |                                                                                                    |
| 3B       | 59       | Ausgangsdatenwort 15                                | vom IO-Link Device ab.                                                                                                    |          |          |                                                                                                    |
|          |          |                                                     |                                                                                                    |          |          |                                                                                                    |

# IO-Link-Ereignis (Klassen-ID: 305<sub>H</sub>)

Anfangswert

| Attribut-ID |         | Flament                      |                  | Basadan ilanan                                              | A 44-31 4 | Determine | De e churcher un                                                                                                    |
|-------------|---------|------------------------------|------------------|-------------------------------------------------------------|-----------|-----------|----------------------------------------------------------------------------------------------------|
| HEX         | DEC     | Element                      |                  | Beschreibung                                                | Attribut  | Datentyp  | Beschreibung                                                                                                    |
| 01          | 1       |                              | 1. Ereignis      |                                                             |           |           |                                                                                                    |
| 10          | :<br>16 | Port-Nummer des Ereignisses  | :<br>16 Freignis | Port-Nummer, auf dem das Ereignis eingetreten ist.          |           |           | I DIS 8 ODER I DIS 4                                                                                                    |
| 11          | 17      |                              | 1. Ereignis      |                                                             |           |           | Bits 0 bis 2: Instanz<br>0: Unbekannt<br>1 bis 3: Reserviert<br>4: Anfrage<br>5 bis 7: Reserviert<br>Bit 3: Quelle                   |
| :           |         | Ereignisklassifizierungscode | :                | Einzelheiten finden Sie in den IO-Link-<br>Spezifikationen. | R         | USINT     | 0: Device<br>1: Master<br>Bits 4 und 5: Typ<br>0: Reserviert<br>1: Benachrichtigung<br>2: Warnung                                    |
| 20          | 32      |                              | 16. Ereignis     |                                                             |           |           | 3: Fehler<br>Bits 6 und 7: Modus<br>0: Reserviert<br>1: Ereignis Einzelaufnahme<br>2: Ereignis verschwindet<br>3: Ereignis erscheint |
| 21          | 33      |                              | 1. Ereignis      | Finzelheiten finden Sie im Handbuch des IO-I ink            |           |           |                                                                                                    |
| :           | :       | Ereigniscode                 | :<br>16 Eroignio | Devices.                                                    |           | UINT      | -                                                                                                    |
| 30          | 48      |                              | IO. EIEIGINS     |                                                             |           |           |                                                                                                    |

# Digital-E/A (Klassen-ID: 306H (MP8L), 303H (EP4L))

#### ■ Klassen-ID: 306H (MP8L)

#### < Pin 2 (Digitaleingang oder -ausgang) >

| Attrib | ut-ID |                                 |             |                                                   |          | <b>.</b> |                                           |  |
|--------|-------|---------------------------------|-------------|---------------------------------------------------|----------|----------|-------------------------------------------|--|
| HEX    | DEC   | Element                         |             | Beschreibung                                      | Attribut | Datentyp | Beschreibung                              |  |
| 01     | 1     |                                 | Port 1 (C0) |                                                   |          |          | 0: Automatisches                          |  |
| 02     | 2     | Ausgangsrückstellung nach       | Port 2 (C1) | < Wenn Pin 2 auf Digitalausgang eingestellt ist > |          |          | Zurücksetzen •                            |  |
| 03     | 3     | Überstromerkennung              | Port 3 (C2) | ein Überstrom festgestellt wurde.                 | H/W      | USINI    | 1: Zurücksetzen durch                     |  |
| 04     | 4     |                                 | Port 4 (C3) |                                                   |          |          | Ausgang AUS                               |  |
| 05     | 5     |                                 | Port 1 (C0) |                                                   |          |          |                                           |  |
| 06     | 6     | Einstellung des Digitalausgangs | Port 2 (C1) | Zoigt die Eurktien von Pin 2 an                   |          |          | 0: Digitaleingang •                       |  |
| 07     | 7     | Enstellung des Digitalausgangs  | Port 3 (C2) | Zeigi die Fuliktion von Fin 2 an.                 | n/vv     | USINI    | 1: Digitalausgang                         |  |
| 08     | 8     |                                 | Port 4 (C3) |                                                   |          |          |                                           |  |
| 09     | 9     |                                 | Port 1 (C0) |                                                   |          |          |                                           |  |
| 0A     | 10    |                                 | Port 2 (C1) |                                                   |          |          |                                           |  |
| 0B     | 11    |                                 | Port 3 (C2) |                                                   | D        |          |                                           |  |
| 0C     | 12    | -Spannungsversorgungs-          | Port 4 (C3) | Zeigt den Überstromstatus der V1-                 |          | LIGINIT  | 0: Kein Überstrom                         |  |
| 0D     | 13    | (Pin 1)                         | Port 5 (C4) | Spannungsversorgung an.                           | i î      | 03111    | 1: Überstrom erkannt                      |  |
| 0F     | 15    |                                 | Port 6 (C5) |                                                   |          |          |                                           |  |
| 11     | 17    |                                 | Port 7 (C6) |                                                   |          |          |                                           |  |
| 13     | 19    |                                 | Port 8 (C7) |                                                   |          |          |                                           |  |
| 0E     | 14    |                                 | Port 5 (C4) |                                                   |          |          |                                           |  |
| 10     | 16    | V2-Spannungsversorgungs-        | Port 6 (C5) | Zeigt den Überstromstatus der V2-                 | R        | USINT    | 0: Kein Überstrom<br>1: Überstrom erkannt |  |
| 12     | 18    | (Pin 2)                         | Port 7 (C6) | Spannungsversorgung an.                           |          |          |                                           |  |
| 14     | 20    | · · · · ·                       | Port 8 (C7) |                                                   |          |          |                                           |  |
| 15     | 21    |                                 | Port 1 (C0) |                                                   |          |          |                                           |  |
| 16     | 22    | Ausgangsüberstrom               | Port 2 (C1) | < Wenn Pin 2 auf Digitalausgang eingestellt ist > | R        | LISINIT  | 0: Kein Überstrom                         |  |
| 17     | 23    | Ausgangsuberstrom               | Port 3 (C2) | Ausgangs an.                                      |          | 00111    | 1: Überstrom erkannt                      |  |
| 18     | 24    |                                 | Port 4 (C3) |                                                   |          |          |                                           |  |
| 29     | 41    |                                 | Port 1 (C0) |                                                   |          |          |                                           |  |
| 2A     | 42    | Findandsstatus                  | Port 2 (C1) | < Wenn Pin 2 auf Digitaleingang eingestellt ist > | R        | LISINT   | 0: AUS                                    |  |
| 2B     | 43    |                                 | Port 3 (C2) | Zeigt den Eingangsstatus an.                      |          | 00111    | 1: EIN                                    |  |
| 2C     | 44    |                                 | Port 4 (C3) |                                                   |          |          |                                           |  |
| 2D     | 45    |                                 | Port 1 (C0) |                                                   |          |          |                                           |  |
| 2E     | 46    |                                 | Port 2 (C1) | < Wenn Pin 2 auf Digitalausgang eingestellt ist > | R        |          | 0: AUS                                    |  |
| 2F     | 47    | Ausyabesialus                   | Port 3 (C2) | Zeigt den Ausgangsstatus an.                      | n        | USINI    | 1: EIN                                    |  |
| 30     | 48    |                                 | Port 4 (C3) | 1                                                 |          |          |                                           |  |

#### •: Anfangswert

6

EtherNet/IP-Kommunikation

#### < Pin 4 (IO-Link-Kommunikation oder Digitaleingang) >

|             | •   |                     | •           |                                                |          |          | •: Anfangswert   |
|-------------|-----|---------------------|-------------|------------------------------------------------|----------|----------|------------------|
| Attribut-ID |     | Flowert             |             | Boschroibung                                   | Attribut | Datantun | Baschroibung     |
| HEX         | DEC | Liement             |             | Deschleibung                                   | Aundu    | Datentyp | Descriteibung    |
| 19          | 25  |                     | Port 1 (C0) |                                                |          |          | 0: AUS<br>1: EIN |
| 1A          | 26  |                     | Port 2 (C1) |                                                | R        | USINT    |                  |
| 1B          | 27  |                     | Port 3 (C2) |                                                |          |          |                  |
| 1C          | 28  | Fingengestatus      | Port 4 (C3) | < Wenn Digitaleingang eingestellt ist >        |          |          |                  |
| 1D          | 29  | lingangsstatus      | Port 5 (C4) | Zeigt den Eingangsstatus an.                   |          |          |                  |
| 1E          | 30  |                     | Port 6 (C5) |                                                |          |          |                  |
| 1F          | 31  |                     | Port 7 (C6) |                                                |          |          |                  |
| 20          | 32  |                     | Port 8 (C7) |                                                |          |          |                  |
| 21          | 33  |                     | Port 1 (C0) |                                                |          |          |                  |
| 22          | 34  |                     | Port 2 (C1) |                                                |          |          |                  |
| 23          | 35  |                     | Port 3 (C2) |                                                |          |          |                  |
| 24          | 36  | Prozocodotopototulo | Port 4 (C3) | < Wenn IO-Link-Kommunikation eingestellt ist > | P        | LICINIT  | 0: Ungültig      |
| 25          | 37  | FIOZESSUAIEIISIAIUS | Port 5 (C4) | Zeigt den Prozessdatenstatus an.               | п        | USINI    | 1: Gültig        |
| 26          | 38  |                     | Port 6 (C5) |                                                |          |          |                  |
| 27          | 39  | 1                   | Port 7 (C6) | 1                                              |          |          |                  |
| 28          | 40  | 1                   | Port 8 (C7) | 1                                              |          |          |                  |

#### ■ Klassen-ID: 303H (EP4L)

#### < Pin 2 (Digitaleingang oder -ausgang) >

|        |       |                                 |             |                                                             |          |          | <ul> <li>Anfangswert</li> </ul>           |
|--------|-------|---------------------------------|-------------|-------------------------------------------------------------|----------|----------|-------------------------------------------|
| Attrib | ut-ID | Element                         |             | Beschreibung                                                | Attribut | Datentyn | Boschroibung                              |
| HEX    | DEC   | Lienent                         |             | Descheibung                                                 | Attribut | Datentyp | Deschleibung                              |
| 01     | 1     |                                 | Port 1 (C0) | Warra Dia O auf Diaitalaua anna air an stallt iat           |          |          | 0: Automatisches                          |
| 02     | 2     | Rücksetzen des Ports nach       | Port 2 (C1) | <ul> <li>Zeigt die Beset-Methode an, nachdem ein</li> </ul> | RW       | USINT    | Zurücksetzen •                            |
| 03     | 3     | Uberstromerkennung              | Port 3 (C2) | Überstrom festgestellt wurde.                               |          |          | 1: Zurücksetzen durch                     |
| 04     | 4     |                                 | Port 4 (C3) |                                                             |          |          | Ausgang A05                               |
| 05     | 5     |                                 | Port 1 (C0) |                                                             |          |          |                                           |
| 06     | 6     | Einstellung des Digitalausgangs | Port 2 (C1) | Zeigt die Funktion von Pin 2 an.                            | R/W      | USINT    | 0: Digitaleingang •                       |
| 07     | 7     | 3                               | Port 3 (C2) |                                                             | ,        |          | 1: Digitalausgang                         |
| 08     | 8     |                                 | Port 4 (C3) |                                                             |          |          |                                           |
| 09     | 9     |                                 | Port 1 (C0) |                                                             |          |          | 0: Kein Überstrom<br>1: Überstrom erkannt |
| 0A     | 10    | Ausgangsüberstrom               | Port 2 (C1) | < Wenn Pin 2 auf Digitalausgang eingestellt ist >           | R        | USINT    |                                           |
| 0B     | 11    | 0 0                             | Port 3 (C2) | Zeigt an, ob ein Überstrom erkannt wurde.                   |          |          |                                           |
| 0C     | 12    |                                 | Port 4 (C3) |                                                             |          |          |                                           |
| 15     | 21    |                                 | Port 1 (C0) |                                                             |          |          |                                           |
| 16     | 22    | Eingangsstatus                  | Port 2 (C1) | < Wenn Pin 2 auf Digitaleingang eingestellt ist >           | R        | USINT    | 0: AUS                                    |
| 17     | 23    | 3                               | Port 3 (C2) | Zeigt den Eingangsstatus an.                                |          |          | 1: EIN                                    |
| 18     | 24    |                                 | Port 4 (C3) |                                                             |          |          |                                           |
| 19     | 25    |                                 | Port 1 (C0) |                                                             |          |          |                                           |
| 1A     | 26    | Ausgabestatus                   | Port 2 (C1) | < Wenn Pin 2 auf Digitalausgang eingestellt ist >           | R        | USINT    | 0: AUS<br>1: EIN                          |
| 1B     | 27    | 5                               | Port 3 (C2) | Zeigt den Ausgangsstatus äh.                                |          |          |                                           |
| 1C     | 28    |                                 | Port 4 (C3) |                                                             |          |          |                                           |

#### < Pin 4 (IO-Link-Kommunikation oder Digitaleingang) >

| Attribut-ID |     | Element            |             | Boschroibung                                                            | Attribut | Datantun | Baschroihung             |  |
|-------------|-----|--------------------|-------------|-------------------------------------------------------------------------|----------|----------|--------------------------|--|
| HEX         | DEC | Liement            |             | Deschleibung                                                            | Allindul | Datentyp | Deschielbung             |  |
| 0D          | 13  |                    | Port 1 (C0) |                                                                         |          | R USINT  | 0: AUS<br>1: EIN         |  |
| 0E          | 14  | ingangsstatus      | Port 2 (C1) | < Wenn Digitaleingang eingestellt ist ><br>Zeigt den Eingangsstatus an. | R        |          |                          |  |
| 0F          | 15  |                    | Port 3 (C2) |                                                                         |          |          |                          |  |
| 10          | 16  |                    | Port 4 (C3) |                                                                         |          |          |                          |  |
| 11          | 17  |                    | Port 1 (C0) |                                                                         |          |          |                          |  |
| 12          | 18  | Prozocadatopatatua | Port 2 (C1) | < Wenn IO-Link-Kommunikation eingestellt ist >                          | R        | USINT    | 0: Ungültig<br>1: Gültig |  |
| 13          | 19  | Prozessualensialus | Port 3 (C2) | Zeigt den Prozessdatenstatus an.                                        |          |          |                          |  |
| 14          | 20  |                    | Port 4 (C3) |                                                                         |          |          |                          |  |

# Spannungsversorgungssteuerung (Klassen-ID: 307<sub>H</sub>)

•: Anfangswert

| Attrib | ut-ID | Flowert                       |             |                                                                                        |          |          |                                                                    |
|--------|-------|-------------------------------|-------------|----------------------------------------------------------------------------------------|----------|----------|--------------------------------------------------------------------|
| HEX    | DEC   | Element                       |             | Beschreibung                                                                           | Attribut | Datentyp | Beschreibung                                                       |
| 01     | 1     |                               | Port 1 (C0) |                                                                                        |          |          |                                                                    |
| 02     | 2     |                               | Port 2 (C1) |                                                                                        |          |          |                                                                    |
| 03     | 3     |                               | Port 3 (C2) |                                                                                        |          |          |                                                                    |
| 04     | 4     | Stouorupg vop V/1 (Pip 1)     | Port 4 (C3) | Steuert die Stromzufuhr von Pin 1 des Class A Ports                                    |          |          |                                                                    |
| 05     | 5     |                               | Port 5 (C4) | und des Class B Ports jedes Devices.                                                   |          |          |                                                                    |
| 07     | 7     |                               | Port 6 (C5) |                                                                                        | DAM      | LICINIT  | 1: Umschalten basierend auf<br>Prozessdaten (Seite 4-18)<br>2: AUS |
| 09     | 9     |                               | Port 7 (C6) |                                                                                        | n/ v v   | USINI    |                                                                    |
| 0B     | 11    |                               | Port 8 (C7) |                                                                                        |          |          |                                                                    |
| 06     | 6     |                               | Port 5 (C4) |                                                                                        |          |          |                                                                    |
| 08     | 8     | I<br>Steuerung von V2 (Pin 2) | Port 6 (C5) | Steuert die Stromzufuhr von Pin 2 des Class B Ports jedes Devices.                     |          |          |                                                                    |
| 0A     | 10    |                               | Port 7 (C6) |                                                                                        |          |          |                                                                    |
| 0C     | 12    |                               | Port 8 (C7) |                                                                                        |          |          |                                                                    |
| 0D     | 13    |                               | Port 1 (C0) |                                                                                        |          |          |                                                                    |
| 0E     | 14    |                               | Port 2 (C1) |                                                                                        |          |          |                                                                    |
| 0F     | 15    |                               | Port 3 (C2) | < Wenn die V1-Steuerung (Pin 1) auf Umschalten                                         |          |          |                                                                    |
| 10     | 16    | Spannungsversorgungsstatus V1 | Port 4 (C3) | mit den Prozessdaten gesetzt wird ><br>Zeigt den Status der Spannungsversorgung an die |          |          |                                                                    |
| 11     | 17    | (Pin 1)                       | Port 5 (C4) | von Pin 1 des Class A Ports und des Class B Ports                                      |          |          |                                                                    |
| 13     | 19    |                               | Port 6 (C5) | an jedes Device bereitgestellt wird.                                                   | D        |          | 0: AUS                                                             |
| 15     | 21    |                               | Port 7 (C6) |                                                                                        | in in    | 031111   | 1: EIN                                                             |
| 17     | 23    |                               | Port 8 (C7) |                                                                                        |          |          |                                                                    |
| 12     | 18    |                               | Port 5 (C4) | < Wenn die V2-Steuerung (Pin 2) auf Umschalten                                         |          |          |                                                                    |
| 14     | 20    | Spannungsversorgungsstatus V2 | Port 6 (C5) | mit den Prozessdaten gesetzt wird ><br>Zeigt den Status der Spannungsversorgung an die |          |          |                                                                    |
| 16     | 22    | (Pin 2)                       | Port 7 (C6) | von Pin 2 des Class B Ports an jedes Device                                            |          |          |                                                                    |
| 18     | 24    |                               | Port 8 (C7) | bereitgestellt wird.                                                                   |          |          |                                                                    |

# Analogeingang (Klassen-ID: 302 н)

Anfangswert

| Attrik | out-ID |                                                                        |                                                                                                    |          |          | -                                                                                                    |
|--------|--------|------------------------------------------------------------------------|----------------------------------------------------------------------------------------------------|----------|----------|----------------------------------------------------------------------------------------------------|
| HEX    |        | Element                                                                | Beschreibung                                                                                        | Attribut | Datentyp | Beschreibung                                                                                                    |
| 01     | 1      | Betriebsart                                                            | Zeigt den Typ des Devices an, das an den<br>Port angeschlossen werden soll.                         | R/W      | USINT    | 0: Thermoelement •<br>1: Spannung<br>2: Strom<br>3: Reserviert<br>4: Widerstandstemperaturdetektor                                                                         |
| 02     | 2      | Typ des Thermoelements                                                 | Zeigt den Typ des Thermoelements an.                                                                | R/W      | USINT    | $ \begin{array}{llllllllllllllllllllllllllllllllllll$                                                                                                    |
| 03     | 3      | Einstellung der<br>Vergleichsstellenkompensation<br>des Thermoelements | Gibt die Methode der<br>Vergleichsstellenkompensation an, wenn ein<br>Thermoelement verwendet wird. | R/W      | USINT    | 0: Verb. zu Pt1000 (OP-88459 verwenden)<br>1: Verb. zu Pt100<br>2: Anschluss 1 Vergleichsstellenkompensation<br>verwenden<br>3: Reserviert<br>4: Keine Verb. (25°C fest) • |
| 04     | 4      | Eingabebereich Spannung                                                | Zeigt den Eingabebereich an.                                                                        | R/W      | USINT    | 0: -10 bis 10 V<br>1: 0 bis 10 V<br>2: 2 bis 10 V<br>3: 0 bis 5 V<br>4: 1 bis 5 V<br>5: -1 bis 1 V<br>6: -500 bis 500 mV<br>7: -100 bis 100 mV<br>8: -50 bis 50 mV         |
| 05     | 5      | Anschlussart des<br>Spannungseingang                                   | Zeigt die Art der Verkabelung an.                                                                   | R/W      | USINT    | 0: Differenzeingang<br>1: Einzelanschluss •<br>2: Differenzeingang (ohne Erdung)                                                                                           |
| 06     | 6      | Eingabebereich Strom                                                   | Zeigt den Eingabebereich an.                                                                        | R/W      | USINT    | 0: 0 bis 20 mA •<br>1: 4 bis 20 mA<br>2:-20 bis 20 mA                                                                                                    |
| 07     | 7      | Anschlussart des Stromeingang                                          | Zeigt die Art der Verkabelung an.                                                                   | R/W      | USINT    | 0: Differenzeingang<br>1: Einzelanschluss •<br>2: Differenzeingang (ohne Erdung)                                                                                           |
| 80     | 8      | Reserviert                                                             |                                                                                                    |          |          |                                                                                                    |
| 09     | 9      | Reserviert                                                             |                                                                                                    |          |          |                                                                                                    |

| Attrik       | DEC       | Element                                                        | Beschreibung                                                                                                    | Attribut Dater |       | Beschreibung                                                                                                    |
|--------------|-----------|----------------------------------------------------------------|----------------------------------------------------------------------------------------------------|----------------|-------|----------------------------------------------------------------------------------------------------|
| 0A           | 10        | Widerstandstemperaturdetektor-<br>Typ                          | Zeigt den Typ des<br>Widerstandstemperaturdetektors an.                                                                                                    | R/W            | USINT | 0:         Pt100, -200850 °C, -3281562 °F •           1:         Pt100, -200150 °C, -328302 °F           2:         Ni100, -60150 °C, -76482 °F           3:         Ni100, -60150 °C, -76302 °F           4:         Pt200, -200850 °C, -3281562 °F           5:         Pi200, -200850 °C, -3281562 °F           6:         Pt500, -200850 °C, -328302 °F           7:         Pt500, -200850 °C, -328302 °F           8:         Pt1000, -200850 °C, -328302 °F           9:         Pt1000, -200150 °C, -328302 °F           9:         Pt1000, -200150 °C, -328302 °F           9:         Pt1000, -200150 °C, -328302 °F           9:         Pt1000, -200150 °C, -76482 °F           10:         Ni1000, -60250 °C, -76382 °F           11:         Ni1000, -60150 °C, -76382 °F |
| 0B           | 11        | Anschluss-Typ<br>Widerstandstemperaturdetektors                | Zeigt die Art der Verkabelung an.                                                                                                    | R/W            | USINT | 0: Zweiadrig<br>1: 3-adrig •<br>2: Vieradrig                                                                                                    |
| 0C           | 12        | Daten-Anzeige                                                  | -                                                                                                    | R/W            | USINT | 0: Normal •<br>1: NE43-Format<br>2: Erweiterter Messbereich                                                                                                    |
| 0D           | 13        | Temperatureinheit                                              | Zeigt die Einheit der Temperatur an.                                                                                                    |                |       | 0: °C ●<br>1: °F                                                                                                    |
| 0E           | 14        | Filtereinstellung                                              | Legt den Analogeingangsfilter fest.                                                                                                    | R/W            | USINT | 0: Filter (Mittlere Geschwindigkeit) •<br>1: Filter (Niedrige Geschwindigkeit)<br>2: Filter (Hohe Geschwindigkeit)<br>3: Kein Filter                                                                                                    |
| 0F           | 15        | Port deaktivieren                                              | Deaktiviert einen Port. Wenn ein Anschluss<br>deaktiviert ist, leuchtet die IO-Anschluss-<br>Betriebsanzeige auch dann nicht auf, wenn<br>kein Gerät an den Anschluss angeschlossen<br>ist.                                                                           | R/W            | USINT | 0: Port aktivieren •<br>1: Port deaktivieren                                                                                                    |
| 10           | 16        | Einstellung der Benachrichtigung<br>über Diagnoseinformationen | Zeigt an, ob die Diagnoseinformationen<br>aktiviert oder deaktiviert werden sollen.                                                                                                    | R/W            | USINT | 0: Diagnoseinformationen aktivieren •<br>1: Diagnoseinformationen deaktivieren                                                                                                    |
| 11           | 17        | Spannungsversorgung<br>Rauschfilter                            | Legt den Rauschfilter der<br>Spannungsversorgung fest.                                                                                                    | R/W            | USINT | 0: Aus •<br>1: 50 Hz<br>2: 60 Hz                                                                                                    |
| 12           | 18        | Obergrenze überschritten                                       | Der Messwert überschreitet die angegebene<br>Obergrenze.                                                                                                    |                |       |                                                                                                    |
| 13           | 19        | Untergrenze unterschritten                                     | Der Messwert liegt unter der angegebenen<br>Untergrenze.<br>Datenformat Analogeingang" (Seite9-2)                                                                                                    |                |       |                                                                                                    |
| 14           | 20        | Überlauf                                                       | Der Messwert hat die angegebene<br>Obergrenze weit überschritten.<br>Beachten Sie, dass die Überlauferkennung im<br>Thermoelement- und<br>Widerstandstemperaturdetektormodus<br>deaktiviert ist.<br>]_Datenformat Analogeingang" (Seite9-2)                           |                |       |                                                                                                    |
| 15           | 21        | Unterlauf                                                      | Der Messwert liegt weit unter der<br>angegebenen Untergrenze.<br>Beachten Sie, dass die Unterlauferkennung<br>im Thermoelement- und<br>Widerstandstemperaturdetektormodus<br>deaktiviert ist.<br>MLDatenformat Analogeingang" (Seite9-2)                              | В              | USINT | 0: Kein Fehler                                                                                                    |
| 16           | 22        | Vergleichsstellenkompensations-<br>fehler                      | Die gemessene Temperatur hat den<br>Messbereich um 1 % oder mehr überschritten<br>oder die Einstellung ist falsch. In diesem Fall<br>wird die Kompensation unter Verwendung der<br>Vergleichsstellentemperatur von 25 °C<br>berechnet.                                |                |       | 1: Fehler                                                                                                    |
| 17           | 23        | Widerstandstemperaturdetektor-<br>Überstrom                    | Der Widerstand des<br>Widerstandstemperaturdetektors beträgt<br>weniger als 5 Ω.                                                                                                    |                |       |                                                                                                    |
| 18           | 24        | Unterbrechung                                                  | Es wurde eine Leitungsunterbrechung (kein<br>Signal) festgestellt.<br>Beachten Sie, dass im Spannungs-/<br>Strommodus die Unterbrechungserkennung<br>nur in den folgenden Messbereichen<br>funktioniert.<br>Spannung: 1 bis 5 V oder 2 bis 10 V<br>Strom: 4 bis 20 mA |                |       |                                                                                                    |
| 19           | 25        | V1-Überstrom                                                   | Der dem Analoggerät zugeführte Strom                                                                                                    |                |       |                                                                                                    |
| 1A           | 26        | Analogeingangswert                                             | Zeigt einen Analogeingangswert wort.<br>Zeigt einen Analogeingangswert an. Die<br>Eingangsdaten variieren je nach den<br>Einstellungen von [Betriebsart] und<br>[Eingangsbereich].                                                                                    | R              | INT   |                                                                                                    |
| 1B bis<br>1F | 27 bis 31 | Reserviert                                                     |                                                                                                    |                |       |                                                                                                    |
| 20           | 32        | Skalierungswert                                                | Wert für Skalierung wird angezeigt, wenn die<br>Skalierungsfunktion gültig ist.<br>∭,Skalierung" (Seite4-21)                                                                                                    | R              | INT   |                                                                                                    |
| 21           | 33        | Skalierungsfunktion Einstellung                                | Zeigt an, ob die Skalierungsfunktion<br>verwendet werden soll.<br>"Skalierung" (Seite4-21)                                                                                                    | R/W            | USINT | 0: Deaktiviert •<br>1: Aktiviert                                                                                                    |
| 22           | 34        | Vorskalierung A/D-<br>Konvertierungsdaten 1                    | Gibt die A/D-Konvertierungsdaten vor der                                                                                                    |                |       |                                                                                                    |
| 23           | 35        | Vorskalierung A/D-                                             | Skalierung an.<br>∰"Skalierung" (Seite4-21)                                                                                                    | R/W            | INT   | -32768 bis 32767                                                                                                    |
| 24           | 36        | Skalierte Daten 1                                              | Gibt den Wert nach der Skalierung an.                                                                                                    |                |       |                                                                                                    |
| 25           | 37        | Skalierte Daten 2                                              | ↓↓,Skalierung" (Seite4-21)                                                                                                    | 1              | 1     |                                                                                                    |

# Gateway (Klassen-ID: 300<sub>H</sub>)

•: Anfangswert

| Attribut-ID |     | Element                                      | Beschreibung Attribut |                 | Datantun      | Beschreibung                                                                                                    |  |
|-------------|-----|----------------------------------------------|-----------------------|-----------------|---------------|----------------------------------------------------------------------------------------------------|--|
| HEX         | DEC | Liement                                      | Descriteibulig        | Aunour Datentyp |               | Deschiefbung                                                                                                    |  |
| 6D          | 109 | Statuswort (Statusregister 2)                |                       | R               | STRUCT        | Allgemeine Informationen zum Modul<br>Modul<br>– Bit 15: reserviert<br>– Bit 13: reserviert<br>– Bit 12: reserviert<br>Interner Bus<br>– Bit 11: reserviert<br>Interner Bus<br>– Bit 11: reserviert<br>Spannungsfehler<br>– Bit 00: reserviert<br>– Bit 00: reserviert<br>– Bit 00: reserviert<br>– Bit 00: reserviert<br>– Bit 00: reserviert<br>– Bit 00: reserviert<br>– Bit 00: reserviert<br>– Bit 00: reserviert<br>– Bit 00: reserviert<br>– Bit 00: reserviert<br>– Bit 00: reserviert<br>– Bit 01: reserviert<br>– Bit 01: reserviert<br>– Bit 01: reserviert<br>– Bit 01: reserviert<br>– Bit 01: reserviert<br>– Bit 01: reserviert<br>– Bit 01: reserviert |  |
| 73          | 115 | Bei Zeitüberschreitung der IO-<br>Verbindung |                       | R/W             | ENUM<br>USINT | Ausgangsvorgang, wenn eine Zeitüberschreitung auftritt<br>0: Der Ausgang wird auf einen Hilfswert gesetzt.<br>1: Der Ausgang wird auf 0 gesetzt.<br>2: Der Ausgang wird beibehalten.                                                                                                    |  |

# Objekt identifizieren (Klassen-ID: 1<sub>H</sub>)

•: Anfangswert

|        |        |               |                                                                             |          |                         | -                                  |  |  |  |
|--------|--------|---------------|-----------------------------------------------------------------------------|----------|-------------------------|------------------------------------|--|--|--|
| Attrib | out-ID | Element       | Beschreibung                                                                | Attribut | Detentur                | Pasahraihung                       |  |  |  |
| HEX    | DEC    | Liement       | Deschielbung                                                                | Auribut  | Datentyp                | Deschleibung                       |  |  |  |
| 01     | 1      | Hersteller-ID | Hersteller-ID                                                               | R        | UINT                    | 367                                |  |  |  |
| 02     | 2      | Produkttyp    | Allgemeiner Gerätetyp                                                       | R        | UINT                    | 12                                 |  |  |  |
| 03     | 3      | Produktcode   | Produktidentifikationscode                                                  | R        | UINT                    | MP8L: 2502, EP4L: 2503, EP4A: 2504 |  |  |  |
|        |        |               |                                                                             | R        | Aufbau                  | -                                  |  |  |  |
| 04     | 4      | Revision      | Produkt-Revision                                                            | -        | USINT                   | -                                  |  |  |  |
|        |        |               |                                                                             | -        | USINT                   | -                                  |  |  |  |
| 05     | 5      | Gerätestatus  | Details dazu entnehmen Sie<br>bitte den Spezifikationen von<br>EtherNet/IP. | R        | WORD                    | -                                  |  |  |  |
| 06     | 6      | Seriennummer  | Seriennummer (MAC-ID)                                                       | R        | UDINT                   | -                                  |  |  |  |
|        |        |               |                                                                             | R        | Aufbau                  | -                                  |  |  |  |
| 07     | 7      | Produktname   | Name des Produkts                                                           | -        | USINT<br>STRING<br>[13] | NQ-MP8L<br>NQ-EP4L<br>NQ-EP4A      |  |  |  |

Modellreihe NQ Benutzerhandbuch

# 7

# Modbus/TCP-Kommunikation

| 7-1 | Modellreihe NQ Modbus/TCP-Kommunikation | Seite 7-2 |
|-----|-----------------------------------------|-----------|
| 7-2 | Kommunikationseinstellungen             | Seite 7-4 |
| 7-3 | Registerzuordnung                       | Seite 7-6 |

# Modellreihe NQ Modbus/TCP-Kommunikation

# Überblick

Modbus ist ein universelles Netzwerkprotokoll, das in Fabrikautomation (FA) und Prozessautomation (PA) verwendet wird. Modbus spezifiziert nur das Kommunikationsprotokoll, nicht das Datenübertragungskabel. Daher gibt es drei Arten von Kabeln: ModbusRTU und Modbus ASCII, die auf serieller Kommunikation wie RS-232C und RS-485 basieren, und Modbus/ TCP, das über Ethernet kommuniziert.

In der Modbus-Kommunikation gibt es im Allgemeinen vier Arten von Datenbereichen: Spule, Eingangsstatus, Eingangsregister und Halteregister. Durch Ausgabe von Befehlen, die Funktionscodes angeben, und Senden dieser Befehle von der Master-Einheit an Slave-Einheiten ist es möglich, die Daten in diesen Bereichen zu lesen und zu schreiben.

Die Modellreihe NQ arbeitet als Slave-Einheit (Server-Gerät) in Modbus/TCP-Kommunikation.

Beachten Sie, dass Modbus im Gegensatz zu anderen Netzwerkstandards keiner systematischen Anwendungsverwaltung unterliegt. Daher ist es notwendig an der Maschine zu überprüfen, ob Geräte, die Modbus unterstützen, miteinander verbunden werden können.

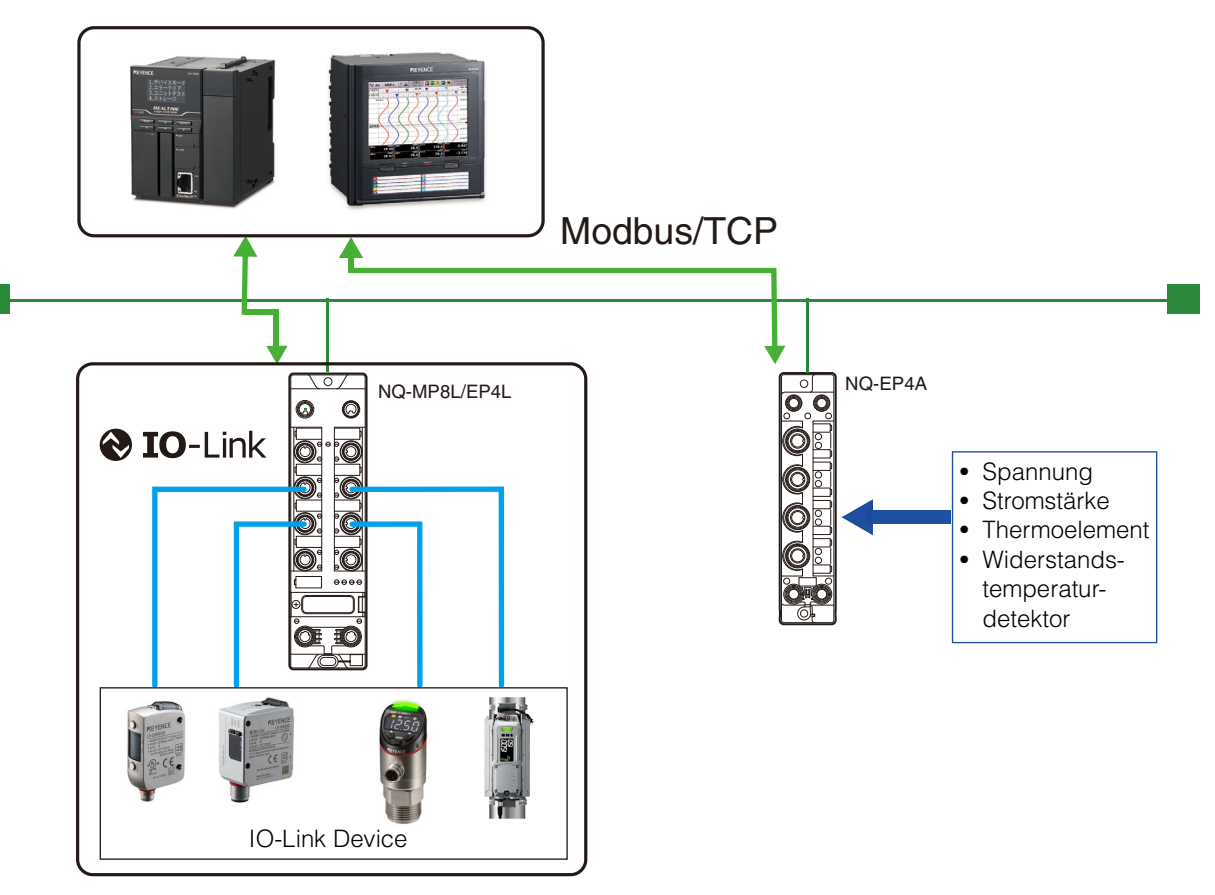

Modbus ist eine eingetragene Marke von Schneider Automation Inc.
### Technische Daten Modbus/TCP-Kommunikation

#### ■ Technische Daten Modbus/TCP-

#### Kommunikation

| Ele        | ement                             | NQ-MP8L                                                                                                    | NQ-EP4L               | NQ-EP4A |  |  |  |  |
|------------|-----------------------------------|----------------------------------------------------------------------------------------------------|-----------------------|---------|--|--|--|--|
|            | Übertragungs-<br>geschwindigkeit  | 10 Mbps (10<br>100 Mbps (10                                                                                                    | BASE-T)<br>DOBASE-TX) |         |  |  |  |  |
| Ethernet   | Übertragungs-<br>medium           | STP-Kabel oder UTP-Kabel der<br>Kategorie 3 oder höher (10BASE-T)<br>Geschirmtes, paarig verdrilltes Kabel<br>(STP-Kabel) oder ungeschirmtes,<br>paarig verdrilltes Kabel (UTP-Kabel)<br>der Klasse 5 oder höher (100BASE-TX) |                       |         |  |  |  |  |
|            | Max. Kabellänge                   | 100 m (zwisc                                                                                                    | hen Knotenpu          | unkten) |  |  |  |  |
|            | Einstellung der<br>IP-Adresse     | Statische IP, BOOTP, DHCP                                                                                                    |                       |         |  |  |  |  |
|            | Portnummer                        | 502 (fest eingestellt)                                                                                                    |                       |         |  |  |  |  |
|            | Unterstützte<br>Funktionscodes    | Siehe die nachfolgend gezeigten<br>Modbus/TCP-unterstützten<br>Funktionscodes.                                                                                                    |                       |         |  |  |  |  |
| Modbus/TCP | TCP<br>Verbindungs-<br>anzahl     | 8                                                                                                    |                       |         |  |  |  |  |
|            | Eingangsregister-<br>Startadresse | 0 (0x0000)                                                                                                    |                       |         |  |  |  |  |
|            | Halteregister-<br>Startadresse    | 2048 (0x800)                                                                                                    | )                     |         |  |  |  |  |

#### Unterstützte Funktionen

| Code (Hex) | Beschreibung                               |
|------------|--------------------------------------------|
| 01         | Lesen mehrerer Ausgangsbits                |
| 02         | Lesen mehrerer Eingangsbits                |
| 03         | Lesen mehrerer Halteregister               |
| 04         | Lesen mehrerer Eingangsregister            |
| 05         | Schreiben einer Ausgangsspule (Bits)       |
| 06         | Schreiben eines Halteregisters             |
| 0F         | Schreiben mehrerer Ausgangsspulen (Bits)   |
| 10         | Schreiben mehrerer Halteregister           |
| 17         | Lesen und Schreiben mehrerer Halteregister |

### Einstellungen der Modellreihe NQ

Konfigurieren Sie die folgenden Einstellungen. Details dazu siehe Kapitel 4.

#### 1 Einstellung der IP-Adresse

Stellen Sie die IP-Adresse der Modellreihe NQ ein. ,4-4 Festlegen der IP-Adresse" (Seite 4-6)

## **2** Anschlusseinstellung

Stellen Sie den Port der Modellreihe NQ ein.
"4-5 Einbindung der Modellreihe NQ" (Seite 4-8)
"4-6 Port-Einstellungen" (Seite 4-11)

#### **3** Einstellung der Geräteprozessdaten

Stellen Sie die Prozessdaten des IO-Link Devices für die Verbindung mit der Modellreihe NQ ein. ,4-7 Device-Einstellungen" (Seite 4-22)

### SPS- und Steuergeräteinstellungen

In diesem Abschnitt werden die Einstellungen des Modbus/TCP Client erläutert. Details dazu entnehmen Sie bitte dem Handbuch der einzelnen Geräte.

#### 1 Einstellung der IP-Adresse

Stellen Sie die IP-Adresse des Modbus/TCP-Clients ein.

#### 2 Kommunikationseinstellungen der Modellreihe NQ Die Modellreihe NQ arbeitet als Server-Gerät für Modbus/TCP-Kommunikation.

Verwenden Sie Funktionscodes zum Senden von Befehlen vom Client-Gerät (SPS oder Steuergerät), um Informationen über das mit der Modellreihe NQ verbundene IO-Link Device zu lesen und zu schreiben.

Einzelheiten entnehmen Sie bitte der Betriebsanleitung des Client-Geräts.

Details zu den Registereinstellungen der Modellreihe NQ finden Sie unter "Technische Daten Modbus/ TCP-Kommunikation" (Seite 7-3).

#### **Befehlsformate**

Beispiele für die Befehlsformate sind hier dargestellt.

#### ■ Lesen mehrerer Halteregister (03н)

#### < Anfrage >

| Element             | Größe<br>(Byte) | Wert<br>(HEX) | Beschreibung                                                                          |  |
|---------------------|-----------------|---------------|---------------------------------------------------------------------------------------|--|
| Transaktions-ID     | 2               | 0000н         | Normalerweise 0                                                                       |  |
| Protokoll-ID        | 2               | 0000н         | Normalerweise 0                                                                       |  |
| Anzahl der Bytes    | 2               | 0006н         | Größe der nach diesem Punkt<br>zu sendenden Daten                                     |  |
| Device-ID           | 1               | 01н           | Normalerweise 1                                                                       |  |
| Funktionscode       | 1               | 03н           | Funktionscode zum Lesen<br>mehrerer Halteregister                                     |  |
| Startadresse        | 2               | XXXXH         | Adresse des Registers, an<br>dem mit dem Lesen<br>begonnen werden soll (Seite<br>7-6) |  |
| Anzahl der Register | 2               | XXXXH         | Anzahl der kontinuierlich zu<br>lesenden Register (n = 1 bis<br>125D)                 |  |

#### < Antwort (normal) >

| Element                                   | Größe<br>(Byte) | Wert<br>(HEX)   | Beschreibung                                      |
|-------------------------------------------|-----------------|-----------------|---------------------------------------------------|
| Transaktions-ID                           | 2               | 0000н           | Gleicher Wert wie der<br>angefragte Wert          |
| Protokoll-ID                              | 2               | 0000н           | Gleicher Wert wie der<br>angfragte Wert           |
| Anzahl der Bytes                          | 2               | (3 +<br>2 × n)н | Größe der nach diesem Punkt<br>zu sendenden Daten |
| Device-ID                                 | 1               | 01н             | Gleicher Wert wie der<br>angefragte Wert          |
| Funktionscode                             | 1               | 03н             | Funktionscode zum Lesen<br>mehrerer Halteregister |
| Anzahl der Bytes der<br>zu lesenden Daten | 1               | (2 × n)н        | Größe der zu lesenden Daten                       |
| Zu lesende Daten 1                        | 2               | XXXXH           | Gelesene Daten                                    |
| :                                         |                 |                 | :                                                 |
| Zu lesende Daten n                        | 2               |                 | Gelesene Daten                                    |

#### < Antwort (Fehler) >

| Element          | Größe<br>(Byte) | Wert<br>(HEX) | Beschreibung                                                                                                    |  |  |
|------------------|-----------------|---------------|----------------------------------------------------------------------------------------------------|--|--|
| Transaktions-ID  | 2               | 0000н         | Gleicher Wert wie der<br>angefragte Wert                                                                                                    |  |  |
| Protokoll-ID     | 2               | 0000н         | 0                                                                                                    |  |  |
| Anzahl der Bytes | 2 0003          |               | Größe der zu sendenden<br>Daten                                                                                                    |  |  |
| Device-ID        | 1 01н           |               | Gleicher Wert wie der<br>angefragte Wert                                                                                                    |  |  |
| Funktionscode    | 1               | 83н           | Der Wert mit dem<br>höchstwertigen Bit zum<br>Zeitpunkt der Anfrage ist auf<br>1 gesetzt                                                          |  |  |
| Fehlercode       | 1               | ХХн           | 01H: Nicht unterstützter<br>Funktionscode<br>02H: Registeradresse<br>außerhalb des Bereichs<br>03H: Anzahl der Register<br>außerhalb des Bereichs |  |  |

#### ■ Schreiben mehrerer Halteregister (10н)

#### < Anfrage >

| Element                                          | Größe<br>(Byte) | Wert<br>(HEX) | Beschreibung                                                                                |  |  |
|--------------------------------------------------|-----------------|---------------|---------------------------------------------------------------------------------------------|--|--|
| Transaktions-ID                                  | 2               | 0000н         | Normalerweise 0                                                                             |  |  |
| Protokoll-ID                                     | 2               | 0000н         | Normalerweise 0                                                                             |  |  |
| Anzahl der Bytes                                 | 2               | (7+2×n)н      | Größe der zu sendenden<br>Daten                                                             |  |  |
| Device-ID                                        | 1               | 01н           | Normalerweise 1                                                                             |  |  |
| Funktionscode                                    | 1               | 10н           | Funktionscode zum<br>Schreiben mehrerer<br>Halteregister                                    |  |  |
| Startadresse                                     | 2               | XXXXн         | Relative Adresse des<br>Registers, an dem mit dem<br>Schreiben begonnen wird<br>(Seite 7-6) |  |  |
| Anzahl der Register                              | 2               | XXXXH         | Anzahl der kontinuierlich zu<br>schreibenden Register (n = 1<br>bis 125b)                   |  |  |
| Anzahl der Bytes der<br>zu schreibenden<br>Daten | 1               | (2 × n)н      | Größe der zu schreibenden<br>Daten                                                          |  |  |
| Zu schreibende<br>Daten 1                        | 2               | XXXXH         | Zu schreibende Daten                                                                        |  |  |
| :                                                |                 | :             | :                                                                                           |  |  |
| Zu schreibende<br>Daten n                        | 2               | XXXXH         | Zu schreibende Daten                                                                        |  |  |

#### < Antwort (normal) >

| Element             | Größe<br>(Byte) | Wert<br>(HEX) | Beschreibung                                             |  |  |
|---------------------|-----------------|---------------|----------------------------------------------------------|--|--|
| Transaktions-ID     | 2               | 0000н         | Gleicher Wert wie der<br>angefragte Wert                 |  |  |
| Protokoll-ID        | 2 0000н         |               | Gleicher Wert wie der<br>angefragte Wert                 |  |  |
| Anzahl der Bytes    | 2               | 0006н         | Größe der zu sendenden<br>Daten                          |  |  |
| Device-ID           | 1               | 01н           | Gleicher Wert wie der<br>angefragte Wert                 |  |  |
| Funktionscode       | 1               | 10н           | Funktionscode zum<br>Schreiben mehrerer<br>Halteregister |  |  |
| Startadresse        | 2               | XXXXH         | Gleicher Wert wie der<br>angefragte Wert                 |  |  |
| Anzahl der Register | 2               | XXXXH         | Gleicher Wert wie der<br>angefragte Wert                 |  |  |

#### < Antwort (Fehler) >

| Element          | Größe<br>(Byte) | Wert<br>(HEX) | Beschreibung                                                                                                    |
|------------------|-----------------|---------------|----------------------------------------------------------------------------------------------------|
| Transaktions-ID  | 2               | 0000н         | Gleicher Wert wie der<br>angefragte Wert                                                                                                    |
| Protokoll-ID     | 2               | 0000н         | 0                                                                                                    |
| Anzahl der Bytes | 2               | 0003н         | Größe der zu sendenden<br>Daten                                                                                                    |
| Device-ID        | 1               | 01н           | Gleicher Wert wie bei der<br>Anfragenachricht                                                                                                    |
| Funktionscode    | 1               | 90н           | Der Wert mit dem<br>höchstwertigen Bit zum<br>Zeitpunkt der Anfrage ist auf<br>1 gesetzt                                                          |
| Fehlercode       | 1               | ХХн           | 01H: Nicht unterstützter<br>Funktionscode<br>02H: Registeradresse<br>außerhalb des Bereichs<br>03H: Anzahl der Register<br>außerhalb des Bereichs |

7-3

# Registerzuordnung

In diesem Abschnitt finden Sie die Registerzuordnung der Modellreihe NQ.

S Anmerkung

Die verwendete Adresse (relative oder absolute Adresse) variiert je nach Client-Gerät. Siehe dazu das Handbuch des Client-Geräts.

# NQ-MP8L/EP4L

| Adresse  |         |         |      |         |         |                                                     |                                    |                |               |              |                                                                                                    |                                              |               |  |               |  |      |              |                                                                                                    |                  |
|----------|---------|---------|------|---------|---------|-----------------------------------------------------|------------------------------------|----------------|---------------|--------------|----------------------------------------------------------------------------------------------------|----------------------------------------------|---------------|--|---------------|--|------|--------------|----------------------------------------------------------------------------------------------------|------------------|
|          | NQ-MP8L | -       |      | NQ-EP4L |         | Fleme                                               | nt                                 | Attribut       | Datentyn      | Bit          | Beschreibung                                                                                                    | Wort                                         |               |  |               |  |      |              |                                                                                                    |                  |
| Rel      | ativ    | Absolut | Rel  | ativ    | Absolut | Lieinei                                             | in in                              | Auribut        | Datentyp      | ы            | Deschleibung                                                                                                    | wert                                         |               |  |               |  |      |              |                                                                                                    |                  |
| HEX      | DEC     | DEC     | HEX  | DEC     | DEC     |                                                     |                                    |                |               |              |                                                                                                    |                                              |               |  |               |  |      |              |                                                                                                    |                  |
| 0000     | 0       | 400001  | 0000 | 0       | 400001  | Port-Eingänge                                       | Port-Eingänge                      |                | Port-Eingänge |              | Port-Eingänge                                                                                                    |                                              | Port-Eingänge |  | Port-Eingänge |  | WORD | 0<br>:<br>15 | Bit         15         14         13         12         11         10         9         8         7         6         5         4         3         2         1         0           Port         8         7         6         5         4         3         2         1         0           Port         8         7         6         4         2         4         2         4         2         4         2         4         2         4         2         4         2         4         2         4         2         4         2         4         2         4         2         4         2         4         2         4         2         4         2         4         2         4         2         4         2         4         2         4         2         4         2         4         2         4         2         4         2         4         2         4         2         4         2         4         2         4         2         4         2         4         2         4         2         4         2         4         2 <th2< th=""> <th2< th=""> <th2< th=""> <t< td=""><td>0: AUS<br/>1: EIN</td></t<></th2<></th2<></th2<> | 0: AUS<br>1: EIN |
|          |         |         |      |         |         | Prozessdatenstatus des                              |                                    |                |               | 0            | <ul> <li>Schaltet sich ein, wenn die Prozessdaten gültig<br/>sind. Die Prozessdaten sind in den folgenden<br/>Fällen ungültig:</li> <li>Die Versorgungsspannung des Sensors liegt<br/>außerhalb des zulässigen Bereichs.</li> <li>Die Betriebsart des Ports ist auf [Digitaleingang]<br/>eingestellt.</li> <li>Es ist kein IO-Link Device angeschlossen.</li> <li>Es wurden keine Prozessdaten vom</li> </ul>                                                                                                    | 0: Ungültig/                                 |               |  |               |  |      |              |                                                                                                    |                  |
| 0001     | 1       | 400002  | 0001 | 1       | 400002  | IO-Link Devices                                     | Jaconisidus des<br>Devices         |                | WORD          | 15           | angeschlossenen Device übertragen.<br>• Das Device reagiert nicht auf die<br>Ausgangsprozessdaten.<br>• Das Device gibt "Prozesseingangsdaten<br>ungültig" aus (z. B. liegt der vom Sensor<br>gemessene Wert außerhalb des<br>Betriebsbereichs.)<br>Bit <u>15 4 13 12 11 10 9 8 7 6 5 4 3 2 1 0</u><br>Port - 8 - 7 - 6 - 5 - 4 - 3 - 2 - 1                                                                                                    | Deaktiviert<br>1: Gültig/Aktiv               |               |  |               |  |      |              |                                                                                                    |                  |
| 0002     | 2       | 400003  | 0002 | 2       | 400003  |                                                     | Dort 1                             |                |               |              |                                                                                                    |                                              |               |  |               |  |      |              |                                                                                                    |                  |
| :        | :       | :       |      | :       | :       |                                                     | (CO)                               |                |               |              |                                                                                                    |                                              |               |  |               |  |      |              |                                                                                                    |                  |
| 0011     | 17      | 400018  | 0011 | 17      | 400018  |                                                     | ` '                                |                |               |              |                                                                                                    |                                              |               |  |               |  |      |              |                                                                                                    |                  |
| 0012     | 18      | 400019  | 0012 | 18      | 400019  |                                                     | Port 2                             |                |               |              |                                                                                                    |                                              |               |  |               |  |      |              |                                                                                                    |                  |
| :        | :       | :       | :    | :       | :       |                                                     | (C1)                               |                |               |              |                                                                                                    |                                              |               |  |               |  |      |              |                                                                                                    |                  |
| 0021     | 33      | 400034  | 0021 | 33      | 400034  |                                                     |                                    |                |               |              |                                                                                                    |                                              |               |  |               |  |      |              |                                                                                                    |                  |
| 0022     | 34      | 400035  | 0022 | 34      | 400035  |                                                     | Port 3                             |                |               | _            |                                                                                                    |                                              |               |  |               |  |      |              |                                                                                                    |                  |
| :        | :       | :       | :    | :       | :       |                                                     | (C2)                               | (C2)           |               | Proze        | essdaten jedes Devices.                                                                                                    |                                              |               |  |               |  |      |              |                                                                                                    |                  |
| 0031     | 49      | 400050  | 0031 | 49      | 400050  |                                                     | ` '                                |                |               | das I        | O-Link Device.                                                                                                    |                                              |               |  |               |  |      |              |                                                                                                    |                  |
| 0032     | 50      | 400051  | 0032 | 50      | 400051  |                                                     | Port 4                             | Port 4<br>(C3) |               |              |                                                                                                    |                                              |               |  |               |  |      |              |                                                                                                    |                  |
| <u> </u> | :       | :       | :    | :       | :       | IO Link Daviaa                                      | (C3)                               |                |               | Beac         | hten Sie, dass IO-Link Devices und die Modellreihe                                                                                                    |                                              |               |  |               |  |      |              |                                                                                                    |                  |
| 0041     | 65      | 400066  | 0041 | 65      | 400066  | Prozessein-                                         | · ·                                | R Port 5       |               | eine         | SPS verwenden, die Daten im Little-Endian-Format                                                                                                    | -                                            |               |  |               |  |      |              |                                                                                                    |                  |
| 0042     | 66      | 400067  | -    | -       | -       | gangsdaten                                          | Port 5                             |                |               | verar        | beitet, ändern Sie die Byte-Reihenfolge mit einer der                                                                                                    |                                              |               |  |               |  |      |              |                                                                                                    |                  |
| :        | :       | :       | -    | -       | -       | -                                                   | (C4)                               |                |               | folge        | nden Methoden:                                                                                                    |                                              |               |  |               |  |      |              |                                                                                                    |                  |
| 0051     | 81      | 400082  | -    | -       | -       | -                                                   |                                    |                |               | • Ve         | erwenden der Einstellungen der Modellreihe NQ                                                                                                    |                                              |               |  |               |  |      |              |                                                                                                    |                  |
| 0052     | 82      | 400083  | -    | -       | -       | -                                                   | Port 6                             |                |               | (S           | eite 4-16)                                                                                                    |                                              |               |  |               |  |      |              |                                                                                                    |                  |
| :        |         | :       | -    | -       | -       | -                                                   | (C5)                               |                |               | • Ve         | erwendung eines SPS-Programms                                                                                                    |                                              |               |  |               |  |      |              |                                                                                                    |                  |
| 0061     | 97      | 400098  | -    | -       | -       | -                                                   |                                    |                |               |              |                                                                                                    |                                              |               |  |               |  |      |              |                                                                                                    |                  |
|          | 90      | 400099  | -    | -       | -       | -                                                   | Port 7                             |                |               |              |                                                                                                    |                                              |               |  |               |  |      |              |                                                                                                    |                  |
| . 0071   | . 113   | 400114  | -    | -       | -       | -                                                   | (C6)                               |                |               |              |                                                                                                    |                                              |               |  |               |  |      |              |                                                                                                    |                  |
| 0071     | 113     | 400114  | -    | _       | _       | -                                                   |                                    |                |               |              |                                                                                                    |                                              |               |  |               |  |      |              |                                                                                                    |                  |
|          |         |         |      |         | -       | -                                                   | Port 8                             |                |               |              |                                                                                                    |                                              |               |  |               |  |      |              |                                                                                                    |                  |
| . 0081   | . 129   | 400130  | -    | -       | -       | 1                                                   | (C7)                               |                |               |              |                                                                                                    |                                              |               |  |               |  |      |              |                                                                                                    |                  |
| 0082     | 130     | 400131  | -    | -       | -       | Spannungs-<br>versorgungs<br>Diagnose-<br>überstrom |                                    | R              | WORD          | 0<br>:<br>15 | Bit 15 14 13 12 11 10 9 8 7 6 5 4 3 2 1 0<br>Port 8 7 6 5 8 7 6 5 4 3 2 1<br>V2                                                                                                    | 0: Kein Überstrom<br>1: Überstrom<br>erkannt |               |  |               |  |      |              |                                                                                                    |                  |
| 0083     | 131     | 400132  | 0042 | 66      | 400067  | Informationen                                       | Digitalaus-<br>gangs-<br>überstrom | R              | WORD          | 0<br>:<br>15 | Bit         15         14         13         12         11         10         9         8         7         6         5         4         3         2         1         0           Port           4         3         2         1         0           Pin           2         -         2         -         2         -         2         -         2         -         2         -         2         -         2         -         2         -         2         -         2         -         2         -         2         -         2         -         2         -         2         -         2         -         2         -         2         -         2         -         2         -         2         -         2         -         2         -         2         -         2         -         2         -         2         -         2         -         2         -         2         -         2         -         2         -         2         -         2         -         2         -         2         -         2         - | 0: Kein Überstrom<br>1: Überstrom<br>erkannt |               |  |               |  |      |              |                                                                                                    |                  |

| Adresse |         |         |      |         |           |                            |                |          |          |     |                                         |                                                                                                    |                             |
|---------|---------|---------|------|---------|-----------|----------------------------|----------------|----------|----------|-----|-----------------------------------------|----------------------------------------------------------------------------------------------------|-----------------------------|
| Bak     | NQ-MP8L | Absolut | Bal  | NQ-EP4L | Aboolut   | Eleme                      | nt             | Attribut | Datentyp | Bit | Besch                                   | reibung                                                                                                    | Wert                        |
| HEX     | DEC     | DEC     | HEX  | DEC     | DEC       |                            |                |          |          |     |                                         |                                                                                                    |                             |
|         |         | -       |      |         |           |                            | İ              |          |          | 0   | -                                       | -                                                                                                    | 0                           |
|         |         |         |      |         |           |                            |                |          |          | 1   | -<br>Device nicht/falsch<br>erkannt     | <ul> <li>Es ist kein Device<br/>angeschlossen.</li> <li>Das Ergebnis der<br/>Geräteüberprüfungs-<br/>funktion war "falsch<br/>arkont".</li> </ul>                                                                                                    |                             |
|         |         |         |      |         |           |                            |                |          |          | 3   | Datenspeicherfehler                     | <ul> <li>Ein IO-Link v1.0-<br/>Device ist<br/>angeschlossen.</li> <li>Das angeschlossene<br/>Device ist ein<br/>anderes, als das im<br/>Puffer gespeicherte<br/>Device.</li> <li>Ein Pufferüberlauf ist<br/>aufgetreten.</li> <li>Die Parametersperr-<br/>funktion des IO-Link<br/>Devices ist aktiv.</li> </ul> |                             |
|         |         |         |      |         |           |                            |                |          |          | 4   | Hardwarefehler                          | Es liegt ein Ausfall oder<br>eine Fehlfunktion der<br>Hardware vor.                                                                                                    |                             |
| 0084    |         |         |      |         |           |                            |                |          | WORD     | 5   | Prozessdaten ungültig                   | <ul> <li>Das Device kann<br/>keine Erkennung<br/>durchführen.</li> <li>Das Ergebnis der<br/>Geräteüberprüfungs-<br/>funktion war "falsch<br/>erkannt".</li> </ul>                                                                                                    |                             |
|         |         |         |      | 0043 67 | 67 400068 | Diagnose-<br>informationen | Port 1<br>(C0) | R        |          | 6   | Nicht definiertes Ereignis              | Ein Ereignis, das nicht in<br>den IO-Link-<br>Spezifikationen definiert<br>ist, ist eingetreten.                                                                                                    |                             |
|         | 132     | 400133  | 0043 |         |           |                            |                |          |          | 7   | Wartungsereignis                        | Ein Ereignis, das gemäß<br>IO-Link-Spezifikationen<br>eine Wartung erfordert,<br>ist eingetreten.                                                                                                    |                             |
|         |         |         |      |         |           |                            |                |          |          | 8   | Parameterfehler                         | Das Device hat einen<br>Parameterfehler<br>ausgegeben. (z. B.<br>Verlust von Parametern<br>oder nicht initialisierter<br>Status)                                                                                                    | 0: Kein Fehler<br>1: Fehler |
|         |         |         |      |         |           |                            |                |          |          | 9   | Temperaturfehler                        | Das Device hat<br>diagnostische<br>Temperaturinformationen<br>ausgegeben.                                                                                                    |                             |
|         |         |         |      |         |           |                            |                |          |          | 10  | Untere Messwertgrenze<br>unterschritten | Der Messwert liegt<br>unterhalb des<br>Messbereichs des<br>Devices oder der<br>eingestellten<br>Untergrenze.                                                                                                    |                             |
|         |         |         |      |         |           |                            |                |          |          | 11  | Obere Messwertgrenze<br>überschritten   | Der Messwert<br>überschreitet den<br>Messbereich des Device<br>oder die eingestellte<br>Obergrenze.                                                                                                    |                             |
|         |         |         |      |         |           |                            |                |          |          | 12  | Unzureichende<br>Spannungsversorgung    | Die<br>Spannungsversorgung<br>des Devices liegt unter<br>dem angegebenen Wert.                                                                                                    |                             |
|         |         |         |      |         |           |                            |                |          |          | 13  | Überspannung                            | Die<br>Spannungsversorgung<br>des Devices übersteigt<br>den angegebern Wert.                                                                                                    |                             |
|         |         |         |      |         |           |                            |                |          |          | 14  | Überlast                                | Überlast festgestellt.                                                                                                    |                             |
|         |         |         |      |         |           |                            |                |          |          | 15  | Allgemeiner Fehler                      | Das Device hat einen<br>Fehler. (In den IO-Link-<br>Spezifikationen<br>angegebener<br>Gerätestatus 4)<br>Einzelheiten zum Fehler<br>finden Sie im<br>Ereigniscode.                                                                                                    |                             |

|      | Adresse     |         |      |         |         |                            |                |          |          |             |                                                                      |                                                                                                    |                                                                                                    |
|------|-------------|---------|------|---------|---------|----------------------------|----------------|----------|----------|-------------|----------------------------------------------------------------------|----------------------------------------------------------------------------------------------------|----------------------------------------------------------------------------------------------------|
|      | NQ-MP8L     |         |      | NQ-EP4L |         | Eleme                      | nt             | Attribut | Datentyp | Bit         | Besch                                                                | reibung                                                                                                    | Wert                                                                                                    |
| Rel  | ativ<br>DEC | Absolut | Rel  | ativ    | Absolut |                            |                |          |          |             |                                                                      | -                                                                                                    |                                                                                                    |
| 0095 | 100         | 400124  | 0044 | 60      | 400060  |                            | Port 2         |          |          |             |                                                                      |                                                                                                    |                                                                                                    |
| 0085 | 133         | 400134  | 0044 | 69      | 400009  |                            | (C1)<br>Port 3 | -        |          |             |                                                                      |                                                                                                    |                                                                                                    |
| 0087 | 135         | 400136  | 0046 | 70      | 400071  |                            | Port 4         | _        |          |             |                                                                      |                                                                                                    |                                                                                                    |
| 0088 | 136         | 400137  | -    | -       |         | Diagnose-<br>informationen | Port 5<br>(C4) | R        | WORD     | Wie F       | ort 1 (C0)                                                           |                                                                                                    | -                                                                                                    |
| 0089 | 137         | 400138  | -    | -       | -       |                            | Port 6<br>(C5) |          |          |             |                                                                      |                                                                                                    |                                                                                                    |
| 008A | 138         | 400139  | -    | -       |         |                            | Port 7<br>(C6) |          |          |             |                                                                      |                                                                                                    |                                                                                                    |
| 008B | 139         | 400140  | -    | -       | -       |                            | Port 8<br>(C7) |          |          |             |                                                                      |                                                                                                    |                                                                                                    |
|      |             |         |      |         |         |                            |                |          |          | 0<br>1<br>2 |                                                                      | Instanz                                                                                                    | 0: Unbekannt<br>1 bis 3: Reserviert<br>4: Anfrage<br>5 bis 7: Reserviert                                 |
|      |             |         |      |         |         |                            |                |          |          | 3           | Freignisklassifizierungs-                                            | Quelle                                                                                                    | 1: Master                                                                                                |
|      |             |         | 0047 |         |         |                            |                |          |          | 4<br>5      | code (Einzelheiten<br>finden Sie in den IO-<br>Link-Spezifikationen) | Тур                                                                                                    | 1: Benachrichtigung<br>2: Warnung                                                                        |
|      | 008C 140    |         |      |         |         |                            |                |          |          | 6           |                                                                      |                                                                                                    | 0: Reserviert                                                                                            |
| 008C |             | 400141  |      | 71      | 400072  | Diagnose-                  | 1.<br>Ereignis | R        | WORD     | 7           |                                                                      | Modus                                                                                                    | Einzelaufnahme<br>2: Ereignis<br>verschwindet<br>3: Ereignis erscheint                                   |
|      |             |         |      |         |         | informationen<br>(IO-Link- |                |          |          | 8<br>9      |                                                                      |                                                                                                    |                                                                                                    |
|      |             |         |      |         |         | Èreignis)                  |                |          |          | 10<br>11    | 0<br>1 Port-Nummer des<br>2 Ereignisses                              | Port-Nummer des Ports,                                                                                                    |                                                                                                    |
|      |             |         |      |         |         |                            |                |          |          | 12          |                                                                      | auf dem das Ereignis<br>eingetreten ist.                                                                                                    | 1 bis 8 oder 1 bis 4                                                                                     |
|      |             |         |      |         |         |                            |                |          |          | 14          |                                                                      |                                                                                                    |                                                                                                    |
| 008D | 141         | 400142  | 0048 | 72      | 400073  |                            |                | R        | UINT     | Ereig       | niscode                                                              | Ereigniscode für das<br>Ereignis. Einzelheiten<br>finden Sie im Handbuch<br>des IO-Link Devices.                                                                                                    | -                                                                                                    |
| :    | :           | :       | :    | :       | :       |                            | :              | :        | :        | :           |                                                                      |                                                                                                    | :                                                                                                    |
| 00AA | 170         | 400171  | 0065 | 101     | 400102  |                            | 16.            | R        | WORD     | Ereig       | hisklassifizierungscode                                              | Wio boi 1 Erojanis                                                                                                    |                                                                                                    |
| 00AB | 171         | 400172  | 0066 | 102     | 400103  |                            | Ereignis       | R        | R UINT   |             | niscode                                                              | Wie bei 1. Ereignis                                                                                                    | -                                                                                                    |
|      |             |         |      |         |         |                            | 1              |          |          | 0           | Diagnoseinformationen                                                | -                                                                                                    | 0: Diagnose-<br>informationen nicht<br>bereitgestellt<br>1: Diagnose-<br>informationen<br>bereitgestellt |
|      |             |         |      |         |         |                            |                |          |          | 1           | -                                                                    | -                                                                                                    | 0                                                                                                    |
|      |             |         |      |         |         |                            |                |          |          | 2           | -                                                                    | -                                                                                                    | 0                                                                                                    |
|      |             |         |      |         |         |                            |                |          |          | 4           | -                                                                    | -                                                                                                    | 0                                                                                                    |
|      |             |         |      |         |         |                            |                |          |          | 5           | -                                                                    | -                                                                                                    | 0                                                                                                    |
|      |             |         |      |         |         |                            |                |          |          | 6           | -                                                                    | -                                                                                                    | 0                                                                                                    |
| 00AC | 172         | 400173  | 0067 | 103     | 400104  | Modulstatus                |                | R        | WORD     | 7           | V2-Spannung                                                          | -                                                                                                    | höher<br>1: Niedriger als 18<br>VDC                                                                      |
|      |             |         |      |         |         |                            |                |          |          | 8           | -                                                                    | -                                                                                                    | 0                                                                                                    |
|      |             |         |      |         |         |                            |                |          |          | 9           | V1-Spannung                                                          | -                                                                                                    | 0: 18 VDC oder<br>höher<br>1: Niedriger als 18<br>VDC                                                    |
|      |             |         |      |         |         |                            |                |          |          | 10          | -                                                                    | -                                                                                                    | 0                                                                                                    |
|      |             |         |      |         |         |                            |                |          |          | 11          | -                                                                    | -                                                                                                    | 0                                                                                                    |
|      |             |         |      |         |         |                            |                |          |          | 12          | -                                                                    | -                                                                                                    | 0                                                                                                    |
|      |             |         |      |         |         |                            |                |          |          | 14          | -                                                                    | -                                                                                                    | 0                                                                                                    |
|      |             |         |      |         |         |                            |                |          |          | 15          | -                                                                    |                                                                                                    | 0                                                                                                    |
|      |             |         |      |         |         |                            |                |          |          | 0           | Zeigt den Ausgang zu jer                                             | dem Port an.                                                                                                    |                                                                                                    |
| 0800 | 2048        | 402049  | 0800 | 2048    | 402049  | Port-Ausgänge              |                | R/W      | WORD     | 15          | Bit 15 14 13 12 11 10 9<br>Port<br>Pin                               | 8         /         6         5         4         3         2         1         0           4         3         2         2         1         2         1         2         1         2         1         2         1         2         1         2         1         2         1         2         1         2         1         2         1         2         1         2         1         2         1         2         1         2         1         2         1         2         1         2         1         2         1         2         1         2         1         2         1         2         1         2         1         2         1         2         1         2         1         2         1         2         1         2         1         2         1         2         1         2         1         2         1         2         1         2         1         2         1         2         1         2         1         2         1         2         1         2         1         2         1         2         1         2         1         2         1 | 1: EIN                                                                                                   |

|        |         | Adre     | esse |         |          | _                                  |                     |          |                                                                                                    |                                                                             |                                                                                                    |                                                                                                    |                                                                                                    |
|--------|---------|----------|------|---------|----------|------------------------------------|---------------------|----------|----------------------------------------------------------------------------------------------------|-----------------------------------------------------------------------------|----------------------------------------------------------------------------------------------------|----------------------------------------------------------------------------------------------------|----------------------------------------------------------------------------------------------------|
| Del    | NQ-MP8L | Abaalut  | Del  | NQ-EP4L | Absolut  | Elemer                             | nt                  | Attribut | ttribut Datentyp                                                                                                    | Bit                                                                         | Bit Beschreibung                                                                                          |                                                                                                    | Wert                                                                                                    |
| HEY    |         | Absolut  | HEY  |         | Absolut  | ł                                  |                     |          |                                                                                                    |                                                                             |                                                                                                    | -                                                                                                    |                                                                                                    |
| 0801   | 2049    | 402050   | 0801 | 2049    | 402050   |                                    |                     |          |                                                                                                    |                                                                             |                                                                                                    |                                                                                                    |                                                                                                    |
| :      | :       | :        | :    | :       | :        | ł                                  | Port 1              |          |                                                                                                    |                                                                             |                                                                                                    |                                                                                                    |                                                                                                    |
| 0810   | 2064    | 402065   | 0810 | 2064    | 402065   | +                                  | (C0)                |          |                                                                                                    |                                                                             |                                                                                                    |                                                                                                    |                                                                                                    |
| 0811   | 2065    | 402066   | 0811 | 2065    | 402066   | †                                  | David O             | 1        |                                                                                                    |                                                                             |                                                                                                    |                                                                                                    |                                                                                                    |
| :      |         |          | 1    |         | 1        | I                                  | (C1)                |          |                                                                                                    |                                                                             |                                                                                                    |                                                                                                    |                                                                                                    |
| 0820   | 2080    | 402081   | 0820 | 2080    | 402081   | -                                  | (- )                |          |                                                                                                    |                                                                             |                                                                                                    |                                                                                                    |                                                                                                    |
| 0821   | 2081    | 402082   | 0821 | 2081    | 402082   | ł                                  | Port 3              |          |                                                                                                    | Proze                                                                       | esedaton iedes Devices                                                                                    |                                                                                                    |                                                                                                    |
|        | 2006    | : 402007 |      | 2006    | : 402007 | +                                  | (C2)                |          |                                                                                                    | Einze                                                                       | elheiten zu den Daten finde                                                                               | n Sie im Handbuch für                                                                                                    |                                                                                                    |
| 0831   | 2090    | 402097   | 0831 | 2090    | 402097   | ł                                  |                     |          |                                                                                                    | das l                                                                       | IO-Link Device.                                                                                           |                                                                                                    |                                                                                                    |
| :      | :       | :        | :    | :       | :        | Brozossus                          | Port 4              |          |                                                                                                    | Beac                                                                        | chten Sie, dass IO-Link Dev                                                                               | ices und die Modellreihe                                                                                                    |                                                                                                    |
| 0840   | 2112    | 402113   | 0840 | 2112    | 402113   | gangsdaten                         | (03)                | DAM      |                                                                                                    | NQ D                                                                        | Daten im Big-Endian-Forma                                                                                 | t verarbeiten. Wenn Sie                                                                                                    |                                                                                                    |
| 0841   | 2113    | 402114   | -    | -       | -        | des IO-Link                        | Dort F              | H/ W     | -                                                                                                    | verar                                                                       | rbeitet, ändern Sie die Byte-                                                                             | -Reihenfolge mit einer der                                                                                                    | -                                                                                                    |
| :      |         | :        | -    | -       | -        | Devices                            | (C4)                |          |                                                                                                    | folge                                                                       | enden Methoden:                                                                                           | -                                                                                                    |                                                                                                    |
| 0850   | 2128    | 402129   | -    | -       | -        | +                                  |                     |          |                                                                                                    | • Ve                                                                        | erwenden der Einstellunger                                                                                | n der Modellreihe NQ                                                                                                    |                                                                                                    |
| . 0851 | 2129    | 402130   | -    | -       | -        | +                                  | Port 6              |          |                                                                                                    | (S                                                                          | Seite 4-16)                                                                                               |                                                                                                    |                                                                                                    |
| 0860   | 2144    | 402145   | -    | -       | -        | ł                                  | (C5)                |          |                                                                                                    | • Ve                                                                        | erwendung eines SPS-Prog                                                                                  | ramms                                                                                                    |                                                                                                    |
| 0861   | 2145    | 402146   | -    | -       | -        | ł                                  |                     |          |                                                                                                    |                                                                             |                                                                                                    |                                                                                                    |                                                                                                    |
| :      | :       | :        | -    | -       | -        | t                                  | Port 7              |          |                                                                                                    |                                                                             |                                                                                                    |                                                                                                    |                                                                                                    |
| 0870   | 2160    | 402161   | -    | -       | -        | İ                                  | (00)                |          |                                                                                                    |                                                                             |                                                                                                    |                                                                                                    |                                                                                                    |
| 0871   | 2161    | 402162   | -    | -       | -        | Į                                  | Port 8              |          |                                                                                                    |                                                                             |                                                                                                    |                                                                                                    |                                                                                                    |
| :      | :       | :        | -    | -       | -        | (C7)                               |                     |          |                                                                                                    |                                                                             |                                                                                                    |                                                                                                    |                                                                                                    |
| 0880   | 21/6    | 402177   | -    | -       | -        |                                    |                     |          |                                                                                                    | 0                                                                           | Charlent die Chromen dubr m                                                                               | u den einzelnen Derte                                                                                                    |                                                                                                    |
|        |         |          |      |         |          | Stouorupg dor E                    | Port                |          |                                                                                                    |                                                                             |                                                                                                    | u den einzeinen Ports.                                                                                                    | 0. 4116                                                                                                    |
| 0881   | 2177    | 402178   | -    | -       | -        | Spannungsverse                     | Spannungsversorgung |          | WORD                                                                                                    |                                                                             | Port 8 7 6 5                                                                                              | - 8 7 6 5 4 3 2 1 0                                                                                                    | 1: EIN                                                                                                    |
|        |         |          |      |         |          |                                    |                     |          |                                                                                                    | 15                                                                          | V2                                                                                                    | V1                                                                                                    |                                                                                                    |
| 1000   | 4096    | 404097   | 1000 | 4096    | 404097   | Information on 7                   |                     |          |                                                                                                    |                                                                             | •                                                                                                    |                                                                                                    |                                                                                                    |
| :      |         |          |      | :       |          | Modulidentifizier                  | rung                | R        | STRING                                                                                                    | Mode                                                                        | ell (ZEICHENKETTE)                                                                                        |                                                                                                    | NQ-EP4L                                                                                                    |
| 1003   | 4099    | 404100   | 1003 | 4099    | 404100   |                                    |                     |          |                                                                                                    |                                                                             |                                                                                                    | 1                                                                                                    |                                                                                                    |
| 100C   | 4108    | 404109   | 100C | 4108    | 404109   | Modulstatus                        | Modulstatus         |          | WORD                                                                                                    | 0<br>1<br>2<br>3<br>4<br>5<br>6<br>7<br>7<br>8<br>9<br>10<br>11<br>12<br>13 | Diagnoseinformationen                                                                                     | Zeigt den Spannungswert des V2- Netzanschlusses an Zeigt den Spannungswert des V1- Netzanschlusses an. Intern auftretender Systemfehler | informationen nicht<br>bereitgestellt<br>1: Diagnose-<br>informationen<br>bereitgestellt<br>0<br>0<br>0<br>0<br>0<br>0<br>0<br>0<br>0<br>0<br>0<br>0<br>0<br>0<br>0<br>0<br>0<br>0 |
|        |         |          |      |         |          |                                    |                     |          |                                                                                                    | 14<br>15                                                                    | -                                                                                                    | -                                                                                                    | 0                                                                                                    |
| 1017   | 4119    | 404120   | 1017 | 4119    | 404120   | Reserviert                         |                     | R        | -                                                                                                    | -                                                                           |                                                                                                    |                                                                                                    | -                                                                                                    |
|        |         |          |      |         |          |                                    |                     |          |                                                                                                    | Wenr                                                                        | n der Watchdog aktiv ist, fu                                                                              | nktioniert er wie folgt:                                                                                                    |                                                                                                    |
| 1020   | 4128    | 404129   | 1020 | 4128    | 404129   | Watchdog-Time                      |                     | R        | UINT                                                                                                    | < Aus<br>Wenr<br>ist de<br>Wenr                                             | sgang ><br>n die Einstellzeit [= 0 (ms)]<br>eaktiviert. Der Ausgang wirc<br>n die Einstellzeit [> 0 (ms)] | ist: Der Watchdog-Timer<br>d beibehalten.<br>beträgt: Wenn vor Ablauf                                                                   | -                                                                                                    |
| 1120   | 4384    | 404385   | 1120 | 4384    | 404385   | Set Watchdog-T                     | ime                 | R/W      | UINT                                                                                                    | der E<br>Ausg<br>< LEI<br>[BUS                                              | Einstellzeit keine Kommunik<br>gang auf 0 gesetzt.<br>D-Anzeige ><br>S LED]: Leuchtet rot                 | ation stattfindet, wird der                                                                                                    | (Anfangswert: 500)                                                                                                    |
| 1131   | 4401    | 404402   | 1131 | 4401    | 404402   | Zeitüberschreitu<br>Modbus-Verbind | ing der<br>dung     | R/W      | R/W         UINT         Zeigt die Zeitüberschreitung der Modbus-Verbindung an.<br>(Einheit: Sekunden)           Wenn vor Ablauf der eingestellten Zeit keine<br>Kommunikation stattfindet, wird die Verbindung<br>automatisch getrennt. Wenn die eingestellte Zeit [0] ist, wird<br>die Zeitüberschreitung der Verbindung nicht überwacht.<br>Wenn die Modbus-Zeitüberschreitung aktiv ist, blinkt die<br>IDUO LEDU |                                                                             | 0 bis 65535<br>(Anfangswert: 0)                                                                           |                                                                                                    |                                                                                                    |

|      |         | Adr     | NQ-EP4L |         |         |                               |                                               |          |      |                                             |                                                                                                    |                                                                                                    |                                                                          |
|------|---------|---------|---------|---------|---------|-------------------------------|-----------------------------------------------|----------|------|---------------------------------------------|----------------------------------------------------------------------------------------------------|----------------------------------------------------------------------------------------------------|--------------------------------------------------------------------------|
|      | NQ-MP8L | -       |         | NQ-EP4L |         | Flomo                         | Attribut                                      | Datantun | Di+  | Bosch                                       | roibung                                                                                                    | Wort                                                                                                    |                                                                          |
| Rel  | ativ    | Absolut | Rel     | ativ    | Absolut | Lieine                        | Auribut                                       | Datentyp | ы    | Desch                                       | lieibulig                                                                                                    | wert                                                                                                    |                                                                          |
| HEX  | DEC     | DEC     | HEX     | DEC     | DEC     |                               |                                               |          |      |                                             |                                                                                                    |                                                                                                    |                                                                          |
| 113C | 4412    | 404413  | 113C    | 4412    | 404413  | Madhua Daram                  |                                               |          | UINT | Die F<br>folge<br>zurüc<br>(1) "6<br>(2) Zu | legister 1120 <sub>H</sub> und 1130 b<br>nden Verfahren auf ihre Ar<br>kgesetzt:<br>iC6F <sub>H</sub> ("LO")" wird ins Reg<br>ur gleichen Zeit wie (1) od | is 113B <sub>H</sub> werden im<br>nfangswerte<br>gister 113C <sub>H</sub> geschrieben.<br>er innerhalb von 30                                             |                                                                          |
| 113D | 4413    | 404414  | 113D    | 4413    | 404414  | zurücksetzen                  | eter                                          | R/W      | UINT | Seku<br>gesc<br>Wenr<br>gesp<br>Werte       | nden nach (1) wird "6164H<br>nrieben.<br>n die Einstellungen der Mo<br>eichert werden (113E <sub>H</sub> un<br>e im EEPROM nicht geänd                    | H ("AD")" in 113D <sub>H</sub><br>dbus-Verbindung nicht<br>d 113F <sub>H</sub> ), werden die<br>lert.                                                     | Siehe linke Spalte.                                                      |
| 113E | 4414    | 404415  | 113E    | 4414    | 404415  | Modbus-Param                  | eter                                          |          | UINT | Die V<br>werd<br>gesp                       | Verte der Register 1120 <sub>H</sub> u<br>en nach folgendem Verfah<br>eichert:                                                                            | und 1130 bis 113B <sub>H</sub><br>Iren in das EEPROM                                                                                                    |                                                                          |
| 113F | 4415    | 404416  | 113F    | 4415    | 404416  | speichern                     |                                               | R/W      | UINT | (1) "7<br>(2) Zi<br>Seku<br>gesc            | 361 <sub>H</sub> ("SA")" wird ins Reg<br>ur gleichen Zeit wie (1) od<br>nden nach (1) wird "7665 <sub>F</sub><br>hrieben.                                 | ister 113E <sub>H</sub> geschrieben.<br>er innerhalb von 30<br><sub>1</sub> ("VE")" in 113F <sub>H</sub>                                                  | Siehe linke Spalte.                                                      |
| 1150 | 4432    | 404433  | 1150    | 4432    | 404433  | LED-Betrieb be<br>V2-Spannung | i Abfall der                                  | R/W      | WORD | Zeigt<br>Span                               | das Verhalten der [PWR]-<br>nung abfällt.                                                                                                    | LED an, wenn die V2-                                                                                                    | Bit 0:<br>0: Rot<br>1: Blinkt grün                                       |
| 2400 | 9216    | 409217  | 2400    | 9216    | 409217  | V1-Spannung                   |                                               | R        | UINT | Zeigt                                       | die V1-Spannung an. (Eir                                                                                                    | heit: mV)                                                                                                    | 0: Niedriger als 18 V<br>18000 oder höher:<br>Spannungswert              |
| 2401 | 9217    | 409218  | 2401    | 9217    | 409218  | V2-Spannung                   |                                               | R        | UINT | Zeigt                                       | die V2-Spannung an. (Eir                                                                                                    | heit: mV)                                                                                                    | 0: Niedriger als 18 V<br>18000 oder höher:<br>Spannungswert              |
|      |         |         |         |         |         |                               |                                               |          |      | 0                                           | Reserviert                                                                                                    |                                                                                                    | 0                                                                        |
|      |         |         |         |         |         |                               |                                               |          |      | 1                                           | Port 1 (C0)                                                                                                    | < Wenn Pin 2 auf<br>Digitalausgang<br>eingestellt ist ><br>Zeigt die<br>Wiederherstellung-<br>methode an, nachdem<br>ein Überstrom<br>festgestellt wurde. | 0: Automatisches<br>Zurücksetzen<br>1: Zurücksetzen<br>durch Ausgang AUS |
|      |         |         |         |         |         |                               |                                               |          |      | 2                                           | Reserviert                                                                                                    |                                                                                                    | 0                                                                        |
|      |         |         |         |         |         |                               |                                               |          |      | 3                                           | Port 2 (C1)                                                                                                    | -                                                                                                    | 0: Automatisches<br>Zurücksetzen<br>1: Zurücksetzen<br>durch Ausgang AUS |
|      |         |         |         |         |         |                               | Ausgang                                       |          |      | 4                                           | Reserviert                                                                                                    |                                                                                                    | 0                                                                        |
| B000 | 45056   | 445057  | B000    | 45056   | 445057  | Parameter                     | Überstromer-<br>kennung<br>zurück-<br>gesetzt | R/W      | WORD | 5                                           | Port 3 (C2)                                                                                                    | -                                                                                                    | 0: Automatisches<br>Zurücksetzen<br>1: Zurücksetzen<br>durch Ausgang AUS |
|      |         |         |         |         |         |                               | (Pin 2)                                       |          |      | 6                                           | Reserviert                                                                                                    |                                                                                                    | 0                                                                        |
|      |         |         |         |         |         |                               |                                               |          |      | 7                                           | Port 4 (C3)                                                                                                    | -                                                                                                    | 0: Automatisches<br>Zurücksetzen<br>1: Zurücksetzen<br>durch Ausgang AUS |
|      |         |         |         |         |         |                               |                                               |          |      | 8<br>9<br>10<br>11<br>12<br>13<br>14<br>15  | Reserviert                                                                                                    |                                                                                                    | 0                                                                        |

|      |         | Adre    | esse |         |         |           |                        |          |          |     |                       |                                                                                                    |                                                                                    |
|------|---------|---------|------|---------|---------|-----------|------------------------|----------|----------|-----|-----------------------|----------------------------------------------------------------------------------------------------|------------------------------------------------------------------------------------|
|      | NQ-MP8L |         |      | NQ-EP4L | -       | Element   |                        | Attribut | Datentyp | Bit | Besch                 | reibung                                                                                                  | Wert                                                                               |
| Rel  | ativ    | Absolut | Rel  | ativ    | Absolut | Element   |                        |          |          |     |                       | U U                                                                                                    |                                                                                    |
| HEX  | DEC     | DEC     | HEX  | DEC     | DEC     |           | 1                      |          |          | 0   | Paparuiart            |                                                                                                    | 0                                                                                  |
|      |         |         |      |         |         |           |                        |          |          | 1   | Port 1 (C0)           | Zeigt die Funktion von<br>Pin 2 an                                                                       | 0: Digitaleingang                                                                  |
|      |         |         |      |         |         |           |                        |          |          | 2   | Reserviert            |                                                                                                    | 0                                                                                  |
|      |         |         |      |         |         |           |                        |          |          | 3   | Port 2 (C1)           | -                                                                                                    | 0: Digitaleingang<br>1: Digitalausgang                                             |
|      |         |         |      |         |         |           |                        |          |          | 4   | Reserviert            |                                                                                                    | 0                                                                                  |
|      |         |         |      |         |         |           |                        |          |          | 5   | Port 3 (C2)           | -                                                                                                    | 0: Digitaleingang<br>1: Digitalausgang                                             |
| Deed | 15057   | 445050  | Dool | 45057   | 115050  |           | Einstellung            |          |          | 6   | Reserviert            |                                                                                                    | 0                                                                                  |
| B001 | 45057   | 445058  | B001 | 45057   | 445058  |           | Digital-E/A<br>(Pin 2) | YA R/W   | WORD     | 7   | Port 4 (C3)           | -                                                                                                    | 0: Digitaleingang<br>1: Digitalausgang                                             |
|      |         |         |      |         |         |           |                        |          |          | 8   |                       |                                                                                                    |                                                                                    |
|      |         |         |      |         |         |           |                        |          |          | 9   |                       |                                                                                                    |                                                                                    |
|      |         |         |      |         |         |           |                        |          |          | 10  |                       |                                                                                                    |                                                                                    |
|      |         |         |      |         |         |           |                        |          |          | 11  | Reserviert            |                                                                                                    | 0                                                                                  |
|      |         |         |      |         |         |           |                        |          |          | 12  |                       |                                                                                                    |                                                                                    |
|      |         |         |      |         |         |           |                        |          |          | 13  |                       |                                                                                                    |                                                                                    |
|      |         |         |      |         |         |           |                        |          |          | 15  |                       |                                                                                                    |                                                                                    |
|      |         |         |      |         |         |           |                        |          | 0        |     |                       | 0: IO-Link (Keine<br>Überprüfung)<br>1: IO-Link                                                          |                                                                                    |
|      |         |         |      |         |         |           |                        |          | 1        |     | Legt die Funktion von | (Hersteller-<br>validierung)                                                                             |                                                                                    |
|      |         |         |      |         |         | Parameter |                        |          |          | 2   | Betriebsart           | Pin 4 fest.<br>,Betriebsart und<br>Validierungseinstellungen"<br>(Seite 4-13)                            | (Typvalidierung)<br>3: IO-Link<br>(Serienvalidierung)<br>4: Digitaleingang         |
|      |         |         |      |         |         |           |                        |          |          | 3   |                       |                                                                                                    | (Parameterzugriff<br>wird unterstützt)<br>5 bis 7: Reserviert<br>8: Digitaleingang |
|      |         |         |      |         |         |           |                        |          |          | 4   |                       | Zeigt den                                                                                                | 0: Immer<br>synchronisieren                                                        |
|      |         |         |      |         |         |           |                        |          |          |     | Datenspeicherungs-    | Datenspeicherungs-                                                                                       | 1: Parameter fixieren                                                              |
| B002 | 45058   | 445059  | B002 | 45058   | 445059  |           | Port 1<br>(C0)         | R/W      | WORD     | 5   | modus                 | modus an.<br>,Datenspeicherfunk-<br>tion" (Seite 4-14)                                                   | 2: Parameter<br>speichern<br>3: Datenspeicher-<br>funktion deaktiviert             |
|      |         |         |      |         |         |           |                        |          |          | 6   | Schnellstart          | Gibt an, ob die Funktion<br>zum Schnellstart<br>verwendet werden soll.<br>,Schnellstart" (Seite<br>4-17) | 0: Deaktivieren<br>1: Aktivieren                                                   |
|      |         |         |      |         |         |           |                        |          |          | 7   | Reserviert            |                                                                                                    | 0                                                                                  |
|      |         |         |      |         |         |           |                        |          |          | 8   |                       |                                                                                                    |                                                                                    |
|      |         |         |      |         |         |           |                        |          |          | 9   |                       |                                                                                                    |                                                                                    |
|      |         |         |      |         |         |           |                        |          |          | 10  |                       | Zeigt die Zykluszeit für                                                                                 | 00 · Autom -titi                                                                   |
|      |         |         |      |         |         |           |                        |          |          | 11  | Zvkluszeit            | die Prozessdaten an.                                                                                     | 10H bis BFH:                                                                       |
|      |         |         |      |         |         |           |                        |          |          | 12  | ,                     | ↓↓,∠ykluszeit" (Seite 4-                                                                                 | Manuell                                                                            |
|      |         |         |      |         |         |           |                        |          |          | 13  |                       | ,                                                                                                    |                                                                                    |
|      |         |         |      |         |         |           |                        |          |          | 14  |                       |                                                                                                    |                                                                                    |
|      |         |         |      |         | 1       | 1         | 1                      |          | 1        | 15  |                       | 1                                                                                                    |                                                                                    |

|         |              |         | Adre        | esse         |         |          | _         |                |          |          |                              |                                                                                        |                                                                                                    |                                                                                      |
|---------|--------------|---------|-------------|--------------|---------|----------|-----------|----------------|----------|----------|------------------------------|----------------------------------------------------------------------------------------|----------------------------------------------------------------------------------------------------|--------------------------------------------------------------------------------------|
|         | I            | NQ-MP8L |             |              | NQ-EP4L |          | Flomer    | <b>,</b> +     | Attribut | Datentyn | Bit                          | Besch                                                                                  | eibung                                                                                                    | Wort                                                                                 |
|         | Rela         | ativ    | Absolut     | Rel          | ativ    | Absolut  | Liemer    |                | Attribut | Datentyp | Dit                          | Descin                                                                                 | cibulig                                                                                                    | Went                                                                                 |
|         | HEX          | DEC     | DEC         | HEX          | DEC     | DEC      |           |                |          |          |                              |                                                                                        |                                                                                                    |                                                                                      |
|         |              |         |             |              |         |          |           |                |          |          | 0                            | IO-Link Revision                                                                       | Zeigt an, welche IO-Link-<br>Revision für den<br>Vorgang verwendet wird.                                                    | 0: Automatische<br>Auswahl<br>1: V1.0 verwenden.                                     |
|         |              |         |             |              |         |          |           |                |          |          | 1                            | Diagnoseinformationen<br>für ungültige<br>Prozessdaten                                 | Zeigt an, ob<br>Diagnoseinformationen<br>bereitgestellt werden<br>sollen, wenn der<br>Prozessdatenstatus<br>"Ungültig" ist. | 0: Aktivieren<br>1: Deaktivieren                                                     |
|         |              |         |             |              |         |          |           |                |          |          | 2                            | Benachrichtigungsstufe                                                                 | Gibt an, ob IO-Link-<br>Ereignisse vom NQ an<br>den Feldbus übertragen                                                      | 0: Alle übertragen<br>1: Benachrichtigungen<br>ausschließen<br>2: Benachrichtigungen |
|         |              |         |             |              |         |          |           |                |          | 3        | tür<br>Diagnoseinformationen | werden sollen.<br>Benachrichtigungsstufe<br>für Diagnoseinformationen"<br>(Seite 4-17) | und Warnungen<br>ausschließen<br>3: Keine Diagnose-<br>informationen                                                        |                                                                                      |
|         |              |         |             |              |         |          |           | Devid          |          |          | 4                            | Zuerdeuseuse                                                                           |                                                                                                    | 0: Keine<br>Konvertierung<br>1: 16-Bit-                                              |
| 7       | B003         | 45059   | 445060      | B003         | 45059   | 445060   |           | (CO)           | R/W      | WORD     | 5                            | Eingangsprozessdaten                                                                   | Zeigt die Byte-<br>Reihenfolge der<br>Prozessdaten an. Je<br>nach verwendeter SPS<br>müssen Sie diese                       | Konvertierung<br>2: 32-Bit-<br>Konvertierung<br>3: Alle konvertieren                 |
| Modb    |              |         |             |              |         |          |           |                |          |          | 6                            |                                                                                        | konvertiert (Byte-Swap)<br>werden.                                                                                          | 0: Keine<br>Konvertierung<br>1: 16-Bit-                                              |
| us/TCP- |              |         |             |              |         |          |           |                |          |          | 7                            | Ausgangsprozessdaten                                                                   | ungen" (Seite 4-16)                                                                                                    | Konvertierung<br>2: 32-Bit-<br>Konvertierung<br>3: Alle konvertieren                 |
| Kom     |              |         |             |              |         |          |           |                |          |          | 8<br>9                       |                                                                                        |                                                                                                    |                                                                                      |
| mun     |              |         |             |              |         |          | Parameter |                |          |          | 10<br>11<br>12               | Reserviert                                                                             |                                                                                                    |                                                                                      |
| ikatic  |              |         |             |              |         |          |           |                |          |          | 13<br>14                     |                                                                                        |                                                                                                    |                                                                                      |
| ň       |              |         |             |              |         |          |           |                |          |          | 15                           |                                                                                        |                                                                                                    |                                                                                      |
|         | B004         | 45060   | 445061      | B004         | 45060   | 445061   |           |                |          |          | Rese                         | rviert                                                                                 |                                                                                                    |                                                                                      |
|         | B005         | 45061   | 445062      | B005         | 45061   | 445062   |           |                | DA4/     | LUNIT    | Rese                         | rviert                                                                                 | Γ                                                                                                    |                                                                                      |
|         | B006<br>B007 | 45062   | 445063      | B006<br>B007 | 45062   | 445063   | -         |                | R/W      | UINT     | Herst                        | eller-ID                                                                               |                                                                                                    |                                                                                      |
|         | B008         | 45064   | 445065      | B007         | 45063   | 445065   |           |                | R/W      | DUINT    | Devic                        | e-ID                                                                                   |                                                                                                    |                                                                                      |
|         | B009         | 45065   | 445066      | B009         | 45065   | 445066   |           |                |          |          | Rese                         | rviert                                                                                 |                                                                                                    |                                                                                      |
|         | BOOA         | 45066   | 445067      | BOOA         | 45066   | 445067   |           |                |          |          |                              |                                                                                        |                                                                                                    |                                                                                      |
|         | :            | :       | :           | :            | :       | :        |           | Port 2<br>(C1) |          |          |                              |                                                                                        |                                                                                                    |                                                                                      |
|         | B011         | 45073   | 445074      | B011         | 45073   | 445074   |           | (01)           |          |          |                              |                                                                                        |                                                                                                    |                                                                                      |
|         | B012         | 45074   | 445075      | B012         | 45074   | 445075   |           | Port 3         |          |          |                              |                                                                                        |                                                                                                    |                                                                                      |
|         | :            | :       | :           | :            | :       | :        |           | (C2)           |          |          |                              |                                                                                        |                                                                                                    |                                                                                      |
|         | B019         | 45081   | 445082      | B019         | 45081   | 445082   |           |                |          |          |                              |                                                                                        |                                                                                                    |                                                                                      |
|         | BUTA .       | 40082   | 440083      | BUTA .       | 40082   | 440083   | -         | Port 4         |          |          |                              |                                                                                        |                                                                                                    |                                                                                      |
|         | B021         | 45089   | 445090      | B021         | 45089   | . 445090 |           | (C3)           |          |          |                              |                                                                                        |                                                                                                    |                                                                                      |
| •       | B022         | 45090   | 445091      | -            | -       | -        |           |                |          |          |                              |                                                                                        |                                                                                                    |                                                                                      |
|         | :            | :       | :           | -            | -       | -        |           | Port 5         | R/W      | -        | Wie F                        | Port 1                                                                                 |                                                                                                    |                                                                                      |
|         | B029         | 45097   | 445098      | -            | -       | -        | 1         | (C4)           |          |          |                              |                                                                                        |                                                                                                    |                                                                                      |
|         | B02A         | 45098   | 445099      | -            | -       | -        | - Pc (0   | David          |          |          |                              |                                                                                        |                                                                                                    |                                                                                      |
|         | :            |         | :           | -            | -       | -        |           | Port 6<br>(C5) |          |          |                              |                                                                                        |                                                                                                    |                                                                                      |
|         | B031         | 45105   | 445106      | -            | -       | -        |           | (00)           |          |          |                              |                                                                                        |                                                                                                    |                                                                                      |
|         | B032         | 45106   | 445107      | -            | -       | -        |           | Port 7         |          |          |                              |                                                                                        |                                                                                                    |                                                                                      |
|         | :            | :       | :           | -            | -       | -        |           | (C6)           |          |          |                              |                                                                                        |                                                                                                    |                                                                                      |
|         | B039         | 45113   | 445114      | -            | -       | -        |           |                |          |          |                              |                                                                                        |                                                                                                    |                                                                                      |
|         | B03A         | 45114   | 445115      | -            | -       | -        | -         | Port 8         |          |          |                              |                                                                                        |                                                                                                    |                                                                                      |
|         | :<br>B0/11   | 45101   | :<br>445122 | -            | -       | -        | 1         | (C7)           |          |          |                              |                                                                                        |                                                                                                    |                                                                                      |
|         | D041         | 70121   | 770122      |              |         |          | 1         |                |          |          |                              |                                                                                        |                                                                                                    |                                                                                      |

|      |       | Adre    | esse |      |         |                       |          |                  |                                             |                                                                                                    |                                             |                                                                                                    |                                                                          |
|------|-------|---------|------|------|---------|-----------------------|----------|------------------|---------------------------------------------|----------------------------------------------------------------------------------------------------|---------------------------------------------|----------------------------------------------------------------------------------------------------|--------------------------------------------------------------------------|
| Rela | ativ  | Absolut | Rel  | ativ | Absolut | Element               | Attribut | Datentyp         | Bit                                         | Beschr                                                                                                | eibung                                      | Wert                                                                                                  |                                                                          |
| HEX  | DEC   | DEC     | HEX  | DEC  | DEC     |                       |          |                  |                                             |                                                                                                    |                                             |                                                                                                    |                                                                          |
|      |       |         |      |      |         |                       |          |                  | 0                                           | Port 1 (Kan 0/1)                                                                                      | Steuert die Device-<br>Spannungsversorgung. | 0: Versorgung<br>24 VDC •<br>1: Umschalten<br>basierend auf<br>Prozessdaten (Seite<br>4-18)<br>2: AUS |                                                                          |
|      |       |         |      |      |         |                       |          |                  | 2<br>3<br>4                                 | Reserviert                                                                                            |                                             |                                                                                                    |                                                                          |
| B042 | 45122 | 445123  | _    | _    |         |                       | R/W      | WORD             | 6<br>7                                      |                                                                                                    |                                             |                                                                                                    |                                                                          |
| 2012 | 10122 |         |      |      |         | R/W WORD              | 8        | Port 2 (Kan 2/3) | Steuert die Device-<br>Spannungsversorgung. | 0: Versorgung<br>24 VDC •<br>1: Umschalten<br>basierend auf<br>Prozessdaten (Seite<br>4-18)<br>2: AUS |                                             |                                                                                                    |                                                                          |
|      |       |         |      |      |         |                       |          |                  | 10                                          |                                                                                                    |                                             |                                                                                                    |                                                                          |
|      |       |         |      |      |         |                       |          |                  | 12                                          | Posonviort                                                                                            |                                             |                                                                                                    |                                                                          |
|      |       |         |      |      |         |                       |          |                  | 13<br>14                                    | neservien                                                                                             |                                             |                                                                                                    |                                                                          |
|      |       |         |      |      |         |                       |          |                  | 15                                          |                                                                                                    |                                             |                                                                                                    |                                                                          |
|      |       |         |      |      |         |                       |          |                  | 0                                           |                                                                                                    |                                             | 0: Versorgung<br>24 VDC •                                                                             |                                                                          |
|      |       |         |      |      |         |                       |          |                  | 1                                           | Port 3 (Kan 4/5)                                                                                      | Steuert die Device-<br>Spannungsversorgung. | 1: Umschalten<br>basierend auf<br>Prozessdaten (Seite<br>4-18)<br>2: AUS                              |                                                                          |
|      |       |         |      |      |         |                       |          |                  | 2                                           |                                                                                                    |                                             |                                                                                                    |                                                                          |
|      |       |         |      |      |         |                       |          |                  | 4                                           | Reserviert                                                                                            |                                             |                                                                                                    |                                                                          |
|      |       |         |      |      |         |                       |          |                  | 6                                           |                                                                                                    |                                             |                                                                                                    |                                                                          |
| B043 | 45123 | 445124  | -    | -    |         | Spannungsversorgungs- | R/W      | WORD             | 7                                           |                                                                                                    |                                             | 0: Versorgung                                                                                         |                                                                          |
|      |       |         |      |      |         |                       |          |                  | 9                                           | Port 4 (Kan 6/7)                                                                                      | Steuert die Device-<br>Spannungsversorgung. | 24 VDC •<br>1: Umschalten<br>basierend auf<br>Prozessdaten (Seite<br>4-18)<br>2: AUS                  |                                                                          |
|      |       |         |      |      |         |                       |          |                  | 10<br>11                                    |                                                                                                    |                                             |                                                                                                    |                                                                          |
|      |       |         |      |      |         |                       |          |                  | 12<br>13                                    | Reserviert                                                                                            |                                             |                                                                                                    |                                                                          |
|      |       |         |      |      |         |                       |          |                  | 14                                          |                                                                                                    |                                             |                                                                                                    |                                                                          |
|      |       |         |      |      |         |                       |          |                  | 0                                           |                                                                                                    |                                             | 0: Versorgung                                                                                         |                                                                          |
|      |       |         |      |      |         |                       |          |                  |                                             | Port 5 (Kan 8)                                                                                        | Steuert die Device-                         | 24 VDC ●<br>1: Umschalten                                                                             |                                                                          |
|      |       |         |      |      |         |                       |          |                  | 1                                           | Torto (Narto)                                                                                         | Spannungsversorgung.                        | Prozessdaten (Seite<br>4-18)                                                                          |                                                                          |
|      |       |         |      |      |         |                       |          |                  | 2                                           |                                                                                                    |                                             | 2: AUS                                                                                                |                                                                          |
|      |       |         |      |      |         |                       |          |                  | 3                                           |                                                                                                    |                                             |                                                                                                    |                                                                          |
|      |       |         |      |      |         |                       |          |                  | 4                                           | Reserviert                                                                                            |                                             |                                                                                                    |                                                                          |
|      |       |         |      |      |         |                       |          |                  | 6<br>7                                      |                                                                                                    |                                             |                                                                                                    |                                                                          |
| B044 | 45124 | 445125  | -    | -    | -       |                       | R/W      | WORD             | 8                                           |                                                                                                    |                                             | 0: Versorgung                                                                                         |                                                                          |
|      |       |         |      |      |         |                       |          |                  |                                             | 9                                                                                                    | Port 6 (Kan 10)                             | Steuert die Device-<br>Spannungsversorgung.                                                           | 1: Umschalten<br>basierend auf<br>Prozessdaten (Seite<br>4-18)<br>2: AUS |
|      |       |         |      |      |         |                       |          |                  | 10<br>11                                    |                                                                                                    |                                             |                                                                                                    |                                                                          |
|      |       |         |      |      |         |                       |          |                  | 12                                          | Reserviert                                                                                            |                                             |                                                                                                    |                                                                          |
|      |       |         |      |      |         |                       |          |                  | 13                                          |                                                                                                    |                                             |                                                                                                    |                                                                          |
|      |       |         |      |      |         |                       |          |                  | 15                                          |                                                                                                    |                                             |                                                                                                    |                                                                          |

|      |                 | Adr     | esse |                  |         |                                           |          |          |                                  |                 |                                             |                                                                                                    |
|------|-----------------|---------|------|------------------|---------|-------------------------------------------|----------|----------|----------------------------------|-----------------|---------------------------------------------|----------------------------------------------------------------------------------------------------|
| Rel  | NQ-MP8L<br>ativ | Absolut | Rel  | NQ-EP4L<br>lativ | Absolut | Element                                   | Attribut | Datentyp | Bit                              | Besch           | reibung                                     | Wert                                                                                                  |
| HEX  | DEC             | DEC     | HEX  | DEC              | DEC     |                                           |          |          |                                  |                 | 1                                           |                                                                                                    |
|      |                 |         |      |                  |         |                                           |          |          | 0                                | Port 7 (Kan 12) | Steuert die Device-<br>Spannungsversorgung. | 24 VDC •<br>1: Umschalten<br>basierend auf<br>Prozessdaten (Seite<br>4-18)<br>2: AUS                  |
|      |                 |         |      |                  |         |                                           |          |          | 2<br>3<br>4<br>5<br>6            | Reserviert      |                                             |                                                                                                    |
| B045 | 45125           | 445126  | -    | -                | -       | V1-<br>Spannungsversorgungs-<br>steuerung | R/W      | WORD     | 7<br>8<br>9                      | Port 8 (Kan 14) | Steuert die Device-<br>Spannungsversorgung. | 0: Versorgung<br>24 VDC •<br>1: Umschalten<br>basierend auf<br>Prozessdaten (Seite<br>4-18)<br>2: AUS |
|      |                 |         |      |                  |         |                                           |          |          | 10<br>11<br>12<br>13<br>14<br>15 | Reserviert      |                                             |                                                                                                    |
| B046 | 45126           | 445127  | -    | -                | -       |                                           |          |          |                                  |                 |                                             |                                                                                                    |
| 8047 | 45127           | 445128  | -    | -                | -       |                                           |          |          | 0                                | Port 5 (Kan 9)  | Steuert die Device-<br>Spannungsversorgung. | 0: Versorgung<br>24 VDC •<br>1: Umschalten<br>basierend auf<br>Prozessdaten (Seite<br>4-18)<br>2: AUS |
| P040 | 45100           | 445100  |      |                  |         |                                           | DAW      | WORD     | 2<br>3<br>4<br>5<br>6<br>7       | Reserviert      |                                             |                                                                                                    |
| D046 | 43128           | 445129  | -    | -                | -       |                                           | H/W      | WORD     | 8                                | Port 6 (Kan 11) | Steuert die Device-<br>Spannungsversorgung. | 0: Versorgung<br>24 VDC •<br>1: Umschalten<br>basierend auf<br>Prozessdaten (Seite<br>4-18)<br>2: AUS |
|      |                 |         |      |                  |         | V2-                                       |          |          | 10<br>11<br>12<br>13<br>14<br>15 | Reserviert      |                                             |                                                                                                    |
|      |                 |         |      |                  |         | spannungsversorgungs-<br>steuerung        |          |          | 0                                | Port 7 (Kan 13) | Steuert die Device-<br>Spannungsversorgung. | 0: Versorgung<br>24 VDC •<br>1: Umschalten<br>basierend auf<br>Prozessdaten (Seite<br>4-18)<br>2: AUS |
| 2010 | 15100           | 45100   |      |                  |         |                                           |          |          | 2<br>3<br>4<br>5<br>6<br>7       | Reserviert      |                                             |                                                                                                    |
| 8049 | 45129           | 445130  | -    | -                | -       |                                           | H/W      | WURD     | 8                                | Port 8 (Kan 15) | Steuert die Device-<br>Spannungsversorgung. | 0: Versorgung<br>24 VDC •<br>1: Umschalten<br>basierend auf<br>Prozessdaten (Seite<br>4-18)<br>2: AUS |
|      |                 |         |      |                  |         |                                           |          |          | 10<br>11<br>12<br>13             | Reserviert      |                                             |                                                                                                    |

7

# NQ-EP4A

|      | Adresse |         |                            |                |          | Datan |                                            |                                             |                                                                                                    |                             |
|------|---------|---------|----------------------------|----------------|----------|-------|--------------------------------------------|---------------------------------------------|----------------------------------------------------------------------------------------------------|-----------------------------|
| Rela | ativ    | Absolut | Element                    | t              | Attribut | typ   | Bit                                        | Beschi                                      | reibung                                                                                                    | Wert                        |
| HEX  | DEC     | DEC     |                            |                |          |       |                                            |                                             |                                                                                                    |                             |
| 0000 | 0       | 400001  |                            | Port 1<br>(C0) | -        |       |                                            |                                             | Zeigt einen Analogeingangswert                                                                                                    |                             |
| 0001 | 1       | 400002  | Analogeingangs-<br>wert    | (C1)<br>Port 3 | R        | -     | Analo                                      | geingangswert                               | an. Die Eingangsdaten variieren je<br>nach den Einstellungen von                                                                                                    | -                           |
| 0002 | 2       | 400003  |                            | (C2)<br>Port 4 |          |       |                                            |                                             | [Eingangsbereich].                                                                                                    |                             |
| 0003 | 5       | 400004  |                            | (C3)           |          |       |                                            |                                             | <b>a</b> . <b>a</b>                                                                                                    |                             |
|      |         |         |                            |                |          |       | 0                                          | Vergleichsstellenkompensations-<br>fehler   | Die gemessene Temperatur hat<br>den Messbereich um 1 % oder<br>mehr überschritten oder die<br>Einstellung ist falsch. In diesem<br>Fall wird die Kompensation unter<br>Verwendung der<br>Vergleichsstellentemperatur von<br>25 °C berechnet.                                  |                             |
|      |         |         |                            |                |          | 1     |                                            | Widerstandstemperaturdetektor-<br>Überstrom | Der Widerstand des<br>Widerstandstemperaturdetektors<br>beträgt weniger als 5 Ω.                                                                                                    |                             |
|      |         |         |                            |                |          | 2     |                                            | Obergrenze überschritten                    | Der Messwert überschreitet die<br>angegebene Obergrenze.<br>, Datenformat Analogeingang"<br>(Seite 9-2)                                                                                                    |                             |
|      |         |         |                            |                |          | 3     |                                            | V1-Überstrom                                | Der dem Analoggerät zugeführte<br>Strom übersteigt den<br>angegebenen Wert.                                                                                                    |                             |
|      |         |         |                            | Port 1<br>(C0) |          |       | 4                                          | Unterbrechung                               | Es wurde eine<br>Leitungsunterbrechung (kein<br>Signal) festgestellt.<br>Beachten Sie, dass im<br>Spannungs-/Strommodus die<br>Unterbrechungserkennung nur in<br>den folgenden Messbereichen<br>funktioniert.<br>Spannung: 1 bis 5 V oder 2 bis<br>10 V<br>Strom: 4 bis 20 mA | 0: Kein Fehler<br>1: Fehler |
| 0004 | 4       | 400005  | Diagnose-<br>informationen |                | RV       |       | 5                                          | Überlauf                                    | Der Messwert hat die<br>angegebene Obergrenze weit<br>überschritten.<br>Beachten Sie, dass die<br>Überlauferkennung im<br>Thermoelement- und<br>Widerstandstemperaturdetektor-<br>modus deaktiviert ist.<br>D.Datenformat Analogeingang"<br>(Seite 9-2)                       |                             |
|      |         |         |                            |                |          |       | 6                                          | Unterlauf                                   | Der Messwert liegt weit unter der<br>angegebenen Untergrenze.<br>Beachten Sie, dass die<br>Unterlauferkennung im<br>Thermoelement- und<br>Widerstandstemperaturdetektorm<br>odus deaktiviert ist.<br>"Datenformat Analogeingang"<br>(Seite 9-2)                               |                             |
|      |         |         |                            |                |          |       |                                            | Untergrenze unterschritten                  | Der Messwert liegt unter der<br>angegebenen Untergrenze.<br>, Datenformat Analogeingang"<br>(Seite 9-2)                                                                                                    |                             |
|      |         |         |                            | Port 2<br>(C1) |          |       | 8<br>9<br>10<br>11<br>12<br>13<br>14<br>15 | Wie Port 1 (C0)                             | -                                                                                                    | -                           |
| 0005 | 5       | 100006  | Diagnose-                  | Port 3<br>(C2) | P        | WODD  |                                            | Wie Port 1 (C0)                             | -                                                                                                    | -                           |
| UUUU | J       | 400000  | informationen              | Port 4<br>(C3) | ה        | WUND  |                                            | Wie Port 1 (C0)                             | -                                                                                                    | -                           |

|           | Adresse |          |                                      |             |          |                                                                                                    |                                                                                                    |                                     |                                                        |                                                                                                |  |
|-----------|---------|----------|--------------------------------------|-------------|----------|----------------------------------------------------------------------------------------------------|----------------------------------------------------------------------------------------------------|-------------------------------------|--------------------------------------------------------|------------------------------------------------------------------------------------------------|--|
| Rel       | ativ    | Absolut  | Elemen                               | t           | Attribut | Daten-                                                                                                    | Bit                                                                                                    | Beschr                              | reibuna                                                | Wert                                                                                           |  |
| HEX       | DEC     | DEC      |                                      |             |          | typ                                                                                                    |                                                                                                    |                                     | 3                                                      |                                                                                                |  |
|           |         |          |                                      | Port 1      |          |                                                                                                    |                                                                                                    |                                     |                                                        |                                                                                                |  |
| 0006      | 6       | 400007   |                                      | (C0)        |          |                                                                                                    |                                                                                                    |                                     |                                                        |                                                                                                |  |
|           | _       |          |                                      | Port 2      | ł        |                                                                                                    |                                                                                                    |                                     |                                                        |                                                                                                |  |
| 0007      | 1       | 400008   | Olivel's management                  | (C1)        |          |                                                                                                    | 01                                                                                                    |                                     | Skalierte Werte werden                                 |                                                                                                |  |
| 0000      | 0       | 400000   | Skallerungswert                      | Port 3      | к        | -                                                                                                    | Skalie                                                                                                    | erungswert                          | eingegeben, wenn die<br>Skalierungefunktion gültig ist | -                                                                                              |  |
| 0008      | 0       | 400009   |                                      | (C2)        |          |                                                                                                    |                                                                                                    |                                     | Skallerungsfuriktion guitig ist.                       |                                                                                                |  |
| 0000      | Q       | /00010   |                                      | Port 4      | 1        |                                                                                                    |                                                                                                    |                                     |                                                        |                                                                                                |  |
| 0000      | 5       | 400010   |                                      | (C3)        |          |                                                                                                    |                                                                                                    |                                     |                                                        |                                                                                                |  |
|           |         |          |                                      |             |          |                                                                                                    | 0                                                                                                    | Port 1 (C0)                         |                                                        |                                                                                                |  |
|           |         |          |                                      |             |          |                                                                                                    | 1                                                                                                    | Port 2 (C1)                         | Schaltet sich ein, wenn die                            |                                                                                                |  |
|           |         |          |                                      |             |          |                                                                                                    | 2                                                                                                    | Port 3 (C2)                         | Skalierungsfunktion gültig ist.                        |                                                                                                |  |
| 000A      | 10      | 400011   | Status Skalierungs                   | sfunktion   | R        | -                                                                                                    | 3                                                                                                    | Port 4 (C3)                         |                                                        |                                                                                                |  |
|           |         |          | _                                    |             |          |                                                                                                    | 4                                                                                                    | -                                   |                                                        |                                                                                                |  |
|           |         |          |                                      |             |          |                                                                                                    | :                                                                                                    | -                                   |                                                        |                                                                                                |  |
|           |         |          |                                      |             |          |                                                                                                    | 15                                                                                                    | -                                   |                                                        |                                                                                                |  |
|           |         |          |                                      |             |          |                                                                                                    |                                                                                                    |                                     |                                                        | 0: Diagnoseinformationen                                                                       |  |
|           |         |          |                                      |             |          |                                                                                                    | 0                                                                                                    | Diagnoseinformationen               | -                                                      | nicht bereitgestellt<br>1: Diagnoseinformationen<br>bereitgestellt                             |  |
|           |         |          |                                      |             |          |                                                                                                    | 1                                                                                                    | -                                   | -                                                      |                                                                                                |  |
|           |         |          |                                      |             |          |                                                                                                    | 2                                                                                                    | -                                   | -                                                      |                                                                                                |  |
|           | 1       |          |                                      |             |          |                                                                                                    | 3                                                                                                    | -                                   | -                                                      |                                                                                                |  |
|           |         |          |                                      |             |          |                                                                                                    | 4                                                                                                    | -                                   | -                                                      |                                                                                                |  |
|           |         |          |                                      |             |          |                                                                                                    | 5                                                                                                    | -                                   | -                                                      |                                                                                                |  |
|           |         |          |                                      |             |          | WOPD                                                                                                    | 6                                                                                                    | -                                   | -                                                      |                                                                                                |  |
| 000B      | 11      | 400012   | Modulstatus                          |             | R        | WORD                                                                                                    | 7                                                                                                    |                                     | _                                                      |                                                                                                |  |
|           |         |          |                                      |             |          |                                                                                                    | 8                                                                                                    |                                     | -                                                      | -                                                                                              |  |
|           |         |          |                                      |             |          |                                                                                                    | 0                                                                                                    | -                                   | -<br>Zeist des Cressusseurseurst des V/1               | 0: 10 VDC adat hähat                                                                           |  |
|           |         |          |                                      |             |          |                                                                                                    | 9                                                                                                    | V1-Spannung                         | Zeigt den Spannungswert des VI-                        | 1: Niedriger als 18 VDC                                                                        |  |
|           |         |          |                                      |             |          |                                                                                                    | 10                                                                                                    |                                     | Netzariseriidisses ari.                                | 1. Niedinger als 10 VDO                                                                        |  |
|           |         |          |                                      |             |          |                                                                                                    | 10                                                                                                    | -                                   | -                                                      |                                                                                                |  |
|           |         |          |                                      |             |          |                                                                                                    | 11                                                                                                    | -                                   | -                                                      |                                                                                                |  |
|           |         |          |                                      |             |          |                                                                                                    | 12                                                                                                    | -                                   | -                                                      |                                                                                                |  |
|           |         |          |                                      |             |          |                                                                                                    | 13                                                                                                    | -                                   | -                                                      |                                                                                                |  |
|           |         |          |                                      |             |          |                                                                                                    | 14                                                                                                    | -                                   | -                                                      |                                                                                                |  |
|           |         |          |                                      |             |          |                                                                                                    | 15                                                                                                    | -                                   | -                                                      |                                                                                                |  |
| 1000      | 4096    | 404097   | Information on mur                   |             |          |                                                                                                    |                                                                                                    |                                     |                                                        |                                                                                                |  |
| :<br>100B | :       | : 40/108 | Modulidentifizieru                   | ng          | R        | STRING                                                                                                    | Mode                                                                                                    | II (ZEICHENKETTE)                   |                                                        | NQ-EP4A                                                                                        |  |
|           | 4107    | 101100   |                                      |             |          |                                                                                                    | 0                                                                                                    | Diagnoseinformationen               |                                                        | 0: Diagnoseinformationen<br>nicht bereitgestellt<br>1: Diagnoseinformationen<br>bereitgestellt |  |
|           |         |          |                                      |             |          |                                                                                                    | 1                                                                                                    | -                                   | -                                                      |                                                                                                |  |
|           |         |          |                                      |             |          |                                                                                                    | 2                                                                                                    | -                                   | -                                                      |                                                                                                |  |
|           |         |          |                                      |             |          |                                                                                                    | 3                                                                                                    | -                                   | -                                                      |                                                                                                |  |
|           |         |          |                                      |             |          |                                                                                                    | 4                                                                                                    | -                                   | -                                                      |                                                                                                |  |
|           |         |          |                                      |             |          |                                                                                                    | 5                                                                                                    | -                                   | -                                                      |                                                                                                |  |
|           |         |          |                                      |             |          |                                                                                                    | 6                                                                                                    | -                                   | -                                                      |                                                                                                |  |
| 100C      | 4108    | 404109   | Modulstatus                          |             | R        | WORD                                                                                                    | 7                                                                                                    | -                                   | -                                                      |                                                                                                |  |
|           |         |          |                                      |             |          |                                                                                                    | 9                                                                                                    | -                                   | -                                                      |                                                                                                |  |
|           | 1       |          |                                      |             |          |                                                                                                    | 0                                                                                                    |                                     | Zoigt don Chonny in source de - Md                     | 0, 19 VDC oder häher                                                                           |  |
|           |         |          |                                      |             |          |                                                                                                    | 9                                                                                                    | V1-Spannung                         | Netzanschlusses an.                                    | 1: Niedriger als 18 VDC                                                                        |  |
|           |         |          |                                      |             |          |                                                                                                    | 10                                                                                                    | -                                   | -                                                      |                                                                                                |  |
|           |         |          |                                      |             |          |                                                                                                    | 11                                                                                                    | -                                   | -                                                      |                                                                                                |  |
|           |         |          |                                      |             |          |                                                                                                    | 12                                                                                                    | -                                   | -                                                      |                                                                                                |  |
|           | 1       |          |                                      |             |          |                                                                                                    | 13                                                                                                    | -                                   | -                                                      |                                                                                                |  |
|           |         |          |                                      |             |          |                                                                                                    | 14                                                                                                    | -                                   | -                                                      |                                                                                                |  |
|           | 1       |          |                                      |             |          |                                                                                                    | 15                                                                                                    | -                                   | -                                                      |                                                                                                |  |
| 1017      | 4119    | 404120   | Reserviert                           |             | B        |                                                                                                    |                                                                                                    |                                     |                                                        |                                                                                                |  |
| .017      |         | 101120   |                                      |             |          |                                                                                                    | Wenn                                                                                                    | der Watchdog aktiv ist funktioniert | er wie folgt:                                          |                                                                                                |  |
|           |         |          |                                      |             |          |                                                                                                    |                                                                                                    |                                     |                                                        |                                                                                                |  |
| 1020      | 4128    | 404129   | Watchdog-Time                        |             | R        | UINT                                                                                                    | UINT < Ausgang ><br>Wenn die eingestellte Zeit [= 0 (ms)] ist: Der Watchdog-Timer ist deaktiviert.<br>Der Ausgang wird beibehalten. |                                     |                                                        |                                                                                                |  |
| 1120      | 4384    | 404385   | Set Watchdog-Tin                     | ne          | R/W      | wenn die eingestellte Zeit (> 0 (ms)] betragt: wenn vor Ablauf der<br>eingestellten Zeit keine Kommunikation stattfindet, wird der Ausgang auf 0<br>gesetzt.       (Anfangswert: 500)         UINT        (ED-Anzeige ><br>[BUS LED]: Leuchtet rot                                                                                                    |                                                                                                    |                                     |                                                        |                                                                                                |  |
| 1130      | 4400    | 404401   | Reserviert                           |             |          |                                                                                                    |                                                                                                    |                                     |                                                        |                                                                                                |  |
|           |         |          |                                      |             |          | Zeigt die Zeitüberschreitung der Modbus-Verbindung an. (Einheit:                                                                                                    |                                                                                                    |                                     |                                                        |                                                                                                |  |
| 1131      | 4401    | 404402   | Zeitüberschreitun<br>Modbus-Verbindu | g der<br>ng | R/W      | V         UINT         Sekunden)<br>Wenn vor Ablauf der eingestellten Zeit keine Kommunikation stattfindet, wird<br>die Verbindung automatisch getrennt. Wenn die eingestellte Zeit [0] ist, wird<br>die Zeitüberschreitung der Verbindung nicht überwacht.         0 bis 65535<br>(Anfangswert: 0)           Wenn die Modbus-Zeitüberschreitung aktiv ist, blinkt die [BUS-LED] grün.         0 bis 65535 |                                                                                                    |                                     |                                                        |                                                                                                |  |

|      | Adresse |         |                              |        |          | Daten- |                                                       |                                                                                                    |                                                                                                    |                                                                                    |
|------|---------|---------|------------------------------|--------|----------|--------|-------------------------------------------------------|----------------------------------------------------------------------------------------------------|----------------------------------------------------------------------------------------------------|------------------------------------------------------------------------------------|
| Rela | ativ    | Absolut | Element                      | t      | Attribut | typ    | Wert                                                  |                                                                                                    |                                                                                                    |                                                                                    |
| HEX  | DEC     | DEC     |                              |        |          |        |                                                       |                                                                                                    |                                                                                                    |                                                                                    |
| 113C | 4412    | 404413  | Medicus Deverset             |        |          | UINT   | Die R<br>ihre A<br>(1) "6                             | egister 1120 <sub>H</sub> und 1130 bis 113B <sub>H</sub> v<br>nfangswerte zurückgesetzt:<br>C6F <sub>H</sub> ("LO")" wird ins Register 113C                                                   | verden im folgenden Verfahren auf                                                                                                    |                                                                                    |
| 113D | 4413    | 404414  | zurücksetzen                 | er     | R/W      | UINT   | (2) Zu<br>"6<br>Wenn<br>(113E                         | ur gleichen Zeit wie (1) oder innerhal<br>164H ("AD")" in 113D <sub>H</sub> geschrieben<br>1 die Einstellungen der Modbus-Verb<br>5 <sub>H</sub> und 113F <sub>H</sub> ), werden die Werte im | b von 30 Sekunden nach (1) wird<br>bindung nicht gespeichert werden<br>EEPROM nicht geändert.                                                                                      | Siehe linke Spalte.                                                                |
| 113E | 4414    | 404415  |                              |        |          | UINT   | Die W                                                 | erte der Register 1120 <sub>H</sub> und 1130 bis 11                                                                                                    | 3B <sub>H</sub> werden nach folgendem Verfahren                                                                                                    |                                                                                    |
| 113F | 4415    | 404416  | Modbus-Paramete<br>speichern | ər     | R/W      | UINT   | in das<br>(1) "7<br>(2) Zu<br>"7                      | EEPROM gespeichert:<br>361 <sub>H</sub> ("SA")" wird ins Register 113E<br>ur gleichen Zeit wie (1) oder innerhal<br>665 <sub>H</sub> ("VE")" in 113F <sub>H</sub> geschrieben.                | <sub>H</sub> geschrieben.<br>b von 30 Sekunden nach (1) wird                                                                                                    | Siehe linke Spalte.                                                                |
| 1140 | 4416    | 404417  | Reserviert                   |        |          |        |                                                       |                                                                                                    |                                                                                                    |                                                                                    |
| 1141 | 4417    | 404418  | Reserviert                   |        |          |        |                                                       |                                                                                                    |                                                                                                    |                                                                                    |
| 2400 | 9216    | 409217  | V1-Spannung                  |        | R        | UINT   | Zeigt                                                 | die V1-Spannung an. (Einheit: mV)                                                                                                    |                                                                                                    | 0: Niedriger als 18 V<br>18000 oder höher:<br>Spannungswert                        |
| 2401 | 9217    | 409218  | V2-Spannung                  |        | R        | UINT   | Zeigt                                                 | die V2-Spannung an. (Einheit: mV)                                                                                                    |                                                                                                    | 0: Niedriger als 18 V<br>18000 oder höher:<br>Spannungswert                        |
| 8000 | 32768   | 432769  |                              |        |          |        |                                                       |                                                                                                    |                                                                                                    |                                                                                    |
| :    | :       | :       | Reserviert                   |        |          |        |                                                       |                                                                                                    |                                                                                                    |                                                                                    |
| 8FFF | 36863   | 436864  |                              |        |          |        |                                                       |                                                                                                    |                                                                                                    |                                                                                    |
| 9000 | 36864   | 436865  |                              |        |          |        |                                                       |                                                                                                    |                                                                                                    |                                                                                    |
| :    | :       | :       | Reserviert                   |        |          |        |                                                       |                                                                                                    |                                                                                                    |                                                                                    |
| 9FFF | 40959   | 440960  |                              |        |          |        |                                                       |                                                                                                    |                                                                                                    |                                                                                    |
| A000 | 40960   | 440961  | Description                  |        |          |        |                                                       |                                                                                                    |                                                                                                    |                                                                                    |
|      | :       | :       | Reserviert                   |        |          |        |                                                       |                                                                                                    |                                                                                                    |                                                                                    |
| AFFF | 40000   | 440000  |                              | 1      |          |        |                                                       | [                                                                                                    |                                                                                                    | 0: 400                                                                             |
|      |         |         |                              |        |          |        | 0                                                     | Netzanschluss Rauschfilter                                                                                                    | Legt den Rauschfilter des<br>Netzanschlusses fest.                                                                                                    | 1: 50 Hz<br>2: 60 Hz                                                               |
|      |         |         |                              |        |          |        | 2                                                     | Temperatureinheit                                                                                                    | an.                                                                                                    | 0: °C•<br>1: °F                                                                    |
|      |         |         |                              |        |          |        | 3                                                     | Reserviert                                                                                                    | -                                                                                                    | 0                                                                                  |
|      |         |         |                              |        |          |        | 4                                                     |                                                                                                    |                                                                                                    | 0: Thermoelement •                                                                 |
|      |         |         |                              |        |          |        | 5                                                     |                                                                                                    | Zeigt den Typ des Devices an,                                                                                                    | 1: Spannung                                                                        |
|      |         |         |                              |        |          |        | 6                                                     | Betriebsart                                                                                                    | das an den Port angeschlossen                                                                                                    | 2: Strom<br>3: Beserviert                                                          |
|      |         |         |                              |        |          |        | 7                                                     |                                                                                                    | werden soll.                                                                                                    | 4: Widerstandstemperatur-<br>detektor                                              |
| B000 | 45056   | 445057  | Parameter                    | Port 1 | R/W      | WORD   | 8                                                     | Einstellung der Benachrichtigung<br>über Diagnoseinformationen                                                                                                    | Zeigt an, ob die<br>Diagnoseinformationen aktiviert<br>oder deaktiviert werden sollen.                                                                                             | 0: Diagnoseinformationen<br>aktivieren<br>1: Diagnoseinformationen<br>deaktivieren |
|      |         |         |                              |        |          |        | 9                                                     | Port deaktivieren                                                                                                    | Deaktiviert einen Port. Wenn ein<br>Port deaktiviert ist, leuchtet die IO-<br>Anschluss-Betriebsanzeige auch<br>dann nicht auf, wenn kein Device<br>an den Port angeschlossen ist. | 0: Kanal aktivieren<br>1: Kanal deaktivieren                                       |
|      |         |         |                              |        |          |        | 10<br>11                                              | Daten-Anzeige                                                                                                    | -                                                                                                    | 0: Normal •<br>1: NE43-Format<br>2: Erweiterter Messbereich                        |
|      |         |         |                              |        |          |        | 12                                                    |                                                                                                    |                                                                                                    | 0: Filter (Mittlere                                                                |
|      |         |         |                              |        |          | 13     |                                                       |                                                                                                    | Geschwindigkeit) •                                                                                                    |                                                                                    |
|      |         |         |                              |        |          | 14     | Filtereinstellung                                     | Geschwindigkeit)                                                                                                    |                                                                                                    |                                                                                    |
|      |         |         |                              | 15     |          | TEST.  | 2: Filter (Hohe<br>Geschwindigkeit)<br>3: Kein Filter |                                                                                                    |                                                                                                    |                                                                                    |

|      | Adresse |                  |           |                |          | Daton |                                      |                                                      |                                                     |                                                                                        |
|------|---------|------------------|-----------|----------------|----------|-------|--------------------------------------|------------------------------------------------------|-----------------------------------------------------|----------------------------------------------------------------------------------------|
| Rel  | ativ    | Absolut          | Element   | t              | Attribut | typ   | Bit         Beschreibung         Wer |                                                      | Wert                                                |                                                                                        |
| HEX  | DEC     | DEC              |           | i              |          |       |                                      |                                                      | (                                                   | 0. 10 his 10 \/                                                                        |
|      |         |                  |           |                |          |       | 0                                    | Eingebebereich Spannung                              | Zoiat dan Eingababaraich an                         | 0: -10 bis 10 V<br>1: 0 bis 10 V<br>2: 2 bis 10 V<br>3: 0 bis 5 V •<br>4: 1 bis 5 V    |
|      |         |                  |           |                |          |       | 2                                    | Engabebereich Spannung                               | Zeigt den Eingabebereich an.                        | 5: -1 bis 1 V                                                                          |
|      |         |                  |           |                |          |       | 3                                    |                                                      |                                                     | 6: -500 bis 500 mV<br>7: -100 bis 100 mV<br>8: -50 bis 50 mV                           |
|      |         |                  |           |                |          |       | 4                                    | Anschlussart des                                     |                                                     | 0: Differenzeingang<br>1: Einzelanschluss •                                            |
|      |         |                  |           |                |          |       | 5                                    | Spannungseingang                                     | Zeigt die Art der Verkabelung an.                   | 2: Differenzeingang (ohne<br>Erdung)                                                   |
| B001 | 45057   | 445058           |           |                | R/W      | WORD  | 6                                    | Eingabebereich Strom                                 | Zeigt den Eingabebereich an.                        | 0: 0 bis 20 mA •<br>1: 4 bis 20 mA<br>2:-20 bis 20 mA                                  |
|      |         |                  |           |                |          |       | 8                                    |                                                      |                                                     | 0: Differenzeingang                                                                    |
|      |         |                  |           |                |          |       | 9                                    | Anschlussart des Stromeingang                        | Zeigt die Art der Verkabelung an.                   | 1: Einzelanschluss •<br>2: Differenzeingang (ohne<br>Erdung)                           |
|      |         |                  |           |                |          |       | 10<br>11                             | Reserviert                                           | -                                                   | -                                                                                      |
|      |         |                  |           |                |          |       | 12                                   | Reserviert                                           | -                                                   | -                                                                                      |
|      |         |                  |           |                |          |       | 14                                   | Anschluss-Typ                                        |                                                     | 0: 2-adrig                                                                             |
|      |         |                  |           | Anachluca      |          |       | 15                                   | Widerstandstemperaturdetektor                        | Zeigt die Art der Verkabelung an.                   | 1: 3-adrig •<br>2: 4-adrig                                                             |
|      |         |                  |           | 1              |          |       | 0                                    |                                                      |                                                     | 0: Pt100, -200 bis 850 °C •                                                            |
|      |         |                  |           |                |          |       | 1                                    |                                                      |                                                     | 1: Pt100, -200 bis 150 °C<br>2: Ni100, -60 bis 250 °C                                  |
|      |         |                  |           |                |          |       | 2                                    |                                                      |                                                     | 3: Ni100, -60 bis 150 °C                                                               |
|      |         |                  | Parameter |                |          |       | 4                                    | Widerstandstemperaturdetektor-                       | Zeigt den Typ des<br>Widerstandstemperaturdetektors | 4. Pt200, -200 bis 850 °C<br>5: Pt200, -200 bis 150 °C                                 |
|      |         |                  |           |                |          |       | 5                                    | Тур                                                  | an.                                                 | 6: Pt500, -200 bis 850 °C<br>7: Pt500, -200 bis 150 °C                                 |
|      |         |                  |           |                |          |       | 6                                    |                                                      |                                                     | 8: Pt1000, -200 bis 850 °C                                                             |
|      |         |                  |           |                |          |       | 7                                    |                                                      |                                                     | 9: Pt1000, -200 bis 150 °C<br>10: Ni1000, -60 bis 250 °C                               |
|      |         |                  |           |                |          |       | 0                                    |                                                      |                                                     | 11: Ni1000, -60 bis 150 °C                                                             |
|      |         |                  |           |                |          |       | 9                                    |                                                      | Gibt die Methode der                                | 88459 verwenden)                                                                       |
| B002 | 45058   | 445059           |           |                | R/W      | WORD  | 10                                   | Einstellung der<br>Kaltstellenvergleichskompensation | Vergleichsstellenkompensation                       | 1: Verb. mit Pt100<br>2: Port 1 als CJC-                                               |
|      |         |                  |           |                |          |       | 11                                   | des Thermoelements                                   | an, wenn ein Thermoelement<br>verwendet wird.       | Vergleichsstelle                                                                       |
|      |         |                  |           |                |          |       | 11                                   |                                                      |                                                     | 4: Keine Verb. (25 °C fest) •                                                          |
|      |         |                  |           |                |          |       | 12                                   |                                                      |                                                     | 0: Typ K, −270 bis 1370 °C •<br>1: Typ B, 100 bis 1820 °C<br>2: Twp E, 270 bis 1000 °C |
|      |         |                  |           |                |          |       | 13                                   |                                                      | Zoigt don Tun don                                   | 3: Typ J, -210 bis 1000 °C                                                             |
|      |         |                  |           |                |          |       | 14                                   | Typ des Thermoelements                               | Thermoelements an.                                  | 4: Typ R, -270 bis 1300 °C<br>5: Typ R, -50 bis 1768 °C                                |
|      |         |                  |           |                |          |       |                                      |                                                      |                                                     | 6: Typ S, -50 bis 1768 °C<br>7: Typ T, -270 bis 400 °C                                 |
|      |         |                  |           |                |          |       | 15                                   |                                                      |                                                     | 8: Typ C, 0 bis 2315 °C<br>9: Typ G, 0 bis 2315 °C                                     |
| B003 | 45059   | 445060           |           | Anschluss      | DAA      | WORD  |                                      |                                                      |                                                     |                                                                                        |
| B004 | 45061   | 445062           | 1         | 2              | H/VV     | WURD  |                                      |                                                      |                                                     |                                                                                        |
| B006 | 45062   | 445063           | j         | Anaphis        |          |       |                                      |                                                      |                                                     |                                                                                        |
| B007 | 45063   | 445064           | ]         | Anschluss<br>3 | R/W      | WORD  |                                      | Wie Port 1                                           |                                                     |                                                                                        |
| B008 | 45064   | 445065<br>445066 | 4         |                |          |       |                                      |                                                      |                                                     |                                                                                        |
| BOOA | 45066   | 445067           | 1         | Anschluss      | R/W      | WORD  |                                      |                                                      |                                                     |                                                                                        |
| B00B | 45067   | 445068           | 1         | 4              |          |       |                                      |                                                      |                                                     |                                                                                        |

|      | Adresse |         |                 |           |          | <b>_</b> . |            |                                      |                                                                      |                                  |
|------|---------|---------|-----------------|-----------|----------|------------|------------|--------------------------------------|----------------------------------------------------------------------|----------------------------------|
| Rel  | ativ    | Absolut | Elemen          | t         | Attribut | Daten-     | Bit        | Besch                                | reibung                                                              | Wert                             |
| HEX  | DEC     | DEC     |                 |           |          | typ        |            |                                      |                                                                      |                                  |
| BOOC | 45068   | 445069  |                 |           |          | WORD       | Skalie     | erungsfunktion aktiviert Einstellung | Zeigt an, ob die<br>Skalierungsfunktion verwendet<br>werden soll.    | 0: Deaktivieren<br>1: Aktivieren |
| BOOD | 45069   | 445070  |                 | Anschluss | R/W      |            | Vorsk<br>1 | alierung A/D-Konvertierungsdaten     | Gibt die A/D-Konvertierungsdaten<br>vor der Skalierungskonvertierung | -32768 bis 32767                 |
| BOOE | 45070   | 445071  |                 |           |          | INT        | Vorsk<br>2 | alierung A/D-Konvertierungsdaten     | an.                                                                  |                                  |
| BOOF | 45071   | 445072  |                 |           |          |            | Skalie     | erte Daten 1                         | Zeigt den Wert nach der                                              | -32768 bis 32767                 |
| B010 | 45072   | 445073  |                 |           |          |            | Skalie     | erte Daten 2                         | Skalierung an.                                                       | -52100 613 52101                 |
| B011 | 45073   | 445074  |                 |           |          | WORD       |            |                                      |                                                                      |                                  |
| B012 | 45074   | 445075  |                 | Anschluss |          |            |            |                                      |                                                                      |                                  |
| B013 | 45075   | 445076  | Skalierungsein- | 2         | R/W      | INT        |            |                                      |                                                                      |                                  |
| B014 | 45076   | 445077  | stellungen      | 2         |          |            |            |                                      |                                                                      |                                  |
| B015 | 45077   | 445078  |                 |           |          |            |            |                                      |                                                                      |                                  |
| B016 | 45078   | 445079  |                 |           |          | WORD       |            |                                      |                                                                      |                                  |
| B017 | 45079   | 445080  |                 | Anschluss |          |            |            |                                      |                                                                      |                                  |
| B018 | 45080   | 445081  |                 | 3         | R/W      | INT        | Wie P      | Port 1                               |                                                                      |                                  |
| B019 | 45081   | 445082  |                 | 0         |          |            |            |                                      |                                                                      |                                  |
| B01A | 45082   | 445083  |                 |           |          |            |            |                                      |                                                                      |                                  |
| B01B | 45083   | 445084  |                 |           |          | WORD       |            |                                      |                                                                      |                                  |
| B01C | 45084   | 445085  |                 | Anschluss |          | R/W        |            |                                      |                                                                      |                                  |
| B01D | 45085   | 445086  |                 | 4         | R/W      |            |            |                                      |                                                                      |                                  |
| B01E | 45086   | 445087  |                 | ·         |          |            |            |                                      |                                                                      |                                  |
| B01F | 45087   | 445088  |                 |           | l l      | l l        |            |                                      |                                                                      |                                  |

MEMO

# 8

# **PROFINET-**Kommunikation

| 8-1 | NQ-MP8L PROFINET-Kommunikation | Seite 8-2  |
|-----|--------------------------------|------------|
| 8-2 | Kommunikationseinstellungen    | Seite 8-4  |
| 8-3 | Port-Einstellungen             | Seite 8-5  |
| 8-4 | Zyklische Kommunikation        | Seite 8-6  |
| 8-5 | Azyklische Kommunikation       | Seite 8-11 |
| 8-6 | PROFINET-Diagnoseinformationen | Seite 8-12 |
| 8-7 | IO-Link Funktionsbausteine     | Seite 8-13 |
|     |                                |            |

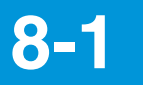

# NQ-MP8L PROFINET-Kommunikation

### Überblick

Der IO-Link Master NQ-MP8L fungiert als PROFINET-IO-Gerät. Sie können die zyklische Kommunikation verwenden, um die Ausgangs- und Erkennungswerte von mit der Modellreihe NQ verbundenen Geräten zu ermitteln und den Fehlerstatus der Modellreihe NQ zu überwachen. Außerdem können Sie die Einstellungen der Modellreihe NQ und der mit der Modellreihe NQ verbundenen Devices mithilfe der azyklischen Kommunikation lesen und schreiben.

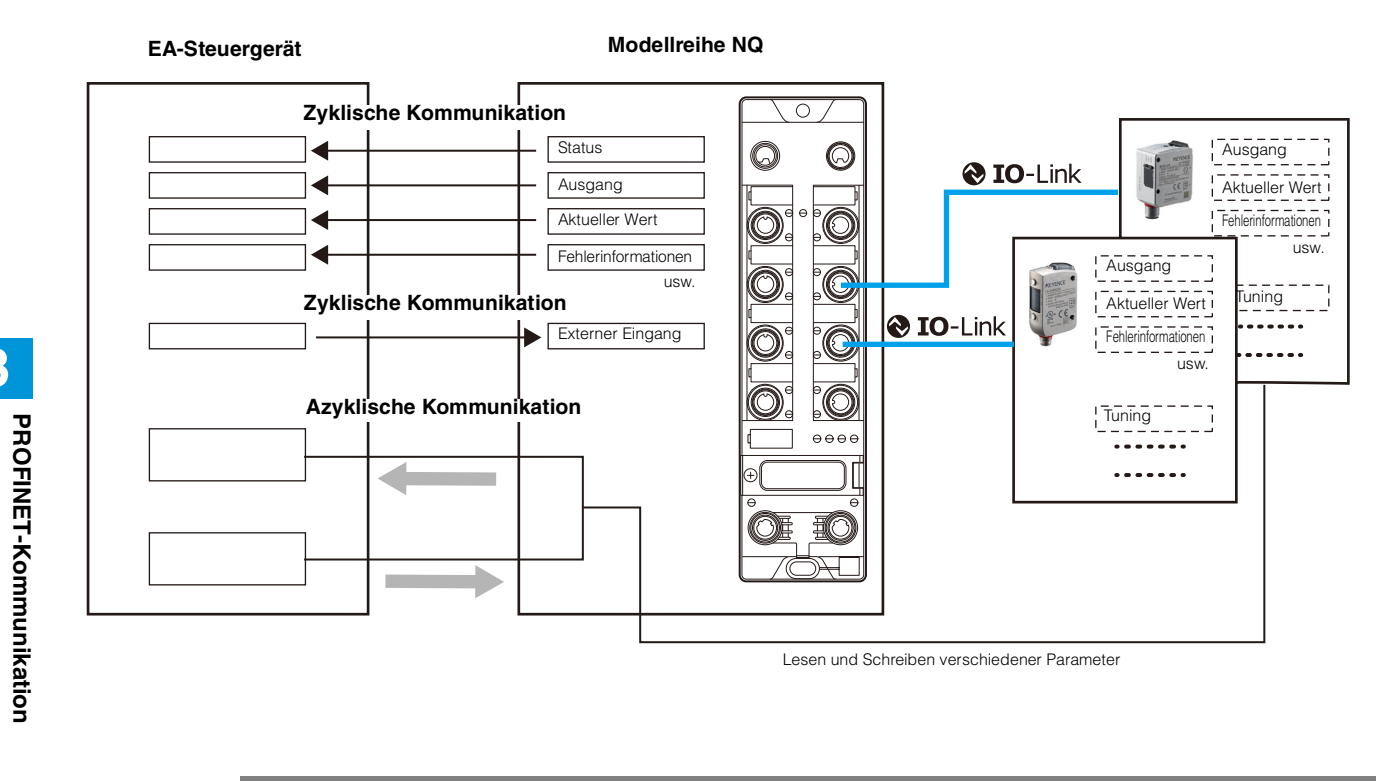

S Anmerkung

8

PROFINET wird nur vom NQ-MP8L unterstützt. Es wird nicht vom NQ-EP4L und NQ-EP4A unterstützt.

8-2

### Technische Daten PROFINET-Kommunikation

|          | Element                                       | NQ-MP8L                                                                                                    |
|----------|-----------------------------------------------|----------------------------------------------------------------------------------------------------|
|          | Übertragungsgeschwindigkeit                   | 100 Mbps (100BASE-TX)                                                                                                    |
| Ethernet | Übertragungsmedium                            | Geschirmtes, paarig verdrilltes Kabel (STP-Kabel) oder ungeschirmtes, paarig verdrilltes Kabel (UTP-Kabel) der Klasse 5 oder höher |
|          | Max. Kabellänge                               | 100 m (zwischen Knotenpunkten)                                                                                                    |
|          | Unterstützte Funktionen                       | Zyklische Kommunikation (Daten-E/A-Kommunikation)<br>Azyklische Kommunikation (Datenaufzeichnungskommunikation)                    |
|          | FSU (Fast Start-UP)                           | Nicht unterstützt                                                                                                    |
|          | MRP (Media Redundancy Protocol)               | Unterstützt                                                                                                    |
| PROFINET | Anzahl der anschließbaren IO-<br>Steuergeräte | 1                                                                                                    |
|          | Aktualisierungszeit                           | 2 bis 512 ms                                                                                                    |
|          | GSDML-Version                                 | V2.35                                                                                                    |
|          | Konformitätsklasse                            | Konformitätsklasse B                                                                                                    |
|          | Konformitätstestversion                       | Entspricht V2.35                                                                                                    |
|          | Anwendbare Protokolle                         | LLDP, DCP                                                                                                    |

# Was kann mit der PROFINET-Kommunikation durchgeführt werden

| Element                                                   | NQ Sensor Monitor | PROFINET<br>Konfigurationssoftware | Zyklische<br>Kommunikation | Azyklische<br>Kommunikation |
|-----------------------------------------------------------|-------------------|------------------------------------|----------------------------|-----------------------------|
| Stellen Sie den Anschluss der Modellreihe NQ ein.         | •                 | •                                  | -                          | •                           |
| Kontrollieren Sie die Spannungsversorgung für jeden Port. | •                 | •                                  | •                          | •                           |
| Lesen Sie den Fehlerstatus der Modellreihe NQ.            | -                 | -                                  | •                          | •                           |
| Bei Anschluss an ein IO-Link Device                       |                   |                                    |                            |                             |
| Lesen Sie den Steuerausgang (EIN/AUS).                    | ٠                 | -                                  | ٠                          | •                           |
| Lesen Sie den aktuellen Wert (Messwert usw.).             | •                 | -                                  | •                          | •                           |
| Einstellwerte lesen.                                      | -                 | -                                  | -                          | •                           |
| Ändern (schreiben) Sie die Einstellwerte.                 | -                 | -                                  | -                          | •                           |
| Ändern (schreiben) Sie die Parameter.                     | -                 | -                                  | ٠                          | •                           |
| Führen Sie den externen Eingang durch.                    | -                 | -                                  | *1                         | •                           |
| Lesen Sie den Fehlerstatus.                               | ٠                 | -                                  | •                          | •                           |
| Wenn ein E/A-Allzweckgerät angeschlossen ist              |                   |                                    |                            |                             |
| Lesen Sie den Digitaleingang (EIN/AUS).                   | -                 | -                                  | •                          | •                           |
| Führen Sie den Digitalausgang (EIN/AUS) durch.            | -                 | -                                  | •                          | •                           |
| Lesen Sie den aktuellen Wert (Messwert usw.).             | -                 | -                                  | -                          | -                           |
| Lesen Sie den Fehlerstatus.                               | -                 | -                                  | -                          | -                           |

\*1 Nur für Devices mit Eingangsprozessdaten. KEYENCE-IO-Link-Sensoren werden nicht unterstützt.

Anmerkung Legen Sie für das NQ-MP8L die Funktionen von Pin 2 und Pin 4 für jeden Port fest. Durch Ändern der Funktion an den Pins kann zwischen IO-Link-Kommunikation und Digital-E/A umgeschaltet werden. Details siehe "Anschlussbetriebsmodi" (Seite 2-6).

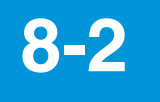

# Kommunikationseinstellungen

Um die Modellreihe NQ mit einem PROFINET-IO-Steuergerät zu verbinden, müssen Sie die unten aufgeführten Einstellungen ausführen. Informationen wie detaillierte Einstellungsmethoden am IO-Steuergerät finden Sie im Handbuch des IO-Steuergeräts.

#### **1** GSDML-Dateiregistrierung

Die Funktion des NQ-MP8L im PROFINET-IO wird durch die GSDML-Datei definiert. Um den NQ-MP8L erstmalig einzurichten, installieren Sie die GSDML-Datei in der Konfigurationssoftware des PROFINET-IO-Steuergeräts.

#### 2 Fügen Sie die Modellreihe NQ zum PROFINET-IO-System hinzu.

Das Lesen der GSDML-Datei mit der Konfigurationssoftware fügt den NQ-MP8L in den Hardwarekatalog der Konfigurationssoftware ein. Wählen Sie im Hardwarekatalog den NQ-MP8L aus, um es dem PROFINET-IO-System hinzuzufügen.

#### **3** Geben Sie die IP-Adresse ein.

Geben Sie die IP-Adresse der Modellreihe NQ ein, die im Voraus für das Modul festgelegt wurde.

#### 4 Geben Sie die Gerätebezeichnung ein.

Stellen Sie den Gerätenamen der Modellreihe NQ ein. Der Standard ist: keyence-nq-mp8l

#### **5** Weisen Sie die Einstellungen einem Slot zu.

Weisen Sie die Einstellungen einem Slot gemäß dem an das NQ-MP8L angeschlossenen IO-Link Device und gemäß den Kommunikationsdetails zu. , Slot-Belegung" (Seite 8-6)

#### 6 Port-Einstellungen

Stellen Sie den Anschluss der Modellreihe NQ ein. ,8-3 Port-Einstellungen" (Seite8-5)

#### 7 Einstellung der Prozessdaten

Stellen Sie die Prozessdaten des IO-Link Device für die Verbindung mit der Modellreihe NQ ein. ,4-7 Device-Einstellungen" (Seite4-22)

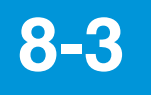

# **Port-Einstellungen**

Verwenden Sie die Netzwerkkonfigurationssoftware, um die die Parameter der einzelnen Ports einzustellen.

| Slot    | Тур       | Element                                       | Beschreibung                                                                                                    |  |  |  |
|---------|-----------|-----------------------------------------------|----------------------------------------------------------------------------------------------------|--|--|--|
|         |           | Manuelles Zurücksetzen nach Überstrom<br>Kan1 | < Wenn Pin 2 auf Digitalausgang eingestellt ist ><br>Zeigt die Wiederherstellungsmethode an, nachdem ein Überstrom festgestellt<br>wurde.        |  |  |  |
|         |           | Manuelles Zurücksetzen nach Überstrom<br>Kan3 |                                                                                                    |  |  |  |
| 1       | Basis     | Kan5                                          | (Wie Port 1)                                                                                                    |  |  |  |
|         |           | Manuelles Zurucksetzen nach Überstrom<br>Kan7 |                                                                                                    |  |  |  |
|         |           | Ausgang Kan1 aktivieren                       | Zeigt die Funktion von Pin 2 an.                                                                                                    |  |  |  |
|         |           | Ausgang Kan3 aktivieren                       |                                                                                                    |  |  |  |
|         |           | Ausgang Kan5 aktivieren                       | (Wie Port 1)                                                                                                    |  |  |  |
|         |           | Ausgang Kan7 aktivieren                       |                                                                                                    |  |  |  |
|         |           | Betriebsart                                   | Zeigt die Funktion von Pin 4 an.                                                                                                    |  |  |  |
|         |           | Dothobourt                                    | I "Betriebsart und Validierungseinstellungen" (Seite 4-13)                                                                                       |  |  |  |
|         |           | Datenspeicherungsmodus                        | Zeigt den Datenspeicherungsmodus an.<br>Ü, Datenspeicherfunktion" (Seite 4-14)                                                                   |  |  |  |
|         |           | Zykluszeit                                    | Zeigt die Zykluszeit für die Prozessdaten an.                                                                                                    |  |  |  |
|         |           | Überarbeitung                                 | Zeigt an, welche IO-Link-Revision für den Vorgang verwendet wird.                                                                                |  |  |  |
| 2 bis 9 | -         | Schnellstart aktivieren                       | Gibt an, ob die Funktion zum Schnellstart verwendet werden soll.                                                                                 |  |  |  |
|         |           | Daten des Verarbeitungseingangs ungültig      | Zeigt an, ob die Diagnoseinformationen deaktiviert werden sollen, wenn der<br>Prozessdatenstatus "Ungültig" ist.                                 |  |  |  |
|         |           | Diagnose deaktivieren                         | Gibt an, ob IO-Link-Ereignisse vom NQ an den Feldbus übertragen werden sollen.<br>Benachrichtigungsstufe für Diagnoseinformationen" (Seite 4-17) |  |  |  |
|         |           | Hersteller-ID                                 | Zeigt [Hersteller-ID] und [Device-ID] an, die für die Überprüfungsfunktion                                                                       |  |  |  |
|         |           | Device-ID                                     | verwendet werden.                                                                                                    |  |  |  |
|         |           | V1 Pin1 C0 (Kan0/1)                           |                                                                                                    |  |  |  |
|         |           | V1 Pin1 C1 (Kan2/3)                           |                                                                                                    |  |  |  |
|         |           | V1 Pin1 C2 (Kan4/5)                           | Steuert die V1-Stromversorgung für jedes Device.                                                                                                 |  |  |  |
|         |           | V1 Pin1 C3 (Kan6/7)                           |                                                                                                    |  |  |  |
|         |           | V1 Pin1 C4 (Kan8)                             |                                                                                                    |  |  |  |
| 10      | V1/V2-    | V2 Pin2 C4 (Kan9)                             | Steuert die V2-Stromversorgung für jedes Device.                                                                                                 |  |  |  |
| 12      | Steuerung | V1 Pin1 C5 (Kan10)                            | Steuert die V1-Stromversorgung für jedes Device.                                                                                                 |  |  |  |
|         |           | V2 Pin2 C5 (Kan11)                            | Steuert die V2-Stromversorgung für jedes Device.                                                                                                 |  |  |  |
|         |           | V1 Pin1 C6 (Kan12)                            | Steuert die V1-Stromversorgung für jedes Device.                                                                                                 |  |  |  |
|         |           | V2 Pin2 C6 (Kan13)                            | Steuert die V2-Stromversorgung für jedes Device.                                                                                                 |  |  |  |
|         |           | V1 Pin1 C7 (Kan14)                            | Steuert die V1-Stromversorgung für jedes Device.                                                                                                 |  |  |  |
|         |           | V2 Pin2 C7 (Kan15)                            | Steuert die V2-Stromversorgung für jedes Device.                                                                                                 |  |  |  |

# Zyklische Kommunikation

### **Slot-Belegung**

Der IO-Link Master NQ-MP8L wird im PROFINET-IO-System als modularer Slave behandelt und virtuelle Slots werden wie unten gezeigt zugewiesen.

Standardmäßig werden nur die Slots 0 und 1 (Basis) zugewiesen.

Weisen Sie den Slots 2 bis 13 bei Bedarf Einstellungen aus dem Hardwarekatalog der Konfigurationssoftware zu.

| Clat | Zunauriaaanaa Madul          | Beechreihung                               | Peeckreikung |                                |     | Standard-     | Ciaha Caita |
|------|------------------------------|--------------------------------------------|--------------|--------------------------------|-----|---------------|-------------|
| 5101 | Zugewiesenes Modul           | Beschreibung                               |              | IN                             | OUT | einstellungen | Siene Seite |
|      | keyence-nq-mp8l              |                                            |              | -                              | -   |               |             |
| 0    | X1                           | PROFINET-Parametereinstellung              | 9            |                                |     | •             |             |
| 0    | X1 P1                        | Ethorpot Apophlypoppromotoro               | notollung    |                                |     | (fest)        | -           |
|      | X1 P2                        | Ethemet-Anschlussparameterer               |              |                                |     |               |             |
| 1    | Basis                        | Eingang und Eingangsstatus je              | des Ports    | 4                              | 2   | •<br>(fest)   | Seite 8-7   |
| 2    |                              |                                            | Port 1       | -                              |     |               |             |
| 3    |                              |                                            | Port 2       |                                |     |               |             |
| 4    |                              |                                            | Port 3       | -                              |     |               |             |
| 5    | Portkonfiguration generisch- | IO Link Davida Prozosodatan                | Port 4       | Variiert je nach zuzuweisendem |     |               | Seite 8-7   |
| 6    | untergeordnetes Modul        | IO-LINK Device Prozessdaten                | Port 5       | Modul                          |     |               | Selle 0-7   |
| 7    |                              |                                            | Port 6       |                                |     |               |             |
| 8    |                              |                                            | Port 7       |                                |     |               |             |
| 9    |                              |                                            | Port 8       | -                              |     |               |             |
| 10   | Diagnose                     | Diagnoseinformationen                      |              | 20                             | 0   |               | Seite 8-8   |
| 11   | IO-Link-Ereignisse           | IO-Link-Ereignis                           |              | 64                             | 0   |               | Seite 8-9   |
| 12   | V1/V2-Steuerung              | Steuerung der Port-<br>Spannungsversorgung |              | 0                              | 2   |               | Seite 8-9   |
| 13   | Modulstatus                  | Modulstatus                                |              | 2                              | 0   |               | Seite 8-10  |

### Slot 1: Basis

#### Eingang

| Byte | Element                                   | Attribut | Datentyp | Bit | Beschreibung                                                                                                    | Wert                                           |
|------|-------------------------------------------|----------|----------|-----|----------------------------------------------------------------------------------------------------|------------------------------------------------|
|      |                                           |          |          | 0   | Zeigt den Eingangsstatus jedes Ports an.                                                                                                    |                                                |
| 0    | Port-Eingänge                             | R        | WORD     | :   | Bit         15         14         13         12         11         10         9         8         7         6         5         4         3         2         1         0           Port         8         7         6         5         4         3         2         1         0                                                                       | 0: AUS<br>1: EIN                               |
|      |                                           |          |          | 15  | Pin - 4 - 4 - 4 - 4 2 4 2 4 2 4 2 4                                                                                                    |                                                |
|      |                                           |          |          | 0   | <ul> <li>Schaltet sich ein, wenn die Prozessdaten gültig sind. Die Prozessdaten sind in den folgenden Fällen ungültig:</li> <li>Die Versorgungsspannung des Sensors liegt außerhalb des zulässigen Bereichs.</li> <li>Die Betriebsart des Ports ist auf [Digitaleingang] eingestellt.</li> <li>Es ist kein IO-Link-Device angeschlossen.</li> </ul>      |                                                |
| 1    | Prozessdatenstatus des IO-<br>Link-Device | R WC     | WORD     | :   | <ul> <li>Es wurden keine Prozessdaten vom angeschlossenen Device eingegeben.</li> <li>Das Device reagiert nicht auf die Ausgangsprozessdaten.</li> <li>Das Device gibt "Prozesseingangsdaten ungültig" aus (z. B. liegt der vom Sensor gemessene Wert außerhalb des Betriebsbereichs.)</li> </ul>                                                        | 0: Ungultig/<br>Deaktiviert<br>1: Gültig/Aktiv |
|      |                                           |          |          | 15  | Bit         15         14         13         12         11         10         9         8         7         6         5         4         3         2         1         0           Port         -         8         -         7         -         6         -         5         -         4         -         3         -         2         -         1 |                                                |

#### Ausgang

| Byte | Element       | Attribut | Datentyp | Bit          | Beschreibung                                                                                                    | Wert             |
|------|---------------|----------|----------|--------------|----------------------------------------------------------------------------------------------------|------------------|
| 0    | Port-Ausgänge | R/W      | WORD     | 0<br>:<br>15 | Zeigt den Ausgang zu jedem Port an.         Bit       15       14       13       12       11       10       9       8       7       6       5       4       3       2       1       0         Port       4       3       2       1       0       2       -       2       -       2       -       2       -       2       -       2       -       2       -       2       -       2       -       2       -       2       -       2       -       2       -       2       -       2       -       2       -       2       -       2       -       2       -       2       -       2       -       2       -       2       -       2       -       2       -       2       -       2       -       2       -       2       -       2       -       2       -       2       -       2       -       2       -       2       -       2       -       2       -       2       -       2       -       2       -       2       -       2       -       2       -       2       -       2 <th< td=""><td>0: AUS<br/>1: EIN</td></th<> | 0: AUS<br>1: EIN |

# Slots 2 bis 9: Portkonfiguration generisch

Auf den Slots 2 bis 9 werden die Prozessdaten der angeschlossenen IO-Link Devices übertragen. Die Größe der Slots variiert je nach IO-Link Device. Nachfolgend stehen die Datengrößen der KEYENCE IO-Link Devices.

| Namo                                                    | Modellroibo | Größe   |        |  |  |
|---------------------------------------------------------|-------------|---------|--------|--|--|
| Name                                                    | wodemenie   | IN      | OUT    |  |  |
| Digitaler Lichtleitersensor                             | FS-N40      | 4 Byte  | -      |  |  |
| Digitaler CMOS-Lasersensor                              | LR-X        | 4 Byte  | -      |  |  |
| Allzweck-Lasersensor                                    | LR-T        | 2 Byte  | -      |  |  |
| CMOS-Lasersensor mit integrierter<br>Auswerteeinheit    | LR-ZH       | 2 Byte  | -      |  |  |
| Vollspektrum-Sensor                                     | LR-W        | 2 Byte  | -      |  |  |
| Pattern-Matching-Sensor                                 | AI          | 3 Byte  | 1 Byte |  |  |
| Anklemmbarer Durchflusssensor                           | FD-R        | 4 Byte  | -      |  |  |
| Anklemmbarer Durchflusssensor                           | FD-Q        | 2 Byte  | -      |  |  |
| Anklemmbarer Durchflusssensor                           | FD-X        | 4 Byte  | 0      |  |  |
| Anklemmbarer Durchflusssensor für<br>Druckluft und Gase | FD-G        | 8 Byte  | -      |  |  |
| Anklemmbarer Durchflusssensor                           | FD-X        | 4 Byte  | 0      |  |  |
| Anklemmbarer Durchflusssensor                           | FD-H        | 24 Byte | 0      |  |  |
| Multisensor-Anzeigeeinheit                              | FI-1000     | 24 Byte | 0      |  |  |
| Anklemmbarer Temperatursensor                           | FI-T        | 4 Byte  | 0      |  |  |
| Digitaler Drucksensor                                   | GP-MT       | 6 Byte  | -      |  |  |

# Slot 10: Diagnose

#### ■ Eingang

| Offset<br>(Wörter)              | Eler          | nent                                                                                                    | Attribut | Datentyp | Bit                        |                                                                                           | Beschreibung                                                                                                    | Wert                                         |
|---------------------------------|---------------|----------------------------------------------------------------------------------------------------|----------|----------|----------------------------|-------------------------------------------------------------------------------------------|----------------------------------------------------------------------------------------------------|----------------------------------------------|
| 0                               |               | Überstrom im<br>Netzanschluss                                                                                                    | R        | WORD     | 0<br>:<br>15               | Bit 15 14 13 12 1<br>Port 8 7 6 5<br>V2                                                   | 1 10 9 8 7 6 5 4 3 2 1 0<br>8 7 6 5 4 3 2 1<br>V1                                                                                                    | 0: Kein Überstrom<br>1: Überstrom<br>erkannt |
| 1                               |               | Überstrom im<br>Digitalausgang                                                                                                    | R        | WORD     | 0<br>:<br>15               | Bit 15 14 13 12 1<br>Port<br>Pin                                                          | 1     10     9     8     7     6     5     4     3     2     1     0       4     3     2     1     2     2     2     1       2     -     2     -     2     2     2     1                                                                                                    | 0: Kein Überstrom<br>1: Überstrom<br>erkannt |
|                                 |               |                                                                                                    |          |          | 0                          | -                                                                                         | -                                                                                                    | 0                                            |
|                                 |               |                                                                                                    |          |          | 2                          | Device nicht/falsch erkannt                                                               | <ul> <li>Es ist kein Device angeschlossen.</li> <li>Das Ergebnis der Geräteüberprüfungsfunktion<br/>war "falsch erkannt".</li> </ul>                                                                                                    |                                              |
|                                 |               |                                                                                                    |          |          | 3                          | Datenspeicherfehler                                                                       | <ul> <li>Ein IO-Link v1.0-Device ist angeschlossen.</li> <li>Das angeschlossene Device ist ein anderes, als<br/>das im Puffer gespeicherte Device.</li> <li>Ein Pufferüberlauf ist aufgetreten.</li> <li>Die Parametersperrfunktion des IO-Link Devices<br/>ist aktiv.</li> </ul> |                                              |
|                                 |               |                                                                                                    |          |          | 4                          | Hardwarefehler                                                                            | Es liegt ein Ausfall oder eine Fehlfunktion der                                                                                                    | 0: Kein Fehler<br>1: Fehler                  |
| Diagnose-                       |               |                                                                                                    |          |          | 5                          | Prozessdaten ungültig                                                                     | Das Device kann keine Messungen<br>durchführen.     Das Ergebnis der Geräteüberprüfungsfunktion<br>war "falsch erkannt".                                                                                                    |                                              |
|                                 |               |                                                                                                    |          | 6        | Nicht definiertes Ereignis | Ein Ereignis, das nicht in den IO-Link-<br>Spezifikationen definiert ist, ist eingetreten |                                                                                                    |                                              |
| 2                               | informationen | Port 1 (C0)                                                                                                    | C0) R    | WORD     | 7                          | Wartungsereignis                                                                          | Ein Ereignis, das gemäß IO-Link-Spezifikationen                                                                                                    |                                              |
|                                 |               |                                                                                                    |          |          | 8                          | Parameterfehler                                                                           | Das Device hat einen Parameterfehler<br>ausgegeben. (z. B. Verlust von Parametern oder<br>nicht initialisierter Status)                                                                                                    |                                              |
|                                 |               |                                                                                                    |          |          | 9                          | Temperaturfehler                                                                          | Das Device hat diagnostische<br>Temperaturinformationen ausgegeben.                                                                                                    |                                              |
|                                 |               |                                                                                                    |          |          | 10                         | Untere Messwertgrenze                                                                     | Der Messwert liegt unterhalb des Messbereichs                                                                                                    |                                              |
|                                 |               |                                                                                                    |          |          | 11                         | Obere Messwertgrenze                                                                      | Der Messwert überschreitet den Messbereich des                                                                                                    | 0: Kein Fehler                               |
|                                 |               |                                                                                                    |          |          | 12                         |                                                                                           | Die Spannungsversorgung des Devices liegt unter                                                                                                    | 1: Fehler                                    |
|                                 |               |                                                                                                    |          |          | 13                         | Überspannung                                                                              | Die Spannungsversorgung des Devices übersteigt                                                                                                    |                                              |
|                                 |               |                                                                                                    |          |          | 14                         | Überlast                                                                                  | Das Device hat eine Überlastung festgestellt.                                                                                                    |                                              |
|                                 |               |                                                                                                    |          |          | 15                         | Allgemeiner Fehler                                                                        | Das Device hat einen Fehler. (In den IO-Link-<br>Spezifikationen angegebener Gerätestatus 4)<br>Einzelheiten zum Fehler finden Sie im Ereigniscode.                                                                                                    |                                              |
| 3<br>4<br>5<br>6<br>7<br>8<br>9 |               | Port 2 (C1)           Port 3 (C2)           Port 4 (C3)           Port 5 (C4)           Port 6 (C5)           Port 7 (C6)           Port 8 (C7) | R        | WORD     | Wie Poi                    | rt 1 (C0)                                                                                 |                                                                                                    | -                                            |

#### Ausgang

Keine

# Slot 11: IO-Link-Ereignisse

#### Eingang

| Offset<br>(Wörter) | Eler               | nent         | Attribut | Datentyp | Bit      | Besc                            | Beschreibung                                                                                 |                                     |
|--------------------|--------------------|--------------|----------|----------|----------|---------------------------------|----------------------------------------------------------------------------------------------|-------------------------------------|
|                    |                    |              |          |          | 0        |                                 |                                                                                              | 0: Unbekannt<br>1 bis 3: Reserviert |
|                    |                    |              |          |          | 2        |                                 | Instanz                                                                                      | 4: Anfrage<br>5 bis 7: Reserviert   |
|                    |                    |              |          |          | 3        |                                 | Quelle                                                                                       | 0: Device<br>1: Master              |
|                    |                    |              |          |          | 4        | (Einzelheiten finden Sie in den |                                                                                              | 0: Reserviert                       |
|                    |                    |              |          |          | 5        | IO-Link-Spezifikationen)        | Тур                                                                                          | 2: Warnung<br>3: Fehler             |
|                    |                    |              |          |          | 6        |                                 |                                                                                              | 0: Reserviert                       |
| 0<br>Diagnose-     | 1. Ereignis        | R            | WORD     | 7        |          | Modus                           | 2: Ereignis erschwindet<br>3: Ereignis erscheint                                             |                                     |
|                    |                    |              |          | 8        |          |                                 |                                                                                              |                                     |
|                    | informationen (IO- |              |          |          | 9        | Port-Nummer des Ereignisses     |                                                                                              |                                     |
|                    | Link-Ereignis)     |              |          |          | 10       |                                 | Port-Nummer des Ports, auf dem<br>das Ereignis eingetreten ist.                              |                                     |
|                    |                    |              |          |          | 12       |                                 |                                                                                              | 1 bis 8 oder 1 bis 4                |
|                    |                    |              |          |          | 13       |                                 |                                                                                              |                                     |
|                    |                    |              |          |          | 14       |                                 |                                                                                              |                                     |
|                    |                    |              |          |          | 15       |                                 |                                                                                              |                                     |
| 1                  |                    |              | R        | UINT     | Ereignis | scode                           | Ereigniscode für das Ereignis.<br>Einzelheiten finden Sie im<br>Handbuch des IO-Link-Geräts. | -                                   |
| :                  |                    | :            |          | :        | :        |                                 |                                                                                              |                                     |
| 30                 |                    |              | R        | WORD     | Ereignis | sklassifizierungscode           |                                                                                              | -                                   |
|                    |                    | 16. Ereignis |          |          | Port-Nu  | mmer des Ereignisses            | Wie bei 1. Ereignis                                                                          |                                     |
| 31                 |                    |              | R        | UINT     | Ereignis | code                            |                                                                                              |                                     |

Keine

# Slot 12: Steuerung der Spannungsversorgung

#### Eingang

Keine

#### Ausgang

| Offset<br>(Wörter) | Element             | Attribut | Datentyp | Bit     | Beschreibung                                                                                                    | Wert   |
|--------------------|---------------------|----------|----------|---------|----------------------------------------------------------------------------------------------------|--------|
|                    | Steuerung der Port- |          |          | 0       | Steuert die Spannungsversorgung der einzelnen Ports.           Bit         15         14         13         12         11         10         9         8         7         6         5         4         3         2         1         0 | 0. AUS |
| 0                  | Spannungsversorgung | R/W      | WORD     | :<br>15 | Port 8 7 6 5 8 7 6 5 4 3 2 1<br>V2 V1                                                                                                    | 1: EIN |

# Slot 13: Modulstatus

#### ■ Eingang

| Offset<br>(Wörter) | Element     | Attribut | Datentyp | Bit  | Beschi                | reibung     | Wert                                                                                                    |
|--------------------|-------------|----------|----------|------|-----------------------|-------------|----------------------------------------------------------------------------------------------------|
|                    |             |          |          | 0    | Diagnoseinformationen | -           | 0: Diagnose-<br>informationen nicht<br>bereitgestellt<br>1: Diagnose-<br>informationen<br>bereitgestellt |
|                    |             |          |          | 1    | -                     | -           | 0                                                                                                    |
|                    |             |          |          | 2    | -                     | -           | 0                                                                                                    |
|                    |             |          | 3        | -    | -                     | 0           |                                                                                                    |
|                    |             |          | WORD     | 4    | -                     | -           | 0                                                                                                    |
|                    |             |          |          | 5    | -                     | -           | 0                                                                                                    |
|                    |             |          |          | 6    | -                     | -           | 0                                                                                                    |
| 0                  | Modulstatus | R        |          | WORD | 7                     | V2-Spannung | -                                                                                                    |
|                    |             |          |          | 8    | -                     | -           | 0                                                                                                    |
|                    |             |          |          | 9    | V1-Spannung           | -           | 0: 18 VDC oder höher<br>1: Niedriger als 18<br>VDC                                                       |
|                    |             |          |          | 10   | -                     | -           | 0                                                                                                    |
|                    |             |          |          | 11   | -                     | -           | 0                                                                                                    |
|                    |             |          |          | 12   | -                     | -           | 0                                                                                                    |
|                    |             |          |          | 13   | -                     | -           | 0                                                                                                    |
|                    |             |          |          | 14   | -                     | -           | 0                                                                                                    |
|                    |             |          |          | 15   | -                     |             | 0                                                                                                    |

Ausgang

Keine

# **Azyklische Kommunikation**

# Gerätebenutzerdaten

| Inc  | lex   | Element          | Boschroibung                           | Attribut | Datantun    | Boschroibung                                                                                                    |
|------|-------|------------------|----------------------------------------|----------|-------------|----------------------------------------------------------------------------------------------------|
| HEX  | DEC   | Liement          | Deschielbung                           | Aundut   | Datentyp    | Deschleibung                                                                                                    |
| 0001 | 1     | Modulparameter   | Modulparameter (Slot 0)                | R/W      | WORD        |                                                                                                    |
| 0002 | 2     | Modulbezeichnung | Modulmodell                            | R        | STRING      | NQ-MP8L                                                                                                    |
| 0003 | 3     | Reserviert       |                                        |          |             |                                                                                                    |
| 0004 | 4     | Hersteller-ID    | Hersteller-ID                          | R        | WORD        | 509 (1FD <sub>H</sub> )                                                                                                    |
| 0005 | 5     | Reserviert       |                                        |          |             |                                                                                                    |
| 0006 | 6     | Modultyp         | Modultyp                               | R        | STRING      | NQ-MP8L                                                                                                    |
| 0007 | 7     | Device-ID        | Device-ID                              | R        | WORD        | 2502 (9C6 <sub>H</sub> )                                                                                                    |
| 8000 | 8     |                  |                                        |          |             |                                                                                                    |
| :    | :     | Reserviert       |                                        |          |             |                                                                                                    |
| 0017 | 23    |                  |                                        |          |             |                                                                                                    |
| 0018 | 24    | Moduldiagnose    | Diagnoseinformation (Slot 0)           | R        | WORD        | -                                                                                                    |
| 0019 | 25    |                  |                                        |          |             |                                                                                                    |
| :    | :     | Reserviert       |                                        |          |             |                                                                                                    |
| AFEF | 45039 |                  |                                        |          |             |                                                                                                    |
| AFF0 | 45040 | I&M0-Funktionen  | Identifizierungs- und Wartungsservices | R        |             | Hersteller-ID: 509 (1FD <sub>H</sub> )<br>Bestellnummer: 2502 (9C6 <sub>H</sub> )<br>Seriennummer<br>Hardware-Revision<br>Software-Revision |
| AFF1 | 45041 | I&M1-Funktionen  | Funktions- und Einsatzortinformationen | R/W      | STRING [54] | -                                                                                                    |
| AFF2 | 45042 | I&M2-Funktionen  | Installationsdatum und -zeit           | R/W      | STRING [16] | -                                                                                                    |
| AFF3 | 45043 | I&M3-Funktionen  | Kommentare                             | R/W      | STRING [54] | -                                                                                                    |
| AFF4 | 45044 |                  |                                        |          |             |                                                                                                    |
| :    | :     | Reserviert       |                                        |          |             |                                                                                                    |
| AFFF | 45055 |                  |                                        |          |             |                                                                                                    |

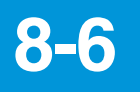

# **PROFINET-Diagnoseinformationen**

Die Diagnoseinformationen des NU-MP8L sind unten abgebildet. Nähere Informationen finden Sie unter 🛄 "Slot 10: Diagnose" (Seite 8-8).

| Klassifiziorung            | Finschub   | Kanal | Fablaraada   |        | Beschreibung                         |
|----------------------------|------------|-------|--------------|--------|--------------------------------------|
| Riassinizierung            | LIIISCIIUD | Kanai | remercode    | Port   |                                      |
| Moduldiagnosoinformationon | 0          | 0     | 0002         | -      | V1 Spannungsabfall                   |
| Modululagnoselinormationen | 0          | 1     | 0002         | -      | V2-Spannungsabfall                   |
|                            |            | 1     | 0001         | Port 1 |                                      |
|                            | 1          | 3     | 0001         | Port 2 |                                      |
| E/A Diagnoseimormation     | I          | 5     | 0001         | Port 3 | oberstrom in Digitalausgang          |
|                            |            | 7     | 0001         | Port 4 |                                      |
|                            |            |       | 01D0         | Port 1 |                                      |
|                            |            |       | 01D1         | Port 2 |                                      |
|                            |            |       | 01D2         | Port 3 |                                      |
|                            |            |       | 01D3         | Port 4 | V1-Spannungsversorgung Überstrom     |
|                            |            |       | 01E8         | Port 5 | (Pin 1)                              |
| Spannungsversorgung        | 1          | 0     | 01EA         | Port 6 |                                      |
| Diagnoseinformation        | I          | U     | 01EC         | Port 7 |                                      |
|                            |            |       | 01EE         | Port 8 |                                      |
|                            |            |       | 01F9         | Port 5 |                                      |
|                            |            |       | 01FB         | Port 6 | V2-Spannungsversorgung Überstrom     |
|                            |            |       | 01FD         | Port 7 | (Pin 2)                              |
|                            |            |       | 01FF         | Port 8 |                                      |
|                            |            |       | 0002         |        | Unzureichende Spannungsversorgung    |
|                            |            |       | 0003         |        | Überspannung                         |
|                            |            |       | 0004         | 1      | Überlast                             |
|                            |            |       | 0005         |        | Temperaturfehler                     |
|                            |            |       | 0006         |        | Device nicht/falsch erkannt          |
|                            |            |       | 0007         |        | Obere Messwertgrenze überschritten   |
|                            | 2          | 0     | 0008         | Port 1 | Untere Messwertgrenze unterschritten |
|                            |            |       |              |        | Datenspeicherfehler                  |
|                            |            |       | 0000         |        | Prozessdaten ungültig                |
| IO-Link-                   |            |       | 0009         |        | Wartungsereignis                     |
| Diagnoseinformationen*1    |            |       |              |        | Nicht definiertes Ereignis           |
|                            |            |       | 0010         |        | Parameterfehler                      |
|                            |            |       | 0015         |        | Hardwarefehler                       |
|                            | 3          | 2     |              | Port 2 |                                      |
|                            | 4          | 4     |              | Port 3 | •                                    |
|                            | 5          | 6     |              | Port 4 | •                                    |
|                            | 6          | 8     | (Wie Port 1) | Port 5 | (Wie Port 1)                         |
|                            | 7          | 10    | -            | Port 6 | 1                                    |
|                            | 8          | 12    | 1            | Port 7 | 1                                    |
|                            | 9          | 14    | 1            | Port 8 |                                      |

\*1 Die Bedingungen für die Erzeugung von Diagnoseinformationen und das Vorhandensein oder Nichtvorhandensein von Elementen hängen vom IO-Link Device ab.

# **IO-Link Funktionsbausteine**

IOL\_CALL ist durch die IO-Link-Spezifikationen "IO-Link Integration Part 1- Technical Specification for PROFIBUS and PROFINET" definiert.

Anmerkung Die Implementierung von IO-Link Funktionsbausteinen kann je nach SPS-Hersteller variieren. Bei weiteren Fragen und für weitere Informationen kontaktieren Sie KEYENCE.

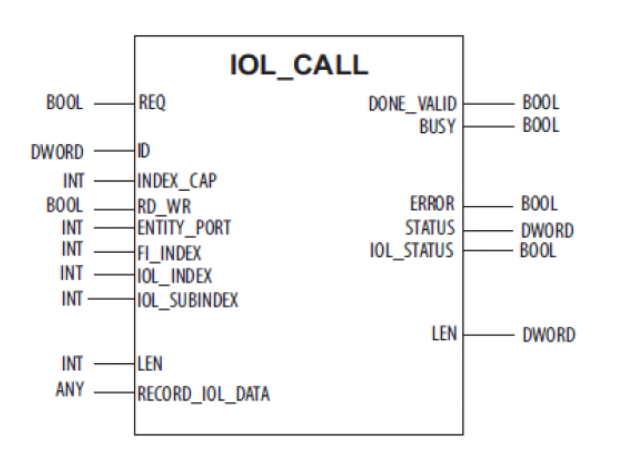

### Eingangsvariablen

| Variablen-<br>bezeichnung                                       | Datentyp   | Beschreibung                                                                                                    |  |
|-----------------------------------------------------------------|------------|----------------------------------------------------------------------------------------------------|--|
| REQ                                                             | BOOL       | Der Befehl wird ausgeführt, wenn diese Variable<br>"TRUE" ist.                                                                                                    |  |
| ID                                                              | DWORD      | Gibt die ID des IO-Link-Master-Moduls an.<br><schritt 7="" classic=""><br/>Startadresse der Eingangsdaten des IO-Link-<br/>Master-Moduls<br/>&lt; TIA-Portal + alte CPUs wie CPU 315 &gt;<br/>Startadresse der Eingangsdaten des IO-Link-<br/>Master-Moduls<br/>&lt; TIA-Portal + aktuelle CPUs wie CPU 1511 &gt;</schritt> |  |
| INDEX CAP                                                       | INT        | HW-Kennung von Slot 1 (Basis-Slot)                                                                                                    |  |
| RD_WR                                                           | BOOL       | 0: Lesen<br>1: Schreiben                                                                                                    |  |
| ENTITY_PORT                                                     | INT        | IO-Link-Port-Nummer für den Zugriff                                                                                                    |  |
| FI_INDEX                                                        | INT        | 65098 (Festwert)<br>Dies ist der IO-Link-CALL-Funktionsindex.<br>(Dieser wird von der SPS nicht angezeigt.)                                                                                                    |  |
| IOL_INDEX                                                       | INT        | Diese Variablen sind der Index und der Subindex                                                                                                    |  |
| IOL_SUBINDEX INT Schreiben. Details zu<br>Betriebsanleitung der |            | des IO-Link-Parameters zum Lesen oder<br>Schreiben. Details zu den Parametern siehe<br>Betriebsanleitung der einzelnen IO-Link Devices.                                                                                                    |  |
| LEN                                                             | INT        | Dies ist die Größe der zu lesenden oder zu<br>schreibenden Daten. (Bei Siemens SPSen ist<br>dies nicht erforderlich.)                                                                                                    |  |
| RECORD_IOL_<br>DATA                                             | BYTE array | Dies ist das Datenarray zum Einlesen von Dater<br>oder das Quelldatenarray zum Auslesen von<br>Daten (die Größe variiert je nach SPS).                                                                                                    |  |

### Ausgangsvariablen

| Variablenbezeichn<br>ung | Datentyp | Beschreibung                                                                                                    |
|--------------------------|----------|----------------------------------------------------------------------------------------------------|
| DONE_VALID               | BOOL     | Normale Beendigung.                                                                                                    |
| BUSY                     | BOOL     | Ausführung in Bearbeitung.                                                                                                    |
| ERROR                    | BOOL     | Fehler aufgetreten.                                                                                                    |
| STATUS                   | DWORD    | Dies ist der Status des azyklischen<br>Kommunikationsfehlers (siehe Tabelle unter<br>"STATUS").                                                                                 |
| IOL_STATUS               | DWORD    | Dies ist eine Fehlermeldung, die in "IO-Link<br>Integration Part 1 - Technical Specification for<br>PROFIBUS and PROFINET" und "IO-Link<br>Interface and System" definiert ist. |
| LEN                      | INT      | Dies ist die Länge der zu lesenden Daten.                                                                                                    |

#### ■ STATUS

Zeigt den Fehler an, der während der azyklischen PROFINET-Kommunikation aufgetreten ist.

| Statuscode<br>(HEX) | Name                           | Beschreibung                             |
|---------------------|--------------------------------|------------------------------------------|
| FF000000            | TIMEOUT                        |                                          |
| 00FFFF00            | INVALID_HANDLE                 | Interner Febler bei der                  |
| 00FFFE00            | HANDLE_OUT_OF_BUFFERS          | Kommunikation mit dom IO                 |
| 00FFFD00            | HANDLE_DESTINATION_UNAVAILABLE | Link Montor                              |
| 00FFFC00            | HANDLE_UNKNOWN                 | LIIK Waster                              |
| 00FFFB00            | HANDLE_METHOD_INVALID          |                                          |
| xx80A0xx            | MASTER_READ_ERROR              | Lesefehler                               |
| xx80A1xx            | MASTER_WRITE_ERROR             | Schreibfehler                            |
| xx80A2xx            | MASTER_MODULE_FAILURE          | Fehler IO-Link Master                    |
| xx80A6xx            | MASTER_NO_DATA                 | Keine empfangenen Daten                  |
| 10/001700           |                                | Der IO-Link Master ist                   |
| XX6UA7XX            | MASTER_BUST                    | beschäftigt.                             |
|                     | MASTER_FEATURE_NOT_SUPPORTED   | Der IO-Link Master unterstützt           |
| xx80A9xx            |                                | die Funktion (IOL_CALL)                  |
|                     |                                | nicht.                                   |
| 10180 4 4 101       |                                | Der IO-Link Master kann nicht            |
| XX8UAAXX            | MASTER_RESOURCE_UNAVAILABLE    | verwendet werden.                        |
| 100000              | ACCESS_INVALID_INDEX           | <ul> <li>Ungültiger Index</li> </ul>     |
| XXOUDUXX            |                                | <ul> <li>Ungültiger INDEX_CAP</li> </ul> |
| 10090D1100          | ACCESS WRITE LENGTH ERDOR      | Die Größe der geschriebenen              |
| XXOUD IXX           | ACCESS_WHITE_LENGTH_ERROR      | Daten wird nicht unterstützt.            |
| xx80B2xx            | ACCESS_INVALID_DESTINATION     | Ungültiger Slot                          |
| xx80B3xx            | ACCESS_TYPE_CONFLICT           | Ungültiger IOL_CALL                      |
| xx80B5xx            | ACCESS_STATE_CONFLICT          | IOL_CALL-Prozedurfehler                  |
| WRODEW              |                                | Der IO-Link Master ist nicht             |
| XXOUDUXX            | ACCESS_DENIED                  | zugänglich.                              |
| xx80C2xx            | READ_BUSY                      | IO-Link Master ist beschäftigt           |
| xx80C3xx            |                                | oder wartet auf eine Antwort             |
|                     | RESOURCE_ONAVAILABLE           | von einem IO-Link Device.                |
|                     |                                | Die gespeicherten Daten sind             |
| xx8901xx            | INPUT_LEN_TOO_SHORT            | größer als die durch "LEN"               |
|                     |                                | angegebene Länge.                        |

#### ■ IOL\_STATUS

Zeigt den Fehler an, der während der azyklischen IO-Link-Kommunikation aufgetreten ist.

| Byte3 | Byte2 | Byte1     | Byte0 |
|-------|-------|-----------|-------|
| Fehle | rcode | Fehlertyp |       |

| Fehlercode | Name                   | Beschreibung                     |
|------------|------------------------|----------------------------------|
| 0000       | Kein Fehler            | Kein Fehler                      |
| 7000       |                        | Unerwartete Schreibanfrage       |
| 7000       | IOE_CALL CONNICT       | während der Leseanfrage          |
| 7001       | Falscher IOL_CALL      | Dekodierfehler                   |
| 7002       | Port blockiort         | Der angegebene Port wird durch   |
| 7002       | T OIT DIOCKIEIT        | eine andere Aufgabe belegt.      |
|            |                        | Zeitüberschreitung. Der IO-Link- |
| 8000       | Zeitüberschreitung     | Master oder das Device ist       |
|            |                        | beschäftigt.                     |
| 9001       | Folgobor Indox         | Indexfehler. 32767 oder 65535    |
| 8001       | Faischer Index         | wurde angegeben.                 |
| 8002       | Falscho Port Adrosso   | Die angegebene Port-Nummer ist   |
| 0002       | alsone i olt-Aulesse   | ungültig.                        |
| 8003       | Falsaha Part Euroktion | Die angegebene Port-Funktion ist |
| 0000       |                        | ungültig.                        |

| Fehlertyp     | Name                  | Beschreibung                        |
|---------------|-----------------------|-------------------------------------|
|               |                       | Kommunikationsfehler                |
|               |                       | (Beispiel: Der angegebene Port      |
| 1000          | COM_ERR               | befindet sich im                    |
|               |                       | Digitaleingangsmodus )              |
|               |                       | Zeitüberschreitung bei der          |
| 1100          | I_SERVICE_TIMEOUT     | Kommunikation                       |
|               |                       | Aufarund eines                      |
| 5600          |                       | Brüfeummenfehlere konn nicht auf    |
| 5600          | M_ISDO_CHECKSOM       | des Deutise zussezriffen werden     |
|               |                       | das Device zugegrillen werden.      |
| 5700          |                       | Das Device kann nicht auf           |
| 5700          | M_ISDU_ILLEGAL        | Antragen des IO-LINK-Masters        |
|               |                       | reagieren.                          |
| 8000          | APP_DEV               | Anwendungsfehler im Device          |
| 8011          | IDX NOTAVAIL          | Der angegebene Index ist            |
|               |                       | ungültig.                           |
| 8012          | SUBIDX NOTAVAIL       | Der angegebene Subindex ist         |
| 0012          |                       | ungültig.                           |
| 8020          | SERV NOTAVAIL         | Der Service ist vorübergehend       |
| 0020          | SERV_NOTAVALE         | ungültig.                           |
|               |                       | Der Service ist vorübergehend       |
|               |                       | ungültig, da das Device             |
| 8021          | SERV_NOTAVAIL_LOCCTRL | beschäftigt ist (Beispiel: Teach-   |
|               |                       | oder Einstellvorgänge werden am     |
|               |                       | Device ausgeführt)                  |
|               |                       | Der Service ist vorübergebend       |
|               |                       | upgültig, da das Dovico             |
| 0000          |                       | beeshäftigt ist (Deispiel: Teesh    |
| 8022          | SERV_NOTAVAIL_DEVCTRL | beschaltigt ist (Beispiel: Teach-   |
|               |                       | oder Einstellvorgange werden an     |
|               |                       | der SPS oder DTM durchgeführt).     |
| 8023          | IDX NOT WRITEABLE     | Zugriff ungültig; der angegebene    |
| 0020          |                       | Index ist schreibgeschützt.         |
| 8030          | PAR VALOUTOFRIG       | Parameterwert außerhalb des         |
| 0000          | TAIL_VALOOTOITING     | Bereichs                            |
| 9021          |                       | Der Parameterwert überschreitet     |
| 0031          | FAR_VALGI LINI        | den oberen Grenzwert.               |
| 8000          |                       | Der Parameterwert ist niedriger als |
| 8032          | PAR_VALLI LIM         | der untere Grenzwert.               |
| 8033          | VAL LENOVRRUN         | Die geschriebene Datenlänge und     |
|               |                       | die durch die Parameter definierte  |
| 8034          |                       | Datenlänge stimmen nicht            |
| 0001          | WIE_EERONDHON         | überein                             |
|               |                       | Die Funktion kann am Device nicht   |
| 8035          | FUNC_NOTAVAIL         | verwendet werden                    |
|               | l                     | Die Eusktion kann verübergebend     |
| 0000          |                       | Die Funktion kann vorübergenend     |
| 8036          | FUNC_UNAVAILTEIMP     | nicht am Device verwendet           |
|               |                       | werden.                             |
| 8040          |                       | Ungültiger Parameter                |
|               | PARA_SETINVALID       | (Inkonsistenz mit anderen           |
|               |                       | Parametern auf dem Device)          |
| 8041          | PARA_SETINCONSIST     | Parameterinkonsistenz               |
|               |                       | Anwendungsvorbereitung nicht        |
| 8082          | APP_DEVNOTRDY         | abgeschlossen; Device               |
|               |                       | beschäftigt                         |
| 8100          | UNSPECIFIC            | Herstellerspezifischer Fehler       |
|               |                       | (Siehe Betriebsanleitung des IO-    |
| 8101 bis 8FFF | VENDOR_SPECIFIC       | Link Devices )                      |

# Anhang

9

In diesem Anhang werden ergänzende Informationen zu den Parametern und zur Fehlerbehebung erläutert.

# **Datenformat Analogeingang**

### Spannung: Normalform

|                 |              | Prozessdaten   |         | zessdaten                        | Umrechnungsformel vom "Istwert" der                                   |
|-----------------|--------------|----------------|---------|----------------------------------|-----------------------------------------------------------------------|
| Messbereich     | Messwert     | Aktueller Wert |         | Diagnossinfarmatiana             |                                                                       |
|                 |              | DEC            | HEX     | Diagnoseinformationen            | FIOZESSUALEIT III EINEIT MESSWEIT                                     |
|                 | > 10,100 V   |                |         | Obergrenze überschritten EIN     |                                                                       |
|                 | < 10,050 V   | 32767          | 7FFF    | Obergrenze überschritten AUS     | —                                                                     |
|                 | 10,000V      |                |         |                                  |                                                                       |
| -10 bis 10 V    | 0,000 V      | 0              | 0000    | Keine                            | Aktueller Wert (DEZ) $\times$ 3.052 $\times$ 10 <sup>-4</sup> [V]     |
|                 | -10,000V     |                |         |                                  |                                                                       |
|                 | > -10,050 V  | -32768         | 8000    | Untergrenze unterschritten AUS   | _                                                                     |
|                 | < -10,100 V  |                |         | Untergrenze unterschritten EIN   |                                                                       |
|                 | > 10,100 V   | 00707          | 7666    | Obergrenze überschritten EIN     | _                                                                     |
|                 | < 10,050 V   | 32767          | /FFF    | Obergrenze überschritten AUS     |                                                                       |
| 0 bis 10 V      | 10,000V      |                |         | Keine                            | Aktueller Wert (DEZ) $\times$ 3.052 $\times$ 10 <sup>-4</sup> [V]     |
|                 | 0,000 V      | 0              | 0000    | Liptorgropzo uptorechrittop ALIS |                                                                       |
|                 | < -0.100 V   | -              | 0000    | Untergrenze unterschritten EIN   | —                                                                     |
|                 | > 10 100 V   |                |         | Obergrenze überschritten EIN     |                                                                       |
|                 | < 10.050 V   | 32767          | 7FFF    | Obergrenze überschritten AUS     | —                                                                     |
|                 | 10.000V      |                |         |                                  |                                                                       |
|                 | 2,000 V      |                |         | Keine                            | Aktueller Wert (DEZ) $\times$ 2.441 $\times$ 10 <sup>-4</sup> +2 [V]  |
|                 | > 1,950 V    |                |         | Untergrenze unterschritten AUS   |                                                                       |
| 2 bis 10 V      | < 1,900 V    |                |         | Untergrenze unterschritten AUS   |                                                                       |
|                 | 1 500 \/     | 0              | 0000    | Verbindungsabbrucherkennung      |                                                                       |
|                 | > 1,500 V    |                |         | AUS                              | —                                                                     |
|                 | . 1.450.\/   |                |         | Verbindungsabbrucherkennung      |                                                                       |
|                 | < 1,450 V    |                |         | EIN                              |                                                                       |
|                 | > 5,100 V    |                |         | Obergrenze überschritten EIN     |                                                                       |
|                 | < 5,050 V    | 32767          | 7FFF    | Obergrenze überschritten AUS     | —                                                                     |
| 0 bis 5 V       | 5,000 V      |                |         | Keine                            | Aktueller Wert (DEZ) $\times$ 1 526 $\times$ 10 <sup>-4</sup> [V]     |
|                 | 0,000 V      |                | 0000    | T Contro                         |                                                                       |
|                 | > -0,050 V   | 0              |         | Untergrenze unterschritten AUS   | _                                                                     |
|                 | < -0,100 V   |                |         | Untergrenze unterschritten EIN   |                                                                       |
|                 | > 5,100 V    | 00707          | 7FFF    | Obergrenze überschritten EIN     | _                                                                     |
|                 | < 5,010 V    | 32767          |         | Obergrenze überschritten AUS     |                                                                       |
|                 | 5,000 V      |                |         | Keine                            | Aktueller Wert (DEZ) $\times$ 1.2207 $\times$ 10 <sup>-4</sup> +1 [V] |
|                 | 1,000V       | -              |         | Lintergrenze unterschritten ALIS |                                                                       |
| 1 bis 5 V       | > 0,900 V    |                |         | Untergrenze unterschritten AUS   |                                                                       |
|                 | < 0,000 V    | 0              | 0000    | Verbindungsabbrucherkennung      |                                                                       |
|                 | > 0,750 V    | _              | 0000    | AUS                              | -                                                                     |
|                 |              |                |         | Verbindungsabbrucherkennung      |                                                                       |
|                 | < 0,700 V    |                |         | EIN                              |                                                                       |
|                 | > 1,0100 V   |                |         | Obergrenze überschritten EIN     |                                                                       |
|                 | < 1,0050 V   | 32767          | 7FFF    | Obergrenze überschritten AUS     | —                                                                     |
|                 | 1,0000V      |                |         |                                  |                                                                       |
| -1 bis 1 V      | 0,000V       | 0              | 0000    | Keine                            | Aktueller Wert (DEZ) $\times$ 3.05185 $\times$ 10 <sup>-5</sup> [V]   |
|                 | -1,0000V     |                |         |                                  |                                                                       |
|                 | > -1,0050 V  | -32768         | 8000    | Untergrenze unterschritten AUS   | _                                                                     |
|                 | < -1,0100 V  |                |         | Untergrenze unterschritten EIN   |                                                                       |
|                 | > 505,0 mV   |                |         | Obergrenze überschritten EIN     | _                                                                     |
|                 | < 502,5 mV   | 32767          | 7666    | Obergrenze überschritten AUS     |                                                                       |
|                 | 500,0 mV     | 0              | 0000    | Kaiaa                            |                                                                       |
| -500 bis 500 mV | 0,0 mV       | 0              | 0000    | Keine                            | Aktueller Wert (DEZ) × 1.5259 × 10 - [mV]                             |
|                 | -500,0 MV    | -30769         | 8000    | Intergranza unterschritton ALIS  |                                                                       |
|                 | > -502,0  mV | -32100         | 0000    | Untergrenze unterschritten FIN   | —                                                                     |
| -100 bis 100 mV | < -000,0 mV  |                |         |                                  |                                                                       |
|                 | < 100.5 mV   | 32767          | 7FFF    | Obergrenze überschritten ALIS    | —                                                                     |
|                 | 100,0 mV     | 52101 1        | / 1 1 1 | Obergrenze überschlitten AUS     |                                                                       |
|                 | 0.0 mV       | 0 0000         | 0000    | Keine                            | Aktueller Wert (DEZ) $\times 3.0519 \times 10^{-3}$ [mV]              |
|                 | -100.0 mV    | 0000           | 0000    |                                  |                                                                       |
|                 | > -100.5 mV  | -32768         | 8000    | Untergrenze unterschritten AUS   |                                                                       |
|                 | < -101.0 mV  |                | 2300    | Untergrenze unterschritten FIN   | —                                                                     |

|               |             | Prozessdaten   |              |                                | llerer e berner er fermer lanerer le berertik den |       |
|---------------|-------------|----------------|--------------|--------------------------------|---------------------------------------------------|-------|
| Messbereich   | Messwert    | Aktueller Wert |              | Diagnoseinformationen          | Prozessdaten in einen Messwert                    |       |
|               |             | DEC            | HEX          | Diagnoseimormationen           |                                                   |       |
| -50 bis 50 mV | > 50,50 mV  | 32767          | 7FFF<br>0000 | Obergrenze überschritten EIN   | -                                                 |       |
|               | < 50,30 mV  |                |              | Obergrenze überschritten AUS   |                                                   |       |
|               | 50,00 mV    |                |              |                                |                                                   |       |
|               | 0,00 mV     | 0              |              | 0000                           | 0000                                              | Keine |
|               | -50,00 mV   |                | 8000         |                                |                                                   |       |
|               | > -50,30 mV | -32768         |              | Untergrenze unterschritten AUS |                                                   |       |
|               | < -50,50 mV |                |              | Untergrenze unterschritten EIN | —                                                 |       |

#### Spannung: Erweiterter Bereich

| Prozessdaten    |             |        |                | zessdaten                      |                                                                        |  |
|-----------------|-------------|--------|----------------|--------------------------------|------------------------------------------------------------------------|--|
| Messbereich     | Messwert    | Aktuel | Aktueller Wert |                                | Umrechnungsformel vom "Istwert" der                                    |  |
|                 |             | DEC    | HEX            | Diagnoseinformationen          | Prozessdaten in einen Messwert                                         |  |
|                 | 11.851 V    | 32767  | 7FFF           |                                |                                                                        |  |
|                 | > 11.760 V  | 32513  | 7F01           | Obergrenze überschritten EIN   |                                                                        |  |
|                 | < 11.600 V  | 32071  | 7D47           | Obergrenze überschritten AUS   |                                                                        |  |
|                 | 10,000V     | 27648  | 6C00           |                                |                                                                        |  |
| -10 bis 10 V    | 0,000 V     | 0      | 0000           | Keine                          | Aktueller Wert (DEZ) $\times$ 3.617 $\times$ 10 <sup>-4</sup> [V]      |  |
|                 | -10,000V    | -27648 | 9400           |                                |                                                                        |  |
|                 | > -11,600 V | -32071 | 82B9           | Untergrenze unterschritten AUS |                                                                        |  |
|                 | < -11,760 V | -32513 | 80FF           | Untergrenze unterschritten EIN |                                                                        |  |
|                 | -11,851 V   | -32768 | 8000           | ů.                             |                                                                        |  |
|                 | 11,851 V    | 32767  | 7FFF           |                                |                                                                        |  |
|                 | > 11,760 V  | 32513  | 7F01           | Obergrenze überschritten EIN   |                                                                        |  |
|                 | < 11,600 V  | 32071  | 7D47           | Obergrenze überschritten AUS   |                                                                        |  |
| 0 bis 10 V      | 10,000V     | 27648  | 6C00           | Kaina                          | Aktueller Wert (DEZ) $\times$ 3.617 $\times$ 10 <sup>-4</sup> [V]      |  |
|                 | 0,000 V     | 0      | 0000           | Keine                          |                                                                        |  |
|                 | > -0,05 V   | -138   | FF76           | Untergrenze unterschritten AUS |                                                                        |  |
|                 | < -0,10 V   | -276   | FEEC           | Untergrenze unterschritten EIN |                                                                        |  |
|                 | 11,481 V    | 32767  | 7FFF           |                                |                                                                        |  |
|                 | > 11,410 V  | 32527  | 7F0F           | Obergrenze überschritten EIN   |                                                                        |  |
|                 | < 11,280 V  | 32077  | 7D4D           | Obergrenze überschritten AUS   |                                                                        |  |
| 2 bio 10 V      | 10,000V     | 27653  | 6C05           | Keine                          | Altuallar Wart (DEZ) $\times 2.8024 \times 10^{-4} + 2.[1/]$           |  |
| Z DIS TU V      | 2,000 V     | 0      | 0000           | Keine                          | AKIDEIIEI WEIT (DEZ) × 2.0934 × 10 + 2 [V]                             |  |
|                 | > 0,676 V   | 0      | 0000           | Untergrenze unterschritten AUS |                                                                        |  |
|                 | < 0,592 V   | 0      | 0000           | Untergrenze unterschritten EIN |                                                                        |  |
|                 | 0,000 V     | 0      | 0000           |                                |                                                                        |  |
|                 | 5,926 V     | 32767  | 7FFF           |                                |                                                                        |  |
|                 | > 5,880 V   | 32522  | 7F0A           | Obergrenze überschritten EIN   |                                                                        |  |
|                 | < 5,800 V   | 32080  | 7D50           | Obergrenze überschritten AUS   | Aktueller Wert (DEZ) $\times$ 1.808 $\times$ 10 $^{-4}$ [V]            |  |
| 0 bis 5 V       | 5,000 V     | 27655  | 6C00           | Keine                          |                                                                        |  |
|                 | 0,000 V     | 0      | 0000           | Keine                          |                                                                        |  |
|                 | > -0,050 V  | -277   | FEEB           | Untergrenze unterschritten AUS |                                                                        |  |
|                 | < -0,100 V  | -553   | FDD7           | Untergrenze unterschritten EIN |                                                                        |  |
|                 | 5,741 V     | 32767  | 7FFF           |                                |                                                                        |  |
|                 | > 5,700 V   | 32485  | 7EE5           | Obergrenze überschritten EIN   |                                                                        |  |
|                 | < 5,640 V   | 32071  | 7D47           | Obergrenze überschritten AUS   |                                                                        |  |
| 1 bis 5 V       | 5,000 V     | 27647  | 6C00           | Keine                          | Aktueller Wert (DEZ) $\times$ 1.4468 $\times$ 10 <sup>-4</sup> + 1 [V] |  |
|                 | 1,000V      | 0      | 0000           |                                |                                                                        |  |
|                 | > 0,324 V   | -4672  | EDC0           | Untergrenze unterschritten AUS |                                                                        |  |
|                 | < 0,296 V   | -4865  | ECFF           | Untergrenze unterschritten EIN |                                                                        |  |
|                 | 0,000 V     | -6912  | E500           |                                |                                                                        |  |
|                 | 1,185V      | 32767  | 7FFF           |                                |                                                                        |  |
|                 | > 1,176 V   | 32519  | 7F07           | Obergrenze überschritten EIN   |                                                                        |  |
|                 | < 1,160 V   | 32076  | 7D4C           | Obergrenze überschritten AUS   |                                                                        |  |
|                 | 1,000V      | 27651  | 6003           | Keine                          |                                                                        |  |
| -1 DIS 1 V      | 0,000 V     | 0      | 0000           |                                | Aktueller Wert (DEZ) $\times 3.6164 \times 10^{\circ}$ [V]             |  |
|                 | -1,000V     | -27651 | 93FD           |                                |                                                                        |  |
|                 | > -1,160 V  | -32076 | 82B4           | Untergrenze unterschritten AUS |                                                                        |  |
|                 | < -1,1/6 V  | -32519 | 80F9           | Untergrenze unterschritten EIN |                                                                        |  |
|                 | -1,185V     | -32768 | 8000           |                                |                                                                        |  |
| 500 L . 500 . V | 592,6 mV    | 32767  | 7FFF<br>7E01   |                                |                                                                        |  |
|                 | > 588,0 mV  | 32513  | 7FU1           | Obergrenze überschritten EIN   |                                                                        |  |
|                 | < 580,0 mV  | 32071  | ////           | Opergrenze uperschritten AUS   |                                                                        |  |
|                 | 500,0 mV    | 2/64/  | 6BFF           | Kain-                          | Although Mart (DEZ) and 0005 and 0-2 in 1/2                            |  |
| -500 sia 002-   | 0,0 mV      | 0      | 0000           | Keine                          | AKTUELIER WERT (DEZ) $\times$ 1.8085 $\times$ 10 <sup>-2</sup> [mV]    |  |
|                 | -500,0 mV   | -27647 | 9401           |                                |                                                                        |  |
|                 | > -580,0 mV | -32071 | 8289           | Untergrenze unterschritten AUS |                                                                        |  |
|                 | < -588,0 mV | -32513 | 80FF           | Untergrenze unterschritten EIN |                                                                        |  |
|                 | -592,6 mV   | -32768 | 8000           |                                |                                                                        |  |

I
|                 |             |         | Proz    | zessdaten                      | 1                                                                     |  |  |  |
|-----------------|-------------|---------|---------|--------------------------------|-----------------------------------------------------------------------|--|--|--|
| Messbereich     | Messwert    | Aktuell | er Wert | Disgressinformationen          | Umrechnungsformel vom "Istwert" der<br>Prozessdaten in einen Messwert |  |  |  |
|                 |             | DEC     | HEX     | Diagnosemormationen            | rozessuien in einen messwert                                          |  |  |  |
|                 | 118,5 mV    | 32767   | 7FFF    |                                |                                                                       |  |  |  |
|                 | > 117,6 mV  | 32519   | 7F07    | Obergrenze überschritten EIN   |                                                                       |  |  |  |
|                 | < 116,0 mV  | 32076   | 7D4C    | Obergrenze überschritten AUS   |                                                                       |  |  |  |
|                 | 100,0 mV    | 27652   | 6C04    |                                |                                                                       |  |  |  |
| -100 bis 100 mV | 000,0 mV    | 0       | 0000    | Keine                          | Aktueller Wert (DEZ) $\times$ 3.6164 $\times$ 10 <sup>-3</sup> [mV]   |  |  |  |
|                 | -100,0 mV   | -27652  | 93FC    |                                |                                                                       |  |  |  |
|                 | > -116,0 mV | -32076  | 82B4    | Untergrenze unterschritten AUS |                                                                       |  |  |  |
|                 | < -117,6 mV | -32519  | 80F9    | Untergrenze unterschritten EIN |                                                                       |  |  |  |
|                 | -118,5 mV   | -32768  | 8000    |                                |                                                                       |  |  |  |
|                 | 59,3 mV     | 32767   | 7FFF    |                                |                                                                       |  |  |  |
|                 | > 58,8 mV   | 32492   | 7EEC    | Obergrenze überschritten EIN   |                                                                       |  |  |  |
|                 | < 58,0 mV   | 32050   | 7D32    | Obergrenze überschritten AUS   |                                                                       |  |  |  |
|                 | 50,0 mV     | 27629   | 6BED    |                                |                                                                       |  |  |  |
| -50 bis 50 mV   | 0,0 mV      | 0       | 0000    | Keine                          | Aktueller Wert (DEZ) $\times$ 1.8097 $\times$ 10 <sup>-3</sup> [mV]   |  |  |  |
|                 | -50,0 mV    | -27629  | 9413    |                                |                                                                       |  |  |  |
|                 | > -58,0 mV  | -32050  | 82CE    | Untergrenze unterschritten AUS |                                                                       |  |  |  |
|                 | < -58,8 mV  | -32492  | 8114    | Untergrenze unterschritten EIN |                                                                       |  |  |  |
|                 | -59,3 mV    | -32768  | 8000    |                                |                                                                       |  |  |  |

#### Spannung: NE43

|              |            |        | Prozessdaten         Umrechnungsformel vom "Istwert" (<br>Prozessdaten in einen Messwert           HEX         Diagnoseinformationen         Prozessdaten in einen Messwert           0         2AF8         Überlauf EIN         Prozessdaten in einen Messwert           0         2AC6         Überlauf AUS         Prozessdaten in einen Messwert           0         2AC6         Überlauf AUS         Prozessdaten in einen Messwert           0         2AC6         Überlauf AUS         Prozessdaten in einen Messwert           0         2AC6         Überlauf AUS         Prozessdaten in einen Messwert           0         280A         Obergrenze überschritten EIN         Prozessdaten in einen Messwert           0         280A         Obergrenze überschritten AUS         Prozessdaten in einen Messwert           0         280A         Obergrenze überschritten AUS         Prozessdaten in einen Messwert           0         280A         Obergrenze überschritten AUS         Prozessdaten in einen Messwert           0         DFG         Untergrenze unterschritten EIN         Prozessdaten in einen Messwert           0         D508         Unterlauf AUS         Prozessdaten in einen Messwert           0         2AC6         Überlauf AUS         Prozessdaten in einen Messwert           0         2904 <th></th> |                                               |                                                                       |
|--------------|------------|--------|----------------------------------------------------------------------------------------------------|-----------------------------------------------|-----------------------------------------------------------------------|
| Messbereich  | Messwert   | Aktuel | er Wert                                                                                                    | Disgnessinformationen                         | Umrechnungsformei vom "Istwert" der<br>Prozessdaten in einen Messwert |
|              |            | DEC    | HEX                                                                                                    | Diagnosemormationen                           | rozessaden in einen messwert                                          |
|              | > 11,00 V  | 11000  | 2AF8                                                                                                    | Überlauf EIN                                  |                                                                       |
|              | < 10,95 V  | 10950  | 2AC6                                                                                                    | Überlauf AUS                                  |                                                                       |
|              | > 10,50 V  | 10500  | 2904                                                                                                    | Obergrenze überschritten EIN                  |                                                                       |
|              | < 10,25 V  | 10250  | 280A                                                                                                    | Obergrenze überschritten AUS                  |                                                                       |
|              | 10,00V     | 10000  | 2710                                                                                                    | Koipo                                         |                                                                       |
| -10 bis 10 V | 0,00 V     | 0      | 0000                                                                                                    | (innorhalb.dos Mossboroichs)                  | Aktueller Wert (DEZ) × 10 <sup>-3</sup> [V]                           |
|              | -10,00V    | -10000 | D8F0                                                                                                    | (Innemaib des Messbereichs)                   |                                                                       |
|              | > -10,25 V | -10250 | D7F6                                                                                                    | Untergrenze unterschritten AUS                |                                                                       |
|              | <-10,50 V  | -10500 | D6FC                                                                                                    | Untergrenze unterschritten EIN                |                                                                       |
|              | > -10,95 V | -10950 | D53A                                                                                                    | Unterlauf AUS                                 |                                                                       |
|              | < -11,00 V | -11000 | D508                                                                                                    | Unterlauf EIN                                 |                                                                       |
|              | > 11,00 V  | 11000  | 2AF8                                                                                                    | Überlauf EIN                                  |                                                                       |
|              | < 10,95 V  | 10950  | 2AC6                                                                                                    | Überlauf AUS                                  |                                                                       |
|              | > 10,50 V  | 10500  | 2904                                                                                                    | Obergrenze überschritten EIN                  |                                                                       |
|              | < 10,25 V  | 10250  | 280A                                                                                                    | Obergrenze überschritten AUS                  |                                                                       |
| 0 bis 10 V   | 10,00V     | 10000  | 2710                                                                                                    | Keine                                         | Aktuallar Wort (DEZ) $\times 10^{-3}$ [V]                             |
| 0 013 10 V   | 0,00 V     | 0      | 0000                                                                                                    | (innerhalb des Messbereichs)                  | Artueller Wert (DEZ) × 10 [V]                                         |
|              | > -0,03 V  | -30    | FFE2                                                                                                    | Untergrenze unterschritten &<br>Unterlauf AUS |                                                                       |
|              | < -0,05 V  | -50    | FFCE                                                                                                    | Untergrenze unterschritten &<br>Unterlauf EIN |                                                                       |
|              | > 11,00 V  | 11000  | 2AF8                                                                                                    | Überlauf EIN                                  |                                                                       |
|              | < 10,95 V  | 10950  | 2AC6                                                                                                    | Überlauf AUS                                  |                                                                       |
|              | > 10,50 V  | 10500  | 2904                                                                                                    | Obergrenze überschritten EIN                  |                                                                       |
|              | < 10,25 V  | 10250  | 280A                                                                                                    | Obergrenze überschritten AUS                  |                                                                       |
|              | 10,00V     | 10000  | 2710                                                                                                    | Keine                                         |                                                                       |
| 2 bic 10 V   | 2,00 V     | 2000   | 07D0                                                                                                    | (innerhalb des Messbereichs)                  | Aktuallar Wort (DEZ) $\times 10^{-3}$ [V]                             |
| 2 015 10 V   | > 1,95 V   | 1950   | 079E                                                                                                    | Untergrenze unterschritten AUS                | ARtueller Wert (DEZ) × 10 [V]                                         |
|              | < 1,90 V   | 1900   | 076C                                                                                                    | Untergrenze unterschritten EIN                |                                                                       |
|              | > 1,05 V   | 1050   | 041A                                                                                                    | Verbindungsabbruch AUS                        |                                                                       |
|              | < 1,00 V   | 1000   | 03E8                                                                                                    | Verbindungsabbruch EIN                        |                                                                       |
|              | > -0,03 V  | -30    | FFE2                                                                                                    | Unterlauf AUS                                 |                                                                       |
|              | < -0,05 V  | -50    | FFCE                                                                                                    | Unterlauf EIN                                 |                                                                       |

|                |             |        | Pro      | zessdaten                                     | Umrechnungsformel vomlstwert" der                  |  |  |  |  |
|----------------|-------------|--------|----------|-----------------------------------------------|----------------------------------------------------|--|--|--|--|
| Messbereich    | Messwert    | Aktuel | ler Wert | Diagnoseinformationen                         | Prozessdaten in einen Messwert                     |  |  |  |  |
|                |             | DEC    | HEX      |                                               |                                                    |  |  |  |  |
|                | > 5,50 V    | 11000  | 2AF8     | Uberlauf EIN                                  |                                                    |  |  |  |  |
|                | < 5,45 V    | 10900  | 2A94     | Uberlaut AUS                                  |                                                    |  |  |  |  |
|                | > 5,25 V    | 10500  | 2904     | Obergrenze überschritten EIN                  |                                                    |  |  |  |  |
|                | < 5,13 V    | 10260  | 2814     | Obergrenze überschritten AUS                  |                                                    |  |  |  |  |
| 0 bis 5 V      | 5,00 V      | 10000  | 2710     | Keine                                         | Aktueller Wert (DEZ) × 10 <sup>-3</sup> / 2 [V]    |  |  |  |  |
|                | 0,00 V      | 0      | 0000     | (Innerhalb des Messbereichs)                  |                                                    |  |  |  |  |
|                | > -0,03 V   | -60    | FFC4     | Unterlauf AUS                                 |                                                    |  |  |  |  |
|                | < -0,05 V   | -100   | FF9C     | Untergrenze unterschritten &<br>Unterlauf EIN |                                                    |  |  |  |  |
|                | > 5,50 V    | 11000  | 2AF8     | Überlauf EIN                                  |                                                    |  |  |  |  |
|                | < 5,45 V    | 10900  | 2A94     | Überlauf AUS                                  |                                                    |  |  |  |  |
|                | > 5,25 V    | 10500  | 2904     | Obergrenze überschritten EIN                  |                                                    |  |  |  |  |
|                | < 5,13 V    | 10260  | 2814     | Obergrenze überschritten AUS                  |                                                    |  |  |  |  |
|                | 5,00 V      | 10000  | 2710     | Keine                                         |                                                    |  |  |  |  |
| 1 bis 5 V      | 1,00V       | 2000   | 07D0     | (innerhalb des Messbereichs)                  | Aktueller Wert (DE7) $\times 10^{-3}$ / 2 [V]      |  |  |  |  |
|                | > 0,95 V    | 1900   | 076C     | Untergrenze unterschritten AUS                | ARLUEIIEI WEIL (DEZ) X IU / 2 [V]                  |  |  |  |  |
|                | < 0,90 V    | 1800   | 0708     | Untergrenze unterschritten EIN                |                                                    |  |  |  |  |
|                | > 0,55 V    | 1100   | 044C     | Verbindungsabbruch AUS                        |                                                    |  |  |  |  |
|                | < 0,50 V    | 1000   | 03E8     | Verbindungsabbruch EIN                        |                                                    |  |  |  |  |
|                | > -0,03 V   | -60    | FFC4     | Unterlauf AUS                                 |                                                    |  |  |  |  |
|                | < -0,05 V   | -100   | FF9C     | Unterlauf EIN                                 |                                                    |  |  |  |  |
|                | > 1,100 V   | 11000  | 2AF8     | Überlauf EIN                                  |                                                    |  |  |  |  |
| -              | < 1,099 V   | 10990  | 2AEE     | Überlauf AUS                                  |                                                    |  |  |  |  |
|                | > 1,050 V   | 10500  | 2904     | Obergrenze überschritten EIN                  |                                                    |  |  |  |  |
|                | < 1,025 V   | 10250  | 280A     | Obergrenze überschritten AUS                  |                                                    |  |  |  |  |
|                | 1,000V      | 10000  | 2710     | Keine                                         |                                                    |  |  |  |  |
| -1 bis 1 V     | 0,000 V     | 0      | 0000     |                                               | Aktueller Wert (DEZ) $\times$ 10 <sup>-4</sup> [V] |  |  |  |  |
|                | -1,000V     | -10000 | D8F0     | (innernaib des Messbereichs)                  |                                                    |  |  |  |  |
|                | > -1,025 V  | -10250 | D7F6     | Untergrenze unterschritten AUS                |                                                    |  |  |  |  |
|                | < -1,050 V  | -10500 | D6FC     | Untergrenze unterschritten EIN                |                                                    |  |  |  |  |
|                | > -1,099 V  | -10990 | D512     | Unterlauf AUS                                 |                                                    |  |  |  |  |
|                | < -1,100 V  | -11000 | D508     | Unterlauf EIN                                 |                                                    |  |  |  |  |
|                | > 550,0 mV  | 11000  | 2AF8     | Überlauf EIN                                  |                                                    |  |  |  |  |
| -              | < 549,5 mV  | 10990  | 2AEE     | Überlauf AUS                                  |                                                    |  |  |  |  |
|                | > 525,0 mV  | 10500  | 2904     | Obergrenze überschritten EIN                  |                                                    |  |  |  |  |
|                | < 512,5 mV  | 10250  | 280A     | Obergrenze überschritten AUS                  |                                                    |  |  |  |  |
|                | 500,0 mV    | 10000  | 2710     | Koine                                         |                                                    |  |  |  |  |
| 500 bis 500 mV | 0,0 mV      | 0      | 0000     | (innerhalb des Massharaichs)                  | Aktueller Wert (DEZ) × 10 <sup>-1</sup> / 2 [mV]   |  |  |  |  |
|                | -500,0 mV   | -10000 | D8F0     |                                               |                                                    |  |  |  |  |
|                | > -512,5 mV | -10250 | D7F6     | Untergrenze unterschritten AUS                |                                                    |  |  |  |  |
|                | < -525,0 mV | -10500 | D6FC     | Untergrenze unterschritten EIN                |                                                    |  |  |  |  |
|                | > -549,5 mV | -10990 | D512     | Unterlauf AUS                                 |                                                    |  |  |  |  |
|                | < -550,0 mV | -11000 | D508     | Unterlauf EIN                                 |                                                    |  |  |  |  |
|                | > 110,0 mV  | 11000  | 2AF8     | Überlauf EIN                                  |                                                    |  |  |  |  |
|                | < 109,9 mV  | 10990  | 2AEE     | Überlauf AUS                                  |                                                    |  |  |  |  |
|                | > 105,0 mV  | 10500  | 2904     | Obergrenze überschritten EIN                  |                                                    |  |  |  |  |
|                | < 102,5 mV  | 10250  | 280A     | Obergrenze überschritten AUS                  |                                                    |  |  |  |  |
|                | 100,0 mV    | 10000  | 2710     | Koiza                                         |                                                    |  |  |  |  |
| 00 bis 100 mV  | 000,0 mV    | 0      | 0000     |                                               | Aktueller Wert (DEZ) × 10 <sup>-2</sup> [mV]       |  |  |  |  |
|                | -100,0 mV   | -10000 | D8F0     | (Innernald des Messbereichs)                  | · •                                                |  |  |  |  |
|                | > -102,5 mV | -10250 | D7F6     | Untergrenze unterschritten AUS                |                                                    |  |  |  |  |
| -              | < -105,0 mV | -10500 | D6FC     | Untergrenze unterschritten EIN                |                                                    |  |  |  |  |
| -              | > -109,9 mV | -10990 | D512     | Unterlauf AUS                                 |                                                    |  |  |  |  |
|                | < -110.0 mV | -11000 | D508     | Linterlauf FIN                                |                                                    |  |  |  |  |

|               |             |         | Proz    | essdaten                        |                                                                       |  |  |  |  |
|---------------|-------------|---------|---------|---------------------------------|-----------------------------------------------------------------------|--|--|--|--|
| Messbereich   | Messwert    | Aktuell | er Wert | Disgnassinformationan           | Omrechnungsformei vom "Istwert" der<br>Prozessdaten in einen Messwert |  |  |  |  |
|               |             | DEC     | HEX     | Diagnoseimormationen            |                                                                       |  |  |  |  |
|               | > 55,00 mV  | 11000   | 2AF8    | Überlauf EIN                    |                                                                       |  |  |  |  |
|               | < 54,95 mV  | 10990   | 2AEE    | Überlauf AUS                    |                                                                       |  |  |  |  |
|               | > 52,50 mV  | 10500   | 2904    | Obergrenze überschritten EIN    |                                                                       |  |  |  |  |
|               | < 51,25 mV  | 10250   | 280A    | Obergrenze überschritten AUS    |                                                                       |  |  |  |  |
|               | 50,00 mV    | 10000   | 2710    | Keine                           |                                                                       |  |  |  |  |
| -50 bis 50 mV | 0,0 mV      | 0       | 0000    | (innerhalb des Messhereichs)    | Aktueller Wert (DEZ) × 10 <sup>-2</sup> / 2 [mV]                      |  |  |  |  |
|               | -50,00 mV   | -10000  | D8F0    | (IIIIeIIIaib des Messbeleiciis) |                                                                       |  |  |  |  |
|               | > -51,25 mV | -10250  | D7F6    | Untergrenze unterschritten AUS  |                                                                       |  |  |  |  |
|               | < -52,50 mV | -10500  | D6FC    | Untergrenze unterschritten EIN  |                                                                       |  |  |  |  |
|               | > -54,95 mV | -10990  | D512    | Unterlauf AUS                   |                                                                       |  |  |  |  |
|               | < -55,00 mV | -11000  | D508    | Unterlauf EIN                   |                                                                       |  |  |  |  |

#### Strom: Normalform

|                |             |        | Proz    | zessdaten                                     | Umvechnungeformel vom Jehuert" der                                    |  |  |
|----------------|-------------|--------|---------|-----------------------------------------------|-----------------------------------------------------------------------|--|--|
| Messbereich    | Messwert    | Aktuel | er Wert | Diagnacoinformationan                         | Umrechnungsformel vom "Istwert" der<br>Prozessdaten in einen Messwert |  |  |
|                |             | DEC    | HEX     | Diagnoseinformationen                         | Prozessualen in einen messwert                                        |  |  |
|                | > 20,20 mA  |        |         | Obergrenze überschritten EIN                  |                                                                       |  |  |
|                | < 20,10 mA  | 32767  | 7FFF    | Obergrenze überschritten AUS                  | -                                                                     |  |  |
|                | 20,00 mA    |        |         | Koino                                         | Although Wart (DEZ) $\times$ 6 104 $\times$ 10 <sup>-4</sup> [mA]     |  |  |
| 0 bio 20 mA    | 0,00 mA     | 0      | 0000    | Keine                                         | ARIGENEI WEIT (DEZ) × 0.104 × 10 [IIIA]                               |  |  |
| 0 bis 20 mA    | > -0,10 mA  | -164   | FF5C    | Untergrenze unterschritten &<br>Unterlauf AUS |                                                                       |  |  |
|                | < -0,20 mA  | -328   | FEB8    | Untergrenze unterschritten &<br>Unterlauf EIN | -                                                                     |  |  |
|                | > 20,20 mA  |        |         | Obergrenze überschritten EIN                  |                                                                       |  |  |
|                | < 20,10 mA  | 32767  | 7FFF    | Obergrenze überschritten AUS                  | -                                                                     |  |  |
|                | 20,00 mA    |        |         | Koino                                         | Altuallar Mart (DEZ) $\times 4.992 \times 10^{-4} + 4 \text{ [mA]}$   |  |  |
|                | 4,00 mA     | 0      | 0000    | Keine                                         | AKIDEIEI WEIT (DEZ) × 4.003 × 10 + 4 [IIIA]                           |  |  |
| 4  bis  20  mA | > 3,70 mA   | -614   | FD9A    | Untergrenze unterschritten &<br>Unterlauf AUS |                                                                       |  |  |
| 4 DIS 20 MA    | < 3,60 mA   | -819   | FCCD    | Untergrenze unterschritten &<br>Unterlauf EIN |                                                                       |  |  |
|                | > 3,00 mA   | -2048  | F800    | Verbindungsabbrucherkennung<br>AUS            | -                                                                     |  |  |
|                | < 2,90 mA   | -2253  | F733    | Verbindungsabbrucherkennung<br>EIN            |                                                                       |  |  |
|                | > 20,20 mA  |        |         | Obergrenze überschritten EIN                  | _                                                                     |  |  |
|                | < 20,10 mA  | 32767  | 7FFF    | Obergrenze überschritten AUS                  | -                                                                     |  |  |
|                | 20,00 mA    |        |         |                                               |                                                                       |  |  |
|                | 0,00 mA     | 0      | 0000    | Keine                                         | Aktueller Wert (DEZ) $\times$ 6.104 $\times$ 10 <sup>-4</sup> [mA]    |  |  |
| -20 bis 20 mA  | -20,00 mA   |        |         |                                               |                                                                       |  |  |
|                | > -20,10 mA | -32768 | 8000    | Untergrenze unterschritten &<br>Unterlauf AUS |                                                                       |  |  |
|                | < -20,20 mA |        |         | Untergrenze unterschritten &<br>Unterlauf EIN |                                                                       |  |  |

#### Strom: Erweiterter Bereich

|               |              |        | Pro      | zessdaten                                              |                                                                        |  |  |  |  |
|---------------|--------------|--------|----------|--------------------------------------------------------|------------------------------------------------------------------------|--|--|--|--|
| Messbereich   | Messwert     | Aktuel | ler Wert | Diamagninformationen                                   | Umrechnungsformel vom "Istwert" der<br>Prozossdaton in einen Messwert  |  |  |  |  |
|               |              | DEC    | HEX      | Diagnoseiniormationen                                  | riozessualen in einen messwert                                         |  |  |  |  |
|               | 23,703 mA    | 32767  | 7FFF     |                                                        |                                                                        |  |  |  |  |
|               | > 23,519 mA  | 32511  | 7EFF     | Obergrenze überschritten EIN                           |                                                                        |  |  |  |  |
|               | < 23,206 mA  | 32079  | 7D4F     | Obergrenze überschritten AUS                           | ]                                                                      |  |  |  |  |
| 0 bis 20 mA   | 20,000 mA    | 27647  | 6BFF     | Koino                                                  | Aktueller Wert (DEZ) $\times$ 7.234 $\times$ 10 <sup>-4</sup> [mA]     |  |  |  |  |
|               | 0,000 mA     | 0      | 0000     | Keine                                                  |                                                                        |  |  |  |  |
|               | > -0,100 mA  | -138   | FF76     | Untergrenze unterschritten AUS                         |                                                                        |  |  |  |  |
|               | < -0,200 mA  | -276   | FEEC     | Untergrenze unterschritten EIN                         |                                                                        |  |  |  |  |
|               | 22,962 mA    | 32767  | 7FFF     |                                                        |                                                                        |  |  |  |  |
|               | > 22,815 mA  | 32512  | 7F00     | Obergrenze überschritten EIN                           |                                                                        |  |  |  |  |
|               | < 22,565 mA  | 32080  | 7D50     | Obergrenze überschritten AUS                           |                                                                        |  |  |  |  |
|               | 20,000 mA    | 27647  | 6BFF     | Kaina                                                  |                                                                        |  |  |  |  |
| 4 bis 20 mA   | 4,000 mA     | 0      | 0000     | Keine                                                  | Aktueller Wert (DEZ) $\times$ 5.787 $\times$ 10 <sup>-4</sup> + 4 [mA] |  |  |  |  |
|               | > 1,303 mA   | -4660  | EDCC     | Untergrenze unterschritten &                           |                                                                        |  |  |  |  |
|               |              |        |          | Untergropzo unterschritton 8                           |                                                                        |  |  |  |  |
|               | < 1,185 mA   | -4864  | ED00     | Verbindungsabbruch EIN                                 |                                                                        |  |  |  |  |
|               | 23,703 mA    | 32767  | 7FFF     | -                                                      |                                                                        |  |  |  |  |
|               | > 23,519 mA  | 32513  | 7F01     | Obergrenze überschritten EIN                           |                                                                        |  |  |  |  |
|               | < 23,206 mA  | 32080  | 7D50     | Obergrenze überschritten AUS                           |                                                                        |  |  |  |  |
|               | 20,000 mA    | 27647  | 6BFF     |                                                        |                                                                        |  |  |  |  |
|               | 0,000 mA     | 0      | 0000     | Keine                                                  |                                                                        |  |  |  |  |
| -20 bis 20 mA | -20,000 mA   | -27647 | 9401     | 7                                                      | Aktueller Wert (DEZ) $\times$ 7.234 $\times$ 10 <sup>-4</sup> [mA]     |  |  |  |  |
|               | > -23,206 mA | -32080 | 82B0     | Untergrenze unterschritten &<br>Verbindungsabbruch AUS |                                                                        |  |  |  |  |
|               | < -23,519 mA | -32513 | 80FF     | Untergrenze unterschritten &<br>Verbindungsabbruch EIN | 1                                                                      |  |  |  |  |
|               | -23,704 mA   | -32768 | 8000     |                                                        |                                                                        |  |  |  |  |

#### ■ Strom: NE43

|               |             |        | Pro      | zessdaten                                     |                                                                       |
|---------------|-------------|--------|----------|-----------------------------------------------|-----------------------------------------------------------------------|
| Messbereich   | Messwert    | Aktuel | ler Wert | Diamagnin farmatianan                         | Umrechnungsformel vom "Istwert" der<br>Prozessdaten in einen Messwert |
|               |             | DEC    | HEX      | Diagnoseinformationen                         | Prozessualen in einen messwert                                        |
|               | > 22,00 mA  | 22000  | 55F0     | Überlauf EIN                                  |                                                                       |
|               | < 21,80 mA  | 21800  | 5528     | Überlauf AUS                                  |                                                                       |
|               | > 21,00 mA  | 21000  | 5208     | Obergrenze überschritten EIN                  |                                                                       |
|               | < 20,50 mA  | 20500  | 5014     | Obergrenze überschritten AUS                  |                                                                       |
| 0 bio 20 mA   | 20,00 mA    | 20000  | 4E20     | Keine                                         | Although Wort (DEZ) v 10 <sup>-3</sup> [mA]                           |
| U DIS 20 IIIA | 0,00 mA     | 0      | 0000     | (innerhalb des Messbereichs)                  | Aktueller Wert (DEZ) x 10 ° [IIIA]                                    |
|               | > -0,10 mA  | -100   | FF9C     | Untergrenze unterschritten &<br>Unterlauf AUS |                                                                       |
|               | < -0,20 mA  | -200   | FF38     | Untergrenze unterschritten &<br>Unterlauf EIN |                                                                       |
|               | > 22,00 mA  | 22000  | 55F0     | Überlauf EIN                                  |                                                                       |
|               | < 21,80 mA  | 21800  | 5528     | Überlauf AUS                                  |                                                                       |
|               | > 21,00 mA  | 21000  | 5208     | Obergrenze überschritten EIN                  |                                                                       |
|               | < 20,50 mA  | 20500  | 5014     | Obergrenze überschritten AUS                  |                                                                       |
|               | 20,00 mA    | 20000  | 4E20     | Keine                                         |                                                                       |
| 1 bio 00 m 1  | 4,00 mA     | 4000   | 0FA0     | (innerhalb des Messbereichs)                  | Altuallar Mart (DEZ) 10 <sup>-3</sup> [m A]                           |
| 4 DIS 20 MA   | > 3,80 mA   | 3800   | 0ED8     | Untergrenze unterschritten AUS                | Aktueller Wert (DEZ) × 10° [ITA]                                      |
|               | < 3,60 mA   | 3600   | 0E10     | Untergrenze unterschritten EIN                |                                                                       |
|               | > 2,20 mA   | 2200   | 0898     | Verbindungsabbruch AUS                        |                                                                       |
|               | < 2,00 mA   | 2000   | 07D0     | Verbindungsabbruch EIN                        |                                                                       |
|               | > -0,10 mA  | -100   | FF9C     | Unterlauf AUS                                 |                                                                       |
|               | < -0,20 mA  | -200   | FF38     | Unterlauf EIN                                 |                                                                       |
|               | > 22,00 mA  | 22000  | 55F0     | Überlauf EIN                                  |                                                                       |
|               | < 21,80 mA  | 21800  | 5528     | Überlauf AUS                                  |                                                                       |
|               | > 21,00 mA  | 21000  | 5208     | Obergrenze überschritten EIN                  |                                                                       |
|               | < 20,50 mA  | 20500  | 5014     | Obergrenze überschritten AUS                  |                                                                       |
|               | 20,00 mA    | 20000  | 4E20     | Keine                                         |                                                                       |
| -20 bis 20 mA | 0,00 mA     | 0      | 0000     | (innerhelb des Masshersishe)                  | Aktueller Wert (DEZ) × 10 <sup>-3</sup> [mA]                          |
|               | -20,00 mA   | -20000 | B1E0     | (Innernalb des Messbereichs)                  |                                                                       |
|               | > -20,50 mA | -20500 | AFEC     | Untergrenze unterschritten AUS                |                                                                       |
|               | < -21,00 mA | -21000 | ADF8     | Untergrenze unterschritten EIN                |                                                                       |
|               | > -21,80 mA | -21800 | AAD8     | Unterlauf AUS                                 |                                                                       |
|               | < -22,00 mA | -22000 | AA10     | Unterlauf EIN                                 |                                                                       |

#### ■ Widerstandstemperaturdetektor

|                        |            |        | Proz    | zessdaten <sup>*</sup>         |                                                                       |  |  |  |  |
|------------------------|------------|--------|---------|--------------------------------|-----------------------------------------------------------------------|--|--|--|--|
| Messbereich            | Messwert   | Aktuel | er Wert | Diamagainformationan           | Umrechnungsformei vom "Istwert" der<br>Prozessdaten in einen Messwert |  |  |  |  |
|                        |            | DEC    | HEX     | Diagnoseinformationen          | r tozessdaten in einen messwert                                       |  |  |  |  |
|                        | > 151,5 °C | 15150  | 3B2E    | Obergrenze überschritten EIN   |                                                                       |  |  |  |  |
| Pt100/Pt200/Pt500/     | 150 °C     | 15000  | 3A98    |                                |                                                                       |  |  |  |  |
| Pt1000 (Normalbereich: | 0°C        | 0      | 0000    | Keine                          | Aktueller Wert (DEZ) × 10 <sup>-2</sup> [°C]                          |  |  |  |  |
| –200 bis 150°C)        | -200 °C    | -20000 | B1E0    | 7                              |                                                                       |  |  |  |  |
|                        | < -202 mA  | -20200 | B118    | Untergrenze unterschritten EIN |                                                                       |  |  |  |  |
| D+100/D+200/D+500/     | > 858,5 °C | 8585   | 2189    | Obergrenze überschritten EIN   |                                                                       |  |  |  |  |
| Pt100/Ft200/Ft300/     | 850 °C     | 8500   | 2134    |                                |                                                                       |  |  |  |  |
| Maaabarajabi 200 bia   | 0°C        | 0      | 0000    | Keine                          | Aktueller Wert (DEZ) × 10 <sup>-1</sup> [°C]                          |  |  |  |  |
|                        | -200 °C    | -2000  | F830    | 7                              |                                                                       |  |  |  |  |
| 000 C)                 | < -202 mA  | -2020  | F81C    | Untergrenze unterschritten EIN |                                                                       |  |  |  |  |
|                        | > 151,5 °C | 15150  | 3B2E    | Obergrenze überschritten EIN   |                                                                       |  |  |  |  |
| Ni100/Ni1000           | 150 °C     | 15000  | 3A98    |                                |                                                                       |  |  |  |  |
| (Normalbereich:        | 0°C        | 0      | 0000    | Keine                          | Aktueller Wert (DEZ) × 10 <sup>-2</sup> [°C]                          |  |  |  |  |
| -60 bis 150 °C)        | −200 °C    | -20000 | B1E0    | 7                              |                                                                       |  |  |  |  |
|                        | < -202 mA  | -20200 | B118    | Untergrenze unterschritten EIN |                                                                       |  |  |  |  |
|                        | > 252,5 °C | 2525   | 09DD    | Obergrenze überschritten EIN   |                                                                       |  |  |  |  |
| Ni100/Ni1000           | 250 °C     | 2500   | 09C4    |                                |                                                                       |  |  |  |  |
| (Erw. Messber.:        | 0°C        | 0      | 0000    | Keine                          | Aktueller Wert (DEZ) × 10 <sup>-1</sup> [°C]                          |  |  |  |  |
| -60 bis 250 °C)        | −60 °C     | -600   | FDA8    |                                |                                                                       |  |  |  |  |
|                        | < -60,6 °C | -606   | FDA2    | Untergrenze unterschritten EIN | 1                                                                     |  |  |  |  |

\* Die Prozessdaten bei erkanntem Verbindungsabbruch sind –32768bez/8000Hex.

#### ■ Thermoelement

|                     |                   |                 |               | Prozessdat  | en <sup>*</sup>       |                 |                  |                                   |  |  |
|---------------------|-------------------|-----------------|---------------|-------------|-----------------------|-----------------|------------------|-----------------------------------|--|--|
|                     |                   | Aktuell         | er Wert       |             | Diagnoseinformationen |                 |                  |                                   |  |  |
| Тур                 | Messwert          | DEC             | HEX           | Untergrenze | unterschritten        | Oberg<br>überso | renze<br>hritten | Prozessdaten in<br>einen Messwert |  |  |
|                     |                   |                 |               | ON          | OFF                   | ON              | OFF              |                                   |  |  |
| Thermoelement Typ K | –270 bis 1370 °C  | -2700 bis 13700 | F574 bis 3584 | −272,7 °C   | −270,0 °C             | 1383,7 °C       | 1370,0 °C        |                                   |  |  |
| Thermoelement Typ B | 100 bis +1820 °C  | 1000 bis 18200  | 3E8 bis 4718  | 99,0 °C     | 100,0 °C              | 1838,2 °C       | 1820,0 °C        |                                   |  |  |
| Thermoelement Typ E | –270 bis 1000 °C  | -2700 bis 10000 | F574 bis 2710 | −272,7 °C   | −270,0 °C             | 1010,0 °C       | 1000,0 °C        |                                   |  |  |
| Thermoelement Typ J | -210 bis +1200 °C | -2100 bis 12000 | F7CC bis 2EE0 | –212,1 °C   | −210,0 °C             | 1212,0 °C       | 1200,0 °C        |                                   |  |  |
| Thermoelement Typ N | –270 bis 1300 °C  | -2700 bis 13000 | F574 bis 32C8 | −272,7 °C   | −270,0 °C             | 1313,0 °C       | 1300,0 °C        | Aktueller Wert                    |  |  |
| Thermoelement Typ R | –50 bis 1768 °C   | -500 bis 17680  | FE0C bis 4510 | −50,5 °C    | −50,0 °C              | 1785,7 °C       | 1768,0 °C        | (DEZ) × 10 <sup>-1</sup> [°C]     |  |  |
| Thermoelement Typ S | –50 bis 1768 °C   | -500 bis 17680  | FE0C bis 4510 | −50,5 °C    | −50,0 °C              | 1785,7 °C       | 1768,0 °C        |                                   |  |  |
| Thermoelement Typ T | –270 bis 400 °C   | -2700 bis 4000  | F574 bis FA0  | −272,7 °C   | −270,0 °C             | 404,0 °C        | 400,0 °C         |                                   |  |  |
| Thermoelement Typ C | 0 bis 2315 °C     | 0 bis 23150     | 0 bis 5A6E    | −1,0 °C     | 0,0 °C                | 2338,2 °C       | 2315,0 °C        | 1                                 |  |  |
| Thermoelement Typ G | 0 bis 2315 °C     | 0 bis 23150     | 0 bis 5A6E    | −1,0 °C     | 0,0 °C                | 2338,2 °C       | 2315,0 °C        |                                   |  |  |

\* Die Prozessdaten bei erkanntem Verbindungsabbruch sind –32768DEZ/8000HEX.

#### **NQ-IL8P** Parameter

Dieser Abschnitt beschreibt die IO-Link-bezogenen Parameter des NQ-IL8P.

#### **NQ-IL8P Überblick**

Mit dem NQ-IL8P können bis zu 16 IO-Devices, wie Sensoren und Aktuatoren, an einen Device-Port des IO-Link-Master-Moduls angeschlossen werden. Es gibt acht Ports am NQ-IL8P. Verwenden Sie einen Stecker, um zwei E/A-Verbindungen herzustellen.

#### Technische Daten NQ-IL8P IO-Link

| IO-Link (zugelassener Standard) | Version 1.1      |
|---------------------------------|------------------|
| Übertragungsgeschwindigkeit     | COM2 (38,4 kbps) |
| Min. Zykluszeit                 | 3,2 ms           |
| Prozessdatenlänge               | 2 Byte           |

#### Prozessdaten

#### Eingangsdaten

Wenn der Eingang eines an einen Port angeschlossenen IO-Devices aktiviert wird, wird das entsprechende Bit aktiviert.

| Byte  |    | 1  |    |    |    |    |    |   |    |   | 0  |   |    |   |    |   |
|-------|----|----|----|----|----|----|----|---|----|---|----|---|----|---|----|---|
| Bit   | 15 | 14 | 13 | 12 | 11 | 10 | 9  | 8 | 7  | 6 | 5  | 4 | 3  | 2 | 1  | 0 |
| Port  | C8 |    | C7 |    | C6 |    | C5 |   | C4 |   | СЗ |   | C2 |   | C1 |   |
| Pin   | 2  | 4  | 2  | 4  | 2  | 4  | 2  | 4 | 2  | 4 | 2  | 4 | 2  | 4 | 2  | 4 |
| 1.111 | в  | А  | В  | А  | В  | А  | В  | А | В  | А | в  | А | В  | А | в  | А |

#### Ausgabedaten

Wenn ein Bit aktiviert wird, wird der Ausgang des an den entsprechenden Ports angeschlossenen IO-Devices aktiviert.

| Byte |    |    |    |    |    |    |    | 0 |    |   |    |   |    |   |    |   |
|------|----|----|----|----|----|----|----|---|----|---|----|---|----|---|----|---|
| Bit  | 15 | 14 | 13 | 12 | 11 | 10 | 9  | 8 | 7  | 6 | 5  | 4 | 3  | 2 | 1  | 0 |
| Port | C8 |    | C7 |    | C6 |    | C5 |   | C4 |   | C3 |   | C2 |   | C1 |   |
| Pin  | 2  | 4  | 2  | 4  | 2  | 4  | 2  | 4 | 2  | 4 | 2  | 4 | 2  | 4 | 2  | 4 |
|      | В  | А  | В  | А  | В  | А  | В  | А | В  | А | В  | А | В  | А | В  | А |

#### Servicedaten

#### ■ IO-Link Vorgegebene Parameter

| Index |     | Sub-Index |     | Flement       |                | Beschreibung                              | Attribut | Datentyn | Größe  | Beschreibung |  |
|-------|-----|-----------|-----|---------------|----------------|-------------------------------------------|----------|----------|--------|--------------|--|
| HEX   | DEC | HEX       | DEC | Liei          | nem            | Deschielbung                              |          | Datentyp | (Byte) | Describing   |  |
|       |     | 08        | 8   | Harstallar-ID | Harstallar-ID  | Dies ist eine ID, die KEVENCE angiht      | B        | WORD     | 2      | 01EDH        |  |
|       |     | 09 9      | 9   |               | Tioraterior-iD | bles ist eine ib, die nei Ende angist.    |          | mone     | -      | 011 DI I     |  |
| 00    | 0   | 0A        | 10  |               |                |                                           |          |          |        |              |  |
|       |     | 0B        | 11  | Device-ID     | Device-ID      | Dies ist eine ID, die das NQ-IL8P angibt. | R        | WORD     | 3      | 07DAH        |  |
|       |     | 0C        | 12  |               |                |                                           |          |          |        |              |  |

#### Identifikationsinformationen

| Inc | lex | Sub- | Index | Flor                            | mont                                     | Boschroibung                                    | Attribut | Datantun          | Größe  | Wort                                       |
|-----|-----|------|-------|---------------------------------|------------------------------------------|-------------------------------------------------|----------|-------------------|--------|--------------------------------------------|
| HEX | DEC | HEX  | DEC   | Lienient                        |                                          | Deschleibung                                    | Allibul  | Datentyp          | (Byte) | wert                                       |
| 10  | 16  | -    | -     | Name des<br>Herstellers         | Name des<br>Herstellers                  | -                                               | R        | Zeichen-<br>kette | 7      | KEYENCE                                    |
| 11  | 17  | -    | -     | Herstellertext                  | Herstellertext                           | -                                               | R        | Zeichen-<br>kette | 34     | https://<br>www.keyence.com/<br>global.jsp |
| 12  | 18  | -    | -     | Produktname                     | Produktname                              | -                                               | R        | Zeichen-<br>kette | 7      | NQ-IL8P                                    |
| 13  | 19  | -    | -     | Produkt-ID                      | Produkt-ID                               | -                                               | R        | Zeichen-<br>kette | 7      | NQ-IL8P                                    |
| 14  | 20  | -    | -     | Produkttext                     | Produkttext                              | -                                               | R        | Zeichen-<br>kette | 7      | E/A-Hub                                    |
| 15  | 21  | -    | -     | Seriennummer                    | Seriennummer                             | -                                               | R        | Zeichen-<br>kette | 16     | ****                                       |
| 17  | 23  | -    | -     | Firmware-Revision               | Firmware-Revision                        | -                                               | R        | Zeichen-<br>kette | 16     | *****                                      |
| 18  | 24  | -    | -     | Anwendungs-<br>spezifisches Tag | Vom Benutzer<br>einstellbarer<br>Bereich | Hier können beliebige Daten gespeichert werden. | R/W      | Zeichen-<br>kette | 32     | Anfangswert: "***"                         |

#### Herstellerparameter

Standardwert: •

| Inc     | lex            | Sub-     | Index | Element                                                     | Referenz-                                                                             | Beschreibung                                                                                                    | Attribut | Datentvp          | Größe  | Wert                                                                                                    |
|---------|----------------|----------|-------|-------------------------------------------------------------|---------------------------------------------------------------------------------------|----------------------------------------------------------------------------------------------------|----------|-------------------|--------|----------------------------------------------------------------------------------------------------|
| HEX     | DEC            | HEX      | DEC   |                                                             | Element                                                                               |                                                                                                    |          |                   | (Byte) |                                                                                                    |
| 40      | 64             | -        | -     | Parameter-ID                                                | Parameter-ID                                                                          | Hier kann eine beliebige ID hinterlegt werden.                                                                                                    | R/W      | Zeichen-<br>kette | 4      |                                                                                                    |
| 41      | 65             |          |       | Digitaleingang<br>invertieren                               | Invertierung<br>Eingangslogik                                                         | Invertiert den Digitaleingang.           Sub-inder         9         10         11         12         1         0         1           Bit         7         6         6         1           Port         CB         C7         C6         C5         C4         2         4         2         4         2         4         2         2         1           Nortack 2         2         1         0         0         1           Nortack 2         2         1         0         0         0         0         0         0         0         0         0         0         0         0         0         0         0         0         0              <                                                                                                    | R/W      | WORD              | 2      | 0: Nicht invertieren •<br>1: Invertieren                                                                                                    |
| 42      | 66             |          |       | Ausgang aktivieren                                          | Ausgang aktivieren                                                                    | Geben Sie die Kontakte an, die als Digitalausgang verwendet werden sollen.           Bab-Hett           9         10         11         12         13         14         15         16         1         2         3         4         5         6         7         8           Byte         0         0         1         12         13         14         15         16         1         2         3         4         5         6         7         8           Bit         7         6         5         4         3         2         1         0         15         14         13         12         11         10         9         8           Port         C8         C7         C6         C5         C4         C3         C2         C1           Kontakt         2         4         2         4         2         4         2         4         2         4         2         4         2         4         2         4         2         4         2         4         2         4         2         4         2         4         2         4         4         8         A         <                                                                                                    | R/W      | WORD              | 2      | 0: Deaktivieren (bei<br>Verwendung des<br>Digitaleingangs)<br>1: Aktivieren (bei<br>Verwendung des<br>Digitaleingang /<br>Digitalausgang) • |
| 43      | 67             |          |       | Impulsdehnungs-<br>eingang                                  | Einstellung der<br>Impulssignal-<br>speicherung                                       | $ \begin{array}{c c c c c c c c c c c c c c c c c c c $                                                                                                    | R/W      | WORD              | 16     | 0 bis 255<br>(Anfangswert: 0)                                                                                                    |
| 44      | 68             |          |       | Manuelles<br>Zurücksetzen des<br>Ausgangs nach<br>Überstrom | Wiederherstellungs-<br>methode des<br>Ausgangs, wenn ein<br>Überstrom erkannt<br>wird | Manuelle Wiederherstellung nach Überstrom           Sub-Matrix           Sub-Matrix         9         10         11         12         13         14         15         16         1         2         3         4         5         6         7         8           Byte         0         1         12         13         14         15         16         1         2         3         4         5         6         7         8         7         6         5         4         3         2         1         0         15         14         13         12         11         10         9         8           Port         C8         C7         C6         C5         C4         C3         C2         C1         C1         13         12         11         10         9         8           Kontakt         2         4         2         4         2         4         2         4         2         4         2         4         2         4         2         4         2         4         2         4         2         4         3         8         8         8         8 <t< td=""><td>R/W</td><td>WORD</td><td>2</td><td>0: Automatische<br/>Wiederherstellung •<br/>1: Manuelle<br/>Wiederherstellung</td></t<> | R/W      | WORD              | 2      | 0: Automatische<br>Wiederherstellung •<br>1: Manuelle<br>Wiederherstellung                                                                  |
| 45      | 69<br>seinform | nationer |       | Ausgang nach<br>Fehler                                      | Ausgangs-<br>speichermethode bei<br>Auftreten eines<br>Fehlers                        | Ausgang nach einem Fehler           Bubder         13         14         15         16         9         10         11         12         5         6         7         8         1         2         3         4           Byte         0         1         12         5         6         7         8         1         2         3         4           Bit         0         14         12         10         8         22         20         18         16         30         28         26         24           Port         C8         C7         C6         C5         C4         C3         C2         C1         12         2         4         2         4         2         4         2         4         2         4         2         4         2         4         2         4         2         4         2         4         2         4         2         4         2         4         2         4         2         4         2         4         2         4         2         4         2         4         2         4         4         8         8         8         8         8                                                                                                    | R/W      | WORD              | 4      | 0: Setzen Sie den<br>Ausgang auf 0. •<br>1: Setzen Sie den<br>Ausgang auf 1.<br>2: Behalten Sie den<br>Istwert.                             |
| Diagilo | Jennom         | auoner   |       |                                                             | [                                                                                     |                                                                                                    |          |                   |        |                                                                                                    |
| 50      | 80             |          |       | Versorgungsfehler                                           | Spannungs-<br>versorgungsfehler                                                       | Sub-Max         -         -         -         1         -         2         3         4         5         6         7         8         9         10           Byte         0         1         1         1         1         1         1         1         1         1         1         1         1         1         1         1         1         1         1         1         1         1         1         1         1         1         1         1         1         1         1         1         1         1         1         1         1         1         1         1         1         1         1         1         1         1         1         1         1         1         1         1         1         1         1         1         1         1         1         1         1         1         1         1         1         1         1         1         1         1         1         1         1         1         1         1         1         1         1         1         1         1         1         1         1         1         1         1         1 <td< td=""><td>R</td><td>WORD</td><td>2</td><td>0: Kein Fehler<br/>1: Fehler</td></td<>                                                 | R        | WORD              | 2      | 0: Kein Fehler<br>1: Fehler                                                                                                    |
| 51      | 81             |          |       | Überstrom<br>Ausgang                                        | Überstrom am<br>Ausgang erkannt                                                       | Ausgangsüberstrom<br>Bab-Heter 9 10 11 12 13 14 15 16 1 2 3 4 5 6 7 8<br>Byte 0 1 0 11 12 13 14 15 16 1 2 3 4 5 6 7 8<br>Byte 0 1 0 11 12 13 12 11 0 9 8<br>Port C8 C7 C6 C5 C4 C3 C2 C1<br>Kontakt 2 4 2 4 2 4 2 4 2 4 2 4 2 4 2 4 2 4 8<br>B A B A B A B A B A B A B A B A B A B A                                                                                                    | R        | WORD              | 2      | 0: Kein Fehler<br>1: Fehler                                                                                                    |

#### Standardbefehl

| Ind | lex | Element                                               | Referenz-Floment                                                        | Wort | Beschreibung                                                                                 | Format | Daten- | Attribut |
|-----|-----|-------------------------------------------------------|-------------------------------------------------------------------------|------|----------------------------------------------------------------------------------------------|--------|--------|----------|
| HEX | DEC | Liement                                               | helefenz-Liement                                                        | went | Deschielbung                                                                                 | ronnac | länge  | Aunou    |
|     |     | Geräte-Reset                                          | Reset                                                                   | 128  | Zurücksetzen und neu starten                                                                 |        |        |          |
|     |     | Werkseinstellungen<br>wiederherstellen                | Initialisierung                                                         | 130  | Initialisiert die Einstellungen auf die<br>Werkseinstellungen.                               | ıf die |        |          |
|     |     | Digitaleingang invertieren (alle                      | Invertierung der                                                        | 170  | Eingangslogik (alle Ports): Standard                                                         |        |        |          |
|     |     | Ports)                                                | Eingangslogik (alle Ports)                                              | 171  | Eingangslogik (alle Ports): Invertiert                                                       |        |        |          |
|     |     | Impulsdehnungseingang (alle<br>Ports)                 | Einstellung der<br>Impulssignalspeicherung (alle<br>Ports)              | 180  | Einstellung der<br>Impulssignalspeicherung (alle Ports):<br>Deaktiviert                      |        |        |          |
|     |     |                                                       |                                                                         | 190  | Ausgang (alle Ports): Deaktiviert                                                            | 1      |        |          |
|     |     | Ausgang aktivieren (alle Ports)                       | Ausgang aktivieren (alle Ports)                                         | 191  | 191 Ausgang (alle Ports): Aktiviert                                                          |        |        |          |
| 02  | 2   | Manuelles Zurücksetzen des<br>Ausgangs nach Überstrom | Ausgangswiederherstellungs-                                             | 200  | Wiederherstellungsmethode bei<br>erkanntem Überstrom (alle Ports):<br>Automatisch            | UINT   | 1 Byte | W        |
|     |     | (alle Ports)                                          | Überstrom (alle Ports)                                                  | 201  | Wiederherstellungsmethode bei<br>erkanntem Überstrom (alle Ports):<br>Manuell                |        |        |          |
|     |     |                                                       |                                                                         | 210  | Ausgangseinstellung beim Auftreten<br>eines Kommunikationsfehlers (alle<br>Ports): AUS       |        |        |          |
|     |     | Ausgang nach Fehler (alle<br>Ports)                   | Ausgangsspeichermethode<br>beim Auftreten eines Fehlers<br>(alle Ports) | 211  | Ausgangseinstellung beim Auftreten<br>eines Kommunikationsfehlers (alle<br>Ports): EIN       |        |        |          |
|     |     |                                                       |                                                                         | 212  | Ausgangseinstellung beim Auftreten<br>eines Kommunikationsfehlers (alle<br>Ports): Speichern |        |        |          |

### Ereignisse

| Ereigniscode<br>(HEX) | Name                              | Ereignismodus<br>(HEX) | Beschreibung                                                |
|-----------------------|-----------------------------------|------------------------|-------------------------------------------------------------|
| 5110                  | liberspannung                     | F4 (erscheint)         |                                                             |
| 5110                  | oberspannung                      | B4 (verschwindet)      | ing ing spanning sversorgung oberspannung                   |
| 5111                  |                                   | F4 (erscheint)         |                                                             |
| 3111                  | Onterspannung                     | B4 (verschwindet)      | ng-illor Spannungsversorgung Onterspannung                  |
|                       | lüberetrem Veene Anachlung vieder | F4 (erscheint)         | Spannungsversorgung Überstrom oder Ausgang Überstrom des am |
| 7710                  | Überstrom Ausgang x               | B4 (verschwindet)      | NQ-IL8P angeschlossenen IO-Geräts                           |

# Ausgabedateiformate

#### ■.csv-Datei

| _ Nr. | _ Datum   | Zeit    |       |             | Dat   | en     |         |       |
|-------|-----------|---------|-------|-------------|-------|--------|---------|-------|
|       |           | /       |       | <b>王 \}</b> |       | T \} U | T \\$ 1 |       |
| NO.   | Date      | 11me    | モンュール | モンュール       | モンュール | モンュール  | モンュール   | モンューノ |
| 1     | 2020/11/1 | 9:14:55 | 301   | 268         | 254   | 128    | FALSE   | FALSE |
| 2     | 2020/11/1 | 9:14:56 | 301   | 268         | 254   | 128    | FALSE   | FALSE |
| 3     | 2020/11/1 | 9:14:56 | 301   | 268         | 254   | 128    | FALSE   | FALSE |
| 4     | 2020/11/1 | 9:14:57 | 301   | 268         | 254   | 128    | FALSE   | FALSE |
| 5     | 2020/11/1 | 9:14:57 | 301   | 268         | 254   | 128    | FALSE   | FALSE |
| 6     | 2020/11/1 | 9:14:58 | 301   | 268         | 254   | 128    | FALSE   | FALSE |
| 7     | 2020/11/1 | 9:14:58 | 301   | 268         | 254   | 128    | FALSE   | FALSE |
| 8     | 2020/11/1 | 9:14:59 | 301   | 268         | 254   | 128    | FALSE   | FALSE |
| 9     | 2020/11/1 | 9:14:59 | 301   | 268         | 254   | 128    | FALSE   | FALSE |
| 10    | 2020/11/1 | 9:15:00 | 301   | 268         | 254   | 128    | FALSE   | FALSE |
| 11    | 2020/11/1 | 9:15:00 | 301   | 268         | 254   | 128    | FALSE   | FALSE |
| 12    | 2020/11/1 | 9:15:01 | 301   | 268         | 254   | 128    | FALSE   | FALSE |
| 13    | 2020/11/1 | 9:15:01 | 301   | 268         | 254   | 128    | FALSE   | FALSE |
| 14    | 2020/11/1 | 9:15:02 | 301   | 268         | 254   | 128    | FALSE   | FALSE |
| 15    | 2020/11/1 | 9:15:02 | 301   | 268         | 254   | 128    | FALSE   | FALSE |
| 16    | 2020/11/1 | 9:15:03 | 301   | 268         | 254   | 128    | FALSE   | FALSE |
| 17    | 2020/11/1 | 9:15:03 | 301   | 268         | 254   | 128    | FALSE   | FALSE |
| 18    | 2020/11/1 | 9:15:04 | 301   | 268         | 254   | 128    | FALSE   | FALSE |
| 19    | 2020/11/1 | 9:15:04 | 301   | 268         | 254   | 128    | FALSE   | FALSE |
| 20    | 2020/11/1 | 9:15:05 | 301   | 268         | 254   | 128    | FALSE   | FALSE |
| 21    | 2020/11/1 | 9:15:05 | 301   | 268         | 254   | 128    | FALSE   | FALSE |
| 22    | 2020/11/1 | 9:15:06 | 301   | 268         | 254   | 128    | FALSE   | FALSE |
| 23    | 2020/11/1 | 9:15:06 | 301   | 268         | 254   | 128    | FALSE   | FALSE |
| 24    | 2020/11/1 | 9:15:07 | 301   | 268         | 254   | 128    | FALSE   | FALSE |
|       |           |         |       | •           |       |        |         |       |

Modellreihe NQ Benutzerhandbuch

#### Excel-Datei

Datenstartzelle

| NowDroio | + 1101 pad  |          | T 23      | 001           |                                         |                  |                |            |            |                       | 7      |       |
|----------|-------------|----------|-----------|---------------|-----------------------------------------|------------------|----------------|------------|------------|-----------------------|--------|-------|
| NewProje | ct_1101.nqu |          | Port1 ED- | Port2 ED-     | Port5   R-                              | Port6   R-1      | N/500          |            | Port7   R- | 7H500CP               | Konf   | zeile |
| No       | Dato        | Timo     | 101110-   | FUTZ FD-      |                                         | 刊<br>田<br>古<br>佑 | щ <del>т</del> | フタビリ-      | FUTLY LN-2 | <u>ш</u> <del>1</del> |        |       |
| 110.     | Date        | TIME     | 哟4吋//L里哐  | 아무 바丁 개나 모 티드 | 「「「「「」」「「」」「「」」「」」「「」」「」」「」」「」」「」」「」」「」 | 坑江區              | шЛ             | XXL97      | 先任但        | шЛ                    |        |       |
| 1        | 2020/11/01  | 00.27.41 | 304       | 202           | 1051                                    | 0                | EVIC           | с <i>и</i> | 1000       | EVICE                 | Г      |       |
| 2        | 2020/11/01  | 09.37.41 | 304       | 292           | 1951                                    | 0                | FALS           |            | 1000       | FALSE                 |        |       |
| 2        | 2020/11/01  | 09.37.41 | 304       | 293           | 1052                                    | 0                | FALS           |            | 1000       | EALSE                 |        |       |
| 3        | 2020/11/01  | 09.37.42 | 304       | 294           | 1952                                    | 0                | FALS           |            | 1000       | FALSE                 |        |       |
| 5        | 2020/11/01  | 09.37.42 | 303       | 292           | 1052                                    | 0                | EALS           |            | 1000       | EALGE                 |        |       |
| 5        | 2020/11/01  | 00.27.43 | 304       | 295           | 1052                                    | 0                | EALS           |            | 1000       | EALSE                 |        |       |
| 7        | 2020/11/01  | 09.37.43 | 301       | 292           | 1952                                    | 0                | FALS           |            | 1000       | EALSE                 |        |       |
| 7<br>Q   | 2020/11/01  | 09.37.44 | 304       | 292           | 1052                                    | 0                | FALS           |            | 1000       | EALSE                 |        |       |
| 0        | 2020/11/01  | 09.37.44 | 202       | 294           | 1952                                    | 0                | EALG           |            | 1000       | EALGE                 |        |       |
| 10       | 2020/11/01  | 09.37.43 | 202       | 294           | 1952                                    | 0                | FALS           |            | 1000       | EALSE                 |        |       |
| 10       | 2020/11/01  | 09:57:40 | 205       | 290           | 1952                                    | 0                | EALO           |            | 1000       | EALGE                 |        |       |
| 10       | 2020/11/01  | 09.37.40 | 204       | 290           | 1952                                    | 0                | FALS           |            | 1000       | FALSE                 |        |       |
| 12       | 2020/11/01  | 09:57:47 | 204       | 292           | 1951                                    | 0                | FALS           |            | 1000       | FALSE                 | Datana | hech  |
| 13       | 2020/11/01  | 09.37.47 | 205       | 293           | 1952                                    | 0                | FALS           |            | 1000       | FALSE                 |        | 03011 |
| 14       | 2020/11/01  | 09:37:40 | 204       | 292           | 1952                                    | 0                | FALS           |            | 1000       | FALSE                 |        |       |
| 10       | 2020/11/01  | 09:57:40 | 202       | 294           | 1951                                    | 0                | FALS           |            | 1000       | FALSE                 |        |       |
| 10       | 2020/11/01  | 09:57:49 | 302       | 292           | 1952                                    | 0                | FALS           |            | 1000       | FALSE                 |        |       |
| 10       | 2020/11/01  | 09:37:49 | 302       | 290           | 1991                                    | 0                | FALS           |            | 1000       | FALSE                 |        |       |
| 10       | 2020/11/01  | 09:37:50 | 202       | 290           | 1051                                    | 0                | FALS           |            | 1000       | FALSE                 |        |       |
| 19       | 2020/11/01  | 09:37:50 | 204       | 297           | 1051                                    | 0                | FALS           |            | 1000       | FALSE                 |        |       |
| 20       | 2020/11/01  | 09:37:51 | 304       | 297           | 1050                                    | 0                | FALS           |            | 1000       | FALSE                 |        |       |
| 21       | 2020/11/01  | 09:37:51 | 304       | 295           | 1952                                    | 0                | FALS           |            | 1000       | FALSE                 |        |       |
| 22       | 2020/11/01  | 09:37:52 | 304       | 292           | 1952                                    | 0                | FALS           |            | 1000       | FALSE                 |        |       |
| 23       | 2020/11/01  | 09:37:52 | 303       | 293           | 1952                                    | 0                | FALS           |            | 1000       | FALSE                 |        |       |
| 24       | 2020/11/01  | 09:37:53 | 302       | 294           | 1952                                    | 0                | FALS           |            | 1000       | FALSE                 |        |       |
| 25       | 2020/11/01  | 09:37:53 | 302       | 294           | 1952                                    | 0                | FALS           | E 4        | 1000       | FALSE                 |        |       |

9 Anhang

#### Fehlerbehebung

Wenn bei der Modellreihe NQ ein Fehler auftritt, wird die Ursache durch die Status-LEDs des Geräts angezeigt. Gegenmaßnahmen finden Sie in den nachstehenden Tabellen.

Details zu den Status-LEDs für jedes Modell finden Sie auf den folgenden Seiten.

,NQ-MP8L" (Seite 1-8)

,NQ-EP4L" (Seite 1-8)

,NQ-EP4A" (Seite 1-9)

,NQ-IL8P" (Seite 1-9)

#### ■ Es ist nicht möglich, mit einem übergeordneten Gerät (EtherNet/IP, PROFINET, Modbus/TCP) zu kommunizieren.

Wenn die Kommunikation mit einem übergeordneten Gerät nicht erfolgreich ist, überprüfen Sie die unten abgebildete LED-Anzeige und führen Sie dann Gegenmaßnahmen durch.

| Notation | Beschreibung                                                        | LED          | -Status  | Status                                                                                      | Lösungsvorschläge                                                                                                    |
|----------|---------------------------------------------------------------------|--------------|----------|---------------------------------------------------------------------------------------------|----------------------------------------------------------------------------------------------------|
|          | Channunga                                                           | Grün         | Leuchtet | Normale V1/V2-Spannung                                                                      | -                                                                                                    |
| PWR      | versorauna                                                          | Rot          | Leuchtet | V2-Spannung von weniger als 18 V*                                                           | <ul> <li>Überprüfen Sie, ob das Netzkabel richtig angeschlossen ist.</li> </ul>                                                                |
|          | voroorgang                                                          | -            | Aus      | V1-Spannung von weniger als 18 V                                                            | <ul> <li>Prüfen Sie die Versorgungsspannung und Netzkapazität.</li> </ul>                                                                      |
|          |                                                                     |              | Leuchtet | Verbindung mit übergeordneter Seite aktiviert                                               | -                                                                                                    |
|          |                                                                     | Grün         | Blinkt   | Verbindung im Standby-Status                                                                | Die Kommunikation mit dem übergeordneten Gerät wurde<br>nicht hergestellt. Überprüfen Sie, ob die Verbindung korrekt<br>eingestellt ist.       |
|          | Otativa alan                                                        |              |          | IP-Adressduplizierung                                                                       | Prüfen Sie, ob doppelte IP-Adressen vorhanden sind.                                                                                            |
| DUC      | Status der<br>Kommunikation<br>mit der<br>übergeordneten<br>Einbeit | Rot          | Leuchtet | Zeitüberschreitung Modbus/TCP Watch<br>Dog                                                  | Uberprüfen Sie die eingestellte Zeitüberschreitung des<br>Watchdogs.                                                                           |
| В03      |                                                                     |              |          | Einstellschalter für IP-Adresse auf<br>"0.0.0.0" eingestellt                                | Ändern Sie die IP-Adresseinstellung.                                                                                                    |
|          | Linnon                                                              |              | Blinkt   | Blinkbefehl wird ausgeführt                                                                 | -                                                                                                    |
|          |                                                                     | Rot/<br>grün | Blinkt   | Automatische Verhandlung läuft oder<br>Bereitschaft zur IP-Adressvergabe über<br>DHCP/BootP | -                                                                                                    |
|          |                                                                     | -            | Aus      | Spannungsversorgung AUS                                                                     | <ul> <li>Uberprüfen Sie, ob das Netzkabel richtig angeschlossen ist.</li> <li>Prüfen Sie die Versorgungsspannung und Netzkapazität.</li> </ul> |
|          |                                                                     | Grün         | Leuchtet | Verbindung hergestellt (100 Mbit/s)                                                         | -                                                                                                    |
| ETU 1    |                                                                     | Grun         | Blinkt   | Datenverkehr vorhanden (100 Mbit/s)                                                         | -                                                                                                    |
| ETH2     |                                                                     | Orange       | Leuchtet | Verbindung hergestellt (10 Mbit/s)                                                          | -                                                                                                    |
| 22       |                                                                     | crange       | Blinkt   | Datenverkehr vorhanden (10 Mbit/s)                                                          | -                                                                                                    |
|          |                                                                     | -            | Aus      | Keine Verbindung                                                                            | Überprüfen Sie, ob das Ethernet-Kabel richtig angeschlossen ist.                                                                               |

\* Die LED am NQ-MP8L blinkt grün.

#### ■ Kommunikation mit dem Device ist nicht möglich.

NQ-MP8L/EP4L

Wenn die Kommunikation mit einem Sensor nicht erfolgreich ist, überprüfen Sie die unten abgebildete LED-Anzeige und führen Sie dann Gegenmaßnahmen durch.

#### • IO-Link-Modus

| Notation                              | Beschreibung            | LED   | -Status  | Status                                                    | Lösungsvorschläge                                                                                                    |
|---------------------------------------|-------------------------|-------|----------|-----------------------------------------------------------|----------------------------------------------------------------------------------------------------|
|                                       | Spappupge               | Grün  | Leuchtet | Normale V1/V2-Spannung                                    | -                                                                                                    |
| PWR                                   | versorauna              | Rot   | Leuchtet | V2-Spannung von weniger als 18 V*                         | Überprüfen Sie, ob das Netzkabel richtig angeschlossen ist.                                                                                                    |
|                                       | voroorgang              | -     | Aus      | V1-Spannung von weniger als 18 V                          | Prüfen Sie die Versorgungsspannung und Netzkapazität.                                                                                                    |
|                                       |                         | Grün  | Leuchtet | Diagnoseinformationen nicht zur<br>Verfügung gestellt     | -                                                                                                    |
| ERR                                   | Fehlerstatus            | Rot   | Leuchtet | Diagnoseinformationen zur Verfügung gestellt              | Es ist ein Fehler an diesem Gerät oder einem Sensor<br>aufgetreten. Überprüfen Sie die Diagnoseinformationen.                                                                                           |
|                                       |                         | - Aus |          | Spannungsversorgung AUS                                   | <ul> <li>Uberprüfen Sie, ob das Netzkabel richtig angeschlossen ist.</li> <li>Prüfen Sie die Versorgungsspannung und Netzkapazität.</li> </ul>                                                          |
|                                       |                         | Crün  | Plinkt   | IO-Link-Verbindung aktiviert,                             |                                                                                                    |
|                                       |                         | Grun  | DIITIKL  | Prozessdaten aktiviert                                    | -                                                                                                    |
| MP8L: 0,<br>2, 4, 6, 8,<br>10, 12, 14 | Pin 4<br>Betriebsstatus | Rot   | Blinkt   | IO-Link-Verbindung aktiviert,<br>Prozessdaten deaktiviert | <ul> <li>Uberprüfen Sie, ob der Sensor korrekt messen kann.</li> <li>Überprüfen Sie, ob die Validierungsfunktion aktiviert ist und<br/>ob das Validierungsfunktion nicht "fehlbestimmt" ist.</li> </ul> |
| 246                                   |                         |       | Loughtet | Keine IO-Link-Verbindung,                                 | L'Ibernyüfen Cie, ob der Conser kerrelt engeschlassen ist                                                                                                    |
| 2, 4, 6                               |                         |       | Leuchtet | Prozessdaten deaktiviert                                  | oberprulen Sie, ob der Sensor Körrekt angeschlössen ist.                                                                                                    |
|                                       |                         | -     | Aus      | Keine IO-Link-Verbindung                                  | Überprüfen Sie, ob der Sensor korrekt angeschlossen ist.                                                                                                    |

\* Die LED am NQ-MP8L blinkt grün.

Anhang

#### Digitaleingangsmodus

| Notation                              | Beschreibung   | LED           | -Status   | Status                             | Lösungsvorschläge                                               |
|---------------------------------------|----------------|---------------|-----------|------------------------------------|-----------------------------------------------------------------|
|                                       | Spappupas      | Grün          | Leuchtet  | Normale V1/V2-Spannung             | -                                                               |
| PWR                                   | Spannungs-     | Rot           | Leuchtet  | V2-Spannung von weniger als 18 V*  | Überprüfen Sie, ob das Netzkabel richtig angeschlossen ist.     |
|                                       | versorgung     | -             | Aus       | V1-Spannung von weniger als 18 V   | Prüfen Sie die Versorgungsspannung und Netzkapazität.           |
| MP8L: 0,<br>2, 4, 6, 8,<br>10, 12, 14 | Pin 4          | Grün Leuchtet |           | Eingang EIN                        | -                                                               |
| EP4L: 0,<br>2, 4, 6                   | Betriebsstatus |               |           | Eingang AUS                        | -                                                               |
|                                       |                | Grün          | Leuchtet  | Eingang oder Ausgang EIN           | -                                                               |
|                                       |                |               | Leuchtet  | Ausgangsüberstrom                  | Überprüfen Sie, ob die Geräte korrekt verkabelt sind.           |
| 1057                                  | Betriebsstatus | Det           | ot Blinkt | Überlastung der                    |                                                                 |
| 1,3,5,7                               | Pin 2          | ROT           |           | Gerätespannungsversorgung (nur     | Prüfen Sie, ob die Last innerhalb des Nennwertbereichs liegt.   |
|                                       |                |               |           | MP8L)                              |                                                                 |
|                                       |                | -             | Aus       | Eingang oder Ausgang AUS           | -                                                               |
|                                       |                | Critica.      | Loughtet  | Normale V2-Versorgungsspannung     |                                                                 |
|                                       |                | Grun          | Leuchlei  | (Pin 2)                            | -                                                               |
| MP8L: 9,                              | Class B Port   |               | Laurahaat | V2 (Pin 2) Versorgungsspannung     |                                                                 |
| 11, 13,                               | Spannungs-     | Det           | Leuchtet  | Überlast / Kurzschluss             | • Überprüfen Sie, ob das Netzkabel richtig angeschlossen ist.   |
| 15                                    | versorgung     | ROL           | Diala     | V1 (Pin 1) Versorgungsspannung     | • Prüfen Sie, ob die Last innerhalb des Nennwertbereichs liegt. |
|                                       |                |               | Blinkt    | Überlast / Kurzschluss             |                                                                 |
|                                       |                | -             | Aus       | V2 (Pin 2) Versorgungsspannung AUS | Überprüfen Sie, ob die Geräte korrekt verkabelt sind.           |

\* Die LED am NQ-MP8L blinkt grün.

#### ■ Analogeingang nicht abrufbar

Wenn der Analogeingang nicht abrufbar ist, überprüfen Sie die unten abgebildete LED-Anzeige und führen Sie dann die empfohlenen Maßnahmen durch.

| Notation | Beschreibung            | LED     | Status             | Status                         | Lösungsvorschläge                                                                                                    |
|----------|-------------------------|---------|--------------------|--------------------------------|----------------------------------------------------------------------------------------------------|
|          |                         | Spannu  | ngs-/Stron         | nmodus                         |                                                                                                    |
|          |                         | Grün    | Leuchtet           | Eingang aktiviert              | -                                                                                                    |
|          |                         |         | Loughtot           | V1 (Pin 1) Versorgungsspannung | Überprüfen Sie, ob das Netzkabel richtig angeschlossen ist.                                                                 |
|          |                         |         | Leuchtet           | Überlast / Kurzschluss         | Prüfen Sie, ob die Last innerhalb des Nennwertbereichs liegt.                                                               |
|          |                         | Pot     | Blinkt             | Verbindungsabbruch Eingang     | lüberprüfen Sie, ob die Carëte korrekt verkehelt eind                                                                       |
|          |                         | ΠΟΙ     | (0,5 Hz)           | (aktueller Modus)              | Oberpruien Sie, ob die Gerale korrekt verkabeit sind.                                                                       |
|          |                         |         | Blinkt             | Außerhelb des Massworthersishe | Überprüfen Sie, ob das Analogeingabegerät korrekt messen                                                                    |
|          |                         |         | (4 Hz)             | Aubernalb des Messwertbereichs | kann.                                                                                                    |
|          |                         | -       | Aus                | Eingang deaktiviert            | Der Anschluss wurde deaktiviert.                                                                                            |
|          |                         | Widerst | andstemp           | eraturdetektormodus            |                                                                                                    |
|          | Status<br>Analogeingang | Grün    | Leuchtet           | Eingang aktiviert              | -                                                                                                    |
|          |                         |         | Leuchtet           | Eingangskurzschluss            | <ul> <li>Pr üfen Sie, ob die Ger äte richtig verkabelt sind.</li> </ul>                                                     |
| 0,1,2,3  |                         | Rot     | Blinkt<br>(0,5 Hz) | Unterbrechung                  | Überprüfen Sie, ob die Geräte korrekt verkabelt sind.                                                                       |
|          |                         |         | Blinkt             | Außerhalb des Messwerthereichs | Überprüfen Sie, ob das Analogeingabegerät korrekt messen                                                                    |
|          |                         |         | (4 Hz)             |                                | kann.                                                                                                    |
|          |                         | -       | Aus                | Eingang deaktiviert            | Der Anschluss wurde deaktiviert.                                                                                            |
|          |                         | Thermo  | element-M          | odus                           |                                                                                                    |
|          |                         | Grün    | Leuchtet           | Eingang aktiviert              | -                                                                                                    |
|          |                         |         | Leuchtet           | Vergleichsstellenfehler        | <ul> <li>Pr üfen Sie, ob der Widerstandsthermometer zur<br/>Vergleichsstellenkompensation richtig verkabelt ist.</li> </ul> |
|          |                         | Rot     | Blinkt<br>(0,5 Hz) | Unterbrechung                  | Überprüfen Sie, ob die Geräte korrekt verkabelt sind.                                                                       |
|          |                         |         | Blinkt<br>(4 Hz)   | Außerhalb des Messwertbereichs | Überprüfen Sie, ob das Analogeingabegerät korrekt messen<br>kann.                                                           |
|          |                         | -       | Aus                | Eingang deaktiviert            | Der Anschluss wurde deaktiviert.                                                                                            |

NQ-EP4A

NQ-MP8L/EP4L/EP4A

■ Fehlerbehebung bei der Verwendung von "NQ Sensor Monitor" NQ-MP8L/EPA Nachfolgend sind mögliche Ursachen und Gegenmaßnahmen für die in der Software angezeigten Meldungen aufgeführt.

Überprüfen Sie die LED-Anzeige an der Haupteinheit der Modellreihe NQ.

| Meldung                        | Vermutliche Ursache                                                                                                    | Lösungsvorschläge                                                                                                    |
|--------------------------------|----------------------------------------------------------------------------------------------------|----------------------------------------------------------------------------------------------------|
|                                | <ul> <li>Die Spannungsversorgung ist nicht<br/>eingeschaltet.</li> <li>Die Netzkapazität ist unzureichend.</li> <li>Das Netzkabel ist getrennt.</li> </ul> | <ul> <li>Überprüfen Sie, ob das Netzkabel richtig angeschlossen ist.</li> <li>Prüfen Sie die Versorgungsspannung und Netzkapazität.</li> </ul>                                            |
| Das Zielgerät wurde nicht      | Das Ethernet-Kabel ist nicht angeschlossen.                                                                                                    | Überprüfen Sie, ob das Ethernet-Kabel richtig angeschlossen ist.                                                                                                    |
| gefunden.                      | Die IP-Adresse wurde nicht vergeben.                                                                                                    | Die IP-Adresse wird in den Werkseinstellungen nicht vergeben.<br>Verwenden Sie die Haupteinheit der Modellreihe NQ (MP8L) oder das<br>IP-Einstellwerkzeug, um eine IP-Adresse zuzuweisen. |
|                                | Die Netzwerkgruppe der IP-Adresse weicht ab.                                                                                                    | Der "NQ Sensor Monitor" kann nach Einheiten der Modellreihe NQ in<br>der gleichen Netzwerkgruppe suchen. Überprüfen Sie die IP-Adresse<br>des Netzwerkadapters.                           |
|                                | <ul> <li>Die Spannungsversorgung ist nicht<br/>eingeschaltet.</li> <li>Die Netzkapazität ist unzureichend.</li> <li>Das Netzkabel ist getrennt.</li> </ul> | <ul> <li>Überprüfen Sie, ob das Netzkabel richtig angeschlossen ist.</li> <li>Prüfen Sie die Versorgungsspannung und Netzkapazität.</li> </ul>                                            |
| Es konnto koino Vorbindung zum | Das Ethernet-Kabel ist nicht angeschlossen.                                                                                                    | Überprüfen Sie, ob das Ethernet-Kabel richtig angeschlossen ist.                                                                                                    |
| Device hergestellt werden.     | Die IP-Adresse wurde nicht vergeben.                                                                                                    | Die IP-Adresse wird in den Werkseinstellungen nicht vergeben.<br>Verwenden Sie die Haupteinheit der Modellreihe NQ (MP8L) oder das<br>IP-Einstellwerkzeug, um eine IP-Adresse zuzuweisen. |
|                                | Die Netzwerkgruppe der IP-Adresse weicht ab.                                                                                                    | NQ Sensor Monitor kann mit Einheiten der Modellreihe NQ in der<br>gleichen Netzwerkgruppe verbunden werden. Überprüfen Sie die IP-<br>Adresse des Netzwerkadapters.                       |

#### Datenaktualisierungszeit

Dieser Abschnitt zeigt ein Beispiel für die Datenaktualisierungszeit für die zyklische Kommunikation.

#### ■ IO-Link-Kommunikation

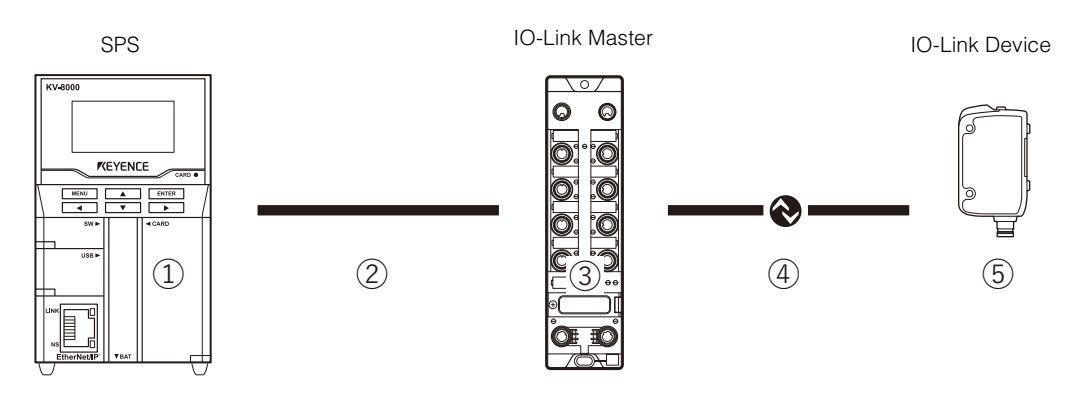

Maximale Datenaktualisierungszeit = (1) + (2) + (3) + (4) + (5)

- (1) SPS-Datenaktualisierungszeit
- (2) Netzwerkaktualisierungszeit
- (3) Verarbeitungszeit IO-Link Master (ca. 3 ms)
- (4) IO-Link-Zykluszeit
- (5) Sensoransprechzeit

 Einzelheiten zu den durch (1), (2), (4) und (5) angegebenen Zeiten finden Sie im Handbuch der einzelnen Geräte.

 Die durch (1), (2), (3) und (4) angegebenen Zeiten können je nach Kommunikationszeitpunkt doppelt so groß sein.

#### Digitaleingang

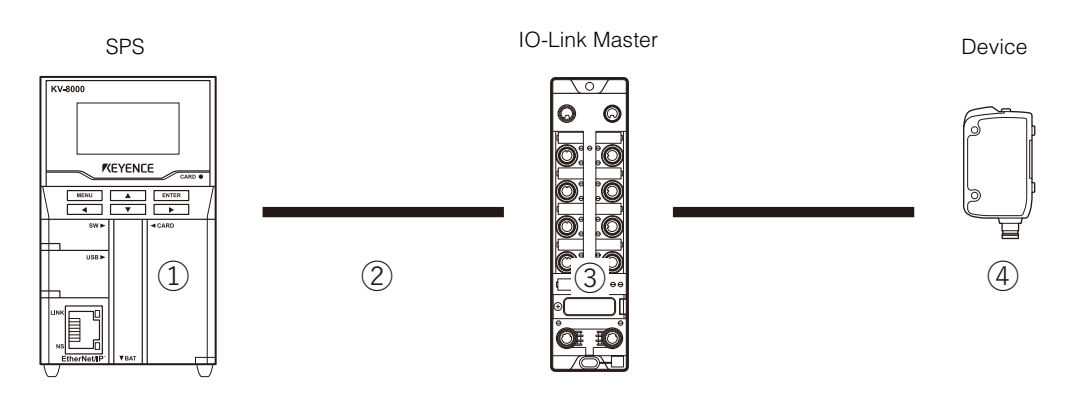

Maximale Datenaktualisierungszeit = (1) + (2) + (3) + (4)

- (1) SPS-Datenaktualisierungszeit
- (2) Netzwerkaktualisierungszeit
- (3) Verarbeitungszeit IO-Link Master (ca. 0,05 ms)
- (4) Sensoransprechzeit

Anmerkung • Einzelheiten zu den durch (1), (2) und (4) angegebenen Zeiten finden Sie im Handbuch der einzelnen Geräte.

• Die durch (1) und (2) angegebenen Zeiten können je nach Kommunikationszeitpunkt doppelt so groß sein.

# Überarbeitungsverlauf

| Druckdatum    | Überarbeitungsnummer         | Gegenstand der Überarbeitung |
|---------------|------------------------------|------------------------------|
| August 2021   | Zweite Ausgabe               |                              |
| November 2021 | Revidierte Erste<br>Ausgabe  |                              |
| Februar 2022  | Revidierte Zweite<br>Ausgabe |                              |
| Juli 2022     | Revidierte Dritte<br>Ausgabe |                              |
| Oktober 2022  | Revidierte Vierte<br>Ausgabe |                              |
|               |                              |                              |
|               |                              |                              |
|               |                              |                              |
|               |                              |                              |
|               |                              |                              |
|               |                              |                              |
|               |                              |                              |
|               |                              |                              |

# Garantie

KEYENCE-Produkte werden vor ihrer Auslieferung an die Kunden streng kontrolliert. Sollte das Gerät dennoch beschädigt sein, kontaktieren Sie bitte Ihren nächstliegenden KEYENCE-Händler.

#### 1. Garantiedauer

Die Garantiedauer gilt ein Jahr ab dem Datum, an dem das Produkt an die vom Käufer genannte Adresse geliefert wurde.

#### 2. Garantieumfang

- (1) Wenn ein nachweisbar von KEYENCE verschuldeter Mangel innerhalb der oben genannten Garantiedauer auftritt, wird das Produkt von KEYENCE kostenlos repariert. Die folgenden Fälle sind jedoch nicht im Garantieumfang enthalten:
  - Alle Mängel, die sich aus falschem Einsatz, ungeeigneten Betriebsbedingungen, falscher Behandlung oder unsachgemäßer Verwendung ergeben und den in der Betriebsanleitung enthaltenen Vorschriften, dem Handbuch oder den zwischen dem Käufer und KEYENCE vereinbarten technischen Daten widersprechen.
  - Alle Mängel, die auf andere Gründe als auf ein mangelhaftes KEYENCE-Produkt zurückzuführen sind, wie zum Beispiel auf Geräte des Kunden oder auf Software des Kunden.
  - Alle Mängel, die auf Modifizierungen oder Reparaturen zurückzuführen sind, die nicht von KEYENCEMitarbeitern durchgeführt wurden.
  - Alle Mängel, die zuverlässig verhindert werden können, wenn das entsprechende Teil gemäß der Betriebsanleitung oder dem Anwenderhandbuch korrekt gewartet oder ausgetauscht wird.
  - Alle Mängel, die zum Zeitpunkt des Versandes durch KEYENCE wissenschaftlich/technisch noch nicht als solche erkannt sind.
  - Alle Schäden, die auf Brände, Erdbeben und Überschwemmungen oder andere nicht von KEYENCE verursachte äußerliche Einflüsse, wie zum Beispiel überhöhte Spannungen, zurückzuführen sind.
- (2) Der Garantieumfang ist auf den in Punkt (1) beschriebenen Umfang begrenzt. KEYENCE übernimmt keinerlei Verantwortung für Folgeschäden des Kunden (Sachschäden, Verlust von potentiellen Gewinnen, Einkommensverluste) oder andere Schäden, die sich aus einem mangelhaften KEYENCE-Produkt ergeben.

#### 3. Anwendungsbereich der Produkte

Die KEYENCE-Produkte sind als Allzweck-Anwendungen für die Verwendung in allgemeinen Industriebranchen entworfen und hergestellt.

Deswegen sind unsere Produkte für die unten aufgeführten Einsatzmöglichkeiten nicht vorgesehen und nicht für sie geeignet. Falls der Käufer sich jedoch mit uns im Voraus über den Einsatz unserer Produkte abspricht, die Beschreibungen, Einstufungen und Leistungen des Produkts versteht und die entsprechenden Sicherheitsvorkehrungen trifft, kann das Produkt eingesetzt werden. In diesem Fall gilt der gleiche Garantieumfang wie oben.

- In Anlagen und Einrichtungen, in denen das Produkt Menschenleben oder Eigentum stark gefährden kann, wie z. B. in Kernkraftwerken, in der Luftfahrt, mit Gleisanlagen, in Schiffen, Kraftfahrzeugen oder medizinischer Ausrüstung.
- In öffentlichen Versorgungsdiensten wie Elektrizitäts-, Gas- oder Wasserdiensten.
- Im Außenbereich, unter ähnlichen Bedingungen oder in ähnlichen Umgebungen.

#### **KEYENCE CORPORATION**

1-3-14, Higashi-Nakajima, Higashi-Yodogawa-ku, Osaka, 533-8555, Japan TEL: +81-6-6379-2211

ÖSTERREICH Tel: +43 (0)2236 378266 0 BELGIEN Tel: +32 (0)15 281 222 BRASILIEN Tel: +55-11-3045-4011 KANADA Tel: +1-905-366-7655 CHINA Tel: +86-21-3357-1001 TSCHECHIEN Tel: +420 220 184 700 
 FRANKREICH

 Tel: +33 1 56 37 78 00

 DEUTSCHLAND

 Tel: +49-6102-3689-0

 HONG KONG

 Tel: +852-3104-1010

 UNGARN

 Tel: +36 1 802 7360

 INDIEN

 Tel: +91-44-4963-0900

 INDONESIEN

 Tel: +62-21-2966-0120

 ITALIEN

 Tel: +39-02-6688220

 KOREA

 Tel: +82-31-789-4300

 MALAYSIA

 Tel: +60-3-7883-2211

 MEXIKO

 Tel: +52-55-8850-0100

 NIEDERLANDE

 Tel: +31 (0)40 206 6100

 PHILIPPINEN

 Tel: +63-(0)2-8981-5000

POLEN Tel: +48 71 368 61 60 RUMÄNIEN Tel: +40 (0)269 232 808 SINGAPUR Tel: +65-6392-1011 SLOWAKEI Tel: +421 (0)2 5939 6461 SLOWENIEN Tel: +386 (0)1 4701 666 SCHWEIZ Tel: +41 (0)43 455 77 30

## Änderungen der technischen Daten vorbehalten.

www.keyence.com/glb

Tel: +886-2-2721-1080 **THAILAND** Tel: +66-2-078-1090 **GB UND IRLAND** Tel: +44 (0)1908-696-900 **USA** Tel: +1-201-930-0100 **VIETNAM** Tel: +84-24-3772-5555

Copyright (c) 2021 KEYENCE CORPORATION. All rights reserved. 268016DE 2102-4 C06DE Printed in Japan

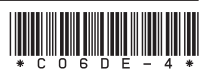

A4DE1-MAN-2062